# Handbuch

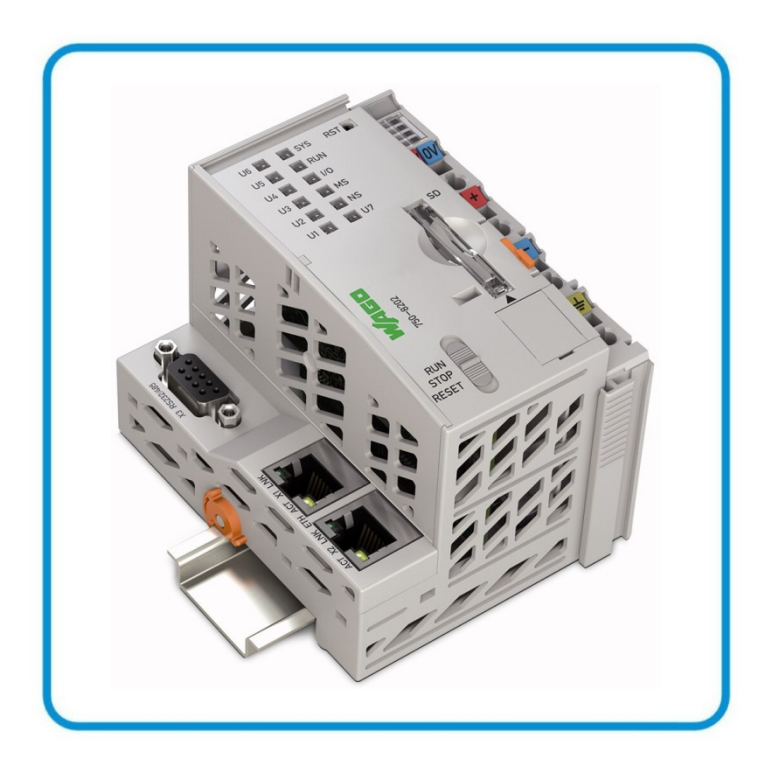

AUTOMATION

# WAGO-I/O-SYSTEM 750 PFC200 CS 2ETH RS 750-8202(/xxx-xxx) SPS - Controller PFC200

Version 1.1.0, gültig ab SW-Version 02.02.12(03)

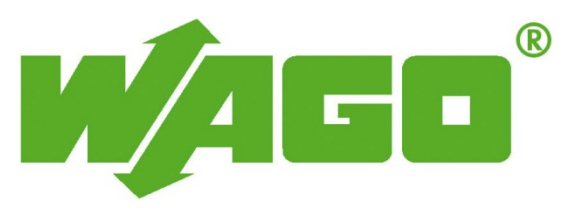

© 2014 by WAGO Kontakttechnik GmbH & Co. KG Alle Rechte vorbehalten.

### WAGO Kontakttechnik GmbH & Co. KG

Hansastraße 27 D-32423 Minden

| Tel.: | +49 (0) 571/8 87 - 0    |
|-------|-------------------------|
| Fax:  | +49 (0) 571/8 87 - 1 69 |

E-Mail: info@wago.com

Web: <u>http://www.wago.com</u>

### **Technischer Support**

| Tel.: | +49 (0) 571/8 87 - 5 55  |
|-------|--------------------------|
| Fax:  | +49 (0) 571/8 87 - 85 55 |

E-Mail: support@wago.com

Es wurden alle erdenklichen Maßnahmen getroffen, um die Richtigkeit und Vollständigkeit der vorliegenden Dokumentation zu gewährleisten. Da sich Fehler, trotz aller Sorgfalt, nie vollständig vermeiden lassen, sind wir für Hinweise und Anregungen jederzeit dankbar.

E-Mail: documentation@wago.com

Wir weisen darauf hin, dass die im Handbuch verwendeten Soft- und Hardware-Bezeichnungen und Markennamen der jeweiligen Firmen im Allgemeinen einem Warenzeichenschutz, Markenzeichenschutz oder patentrechtlichem Schutz unterliegen.

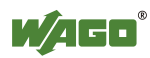

# Inhaltsverzeichnis

| 1            | Hinweise zu dieser Dokumentation                      | 11       |
|--------------|-------------------------------------------------------|----------|
| 1.1          | Gültigkeitsbereich                                    | 11       |
| 1.2          | Urheberschutz                                         | 11       |
| 1.3          | Symbole                                               | 12       |
| 1.4          | Darstellung der Zahlensysteme                         | 13       |
| 1.5          | Schriftkonventionen                                   | 13       |
| 2            | Wichtige Erläuterungen                                | 14       |
| 2.1          | Rechtliche Grundlagen                                 | 14       |
| 2.1.1        | Änderungsvorbehalt                                    | 14       |
| 2.1.2        | Personalqualifikation                                 | 14       |
| 2.1.3        | Bestimmungsgemäße Verwendung des WAGO-I/O-SYSTEMs 750 | 14       |
| 2.1.4        | Technischer Zustand der Geräte                        | 15       |
| 2.2          | Sicherheitshinweise                                   | 16       |
| 2.3          | Spezielle Einsatzbestimmungen für ETHERNET-Geräte     | 18       |
| 3            | Gerätebeschreibung                                    | 19       |
| 3.1          | Ansicht                                               | 22       |
| 3.2          | Anschlüsse                                            | 24       |
| 3.2.1        | Datenkontakte/Klemmenbus                              | 24       |
| 3.2.2        | Leistungskontakte/Feldversorgung                      | 25       |
| 3.2.3        | CAGE CLAMP <sup>®</sup> -Anschlüsse                   | 26       |
| 3.2.4        | Service-Schnittstelle                                 | 27       |
| 3.2.5        | Netzwerkanschlüsse – X1, X2                           | 28       |
| 3.2.6        | Kommunikationsanschluss RS-232/RS-485 – X3            | 29       |
| 3.2.6.       | Betrieb als RS-232-Schnittstelle                      | 30       |
| 3.2.6.2      | 2 Betrieb als RS-485-Schnittstelle                    | 31       |
| 3.3          | Anzeigeelemente                                       | 32       |
| 3.3.1        | Anzeigeelemente Versorgung                            | 32       |
| 3.3.2        | Anzeigeelemente Feldbus/System                        | 33<br>24 |
| 3.3.3        | Anzeigeelemente Speicherkartensteckplatz              | 54<br>25 |
| 3.3.4<br>3.7 | Redienelemente                                        | 36       |
| 3.4          | Betriebsartenschalter                                 | 36       |
| 342          | Reset-Taster                                          | 37       |
| 3.4.2        | Sneicherkartenstecknlatz                              | 38       |
| 3.6          | Schematisches Schalthild                              | 39       |
| 37           | Technische Daten                                      | 40       |
| 3.7.1        | Gerätedaten                                           | 40       |
| 3.7.2        | Systemdaten                                           | 40       |
| 3.7.3        | Versorgung                                            | 40       |
| 3.7.4        | Uhr                                                   | 40       |
| 3.7.5        | Programmierung                                        | 41       |
| 3.7.6        | Klemmenbus                                            | 41       |
| 3.7.7        | ETHERNET                                              | 41       |
| 3.7.8        | Serielle Schnittstelle                                | 41       |
| 3.7.9        | Anschlusstechnik                                      | 42       |
| 3.7.10       | Klimatische Umweltbedingungen                         | 42       |

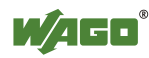

| 3.8             | Zulassungen                                              |          |
|-----------------|----------------------------------------------------------|----------|
| 3.9<br><b>4</b> | Funktionsheschreibung                                    | 43<br>44 |
| •<br>/ 1        | Netzwerkkonfiguration                                    | лл       |
| 4.1<br>/ 1 1    | Betrieh im Switch-Modus                                  |          |
| 4.1.1           | Betrieb mit getrennten Netzwerk Schnittstellen           |          |
| 4.1.2           | Betrieb hint getreiniten Netzwerk-Schinitistenen         |          |
| 5               | Montieren                                                |          |
| 5.1             | Einbaulage                                               | 45       |
| 5.2             | Gesamtaufbau                                             |          |
| 5.3             | Montage auf Tragschiene                                  |          |
| 5.3.1           | Tragschieneneigenschaften                                |          |
| 5.3.2           | WAGO-Tragschienen                                        |          |
| 5.4             | Abstände                                                 |          |
| 5.5             | Montagereihenfolge                                       |          |
| 5.6             | Geräte einfügen                                          | 50       |
| 5.6.1           | Feldbuskoppler/-controller einfügen                      | 50       |
| 5.6.2           | Busklemme einfügen                                       | 51       |
| 6               | Geräte anschließen                                       | 52       |
| 6.1             | Leiter an CAGE CLAMP <sup>®</sup> anschließen            | 52       |
| 6.2             | Einspeisekonzept                                         |          |
| 6.2.1           | Ergänzende Einspeisevorschriften                         |          |
| 7               | In Betrieb nehmen                                        |          |
| 7.1             | Einschalten des Controllers                              |          |
| 7.2             | Ermitteln der IP-Adresse des Host-PC                     |          |
| 7.3             | Einstellen einer IP-Adresse                              |          |
| 7.3.1           | Zuweisen einer IP-Adresse mittels DHCP                   | 59       |
| 7.3.2           | Ändern einer IP-Adresse mit dem Konfigurationstool "CBM" | über die |
|                 | serielle Schnittstelle                                   |          |
| 7.3.3           | Ändern einer IP-Adresse mit "WAGO Ethernet Settings"     |          |
| 7.4             | Testen der Netzwerkverbindung                            |          |
| 7.5             | Ausschalten/Neustart                                     |          |
| 7.6             | Reset-Funktionen auslösen                                |          |
| 7.6.1           | Warmstart-Reset                                          |          |
| 7.6.2           | Kaltstart-Reset                                          |          |
| 7.6.3           | Software-Reset (Neustart)                                |          |
| 7.6.4           | Fixe IP-Adresse einstellen                               |          |
| 765             | Factory-Reset                                            | 68       |
| 7.7             | Benutzer und Passwörter                                  |          |
| 771             | Dienste und Benutzer                                     | 70       |
| 7.7.2           | Gruppe WBM                                               |          |
| 773             | Gruppe Linux-User                                        | 71       |
| 774             | Gruppe SNMP-User                                         | 71       |
| 78              | Konfigurieren                                            | 72       |
| 7.8 1           | Konfiguration mittels Web-based Management (WBM)         | 73       |
| 781             | 1 Benutzerverwaltung des WBM                             | 74       |
| 781             | 2 Allgemeine Seiteninformationen                         |          |
| 781             | 3 Seite "Status Information"                             | 78       |
| 781             | 3.1 Gruppe "Controller Details"                          |          |
| /.0.1           |                                                          |          |

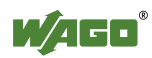

| 7.8.1.3.2  | Gruppe(n) "Network Details (Xn)"                                                       | 78     |
|------------|----------------------------------------------------------------------------------------|--------|
| 7.8.1.4    | Seite "CODESYS Configuration"                                                          | 79     |
| 7.8.1.4.1  | Gruppe "General Configuration"                                                         | 79     |
| 7.8.1.5    | Seite "CODESYS Information"                                                            | 80     |
| 7.8.1.5.1  | Gruppe "CODESYS"                                                                       | 80     |
| 7.8.1.5.2  | Gruppe "Projekt Details"                                                               | 80     |
| 7.8.1.5.3  | Gruppe(n) "Task n"                                                                     | 80     |
| 7.8.1.6    | Seite "CODESYS WebVisu"                                                                | 82     |
| 7.8.1.6.1  | Gruppe "Webserver Configuration"                                                       | 82     |
| 7.8.1.7    | Seite "Configuration of Network Parameters"                                            | 83     |
| 7.8.1.7.1  | Gruppe "Hostname"                                                                      | 83     |
| 7.8.1.7.2  | Gruppe "Domain Name"                                                                   | 83     |
| 7.8.1.8    | Seite "TCP/IP Configuration"                                                           | 84     |
| 7.8.1.8.1  | Gruppe "Switch Configuration"                                                          | 84     |
| 7.8.1.8.2  | Gruppe(n) "IP Address (Xn)"                                                            | 84     |
| 7.8.1.8.3  | Gruppe "Default Gateway"                                                               | 85     |
| 7.8.1.8.4  | Gruppe "DNS Server"                                                                    | 85     |
| 7.8.1.9    | Seite "Configuration of ETHERNET Parameters"                                           | 86     |
| 7.8.1.9.1  | Gruppen "Interface Xn"                                                                 | 86     |
| 7.8.1.10   | Seite "Configuration of Time and Date"                                                 | 87     |
| 7.8.1.10.1 | Gruppe "Date on Device"                                                                | 87     |
| 7.8.1.10.2 | Gruppe "Time on Device"                                                                | 87     |
| 7.8.1.10.3 | Gruppe "Timezone"                                                                      | 88     |
| 7.8.1.10.4 | Gruppe "TZ String"                                                                     | 88     |
| 7.8.1.11   | Seite "Configuration of the users for the Web-based Managem                            | ent"89 |
| 7.8.1.11.1 | Gruppe "Change Password for selected user"                                             | 89     |
| 7.8.1.12   | Seite "Create bootable Image"                                                          | 90     |
| 7.8.1.12.1 | Gruppe "Create bootable image from active partition ( <acti< td=""><td>ve</td></acti<> | ve     |
|            | partition>"                                                                            | 90     |
| 7.8.1.13   | Seite "Configuration of Serial Interface RS232"                                        | 91     |
| 7.8.1.13.1 | Gruppe " Serial Interface assigned to"                                                 | 91     |
| 7.8.1.13.2 | Gruppe "Assign Owner of serial Interface (active after next                            |        |
|            | controller reboot)"                                                                    | 91     |
| 7.8.1.14   | Seite "Reboot Controller"                                                              | 92     |
| 7.8.1.14.1 | Gruppe "Reboot Controller"                                                             | 92     |
| 7.8.1.15   | Seite "Firmware Backup"                                                                | 93     |
| 7.8.1.16   | Seite "Firmware Restore"                                                               | 94     |
| 7.8.1.17   | Seite "System Partition"                                                               | 95     |
| 7.8.1.17.1 | Gruppe "Current active Partition"                                                      | 95     |
| 7.8.1.17.2 | Gruppe "Set inactive NAND partition active"                                            | 95     |
| 7.8.1.18   | Seite "Mass Storage"                                                                   | 96     |
| 7.8.1.18.1 | Gruppe(n) " <device name="">"</device>                                                 | 96     |
| 7.8.1.18.2 | Gruppe(n) " <device name=""> - FAT Format"</device>                                    | 96     |
| 7.8.1.19   | Seite "Software Uploads"                                                               | 97     |
| 7.8.1.19.1 | Gruppe "Upload new Software"                                                           | 97     |
| 7.8.1.19.2 | Gruppe "Activate new Software"                                                         | 97     |
| 7.8.1.20   | Seite "Configuration of Network Services"                                              | 98     |
| 7.8.1.20.1 | Gruppe "Telnet"                                                                        | 98     |
| 7.8.1.20.2 | Gruppe "FTP"                                                                           | 98     |
| 7.8.1.20.3 | Gruppe "FTPS"                                                                          | 98     |

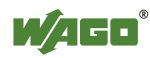

| 7.8.1.20.4       | Gruppe "HTTP"                                                  | . 98 |
|------------------|----------------------------------------------------------------|------|
| 7.8.1.20.5       | Gruppe "HTTPS"                                                 | . 99 |
| 7.8.1.21         | Seite "Configuration of NTP Client"                            | 100  |
| 7.8.1.21.1       | Gruppe "NTP Client"                                            | 100  |
| 7.8.1.22         | Seite "Configuration of the CODESYS Services"                  | 101  |
| 7.8.1.22.1       | Gruppe "CODESYS Webserver"                                     | 101  |
| 7.8.1.22.2       | Gruppe "Communication"                                         | 101  |
| 7.8.1.22.3       | Gruppe "Port Authentication"                                   | 101  |
| 7.8.1.22.4       | Gruppe "Port Authentication Password"                          | 101  |
| 7.8.1.23         | Seite "SSH Client Settings"                                    | 103  |
| 7.8.1.23.1       | Gruppe "SSH Client"                                            | 103  |
| 7.8.1.24         | Seite "TFTP Server"                                            | 104  |
| 7.8.1.24.1       | Gruppe "TFTP Server"                                           | 104  |
| 7.8.1.25         | Seite "Configuration of SNMP parameter"                        | 105  |
| 7.8.1.25.1       | Gruppe "General SNMP Configuration"                            | 105  |
| 7.8.1.26         | Seite "Configuration of SNMP parameter"                        | 106  |
| 7.8.1.26.1       | Gruppe "SNMP v1/v2c Manager Configuration"                     | 106  |
| 7.8.1.26.2       | Gruppe(n) "Actually Configured Trap Receivers"                 | 106  |
| 7.8.1.26.3       | Gruppe(n) "Trap Receiver n"                                    | 107  |
| 7.8.1.26.4       | Gruppe "Add new Trap Receiver"                                 | 107  |
| 7.8.1.27         | Seite "Configuration of SNMP v3 Users"                         | 108  |
| 7.8.1.27.1       | Gruppe(n) "Actually Configured v3 Users"                       | 108  |
| 7.8.1.27.2       | Gruppe(n) "v3 User n"                                          | 108  |
| 7.8.1.27.3       | Gruppe Add new v3 User"                                        | 109  |
| 78128            | Seite Diagnostic Information"                                  | 110  |
| 7.8.2            | Konfiguration mit einem Terminalprogramm (CBM)                 | 111  |
| 783              | Konfigurieren mit WAGO Ethernet Settings                       | 112  |
| 7831             | Registerkarte Identifikation                                   | 114  |
| 7832             | Registerkarte Netzwerk                                         | 115  |
| 7833             | Registerkarte Protokoll                                        | 117  |
| 7.8.3.4          | Registerkarte Status                                           | 118  |
| 9 Loui           | froitumgehung CODESVS 2.3                                      | 110  |
| 0 Lau            | stallinger des Dressersense CODESVS 2.2                        | 119  |
| 8.1 In           | Istallieren des Programmiersystems CODES Y S 2.3               | 119  |
| 8.2 D            | as erste Programm mit CODES Y S 2.3                            | 119  |
| 8.2.1            | Starten Sie das Programmiersystem CODES Y S                    | 119  |
| 8.2.2            | Anlegen eines Projekts und Auswahl des Zielsystems             | 119  |
| 8.2.3            | Anlegen der Steuerungskonfiguration                            | 121  |
| 8.2.4            | Editieren des Programmbausteins                                | 128  |
| 8.2.5            | SPS-Programm in den Feldbuscontroller laden und ausführen      | 120  |
| 076              | (Ethernet)                                                     | 120  |
| 8.2.0<br>8.2 S   | bool-Plojeki elzeugen                                          | 132  |
| 8.3 $50$         | nlagen von Tegle                                               | 132  |
| 8.4 A            | Tululiante Tarla                                               | 133  |
| 8.4.1            |                                                                | 130  |
| 8.4.2            | rienaufende Tasks                                              | 13/  |
| $\delta_{0,5,1}$ | Siemerengnisse                                                 | 13/  |
| 8.3.1            | Einen Ereignis-Handler anlegen                                 | 140  |
| 8.6 Pi           |                                                                | 142  |
| 8.6.1            | Prozessabbild für die am Controller angeschlossenen Busklemmen | 144  |
| 8.6.2            | Prozessabbild für die am Feldbus angeschlossenen Slaves        | 145  |

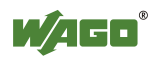

| 8.7     | Zugriff auf die Prozessabbilder der Ein- und Ausgangsdaten über | 145        |
|---------|-----------------------------------------------------------------|------------|
| 88      | Adressierungsheisniel                                           | 145        |
| 89      | Klemmenbussynchronisation                                       | 140<br>147 |
| 891     | Fall 1: CODESVS-Task-Intervall kleiner als Klemmenbuszyklus     | . 14/      |
| 0.7.1   | eingestellt.                                                    | . 148      |
| 8.9.2   | Fall 2: CODESYS-Task-Intervall kleiner als doppelter            |            |
|         | Klemmenbuszyklus                                                | . 149      |
| 8.9.3   | Fall 3: CODESYS-Task-Intervall größer als doppelter             |            |
|         | Klemmenbuszyklus                                                | . 150      |
| 8.9.4   | Fall 4: CODESYS-Task-Intervall größer als 10 ms                 | . 151      |
| 8.9.5   | Klemmenbuskonfiguration                                         | . 152      |
| 8.9.5.1 | Auswirkung des Update-Modus auf CODESYS-Tasks                   | . 153      |
| 8.9.5.1 | 1 Asynchroner Update-Modus                                      | . 153      |
| 8.9.5.1 | 2 Synchroner Update-Modus                                       | . 154      |
| 8.10    | Speichereinstellungen in CODESYS                                | . 154      |
| 8.10.1  | Programmspeicher                                                | . 154      |
| 8.10.2  | Datenspeicher und Bausteinbegrenzung                            | . 155      |
| 8.10.3  | Remanenter Arbeitsspeicher                                      | . 156      |
| 8.11    | CODESYS-Visualisierung                                          | . 157      |
| 8.11.1  | Grenzen der CODESYS-Visualisierung                              | . 160      |
| 8.11.2  | Beseitigung von Störungen der CODESYS-Web-Visualisierung        | . 162      |
| 8.11.3  | Häufig gestellte Fragen zur CODESYS-Web-Visualisierung          | . 163      |
| 9 N     | 10DBUS                                                          | . 165      |
| 9.1     | Allgemeines                                                     | . 165      |
| 9.2     | Features                                                        | . 165      |
| 9.3     | Konfiguration                                                   | . 166      |
| 9.3.1   | MODBUS-Einstellungen                                            | . 167      |
| 9.3.2   | MODBUS-TCP-Einstellungen                                        | . 168      |
| 9.3.3   | MODBUS-UDP-Einstellungen                                        | . 168      |
| 9.3.4   | MODBUS-RTU-Einstellungen                                        | . 169      |
| 9.4     | Datenaustausch                                                  | . 171      |
| 9.4.1   | Prozessabbild                                                   | . 172      |
| 9.4.2   | Merkerbereich                                                   | . 173      |
| 9.4.3   | MODBUS-Register                                                 | . 174      |
| 9.4.4   | MODBUS-Mapping                                                  | . 174      |
| 9.4.4.1 | MODBUS-Mapping für lesende Bit-Dienste FC1, FC2                 | . 174      |
| 9.4.4.2 | MODBUS-Mapping für schreibende Bit-Dienste FC5, FC15            | . 175      |
| 9.4.4.3 | MODBUS-Mapping für lesende Register-Dienste FC3, FC4, FC        | C23176     |
| 9.4.4.4 | MODBUS-Mapping für schreibende Register-Dienste FC6, FC         | 16,        |
| 0.5     | FC22, FC23                                                      | . 178      |
| 9.5     | WAGO-MODBUS-Register                                            | . 180      |
| 9.5.1   | Prozessabbildeigenschaften                                      | . 181      |
| 9.5.1.1 | Register 0x1022 – Anzahl Register im MODBUS-                    | 101        |
| 0 5 1 6 | Eingangsprozessabbild                                           | . 181      |
| 9.5.1.2 | Register UX1023 – Anzahl Register im MODBUS-                    | 101        |
| 0 5 1 3 | Ausgangsprozessabbild                                           | . 181      |
| 9.5.1.3 | Kegister UX1024 – Anzahl der Bits im MODBUS-                    |            |
|         |                                                                 | 101        |

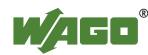

| 9.5.1. | 4 Register 0x1025 – Anzahl der Bits im MODBUS-               |       |
|--------|--------------------------------------------------------------|-------|
|        | Ausgangsprozessabbild                                        | . 181 |
| 9.5.2  | Netzwerkkonfiguration                                        | . 182 |
| 9.5.2. | 1 Register 0x1028 – IP-Konfiguration                         | . 182 |
| 9.5.2. | 2 Register 0x102A – Anzahl der etablierten TCP Verbindungen  | . 182 |
| 9.5.2. | 3 Register 0x1030 – MODBUS TCP Socket Timeout                | . 182 |
| 9.5.2. | 4 Register 0x1031 – MAC-Adresse der Ethernet-Schnittstelle 1 |       |
|        | (eth0)                                                       | . 182 |
| 9.5.2. | .5 Register 0x1037 - MODBUS TCP Antwortverzögerung           | . 182 |
| 9.5.3  | PLC-Statusregister                                           | . 183 |
| 9.5.4  | MODBUS-Watchdog                                              | . 183 |
| 9.5.4. | 1 Register 0x1100 – Watchdog Command                         | . 183 |
| 9.5.4. | 2 Register 0x1101 – Watchdog Status                          | . 185 |
| 9.5.4. | 3 Register 0x1102 – Watchdog Timeout                         | . 186 |
| 9.5.4. | 4 Register 0x1103 – Watchdog Config                          | . 186 |
| 9.5.5  | MODBUS Konstanten-Register                                   | . 187 |
| 9.5.6  | Elektronisches Typenschild                                   | . 187 |
| 9.5.6. | 1 Register 0x2010 – Revision (Firmware Index)                | . 188 |
| 9.5.6. | 2 Register 0x2011 – Serienkennung                            | . 188 |
| 9.5.6. | 3 Register 0x2012 – Gerätekennung                            | . 188 |
| 9.5.6. | 4 Register 0x2013 – Major Firmware Version                   | . 188 |
| 9.5.6. | 5 Register 0x2014 – Minor Firmware Version                   | . 188 |
| 9.5.6. | .6 Register 0x2015 – MBS Version                             | . 188 |
| 9.6    | Diagnose                                                     | . 189 |
| 9.6.1  | Diagnose für den MODBUS-Master                               | . 189 |
| 9.6.2  | Diagnose für das Laufzeitsystem                              | . 189 |
| 9.6.3  | Diagnose über den Error-Server                               | . 189 |
| 10     | Diagnose                                                     | . 192 |
| 10.1   | Betriebs- und Statusmeldungen                                | . 192 |
| 10.1.  | 1 Anzeigeelemente Versorgung                                 | . 192 |
| 10.1.2 | 2 Anzeigeelemente Feldbus/System                             | . 193 |
| 10.2   | Diagnosemeldungen (I/O-LED)                                  | . 196 |
| 10.2.  | 1 Ablauf der Blinksequenz                                    | . 196 |
| 10.2.2 | 2 Beispiel einer Diagnosemeldung mittels Blinkcode           | . 197 |
| 10.2.  | Bedeutung der Blinkcodes und Maßnahmen zur Fehlerbehebung    | . 198 |
| 11     | Service                                                      | 205   |
| 111    | Speicherkarte einfügen und entfernen                         | 205   |
| 11.1   | 1 Speicherkarte einfügen                                     | 205   |
| 11.1.1 | 2 Speicherkarte entfernen                                    | 205   |
| 12     | Demontioren                                                  | 207   |
| 12     |                                                              | 207   |
| 12.1   | Gerate entiernen                                             | 207   |
| 12.1.  | Pupilianum a antifam an                                      | 207   |
| 12.1.2 | 2 Busklemme entiernen                                        | . 208 |
| 13     | Anhang                                                       | . 209 |
| 13.1   | Aufbau der Prozessdaten für die Busklemmen                   | . 209 |
| 13.1.  | 1 Digitaleingangsklemmen                                     | . 210 |
| 13.1.  | 1.1      1-Kanal-Digitaleingangsklemmen mit Diagnose         | . 210 |
| 13.1.  | 1.2 2-Kanal-Digitaleingangsklemmen                           | . 210 |

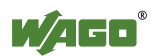

| 13.1.1.3  | 2-Kanal-Digitaleingangsklemmen mit Diagnose            | 210 |
|-----------|--------------------------------------------------------|-----|
| 13.1.1.4  | 2-Kanal-Digitaleingangsklemmen mit Diagnose und        |     |
|           | Ausgangsdaten                                          | 211 |
| 13.1.1.5  | 4-Kanal-Digitaleingangsklemmen                         | 211 |
| 13.1.1.6  | 8-Kanal-Digitaleingangsklemmen                         | 211 |
| 13.1.1.7  | 8-Kanal-Digitaleingangsklemme PTC mit Diagnose und     |     |
|           | Ausgangsdaten                                          | 212 |
| 13.1.1.8  | 16-Kanal-Digitaleingangsklemmen                        | 212 |
| 13.1.2    | Digitalausgangsklemmen                                 | 213 |
| 13.1.2.1  | 1-Kanal-Digitalausgangsklemmen mit Eingangsdaten       | 213 |
| 13.1.2.2  | 2-Kanal-Digitalausgangsklemmen                         | 213 |
| 13.1.2.3  | 2-Kanal-Digitalausgangsklemmen mit Diagnose und        |     |
|           | Eingangsdaten                                          | 214 |
| 13.1.2.4  | 4-Kanal-Digitalausgangsklemmen                         | 215 |
| 13.1.2.5  | 4-Kanal-Digitalausgangsklemmen mit Diagnose und        |     |
|           | Eingangsdaten                                          | 215 |
| 13.1.2.6  | 8-Kanal-Digitalausgangsklemmen                         | 215 |
| 13.1.2.7  | 8-Kanal-Digitalausgangsklemmen mit Diagnose und        |     |
|           | Eingangsdaten                                          | 216 |
| 13.1.2.8  | 16-Kanal-Digitalausgangsklemmen                        | 216 |
| 13.1.2.9  | 8-Kanal-Digitaleingangsklemmen/-Digitalausgangsklemmen | 217 |
| 13.1.3    | Analogeingangsklemmen                                  | 218 |
| 13.1.3.1  | 1-Kanal-Analogeingangsklemmen                          | 218 |
| 13.1.3.2  | 2-Kanal-Analogeingangsklemmen                          | 218 |
| 13.1.3.3  | 4-Kanal-Analogeingangsklemmen                          | 219 |
| 13.1.3.4  | 3-Phasen-Leistungsmessklemme                           | 220 |
| 13.1.3.5  | 8-Kanal-Analogeingangsklemmen                          | 220 |
| 13.1.4    | Analogausgangsklemmen                                  | 221 |
| 13.1.4.1  | 2-Kanal-Analogausgangsklemmen                          | 221 |
| 13.1.4.2  | 4-Kanal-Analogausgangsklemmen                          | 221 |
| 13.1.5    | Sonderklemmen                                          | 222 |
| 13.1.5.1  | Zählerklemmen                                          | 222 |
| 13.1.5.2  | Pulsweitenklemmen                                      | 224 |
| 13.1.5.3  | Serielle Schnittstellen mit alternativem Datenformat   | 224 |
| 13.1.5.4  | Serielle Schnittstellen mit Standard-Datenformat       | 225 |
| 13.1.5.5  | Datenaustauschklemmen                                  | 225 |
| 13.1.5.6  | SSI-Geber-Interface-Busklemmen                         | 225 |
| 13.1.5.7  | Weg- und Winkelmessung                                 | 226 |
| 13.1.5.8  | DC-Drive Controller                                    | 228 |
| 13.1.5.9  | Steppercontroller                                      | 229 |
| 13.1.5.10 | RTC-Modul                                              | 230 |
| 13.1.5.11 | DALI/DSI-Masterklemme                                  | 230 |
| 13.1.5.12 | DALI-Multi-Master-Klemme                               | 231 |
| 13.1.5.13 | LON <sup>®</sup> -FTT-Klemme                           | 233 |
| 13.1.5.14 | Funkreceiver EnOcean                                   | 233 |
| 13.1.5.15 | MP-Bus-Masterklemme                                    | 233 |
| 13.1.5.16 | Bluetooth <sup>®</sup> RF-Transceiver                  | 234 |
| 13.1.5.17 | Schwingstärke/Wälzlagerüberwachung VIB I/O             | 235 |
| 13.1.5.18 | KNX/EIB/TP1-Klemme                                     |     |
| 13.1.5.19 | AS-Interface-Masterklemme                              | 236 |
|           |                                                        | -   |

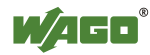

| 13.1.6    | Systemklemmen               |  |
|-----------|-----------------------------|--|
| 13.1.6.1  | Systemklemmen mit Diagnose  |  |
| 13.1.6.2  | Binäre Platzhalterklemmen   |  |
| 13.2      | CODESYS-Bibliotheken        |  |
| 13.2.1    | Allgemeine Bibliotheken     |  |
| 13.2.1.1  | CODESYS-Systembibliotheken  |  |
| 13.2.1.2  | SysLibCom.lib               |  |
| 13.2.1.3  | SysLibFile.lib              |  |
| 13.2.1.4  | SysLibFileAsync.lib         |  |
| 13.2.1.5  | SysLibRtc.lib               |  |
| 13.2.1.6  | BusDiag.lib                 |  |
| 13.2.1.7  | mod_com.lib                 |  |
| 13.2.1.8  | SerComm.lib                 |  |
| 13.2.1.9  | WagoConfigToolLIB.lib       |  |
| 13.2.1.10 | ) WagoLibCpuUsage.lib       |  |
| 13.2.1.1  | WagoLibDiagnosticIDs.lib    |  |
| 13.2.1.12 | 2 WagoLibLed.lib            |  |
| 13.2.1.13 | 3 WagoLibNetSnmp.lib        |  |
| 13.2.1.14 | 4 WagoLibNetSnmpManager.lib |  |
| 13.2.1.15 | 5 WagoLibSSL.lib            |  |
| 13.2.1.10 | 6 WagoLibTerminalDiag.lib   |  |
| Abbildu   | ngsverzeichnis              |  |
| Tabeller  | Tabellenverzeichnis 264     |  |

# **1** Hinweise zu dieser Dokumentation

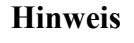

### **Dokumentation aufbewahren!**

Diese Dokumentation ist Teil des Produkts. Bewahren Sie deshalb die Dokumentation während der gesamten Nutzungsdauer des Produkts auf. Geben Sie die Dokumentation an jeden nachfolgenden Benutzer des Produkts weiter. Stellen Sie darüber hinaus sicher, dass gegebenenfalls jede erhaltene Ergänzung in die Dokumentation mit aufgenommen wird.

# 1.1 Gültigkeitsbereich

Die vorliegende Dokumentation gilt für den Controller "PFC200 CS 2ETH RS" (750-8202) und die in der nachfolgenden Tabelle aufgelisteten Varianten.

|--|

| Bestellnummer/Variante | Bezeichnung         |
|------------------------|---------------------|
| 750-8202               | PFC200 CS 2ETH RS   |
| 750-8202/025-000       | PFC200 CS 2ETH RS/T |

### Hinweis

€

### Gültigkeit der Angaben für Varianten

Die Angaben in dieser Dokumentation gelten für die aufgelisteten Varianten, soweit nicht anders angegeben.

Die vorliegende Dokumentation gilt ab SW-Version 02.02.12(03).

# 1.2 Urheberschutz

Diese Dokumentation, einschließlich aller darin befindlichen Abbildungen, ist urheberrechtlich geschützt. Jede Weiterverwendung dieser Dokumentation, die von den urheberrechtlichen Bestimmungen abweicht, ist nicht gestattet. Die Reproduktion, Übersetzung in andere Sprachen sowie die elektronische und fototechnische Archivierung und Veränderung bedarf der schriftlichen Genehmigung der WAGO Kontakttechnik GmbH & Co. KG, Minden. Zuwiderhandlungen ziehen einen Schadenersatzanspruch nach sich.

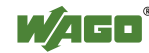

# 1.3 Symbole

| GEFAHR      | Warnung vor Personenschäden!<br>Kennzeichnet eine unmittelbare Gefährdung mit hohem Risiko, die Tod<br>oder schwere Körperverletzung zur Folge haben wird, wenn sie nicht<br>vermieden wird.                          |
|-------------|----------------------------------------------------------------------------------------------------|
| GEFAHR      | Warnung vor Personenschäden durch elektrischen Strom!<br>Kennzeichnet eine unmittelbare Gefährdung mit hohem Risiko, die Tod<br>oder schwere Körperverletzung zur Folge haben wird, wenn sie nicht<br>vermieden wird. |
| WARNUNG     | Warnung vor Personenschäden!<br>Kennzeichnet eine mögliche Gefährdung mit mittlerem Risiko, die Tod oder<br>(schwere) Körperverletzung zur Folge haben kann, wenn sie nicht<br>vermieden wird.                        |
| VORSICHT    | Warnung vor Personenschäden!<br>Kennzeichnet eine mögliche Gefährdung mit geringem Risiko, die leichte<br>oder mittlere Körperverletzung zur Folge haben könnte, wenn sie nicht<br>vermieden wird.                    |
| ACHTUNG     | Warnung vor Sachschäden!<br>Kennzeichnet eine mögliche Gefährdung, die Sachschaden zur Folge haben<br>könnte, wenn sie nicht vermieden wird.                                                                          |
| ESD         | Warnung vor Sachschäden durch elektrostatische Aufladung!<br>Kennzeichnet eine mögliche Gefährdung, die Sachschaden zur Folge haben<br>könnte, wenn sie nicht vermieden wird.                                         |
| Hinweis     | Wichtiger Hinweis!<br>Kennzeichnet eine mögliche Fehlfunktion, die aber keinen Sachschaden zur<br>Folge hat, wenn sie nicht vermieden wird.                                                                           |
| Information | Weitere Information<br>Weist auf weitere Informationen hin, die kein wesentlicher Bestandteil<br>dieser Dokumentation sind (z. B. Internet).                                                                          |

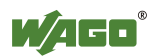

# 1.4 Darstellung der Zahlensysteme

| Zahlensystem | Beispiel    | Bemerkung                   |
|--------------|-------------|-----------------------------|
| Dezimal      | 100         | Normale Schreibweise        |
| Hexadezimal  | 0x64        | C-Notation                  |
| Binär        | '100'       | In Hochkomma,               |
|              | '0110.0100' | Nibble durch Punkt getrennt |

Tabelle 2: Darstellungen der Zahlensysteme

# 1.5 Schriftkonventionen

Tabelle 3: Schriftkonventionen

| Schriftart | Bedeutung                                                            |  |  |
|------------|----------------------------------------------------------------------|--|--|
| kursiv     | Namen von Pfaden und Dateien werden kursiv dargestellt z. B.:        |  |  |
|            | C:\Programme\WAGO-I/O-CHECK                                          |  |  |
| Menü       | Menüpunkte werden fett dargestellt z. B.:                            |  |  |
|            | Speichern                                                            |  |  |
| >          | Ein "Größer als"- Zeichen zwischen zwei Namen bedeutet die           |  |  |
|            | Auswahl eines Menüpunktes aus einem Menü z. B.:                      |  |  |
|            | Datei > Neu                                                          |  |  |
| Eingabe    | Bezeichnungen von Eingabe- oder Auswahlfeldern werden fett           |  |  |
|            | dargestellt z. B.:                                                   |  |  |
|            | Messbereichsanfang                                                   |  |  |
| "Wert"     | Eingabe- oder Auswahlwerte werden in Anführungszeichen               |  |  |
|            | dargestellt z. B.:                                                   |  |  |
|            | Geben Sie unter Messbereichsanfang den Wert "4 mA" ein.              |  |  |
| [Button]   | Schaltflächenbeschriftungen in Dialogen werden fett dargestellt und  |  |  |
|            | in eckige Klammern eingefasst z. B.:                                 |  |  |
|            | [Eingabe]                                                            |  |  |
| [Taste]    | Tastenbeschriftungen auf der Tastatur werden fett dargestellt und in |  |  |
|            | eckige Klammern eingefasst z. B.:                                    |  |  |
|            | [F5]                                                                 |  |  |

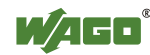

# 2 Wichtige Erläuterungen

Dieses Kapitel beinhaltet ausschließlich eine Zusammenfassung der wichtigsten Sicherheitsbestimmungen und Hinweise. Diese werden in den einzelnen Kapiteln wieder aufgenommen. Zum Schutz vor Personenschäden und zur Vorbeugung von Sachschäden an Geräten ist es notwendig, die Sicherheitsrichtlinien sorgfältig zu lesen und einzuhalten.

# 2.1 Rechtliche Grundlagen

# 2.1.1 Änderungsvorbehalt

Die WAGO Kontakttechnik GmbH & Co. KG behält sich Änderungen, die dem technischen Fortschritt dienen, vor. Alle Rechte für den Fall der Patenterteilung oder des Gebrauchsmusterschutzes sind der WAGO Kontakttechnik GmbH & Co. KG vorbehalten. Fremdprodukte werden stets ohne Vermerk auf Patentrechte genannt. Die Existenz solcher Rechte ist daher nicht auszuschließen.

## 2.1.2 Personalqualifikation

Sämtliche Arbeitsschritte, die an den Geräten des WAGO-I/O-SYSTEMs 750 durchgeführt werden, dürfen nur von Elektrofachkräften mit ausreichenden Kenntnissen im Bereich der Automatisierungstechnik vorgenommen werden. Diese müssen mit den aktuellen Normen und Richtlinien für die Geräte und das Automatisierungsumfeld vertraut sein.

Alle Eingriffe in die Steuerung sind stets von Fachkräften mit ausreichenden Kenntnissen in der SPS-Programmierung durchzuführen.

### 2.1.3 Bestimmungsgemäße Verwendung des WAGO-I/O-SYSTEMs 750

Feldbuskoppler, Feldbuscontroller und Busklemmen des modularen WAGO-I/O-SYSTEMs 750 dienen dazu, digitale und analoge Signale von Sensoren aufzunehmen und an Aktoren auszugeben oder an übergeordnete Steuerungen weiterzuleiten. Mit den programmierbaren Feldbuscontrollern ist zudem eine (Vor-)Verarbeitung möglich.

Die Geräte sind für ein Arbeitsumfeld entwickelt, welches der Schutzklasse IP20 genügt. Es besteht Fingerschutz und Schutz gegen feste Fremdkörper bis 12,5 mm, jedoch kein Schutz gegen Wasser. Der Betrieb der Geräte in nasser und staubiger Umgebung ist nicht gestattet, sofern nicht anders angegeben.

Der Betrieb von Geräten des WAGO-I/O-SYSTEMs 750 im Wohnbereich ist ohne weitere Maßnahmen nur zulässig, wenn diese die Emissionsgrenzen (Störaussendungen) gemäß EN 61000-6-3 einhalten. Entsprechende Angaben finden Sie im Kapitel "Gerätebeschreibung" > "Normen und Richtlinien" im Handbuch zum eingesetzten Feldbuskoppler/-controller.

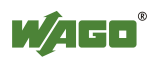

Für den Betrieb des WAGO-I/O-SYSTEMs 750 in explosionsgefährdeten Bereichen ist ein entsprechender Gehäuseschutz gemäß der Richtlinie 94/9/EG erforderlich. Zusätzlich ist zu beachten, dass eine Baumusterprüfbescheinigung erwirkt werden muss, die den korrekten Einbau des Systems im Gehäuse bzw. Schaltschrank bestätigt.

# 2.1.4 Technischer Zustand der Geräte

Die Geräte werden ab Werk für den jeweiligen Anwendungsfall mit einer festen Hard- und Software-Konfiguration ausgeliefert. Alle Veränderungen an der Hardoder Software sowie der nicht bestimmungsgemäße Gebrauch der Komponenten bewirken den Haftungsausschluss der WAGO Kontakttechnik GmbH & Co. KG.

Wünsche an eine abgewandelte bzw. neue Hard- oder Software-Konfiguration richten Sie bitte an die WAGO Kontakttechnik GmbH & Co. KG.

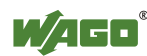

# 2.2 Sicherheitshinweise

Beim Einbauen des Gerätes in Ihre Anlage und während des Betriebes sind folgende Sicherheitshinweise zu beachten:

| CEEAUD  | Nicht an Carötan unter Spannung arheitan!                                                                                                    |
|---------|----------------------------------------------------------------------------------------------------|
|         | Schalten Sie immer alle verwendeten Spannungsversorgungen für das Gerät<br>ab, bevor Sie es montieren, Störungen beheben oder Wartungsarbeiten                                                                                                    |
|         | vornenmen.                                                                                                    |
| GEFAHR  | Nur in Gehäusen, Schränken oder elektrischen Betriebsräumen<br>einbauen!                                                                                                    |
|         | Das WAGO-I/O-SYSTEM 750 mit seinen Geräten ist ein offenes<br>Betriebsmittel. Bauen Sie dieses ausschließlich in abschließbaren Gehäusen,<br>Schränken oder in elektrischen Betriebsräumen auf. Ermöglichen Sie nur<br>autorisiertem Fachpersonal den Zugang mittels Schlüssel oder Werkzeug.                                                                                                    |
|         |                                                                                                    |
| GEFAHR  | <b>Unfallverhütungsvorschriften beachten!</b><br>Beachten Sie bei der Montage, Inbetriebnahme, Wartung und Störbehebung<br>die für Ihre Maschine zutreffenden Unfallverhütungsvorschriften wie<br>beispielsweise die BGV A 3, "Elektrische Anlagen und Betriebsmittel".                                                                                                    |
|         |                                                                                                    |
| GEFAHR  | Auf normgerechten Anschluss achten!<br>Zur Vermeidung von Gefahren für das Personal und Störungen an Ihrer<br>Anlage, verlegen Sie die Daten- und Versorgungsleitungen normgerecht und<br>achten Sie auf die korrekte Anschlussbelegung. Beachten Sie die für Ihre<br>Anwendung zutreffenden EMV-Richtlinien.                                                                                                    |
|         |                                                                                                    |
| ACHTUNG | Nicht in Telekommunikationsnetzen einsetzen!<br>Verwenden Sie Geräte mit ETHERNET-/RJ-45-Anschluss ausschließlich in<br>LANs. Verbinden Sie diese Geräte niemals mit Telekommunikationsnetzen,<br>wie z. B. mit Analog- oder ISDN-Telefonanlagen.                                                                                                    |
|         |                                                                                                    |
|         | Defekte oder beschädigte Geräte austauschen!<br>Tauschen Sie defekte oder beschädigte Geräte (z. B. bei deformierten<br>Kontakten) aus, da die Funktion der betroffenen Geräte langfristig nicht<br>sichergestellt ist.                                                                                                    |
|         |                                                                                                    |
| ACHTUNG | Geräte vor kriechenden und isolierenden Stoffen schützen!<br>Die Geräte sind unbeständig gegen Stoffe, die kriechende und isolierende<br>Eigenschaften besitzen, z. B. Aerosole, Silikone, Triglyceride (Bestandteil<br>einiger Handcremes). Sollten Sie nicht ausschließen können, dass diese<br>Stoffe im Umfeld der Geräte auftreten, bauen Sie die Geräte in ein Gehäuse<br>ein, das resistent gegen oben genannte Stoffe ist. Verwenden Sie generell<br>zur Handhabung der Geräte saubere Werkzeuge und Materialien. |
|         | V                                                                                                    |

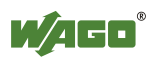

| ACHTUNG | Nur mit zulässigen Materialien reinigen!<br>Reinigen Sie verschmutzte Kontakte mit ölfreier Druckluft oder mit Spiritus<br>und einem Ledertuch.                                                                       |
|---------|----------------------------------------------------------------------------------------------------|
| ACHTUNG | Kein Kontaktspray verwenden!                                                                                                    |
|         | Verwenden Sie kein Kontaktspray, da in Verbindung mit Verunreinigungen die Funktion der Kontaktstelle beeinträchtigt werden kann.                                                                                     |
|         | Varnalungan varmaidan!                                                                                                    |
|         | Vermeiden Sie die Verpolung der Daten- und Versorgungsleitungen, da dies<br>zu Schäden an den Geräten führen kann.                                                                                                    |
|         |                                                                                                    |
| ESD     | Elektrostatische Entladung vermeiden!                                                                                                    |
|         | In den Geräten sind elektronische Komponenten integriert, die Sie durch<br>elektrostatische Entladung bei Berührung zerstören können. Beachten Sie<br>die Sicherheitsmaßnahmen gegen elektrostatische Entladung gemäß |
|         | DIN EN 61340-5-1/-3. Achten Sie beim Umgang mit den Geräten auf gute<br>Erdung der Umgebung (Personen, Arbeitsplatz und Verpackung).                                                                                  |
|         |                                                                                                    |

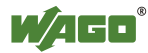

# 2.3 Spezielle Einsatzbestimmungen für ETHERNET-Geräte

Wo nicht speziell beschrieben, sind ETHERNET-Geräte für den Einsatz in lokalen Netzwerken bestimmt. Beachten Sie folgende Hinweise, wenn Sie ETHERNET-Geräte in Ihrer Anlage einsetzen:

- Verbinden Sie Steuerungskomponenten und Steuerungsnetzwerke nicht mit einem offenen Netzwerk wie dem Internet oder einem Büronetzwerk. WAGO empfiehlt, Steuerungskomponenten und Steuerungsnetzwerke hinter einer Firewall anzubringen.
- Beschränken Sie den physikalischen und elektronischen Zugang zu sämtlichen Automatisierungskomponenten auf einen autorisierten Personenkreis.
- Ändern Sie vor der ersten Inbetriebnahme unbedingt die standardmäßig eingestellten Passwörter! Sie verringern so das Risiko, dass Unbefugte Zugriff auf Ihr System erhalten.
- Ändern Sie regelmäßig die verwendeten Passwörter! Sie verringern so das Risiko, dass Unbefugte Zugriff auf Ihr System erhalten.
- Ist ein Fernzugriff auf Steuerungskomponenten und Steuerungsnetzwerke erforderlich, sollte ein "Virtual Private Network" (VPN) genutzt werden.
- Führen Sie regelmäßig eine Bedrohungsanalyse durch. So können Sie prüfen, ob die getroffenen Maßnahmen Ihrem Schutzbedürfnis entsprechen.
- Wenden Sie in der sicherheitsgerichteten Gestaltung Ihrer Anlage "Defensein-depth"-Mechanismen an, um den Zugriff und die Kontrolle auf individuelle Produkte und Netzwerke einzuschränken.

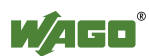

# 3 Gerätebeschreibung

Bei dem Controller "PFC200 CS 2ETH RS" (750-8202) handelt es sich um ein Automatisierungsgerät, das die Steuerungsaufgaben einer SPS/PLC erledigen kann. Er ist zur Montage auf einer Hutschiene geeignet und zeichnet sich durch verschiedene Schnittstellen aus.

Dieser Controller kann für Anwendungen im Maschinen- und Anlagenbau sowie in der Prozessindustrie und der Gebäudetechnik eingesetzt werden.

Am Controller können Sie alle verfügbaren Busklemmen des WAGO-I/O-SYSTEM 750 (Serien 750 und 753) anschließen. Dadurch kann er analoge und digitale Signale aus dem Automatisierungsumfeld intern verarbeiten oder über eine der vorhandenen Schnittstellen anderen Geräten zur Verfügung stellen.

Automatisierungsaufgaben lassen sich in allen IEC-61131-3-kompatiblen Sprachen mit dem Programmiersystem CODESYS 2.3 (WAGO-I/O-PRO) realisieren.

Die Implementierung der CODESYS-Taskabarbeitung ist für Linux mit Echtzeiterweiterungen optimiert, um die maximale Leistung für Automatisierungsaufgaben bereitzustellen. Zur Visualisierung steht neben der Entwicklungsumgebung auch die Web-Visualisierung zur Verfügung.

Der Controller stellt physikalisch 256 MByte Programmspeicher (Flash), 256 MByte Datenspeicher (RAM) und 128 kByte Remanentspeicher (Retain, NVRAM) bereit. Durch die interne Verwaltung sind die Speicherbereiche ggf. nicht voll nutzbar.

Das Dateisystem auf dem internen Speicher stellt 64 MByte für Anwendungen bereit. Zusätzlich besteht die Möglichkeit, Dateien auf einer steckbaren Speicherkarte oder in einer internen RAM-Disk abzuspeichern.

Für die IEC 61131-3-Programmierung in CODESYS-Applikationen stellt der Controller 16 MByte Programmspeicher, 64 MByte Datenspeicher und 128 kByte Remanent-Speicher (Retain- und Merkervariablen) in einem integrierten NVRAM zur Verfügung.

Zwei Ethernet-Schnittstellen und der integrierte, abschaltbare Switch ermöglichen die Verdrahtung

- in einem Netzwerk in Linientopologie mit einer gemeinsamen MAC-Adresse und IP-Adresse für beide Schnittstellen oder
- in zwei getrennten Netzwerken mit einer gemeinsamen MAC-Adresse und eigenen IP-Adressen für jede Schnittstelle.

Beide Schnittstellen unterstützen:

- 10BASE-T / 100BASE-TX
- Voll-/Halbduplex

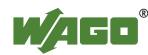

- Autonegotiation
- Auto-MDI(X)

Für den Prozessdatenaustausch sind folgende Feldbusanschaltungen implementiert:

- MODBUS-TCP
- MODBUS-UDP
- MODBUS-RTU (über RS-232 oder RS-485)

In dem Controller werden sämtliche Eingangssignale der Sensoren zusammengeführt. Nach Anschluss des Controllers ermittelt dieser alle in dem Busknoten gesteckten Busklemmen und erstellt daraus ein lokales Prozessabbild. Hierbei kann es sich um eine gemischte Anordnung von analogen (Datenaustausch wortweise) und digitalen (Datenaustausch bitweise) Busklemmen handeln.

### Hinweis

€

### Kein direkter Zugriff vom Feldbus auf das Prozessabbild der Busklemmen!

Benötigte Daten aus dem Klemmenbus-Prozessabbild müssen explizit im CODESYS-Programm auf die Daten im Feldbus-Prozessabbild gemappt werden und umgekehrt! Ein direkter Zugriff ist nicht möglich!

Die Feldbuskonfiguration ist mit der Steuerungskonfiguration von CODESYS 2.3 möglich.

Zur Konfiguration steht ihnen weiterhin das Web-based Management (WBM) zur Verfügung. Es umfasst verschiedene dynamische HTML-Seiten, über die unter anderem Informationen über die Konfiguration und den Status des Controllers abgerufen werden können. Das WBM ist bereits im Gerät gespeichert und wird über einen Internet-Browser dargestellt und bedient. Darüber hinaus können sie im implementierten Dateisystem eigene HTML-Seiten hinterlegen oder Programme direkt aufrufen.

Die im Auslieferungszustand installierte Firmware basiert auf Linux mit speziellen Echtzeiterweiterungen des RT-Preempt-Patches. Zudem sind neben verschiedenen Hilfsprogrammen folgende Anwenderprogramme auf dem Controller installiert:

- ein SNMP-Server/Client
- ein Telnet-Server
- ein FTP-, FTPS-Server
- ein SSH-Server/-Client
- ein Web-Server

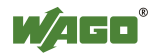

- ein NTP-Client
- ein BootP- und DHCP-Daemon
- die CODESYS-Laufzeitumgebung

Entsprechend der IEC-61131-3-Programmierung erfolgt die Bearbeitung der Prozessdaten vor Ort im Controller. Die daraus erzeugten Verknüpfungsergebnisse können direkt an die Aktoren ausgegeben oder über einen angeschlossenen Feldbus an die übergeordnete Steuerung übertragen werden.

### Hinweis

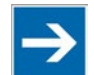

### Speicherkarte ist nicht im Lieferumfang enthalten!

Beachten Sie, der Controller wird ohne Speicherkarte ausgeliefert. Für die Nutzung einer Speicherkarte müssen Sie diese separat dazu bestellen.

Der Controller kann auch ohne Speicherkartenerweiterung betrieben werden, die Verwendung einer Speicherkarte ist optional.

### Hinweis

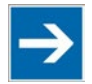

### Nur empfohlene Speicherkarte verwenden!

Setzen Sie ausschließlich die von WAGO erhältliche Speicherkarte SD (Art.-Nr. 758-879/000-001) ein, da diese für industrielle Anwendungen unter erschwerten Umweltbedingungen und für den Einsatz im Controller spezifiziert ist.

Die Kompatibilität zu anderen im Handel erhältlichen Speichermedien kann nicht gewährleistet werden.

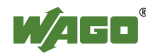

# 3.1 Ansicht

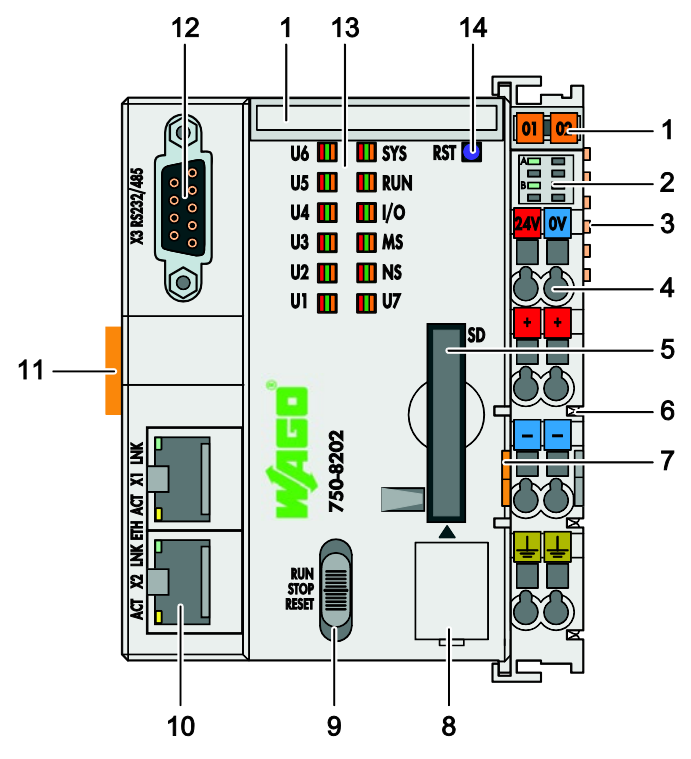

Abbildung 1: Ansicht

| Position | Beschreibung                                                   | Siehe Kapitel                                            |  |
|----------|----------------------------------------------------------------|----------------------------------------------------------|--|
| 1        | Beschriftungsmöglichkeit (Mini-WSB)                            |                                                          |  |
| 2        | LED-Anzeigen – Versorgung                                      | "Anzeigeelemente" ><br>"Anzeigeelemente<br>Versorgung"   |  |
| 3        | Datenkontakte                                                  | "Anschlüsse" ><br>"Datenkontakte/<br>Klemmenbus"         |  |
| 4        | CAGE CLAMP <sup>®</sup> -Anschlüsse für<br>Spannungsversorgung | "Anschlüsse" > "CAGE<br>CLAMP <sup>®</sup> -Anschlüsse"  |  |
| 5        | Steckplatz für Speicherkarte                                   | "Speicherkartensteckplatz"                               |  |
| 6        | Leistungskontakte für Versorgung nachfolgender Busklemmen      | "Anschlüsse" ><br>"Leistungskontakte/<br>Feldversorgung" |  |
| 7        | Entriegelungslasche                                            | "Montieren" > "Geräte<br>einfügen und entfernen"         |  |
| 8        | Service-Schnittstelle (hinter Klappe)                          | "Anschlüsse" > "Service-<br>Schnittstelle"               |  |
| 9        | Betriebsartenschalter                                          | "Bedienelemente" ><br>"Betriebsartenschalter"            |  |

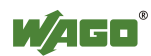

| 10 | ETHERNET-Anschlüsse           | "Anschlüsse" ><br>"Netzwerkanschlüsse<br>ETHERNET – X1, X2"       |
|----|-------------------------------|-------------------------------------------------------------------|
| 11 | Verriegelungsscheibe          | "Montieren" > "Geräte<br>einfügen und entfernen"                  |
| 12 | Serielle Schnittstelle        | "Anschlüsse" ><br>"Kommunikationsanschluss<br>RS-232/RS-485 – X3" |
| 13 | LED-Anzeigen – System         | "Anzeigeelemente" ><br>"Anzeigeelemente<br>Feldbus/System"        |
| 14 | Reset-Taster (hinter Bohrung) | "Bedienelemente" > "Reset-<br>Taster"                             |

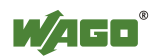

#### 3.2 Anschlüsse

#### 3.2.1 Datenkontakte/Klemmenbus

#### ACHTUNG Busklemmen nicht auf Goldfederkontakte legen!

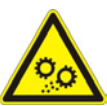

Um Verschmutzung und Kratzer zu vermeiden, legen Sie die Busklemmen nicht auf die Goldfederkontakte.

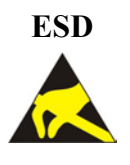

### Auf gute Erdung der Umgebung achten!

Die Geräte sind mit elektronischen Bauelementen bestückt, die bei elektrostatischer Entladung zerstört werden können. Achten Sie beim Umgang mit den Geräten auf gute Erdung der Umgebung (Personen, Arbeitsplatz und Verpackung). Berühren Sie keine elektrisch leitenden Bauteile, z. B. Datenkontakte.

Die Kommunikationen zwischen Controller und Busklemmen sowie die Systemversorgung der Busklemmen erfolgt über den Klemmenbus. Er besteht aus 6 Datenkontakten, die als selbstreinigende Goldfederkontakte ausgeführt sind.

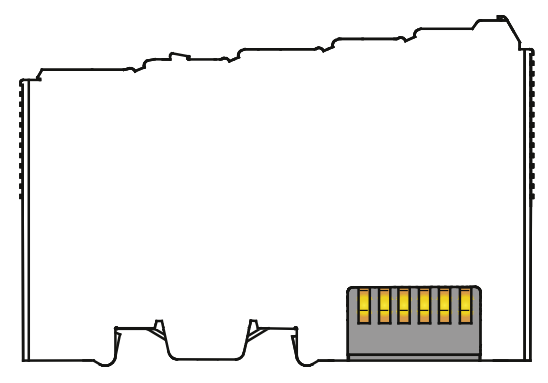

Abbildung 2: Datenkontakte

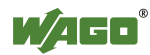

# 3.2.2 Leistungskontakte/Feldversorgung

### VORSICHT

### **U** Verletzungsgefahr durch scharfkantige Messerkontakte!

Da die Messerkontakte sehr scharfkantig sind, besteht bei unvorsichtiger Hantierung mit den Busklemmen Verletzungsgefahr.

Der Controller 750-8202 besitzt 3 selbstreinigende Leistungskontakte für die Weiterleitung der Feldversorgungsspannung an nachfolgende Busklemmen. Die Kontakte sind als Federkontakte ausgeführt.

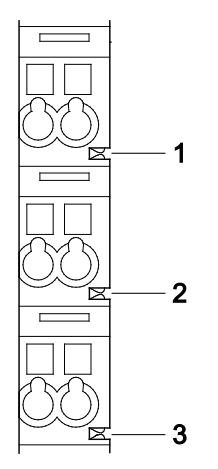

Abbildung 3: Leistungskontakte

| Tabelle 5: Le | gende zur A | Abbildung "l | _eistungskontakte" |
|---------------|-------------|--------------|--------------------|
| 17 4 1 4      |             | T            |                    |

. . . . . .

| Kontakt | Тур          | Funktion                                                                 |
|---------|--------------|--------------------------------------------------------------------------|
| 1       | Federkontakt | Weiterleitung des Potentials (U <sub>V</sub> )<br>für die Feldversorgung |
| 2       | Federkontakt | Weiterleitung des Potentials (0 V)<br>für die Feldversorgung             |
| 3       | Federkontakt | Weiterleitung des Potentials (Erde)<br>für die Feldversorgung            |

### ACHTUNG

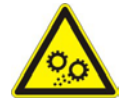

**Maximalen Strom über Leistungskontakte nicht überschreiten!** Der maximale Strom, der über die Leistungskontakte fließen darf, beträgt 10 A. Durch größere Ströme können die Leistungskontakte beschädigt werden.

Achten Sie bei der Konfiguration des Systems darauf, dass dieser Strom nicht überschritten wird. Sollte das der Fall sein, müssen Sie eine zusätzliche Potentialeinspeiseklemme einsetzen.

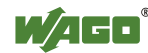

# 3.2.3 CAGE CLAMP<sup>®</sup>-Anschlüsse

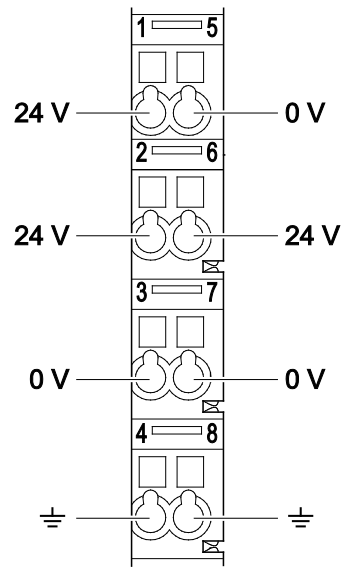

Abbildung 4: CAGE CLAMP®-Anschlüsse

| Tabelle 6: Legende zur Abbildung " | ,CAGE CLAMP <sup>®</sup> -An | schlüsse" |
|------------------------------------|------------------------------|-----------|
|------------------------------------|------------------------------|-----------|

| Anschluss | Bezeichnung | Beschreibung                    |
|-----------|-------------|---------------------------------|
| 1         | 24 V        | Systemversorgungsspannung +24 V |
| 2         | +           | Feldversorgungsspannung Uv      |
| 3         | -           | Feldversorgungsspannung 0 V     |
| 4         | Erde        | Feldversorgungsspannung Erde    |
| 5         | 0 V         | Systemversorgungsspannung 0 V   |
| 6         | +           | Feldversorgungsspannung Uv      |
| 7         | -           | Feldversorgungsspannung 0 V     |
| 8         | Erde        | Feldversorgungsspannung Erde    |

### Hinweis

# Für den Einsatz im Schiffbau ergänzende Einspeisevorschriften beachten!

Beachten Sie für den Einsatz im Schiffbau die ergänzenden Einspeisevorschriften für die Versorgungsspannung im Kapitel "Geräte anschließen" > ... > "Ergänzende Einspeisevorschriften"!

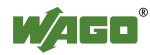

## 3.2.4 Service-Schnittstelle

Die Service-Schnittstelle befindet sich hinter der Abdeckklappe.

Sie wird für die Kommunikation mit WAGO-I/O-*CHECK*, WAGO-I/O-*PRO* und zum Firmware-Download genutzt.

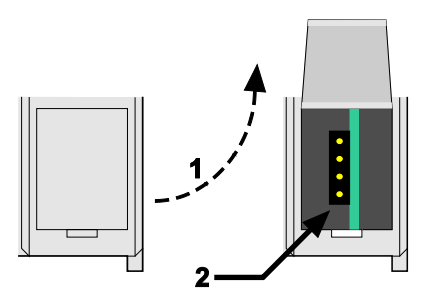

Abbildung 5: Service-Schnittstelle (geschlossene und geöffnete Abdeckklappe)

Tabelle 7: Service-Schnittstelle

| Nummer | Beschreibung          |
|--------|-----------------------|
| 1      | Abdeckklappe öffnen   |
| 2      | Service-Schnittstelle |

### ACHTUNG

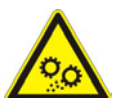

### Gerät muss spannungsfrei sein!

Um Geräteschäden zu vermeiden, ziehen und stecken Sie das Kommunikationskabel nur, wenn das Gerät spannungsfrei ist!

Der Anschluss an die 4-polige Stiftleiste unter der Abdeckklappe erfolgt über die Kommunikationskabel mit den Bestellnummern 750-920, 750-923 oder über den WAGO-Funkadapter mit der Bestellnummer 750-921.

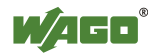

# 3.2.5 Netzwerkanschlüsse – X1, X2

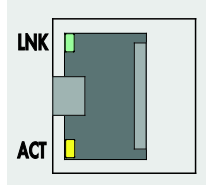

Abbildung 6: Netzwerkanschlüsse – X1, X2

| Tabelle 8: Legende zur | Abbildung | Netzwerkanschlü                           | isse – X1. X2" |
|------------------------|-----------|-------------------------------------------|----------------|
|                        |           | ,,- · • • • • • • • • • • • • • • • • • • |                |

|         | <i>U</i> ,, | 1               |
|---------|-------------|-----------------|
| Kontakt | Signal      | Beschreibung    |
| 1       | TD+         | Transmit Data + |
| 2       | TD-         | Transmit Data - |
| 3       | RD+         | Receive Data +  |
| 4       | NC          | Nicht belegt    |
| 5       | NC          | Nicht belegt    |
| 6       | RD-         | Receive Data -  |
| 7       | NC          | Nicht belegt    |
| 8       | NC          | Nicht belegt    |

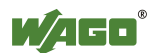

# 3.2.6 Kommunikationsanschluss RS-232/RS-485 – X3

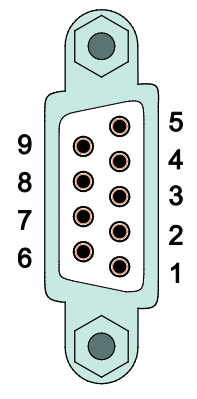

Abbildung 7: Kommunikationsanschluss RS-232/RS-485 – X3

| V 4 . l.4 | RS-232 |                 | RS-485    |                         |
|-----------|--------|-----------------|-----------|-------------------------|
| Kontakt   | Signal | Beschreibung    | Signal    | Beschreibung            |
| 1         | NC     | Nicht belegt    | NC        | Nicht belegt            |
| 2         | RxD    | Receive Data    | NC        | Nicht belegt            |
| 3         | TxD    | Transmit Data   | RxD/TxD-P | Receive/transmit data + |
| 4         | NC     | Nicht belegt    | NC        | Nicht belegt            |
| 5         | FB_GND | Masse           | FB_GND    | Masse                   |
| 6         | NC     | Nicht belegt    | FB_5V     | Versorgung              |
| 7         | RTS    | Request to send | NC        | Nicht belegt            |
| 8         | CTS    | Clear to send   | RxD/TxD-N | Receive/transmit data - |
| 9         | NC     | Nicht belegt    | NC        | Nicht belegt            |
| Gehäuse   | Schirm | Schirmung       | Schirm    | Schirmung               |

Tabelle 9: Legende zur Abbildung "Kommunikationsanschluss RS-232/RS-485 – X3"

### ACHTUNG

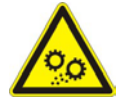

### **Falsche Parametrierung kann zu Schäden am Kommunikationspartner führen!** Die Spannungspegel betragen -12 V bzw. +12 V für RS-232 und -5 V bzw.

+5 V für RS-485. Wenn die Schnittstellen am Controller und am Kommunikationspartner

unterschiedlich sind (RS-232 > RS-485 oder RS-485 > RS-232), kann dies zu Schäden an der Schnittstelle des Kommunikationspartners führen. Achten Sie daher bei der Parametrierung des Controllers darauf, dass die Schnittstelle passend zum Kommunikationspartner eingestellt ist!

Die galvanische Trennung zwischen dem Feldbussystem und der Elektronik erfolgt über DC/DC-Wandler und über Optokoppler im Feldbus-Interface.

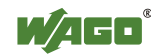

### 3.2.6.1 Betrieb als RS-232-Schnittstelle

Abhängig vom Gerätetyp DTE (z. B. PC) oder DCE (z. B. PFC, Modem) haben die RS-232-Signale unterschiedliche Datenrichtungen.

| V 4 - 1 - 4 | Signal | Datenrichtung |         |
|-------------|--------|---------------|---------|
| Kontakt     |        | DTE           | DCE     |
| 2           | RxD    | Eingang       | Ausgang |
| 3           | TxD    | Ausgang       | Eingang |
| 5           | FB_GND |               |         |
| 7           | RTS    | Ausgang       | Eingang |
| 8           | CTS    | Eingang       | Ausgang |

Tabelle 10: Funktion der RS-232-Signale bei DTE/DCE

Für eine DTE-zu-DCE-Verbindung werden die Signale direkt (1:1) verbunden.

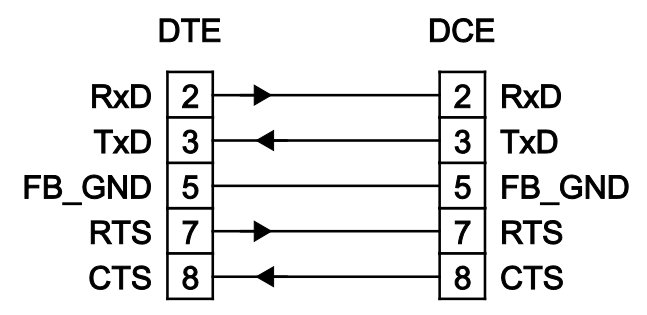

Abbildung 8: Anschluss bei DTE-DCE-Verbindung (1:1)

Für eine DTE-zu-DTE-Verbindung werden die Signale gekreuzt (cross-over) verbunden.

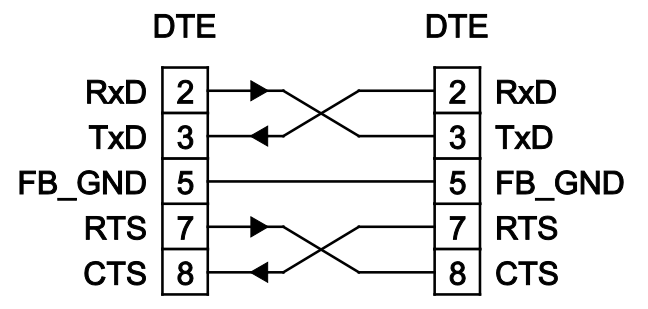

Abbildung 9: Anschluss bei DTE-DTE-Verbindung (cross-over)

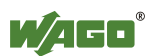

### 3.2.6.2 Betrieb als RS-485-Schnittstelle

Um Reflektionen am Leitungsende zu minimieren, muss die RS-485-Leitung an beiden Enden mit einem Leitungsabschluss abgeschlossen werden. Falls erforderlich, kann je 1 Pull-Up- bzw. Pull-Down-Widerstand eingesetzt werden. Diese sorgen für einen definierten Pegel auf dem Bus, wenn kein Teilnehmer aktiv ist, d.h. alle Teilnehmer sich im "Tri-State"-Zustand befinden.

### Hinweis

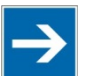

# Busabschluss beachten!

Das RS-485-MODBUS-Bussegment muss an beiden Seiten abgeschlossen sein!

Es dürfen nicht mehr als 2 Abschlüsse pro Bussegment eingesetzt werden! In Stich- oder Abzweigstrecken darf kein Abschluss eingesetzt werden! Der Betrieb ohne korrekten Abschluss des RS-485-MODBUS-Netzes kann zu Übertragungsfehlern führen.

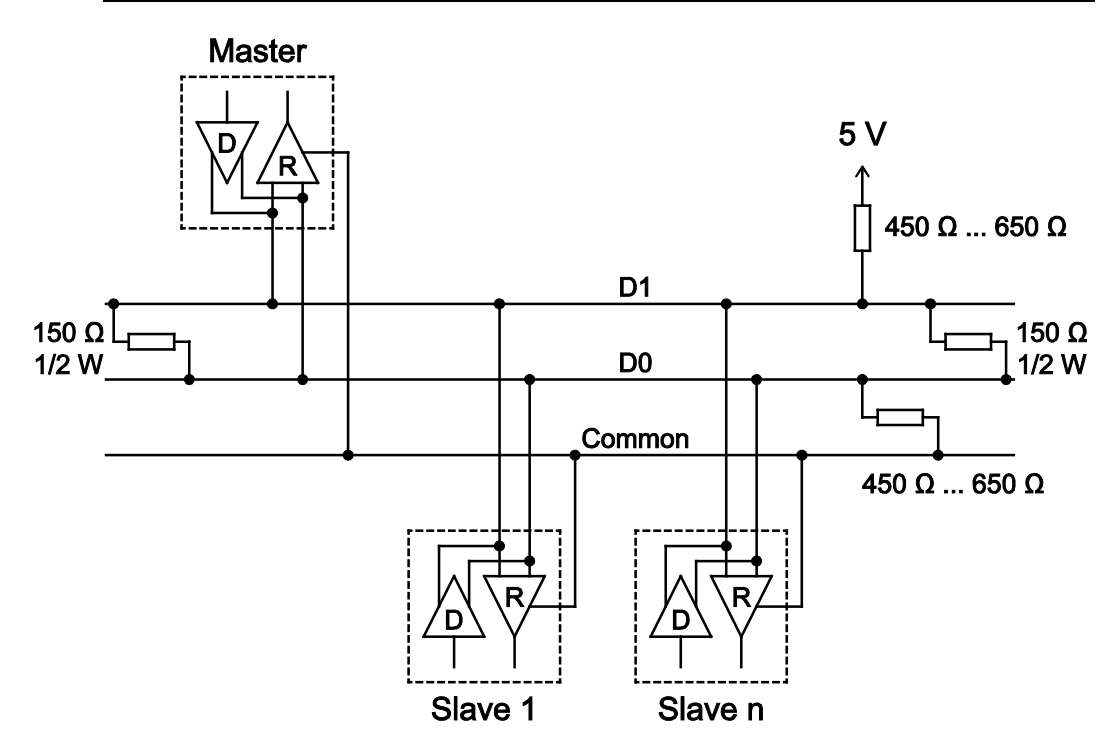

Abbildung 10: RS-485-Busabschluss

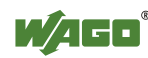

# 3.3 Anzeigeelemente

# 3.3.1 Anzeigeelemente Versorgung

| A |  |
|---|--|
|   |  |
| B |  |
|   |  |

Abbildung 11: Anzeigeelemente Versorgung

| Tabelle 11: Legende | zur Abbildung | ,Anzeigeelemente | Versorgung" |
|---------------------|---------------|------------------|-------------|
| U                   | U             |                  | 00          |

| Bezeichnung | Farbe    | Beschreibung                         |
|-------------|----------|--------------------------------------|
| А           | Grün/aus | Status der Systemversorgungsspannung |
| В           | Grün/aus | Status der Feldversorgungsspannung   |

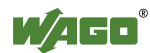

# 3.3.2 Anzeigeelemente Feldbus/System

| U6 🚺 | 🚺 SYS |
|------|-------|
| U5 🚺 | 🚺 RUN |
| U4 👖 | 🚺 I/O |
| U3 👖 | 🚺 MS  |
| U2 👖 | 🚺 NS  |
| U1 👖 | 🔲 U7  |

Abbildung 12: Anzeigeelemente Feldbus/System

| Tohollo 12. Logondo mur | Abbildung    | Annoigoalamanta | Ealdhug/Guatame"     |
|-------------------------|--------------|-----------------|----------------------|
| rapene rz regende zur   | ADDITCUUD    | Anzeigeelemenie | reidbus/system       |
|                         | 1.1001144119 | ,,,             | 1 0140 40, 0 9000111 |

| Bezeichnung | Farbe                   | Beschreibung                                                                                      |
|-------------|-------------------------|---------------------------------------------------------------------------------------------------|
| SYS         | Rot/Grün/Orange/<br>Aus | Systemstatus                                                                                      |
| RUN         | Rot/Grün/Orange/<br>Aus | PLC-Programmstatus                                                                                |
| I/O         | Rot/Grün/Orange/<br>Aus | Klemmenbusstatus                                                                                  |
| MS          | Ohne Funktion           |                                                                                                   |
| NS          | Ohne Funktion           |                                                                                                   |
| U7          | Grün/Rot/Orange/Aus     | Anwender-LED 7, programmierbar über<br>die Funktionsbausteine der Bibliothek<br>"WagoLibLed.lib". |
| U6          | Grün/Rot/Orange/Aus     | Anwender-LED 6, programmierbar über<br>die Funktionsbausteine der Bibliothek<br>"WagoLibLed.lib". |
| U5          | Grün/Rot/Orange/Aus     | Anwender-LED 5, programmierbar über<br>die Funktionsbausteine der Bibliothek<br>"WagoLibLed.lib". |
| U4          | Rot/Grün/Orange/<br>Aus | Anwender-LED 4, programmierbar über<br>die Funktionsbausteine der Bibliothek<br>"WagoLibLed.lib". |
| U3          | Rot/Grün/Orange/<br>Aus | Anwender-LED 3, programmierbar über<br>die Funktionsbausteine der Bibliothek<br>"WagoLibLed.lib". |
| U2          | Rot/Grün/Orange/<br>Aus | Anwender-LED 2, programmierbar über<br>die Funktionsbausteine der Bibliothek<br>"WagoLibLed.lib". |
| U1          | Rot/Grün/Orange/<br>Aus | Anwender-LED 1, programmierbar über<br>die Funktionsbausteine der Bibliothek<br>"WagoLibLed.lib". |

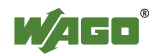

# 3.3.3 Anzeigeelemente Speicherkartensteckplatz

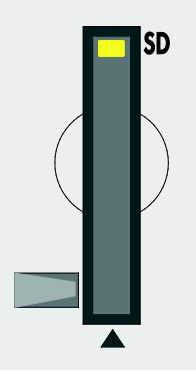

Abbildung 13: Anzeigeelemente Speicherkartensteckplatz

Tabelle 13: Legende zur Abbildung "Anzeigeelemente Speicherkartensteckplatz"

| Bezeichnung | Farbe    | Beschreibung         |
|-------------|----------|----------------------|
| SD          | Gelb/Aus | Speicherkartenstatus |

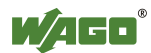

# 3.3.4 Anzeigeelemente Netzwerk

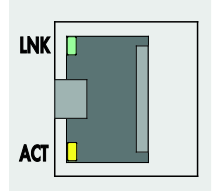

Abbildung 14: Anzeigeelemente RJ45-Buchsen

Tabelle 14: Legende zur Abbildung "Anzeigeelemente RJ45-Buchsen"

| Bezeichnung | Farbe    | Beschreibung               |
|-------------|----------|----------------------------|
| LNK         | Grün/Aus | ETHERNET-Verbindungsstatus |
| ACT         | Gelb/Aus | ETHERNET-Datenaustausch    |

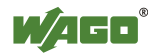

# 3.4 Bedienelemente

# 3.4.1 Betriebsartenschalter

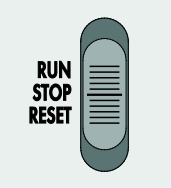

Abbildung 15: Betriebsartenschalter

Tabelle 15: Betriebsartenschalter

| Position | Betätigung | Funktion                                                                                                    |
|----------|------------|----------------------------------------------------------------------------------------------------|
| RUN      | Rastend    | <b>Normalbetrieb</b><br>CODESYS-2-Applikation läuft.                                                                                               |
| STOP     | Rastend    | <b>Stop</b><br>CODESYS-2-Applikation angehalten.                                                                                                   |
| RESET    | Tastend    | Reset Warmstart oder<br>Reset Kaltstart<br>(abhängig von der Betätigungsdauer, siehe Kapitel "In<br>Betrieb nehmen" > "Reset-Funktionen auslösen") |

In Verbindung mit dem Reset-Taster können weitere Funktionen ausgelöst werden.

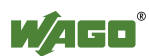
## 3.4.2 Reset-Taster

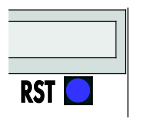

Abbildung 16: Reset-Taster

Der Reset-Taster ist durch eine Bohrung im Gehäuse mit einem geeigneten Gegenstand (z. B. Kugelschreiber) bedienbar.

Abhängig von der Position des Betriebsartenschalters können Sie mit dem Reset-Taster unterschiedliche Funktionen auslösen: Software-Reset, Factory-Reset oder Fix-IP-Address.

Informationen zu den Funktionen finden Sie im Kapitel "In Betrieb nehmen" > "Reset-Funktionen auslösen".

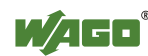

# 3.5 Speicherkartensteckplatz

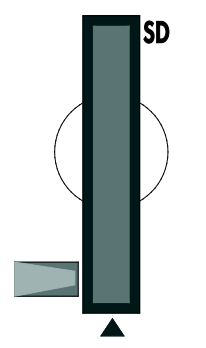

Abbildung 17: Speicherkartensteckplatz

Die Speicherkarte wird mit einem Push/Push-Mechanismus im Gehäuse verriegelt. Das Stecken und Ziehen der Karte ist im Kapitel "Service" > "Speicherkarte einfügen und entfernen" beschrieben! Die Speicherkarte ist durch eine Abdeckklappe geschützt. Die Abdeckklappe ist plombierbar.

## Hinweis

## Speicherkarte ist nicht im Lieferumfang enthalten!

Beachten Sie, der Controller wird ohne Speicherkarte ausgeliefert.
Für die Nutzung einer Speicherkarte müssen Sie diese separat dazu bestellen.

Der Controller kann auch ohne Speicherkartenerweiterung betrieben werden, die Verwendung einer Speicherkarte ist optional.

## Hinweis

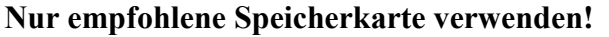

Setzen Sie ausschließlich die von WAGO erhältliche Speicherkarte SD (Art.-Nr. 758-879/000-001) ein, da diese für industrielle Anwendungen unter erschwerten Umweltbedingungen und für den Einsatz im Controller spezifiziert ist.

Die Kompatibilität zu anderen im Handel erhältlichen Speichermedien kann nicht gewährleistet werden.

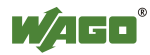

# 3.6 Schematisches Schaltbild

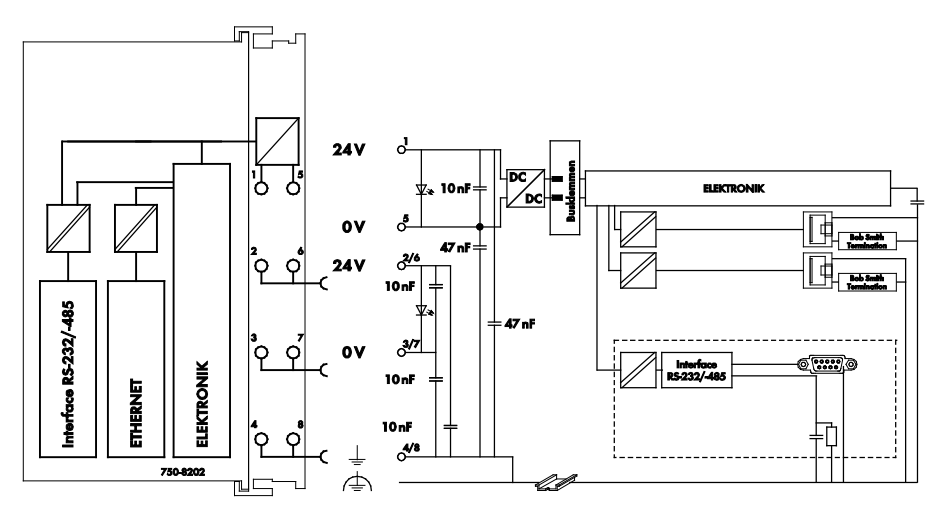

Abbildung 18: Schematisches Schaltbild

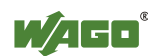

# 3.7 Technische Daten

# 3.7.1 Gerätedaten

| Tabelle 16: Technische Daten – Gerätedaten |        |
|--------------------------------------------|--------|
| Breite                                     | 75 mm  |
| Höhe (ab Oberkante Tragschiene)            | 65 mm  |
| Tiefe                                      | 100 mm |
| Gewicht                                    | 190 g  |

# 3.7.2 Systemdaten

Tabelle 17: Technische Daten – Systemdaten

| СРИ                              | Cortex A8, 600 MHz                       |
|----------------------------------|------------------------------------------|
| Betriebssystem                   | Echtzeit-Linux <sup>®</sup> 3.6 (mit RT- |
|                                  | Preemption-Patch)                        |
| Hauptspeicher (RAM)              | 256 Mbyte                                |
| Interner Speicher (Flash)        | 256 Mbyte                                |
| Remanentspeicher (Retain, NVRAM) | 128 kbyte                                |
| Speicherkartensteckplatz         | Push/Push-Mechanismus,                   |
|                                  | Abdeckungsklappe plombierbar             |
| Speicherkartentyp                | SD und SDHC bis 32 Gbyte                 |
|                                  | (Alle zugesicherten Eigenschaften sind   |
|                                  | nur in Verbindung mit der WAGO-          |
|                                  | Speicherkarte 758-879/000-001 gültig.)   |

# 3.7.3 Versorgung

Tabelle 18: Technische Daten – Versorgung

| Spannungsversorgung              | DC 24 V (-25 % +30 %)   |
|----------------------------------|-------------------------|
| Eingangsstrom max. (24 V)        | 550 mA                  |
| Summenstrom für Busklemmen (5 V) | 1700 mA                 |
| Potentialtrennung                | 500 V System/Versorgung |

# 3.7.4 Uhr

Tabelle 19: Technische Daten – Uhr

| Drift - Systemuhr (25 °C) | 20 ppm  |
|---------------------------|---------|
| Drift - RTC (25 °C)       | 3 ppm   |
| Pufferzeit RTC            | 30 Tage |

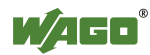

# 3.7.5 Programmierung

Tabelle 20: Technische Daten – Programmierung

| Programmierung                     | WAGO-I/O-PRO V2.3     |
|------------------------------------|-----------------------|
| IEC 61131-3                        | AWL, KOP, FUP, ST, AS |
| Programmspeicher (Flash)           | 16 Mbyte              |
| Datenspeicher (RAM)                | 64 Mbyte              |
| Remanentspeicher (Retain + Merker, | 128 kbyte             |
| NVRAM)                             |                       |

# 3.7.6 Klemmenbus

Tabelle 21: Technische Daten – Klemmenbus

| Anzahl Busklemmen (pro Knoten)      | 64         |
|-------------------------------------|------------|
| mit Busverlängerung                 | 250        |
| Ein- und Ausgangsprozessabbild max. | 1000 Worte |

# 3.7.7 ETHERNET

Tabelle 22: Technische Daten – ETHERNET

| ETHERNET                   | 2 x RJ-45 (switched oder separated        |
|----------------------------|-------------------------------------------|
|                            | Mode)                                     |
| Übertragungsmedium         | Twisted Pair S-UTP, 100 $\Omega$ , Cat 5, |
|                            | 100 m maximale Leitungslänge              |
| Übertragungsrate           | 10/100 Mbit/s; 10Base-T/100Base-TX        |
| Protokolle                 | DHCP, DNS, SNTP, FTP, FTPS,               |
|                            | SNMP, HTTP, HTTPS, SSH,                   |
|                            | MODBUS (TCP, UDP)                         |
| MODBUS - Ein- und          | 1000 Worte,                               |
| Ausgangsprozessabbild max. | zusätzlich MODBUS-Zugriff auf             |
|                            | Merkerbereich (Siehe Kapitel              |
|                            | "MODBUS" > > "Merkerbereich")             |

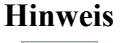

# Kein direkter Zugriff vom Feldbus auf das Prozessabbild der Busklemmen!

Benötigte Daten aus dem Klemmenbus-Prozessabbild müssen explizit im CODESYS-Programm auf die Daten im Feldbus-Prozessabbild gemappt werden und umgekehrt! Ein direkter Zugriff ist nicht möglich!

# 3.7.8 Serielle Schnittstelle

Tabelle 23: Technische Daten – Serielle Schnittstelle

| Schnittstelle | 1 x serielle Schnittstelle gemäß<br>TIA/EIA 232 und TIA/EIA 485 |
|---------------|-----------------------------------------------------------------|
|               | (umschaltbar), 9-polige Sub-D-Buchse                            |
| Protokolle    | MODBUS RTU                                                      |

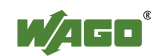

# 3.7.9 Anschlusstechnik

Tabelle 24: Technische Daten – Verdrahtungsebene

| Anschlusstechnik  | CAGE CLAMP <sup>®</sup>                              |
|-------------------|------------------------------------------------------|
| Leiterquerschnitt | 0,08 mm <sup>2</sup> 2,5 mm <sup>2</sup> , AWG 28 14 |
| Abisolierlänge    | 8 mm 9 mm / 0.33 in                                  |

Tabelle 25: Technische Daten – Leistungskontakte

| Leistungskontakte          | Federkontakt, selbstreinigend |
|----------------------------|-------------------------------|
| Spannungsabfall bei I max. | < 1 V bei 64 Busklemmen       |

Tabelle 26: Technische Daten – Datenkontakte

| Datenkontakte | Gleitkontakte, hartvergoldet, |
|---------------|-------------------------------|
|               | selbstreinigend               |

# 3.7.10 Klimatische Umweltbedingungen

| Betriebstemperaturbereich                                                                        | 0 °C55 °C                                                                                                    |
|--------------------------------------------------------------------------------------------------|----------------------------------------------------------------------------------------------------|
| Betriebstemperaturbereich bei                                                                    | -20 °C +60 °C                                                                                                    |
| Komponenten mit erweitertem<br>Temperaturbereich (750-xxx/025-xxx)                               |                                                                                                    |
| Lagertemperaturbereich                                                                           | -25 °C +85 °C                                                                                                    |
| Lagertemperaturbereich bei<br>Komponenten mit erweitertem<br>Temperaturbereich (750-xxx/025-xxx) | -40 °C +85 °C                                                                                                    |
| Relative Feuchte                                                                                 | max. 5 % 95 %, ohne Betauung                                                                                                    |
| Beanspruchung durch Schadstoffe                                                                  | gem. IEC 60068-2-42 und<br>IEC 60068-2-43                                                                                                    |
| Max. Schadstoffkonzentration bei einer relativen Feuchte < 75 %                                  | $SO_2 \le 25 \text{ ppm}$<br>$H_2S \le 10 \text{ ppm}$                                                                                                    |
| Besondere Bedingungen                                                                            | Die Komponenten dürfen nicht ohne<br>Zusatzmaßnahmen an Orten eingesetzt<br>werden, an denen Staub, ätzende<br>Dämpfe, Gase oder ionisierende<br>Strahlung auftreten können. |

Tabelle 27: Technische Daten – klimatische Umweltbedingungen

# 3.8 Zulassungen

Folgende Zulassungen wurden für den Controller "PFC200 CS 2ETH RS" (750-8202) erteilt:

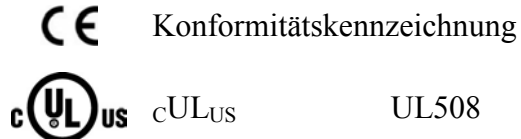

CUL<sub>US</sub> UL508

Folgende Schiffszulassungen wurden nur für die Standardversion des Controllers "PFC200 CS 2ETH RS" (750-8202) erteilt:

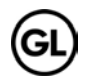

GL (Germanischer Lloyd)

Cat. A, B, C, D (EMC 1)

# 3.9 Normen und Richtlinien

Der Controller "PFC200 CS 2ETH RS" (750-8202) erfüllt folgende EMV-Normen:

| EMV CE-Störfestigkeit | gem. EN 61000-6-2: 2005            |
|-----------------------|------------------------------------|
| EMV CE-Störaussendung | gem. EN 61000-6-3: 2007 + A1: 2011 |

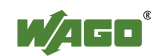

# 4 Funktionsbeschreibung

# 4.1 Netzwerkkonfiguration

Die ETHERNET-Schnittstellen X1 und X2 des Controllers können wahlweise im Switch-Modus oder als getrennte Netzwerk-Schnittstellen betrieben werden.

Der Switch-Modus kann zur Laufzeit ein- bzw. ausgeschaltet werden.

Im Auslieferungszustand und während der Erst-Inbetriebnahme ist der Switch-Modus eingeschaltet. Der "Configuration Mode" ist auf "DHCP" eingestellt.

Für das Interface X1 kann eine feste IP-Adresse ("Fix IP-Address") eingestellt werden.

Die Einstellung einer festen IP-Adresse hat keine Auswirkung auf den zuvor eingestellten Modus.

# 4.1.1 Betrieb im Switch-Modus

Für den Betrieb im Switch-Modus gelten die TCP/IP-Einstellungen wie die IP-Adresse oder die Subnetzmaske sowohl für X1 als auch für X2.

Beim Umschalten in den Switch-Modus werden die Einstellungen von X1 als neue gemeinsame Konfiguration für X1 und X2 übernommen. Das Gerät ist dann über die vormals für X2 eingestellte IP-Adresse nicht mehr erreichbar. Für CODESYS-Applikationen, die X2 zur Kommunikation nutzen, muss dies berücksichtigt werden.

# 4.1.2 Betrieb mit getrennten Netzwerk-Schnittstellen

Im Betrieb mit getrennten Netzwerk-Schnittstellen können die beiden ETHERNET-Schnittstellen separat konfiguriert und eingesetzt werden. Zu beachten ist, dass die beiden Schnittstellen nach wie vor über die gleiche MAC-Adresse verfügen. Daher dürfen sie nicht im gleichen Netzsegment betrieben werden.

Beim Umschalten in den Betrieb mit getrennten Schnittstellen wird die Schnittstelle X2 mit den letzten für sie gültigen Einstellungswerten initialisiert. Die Verbindungen, die über die X1-Schnittstelle laufen, bleiben bestehen.

Bei Betrieb mit getrennten Schnittstellen und fest eingestellter IP-Adresse kann das Gerät über die Schnittstelle X2 weiterhin über die regulär eingestellte IP-Adresse erreicht werden.

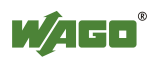

# 5 Montieren

# 5.1 Einbaulage

Neben dem horizontalen und vertikalen Einbau sind alle anderen Einbaulagen erlaubt.

## Hinweis

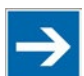

Bei vertikalem Einbau Endklammer verwenden!Montieren Sie beim vertikalen Einbau zusätzlich unterhalb desFeldbusknotens eine Endklammer, um den Feldbusknoten gegen Abrutschenzu sichern.WAGO-Bestellnummer 249-116Endklammer für TS 35, 6 mm breitWAGO-Bestellnummer 249-117Endklammer für TS 35, 10 mm breit

# 5.2 Gesamtaufbau

Die maximale Gesamtausdehnung eines Feldbusknotens ohne Feldbuskoppler/controller beträgt 780 mm inklusive Endklemme. Die Breite der Endklemme beträgt 12 mm. Die übrigen Busklemmen verteilen sich also auf einer Länge von maximal 768 mm.

## **Beispiele:**

- An einen Feldbuskoppler/-controller können 64 Ein- und Ausgangsbusklemmen der Breite 12 mm gesteckt werden.
- An einen Feldbuskoppler/-controller können 32 Ein- und Ausgangsbusklemmen der Breite 24 mm gesteckt werden.

## Ausnahme:

Die Anzahl der gesteckten Busklemmen hängt außerdem vom jeweiligen Feldbuskoppler/-controller ab, an dem sie betrieben werden. Beispielsweise beträgt die maximale Anzahl der anreihbaren Busklemmen an einem PROFIBUS-DP/V1-Feldbuskoppler/-controller 63 Busklemmen ohne passive Busklemmen und Endklemme.

## ACHTUNG

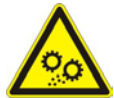

Maximale Gesamtausdehnung eines Feldbusknotens beachten! Die maximale Gesamtausdehnung eines Feldbusknotens ohne Feldbuskoppler/-controller und ohne die Nutzung einer Busklemme 750-628 (Kopplerklemme zur Klemmenbusverlängerung) darf eine Länge von 780 mm nicht überschreiten. Beachten Sie zudem Einschränkungen einzelner Feldbuskoppler/-controller.

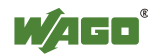

## Hinweis

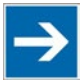

# Gesamtausdehnung mit Kopplerklemme zur Klemmenbusverlängerung erhöhen!

Mit der Busklemme 750-628 (Kopplerklemme zur Klemmenbusverlängerung) können Sie die Gesamtausdehnung eines Feldbusknotens erhöhen. Bei einem solchen Aufbau stecken Sie nach der letzten Busklemme eines Klemmenblocks eine Busklemme 750-627 (Endklemme zur Klemmenbusverlängerung. Diese verbinden Sie per RJ-45-Patch-Kabel mit der Kopplerklemme zur Klemmenbusverlängerung eines weiteren Klemmenblocks.

So können Sie mit maximal 10 Busklemmen zur Klemmenbusverlängerung einen Feldbusknoten mechanisch in maximal 11 Blöcke aufteilen. Die zulässige Kabellänge zwischen zwei Blöcken beträgt 5 Meter. Weitere Informationen finden Sie in den Handbüchern der Busklemmen 750-627 und 750-628).

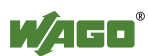

# 5.3 Montage auf Tragschiene

# 5.3.1 Tragschieneneigenschaften

Alle Komponenten des Systems können direkt auf eine Tragschiene gemäß EN 50022 (TS 35, DIN Rail 35) aufgerastet werden.

# ACHTUNG

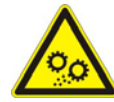

**Ohne Freigabe keine WAGO-fremden Tragschienen verwenden!** WAGO liefert normkonforme Tragschienen, die optimal für den Einsatz mit dem WAGO-I/O-SYSTEM geeignet sind. Sollten Sie andere Tragschienen einsetzen, muss eine technische Untersuchung und eine Freigabe durch WAGO Kontakttechnik GmbH & Co. KG vorgenommen werden.

Tragschienen weisen unterschiedliche mechanische und elektrische Merkmale auf. Für den optimalen Aufbau des Systems auf einer Tragschiene sind Randbedingungen zu beachten:

- Das Material muss korrosionsbeständig sein.
- Die meisten Komponenten besitzen zur Ableitung von elektromagnetischen Einflüssen einen Ableitkontakt zur Tragschiene. Um Korrosionseinflüssen vorzubeugen, darf dieser verzinnte Tragschienenkontakt mit dem Material der Tragschiene kein galvanisches Element bilden, das eine Differenzspannung über 0,5 V (Kochsalzlösung von 0,3 % bei 20 °C) erzeugt.
- Die Tragschiene muss die im System integrierten EMV-Maßnahmen und die Schirmung über die Busklemmenanschlüsse optimal unterstützen.
- Eine ausreichend stabile Tragschiene ist auszuwählen und ggf. mehrere Montagepunkte (alle 20 cm) für die Tragschiene zu nutzen, um Durchbiegen und Verdrehung (Torsion) zu verhindern.
- Die Geometrie der Tragschiene darf nicht verändert werden, um den sicheren Halt der Komponenten sicherzustellen. Insbesondere beim Kürzen und Montieren darf die Tragschiene nicht gequetscht oder gebogen werden.
- Der Rastfuß der Komponenten reicht in das Profil der Tragschiene hinein. Bei Tragschienen mit einer Höhe von 7,5 mm sind Montagepunkte (Verschraubungen) unter dem Knoten in der Tragschiene zu versenken (Senkkopfschrauben oder Blindnieten).
- Die Metallfedern auf der Gehäuseunterseite müssen einen niederimpedanten Kontakt zur Tragschiene haben (möglichst breitflächige Auflage).

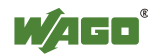

# 5.3.2 WAGO-Tragschienen

Die WAGO-Tragschienen erfüllen die elektrischen und mechanischen Anforderungen.

| Bestellnummer | Beschreibung                                              |
|---------------|-----------------------------------------------------------|
| 210-113 /-112 | 35 x 7,5; 1 mm Stahl gelb chromatiert; gelocht/ungelocht  |
| 210-114 /-197 | 35 x 15; 1,5 mm Stahl gelb chromatiert; gelocht/ungelocht |
| 210-118       | 35 x 15; 2,3 mm Stahl gelb chromatiert; ungelocht         |
| 210-198       | 35 x 15; 2,3 mm Kupfer; ungelocht                         |
| 210-196       | 35 x 7,5; 1 mm Aluminium; ungelocht                       |

## Tabelle 28: WAGO-Tragschienen

# 5.4 Abstände

Für den gesamten Feldbusknoten sind Abstände zu benachbarten Komponenten, Kabelkanälen und Gehäuse-/Rahmenwänden einzuhalten.

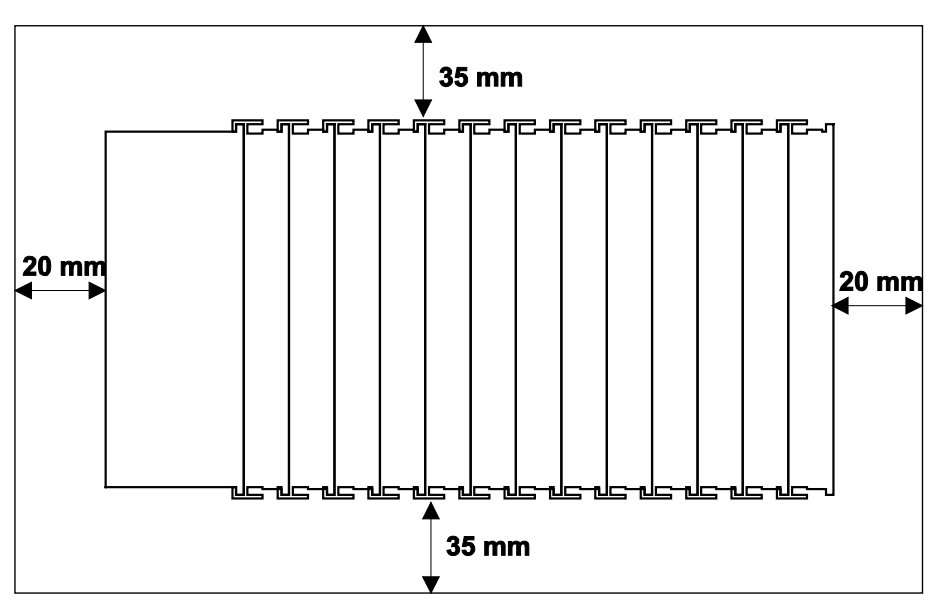

Abbildung 19: Abstände

Die Abstände schaffen Raum zur Wärmeableitung und Montage bzw. Verdrahtung. Ebenso verhindern die Abstände zu Kabelkanälen, dass leitungsgebundene elektromagnetische Störungen den Betrieb beeinflussen.

# 5.5 Montagereihenfolge

Feldbuskoppler/-controller und Busklemmen des WAGO-I/O-SYSTEMs 750/753 werden direkt auf eine Tragschiene gemäß EN 50022 (TS 35) aufgerastet.

Die sichere Positionierung und Verbindung erfolgt über ein Nut- und Feder-System. Eine automatische Verriegelung garantiert den sicheren Halt auf der Tragschiene.

Beginnend mit dem Feldbuskoppler/-controller werden die Busklemmen entsprechend der Projektierung aneinandergereiht. Fehler bei der Projektierung des Knotens bezüglich der Potentialgruppen (Verbindungen über die Leistungskontakte) werden erkannt, da Busklemmen mit Leistungskontakten (Messerkontakte) nicht an Busklemmen angereiht werden können, die weniger Leistungskontakte besitzen.

# VORSICHT

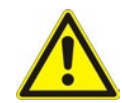

Verletzungsgefahr durch scharfkantige Messerkontakte! Da die Messerkontakte sehr scharfkantig sind, besteht bei unvorsichtiger Hantierung mit den Busklemmen Verletzungsgefahr.

## ACHTUNG

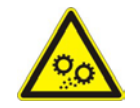

**Busklemmen nur in vorgesehener Reihenfolge stecken!** Alle Busklemmen verfügen an der rechten Seite über Nuten zur Aufnahme von Messerkontakten. Bei einigen Busklemmen sind die Nuten oben verschlossen. Andere Busklemmen, die an dieser Stelle linksseitig über einen Messerkontakt verfügen, können dann nicht von oben angesteckt werden. Diese mechanische Kodierung hilft dabei, Projektierungsfehler zu vermeiden, die zur Zerstörung der Komponenten führen können. Stecken Sie Busklemmen daher ausschließlich von rechts und von oben.

## Hinweis

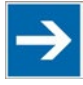

## **Busabschluss nicht vergessen!**

Stecken Sie immer eine Busendklemme 750-600 an das Ende des Feldbusknotens! Die Busendklemme muss in allen Feldbusknoten mit Feldbuskopplern/-controllern des WAGO-I/O-SYSTEMs 750 eingesetzt werden, um eine ordnungsgemäße Datenübertragung zu garantieren!

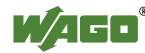

# 5.6 Geräte einfügen

## ACHTUNG Ar

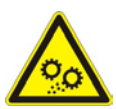

Arbeiten an Geräten nur spannungsfrei durchführen! Arbeiten unter Spannung können zu Schäden an den Geräten führen. Schalten Sie daher die Spannungsversorgung ab, bevor Sie an den Geräten arbeiten.

## 5.6.1 Feldbuskoppler/-controller einfügen

- 1. Wenn Sie den Feldbuskoppler/-controller gegen einen bereits vorhandenen Feldbuskoppler/-controller austauschen, positionieren Sie den neuen Feldbuskoppler/-controller so, dass Nut und Feder zur nachfolgenden Busklemme verbunden sind.
- 2. Rasten Sie den Feldbuskoppler/-controller auf die Tragschiene auf.
- 3. Drehen Sie die Verriegelungsscheibe mit einer Schraubendreherklinge, bis die Nase der Verriegelungsscheibe hinter der Tragschiene einrastet (siehe nachfolgende Abbildung). Damit ist der Feldbuskoppler/-controller auf der Tragschiene gegen Verkanten gesichert.

Mit dem Einrasten des Feldbuskopplers/-controllers sind die elektrischen Verbindungen der Datenkontakte und (soweit vorhanden) der Leistungskontakte zur gegebenenfalls nachfolgenden Busklemme hergestellt.

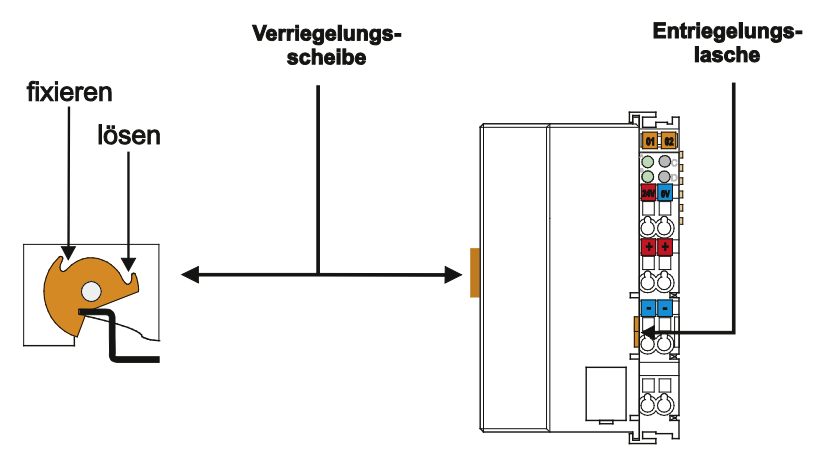

Abbildung 20: Verriegelung Controller

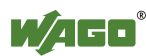

## 5.6.2 Busklemme einfügen

1. Positionieren Sie die Busklemme so, dass Nut und Feder zum Feldbuskoppler/-controller oder zur vorhergehenden und gegebenenfalls zur nachfolgenden Busklemme verbunden sind.

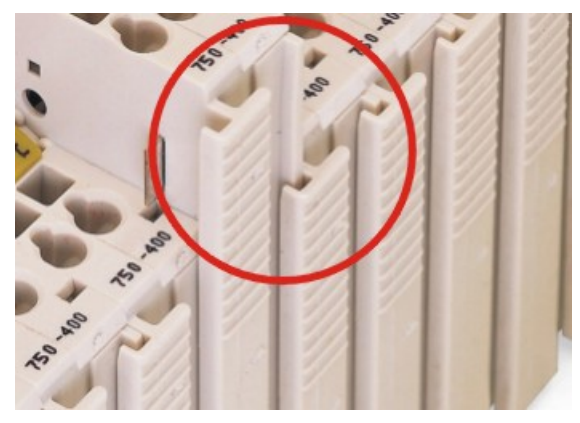

Abbildung 21: Busklemme einsetzen (Beispiel)

2. Drücken Sie die Busklemme in den Verbund, bis die Busklemme auf der Tragschiene einrastet.

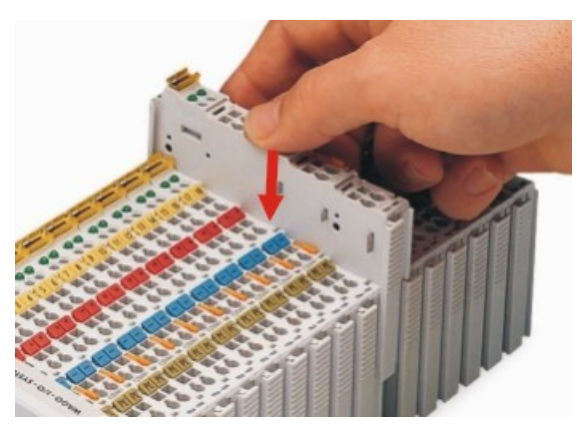

Abbildung 22: Busklemme einrasten (Beispiel)

Mit dem Einrasten der Busklemme sind die elektrischen Verbindungen der Datenkontakte und (soweit vorhanden) der Leistungskontakte zum Feldbuskoppler/-controller oder zur vorhergehenden und gegebenenfalls zur nachfolgenden Busklemme hergestellt.

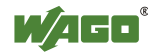

# 6 Geräte anschließen

# 6.1 Leiter an CAGE CLAMP<sup>®</sup> anschließen

CAGE CLAMP<sup>®</sup>-Anschlüsse von WAGO sind für ein-, mehr- oder feindrähtige Leiter ausgelegt.

## ACHTUNG

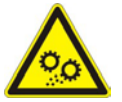

Leiterquerschnitte entsprechend der Strombelastung wählen! Der für die Feldversorgung aufgenommene Strom darf bis zu 10 A betragen. Die Leiterquerschnitte müssen der maximalen Strombelastung über alle zu versorgenden Busklemmen genügen.

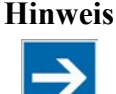

**Nur einen Leiter pro CAGE CLAMP<sup>®</sup> anschließen!** Sie dürfen an jedem CAGE CLAMP<sup>®</sup>-Anschluss nur einen Leiter anschließen. Mehrere einzelne Leiter an einem Anschluss sind nicht zulässig.

Müssen mehrere Leiter auf einen Anschluss gelegt werden, verbinden Sie diese in einer vorgelagerten Verdrahtung, z. B. mit WAGO-Durchgangsklemmen.

## Ausnahme:

Sollte es unvermeidbar sein, zwei mehr- oder feindrähtige Leiter an einem CAGE CLAMP<sup>®</sup>-Anschluss anzuschließen, müssen Sie eine gemeinsame Aderendhülse verwenden. Folgende Aderendhülsen sind einsetzbar:

| Länge                | 8 mm                                                      |
|----------------------|-----------------------------------------------------------|
| Nennquerschnitt max. | 1 mm <sup>2</sup> für zwei mehr- oder feindrähtige Leiter |
|                      | mit je 0,5 mm <sup>2</sup>                                |
| WAGO-Produkt         | 216-103 oder Produkte mit gleichen Eigenschaften.         |

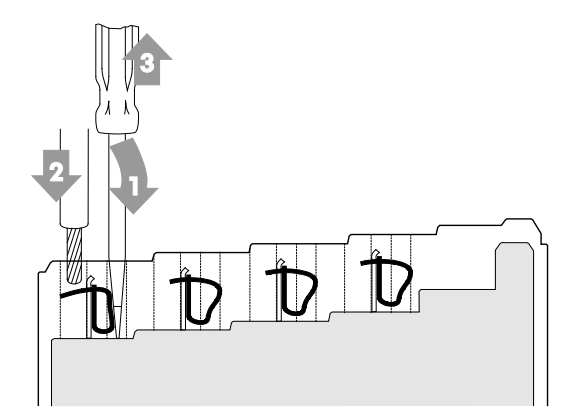

Abbildung 23: Leiter an CAGE CLAMP<sup>®</sup> anschließen

- 1. Zum Öffnen der CAGE CLAMP<sup>®</sup> führen Sie das Betätigungswerkzeug in die Öffnung oberhalb des Anschlusses ein.
- 2. Führen Sie den Leiter in die entsprechende Anschlussöffnung ein.
- 3. Zum Schließen der CAGE CLAMP<sup>®</sup> entfernen Sie das Betätigungswerkzeug wieder. Der Leiter ist festgeklemmt.

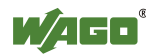

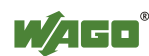

# 6.2 Einspeisekonzept

# 6.2.1 Ergänzende Einspeisevorschriften

Das WAGO-I/O-SYSTEM 750 kann auch im Schiffbau bzw. Off-/Onshore-Bereichen (z. B. Arbeitsplattformen, Verladeanlagen) eingesetzt werden. Dies wird durch die Einhaltung der Anforderungen einflussreicher Klassifikationsgesellschaften, z. B. Germanischer Lloyd und Lloyds Register, nachgewiesen.

Der zertifizierte Betrieb des Systems erfordert Filterklemmen für die 24V-Versorgung.

| Bestellnr. | Bezeichnung   | Beschreibung                                                                                                    |
|------------|---------------|----------------------------------------------------------------------------------------------------|
| 750-626    | Supply Filter | Filterklemme für Systemversorgung und<br>Feldversorgung (24 V, 0 V), d. h. für<br>Feldbuskoppler/-controller und Bus Einspeisung<br>(750-613) |
| 750-624    | Supply Filter | Filterklemme für die 24V-Feldversorgung (750-602, 750-601, 750-610)                                                                           |

Tabelle 29: Filterklemmen für die 24V-Versorgung

Daher ist zwingend folgendes Einspeisekonzept zu beachten.

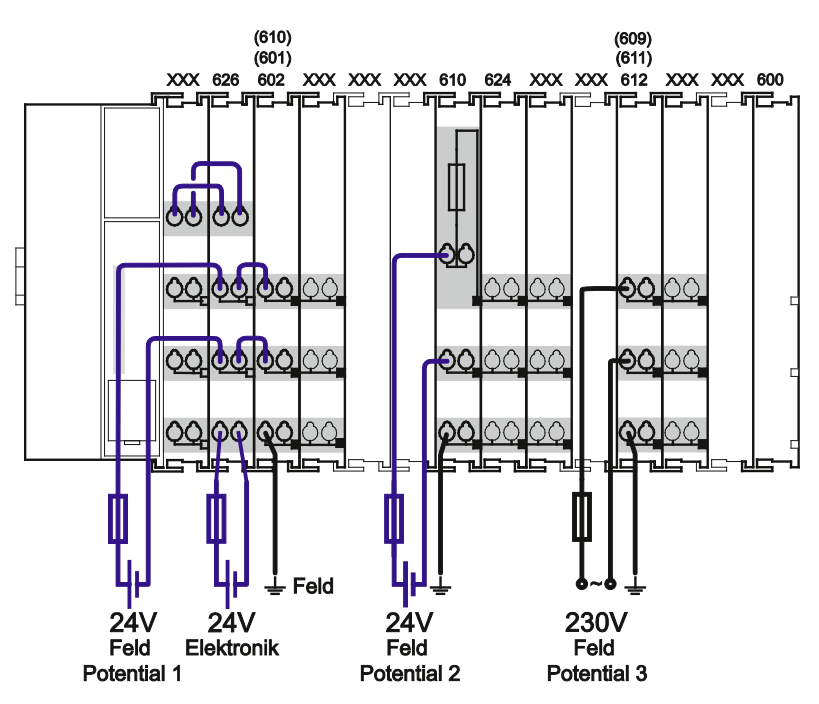

Abbildung 24: Einspeisekonzept

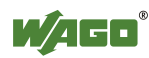

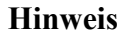

# →

## Für Potentialausgleich Einspeiseklemme verwenden!

Setzen Sie hinter der Filterklemme 750-626 eine zusätzliche Potentialeinspeiseklemme 750-601/-602/-610 dann ein, wenn Sie den unteren Leistungskontakt für Potentialausgleich beispielsweise zwischen Schirmanschlüssen verwenden wollen und einen zusätzlichen Abgriff für dieses Potential benötigen.

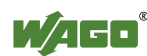

# 7 In Betrieb nehmen

# 7.1 Einschalten des Controllers

Überprüfen Sie vor Einschalten des Controllers, dass Sie

- den Controller ordnungsgemäß montiert haben (siehe Kapitel "Montieren"),
- alle benötigten Datenleitungen (siehe Kapitel "Anschlüsse") an die entsprechenden Schnittstellen angeschlossen und mit den an den Steckverbindern vorhanden Arretierungsschrauben befestigt haben,
- die Elektronik- und Feldversorgung angeschlossen haben (siehe Kapitel "Anschlüsse"),
- die Endklemme (750-600) gesteckt haben (siehe Kapitel "Montieren"),
- einen angemessenen Potentialausgleich an Ihrer Maschine/Anlage durchgeführt haben (siehe Systembeschreibung 750-xxx) und
- die Schirmung ordnungsgemäß durchgeführt haben (siehe Systembeschreibung 750-xxx).

Zum Einschalten des Controllers und der daran angeschlossenen Busklemmen schalten Sie an Ihrem Netzteil die Versorgungsspannung ein.

Das Starten des Controllers wird durch ein kurzes grünes Aufblinken aller LEDs signalisiert. Nach einigen weiteren Sekunden signalisiert die SYS-LED den erfolgreichen Bootvorgang des Controllers. Gleichzeitig wird das Runtime-System CODESYS 2.3 gestartet.

Wurde das gesamte System erfolgreich gestartet, leuchten die SYS und die I/O-LED grün.

Ist kein ausführbares IEC-61131-3 Programm auf dem Controller hinterlegt oder steht der RUN-STOP-Schalter auf STOP, leuchtet die RUN-LED rot.

# 7.2 Ermitteln der IP-Adresse des Host-PC

Damit der Host-PC mit dem Controller über das ETHERNET-Netzwerk kommunizieren kann, müssen sich beide im gleichen Subnetz befinden.

Zum Ermitteln der IP-Adresse des Host-PC (mit Betriebssystem Microsoft Windows<sup>®</sup>) mittels der Eingabeaufforderung gehen Sie folgendermaßen vor:

- Öffnen Sie die Eingabeaufforderung. Geben sie dazu im Eingabefeld unter Start > Ausführen... > Öffnen: (Windows<sup>®</sup> XP) oder Start > Programme/Dateien durchsuchen (Windows<sup>®</sup> 7) den Befehl "cmd" ein und bestätigen Sie die Eingabe mit der [OK]-Schaltfläche oder der [Enter]-Taste.
- 2. Geben Sie in der Eingabeaufforderung den Befehl "ipconfig" ein und bestätigen Sie die Eingabe mit der **[Enter]-**Taste.
- 3. Es erscheinen die IP-Adresse, Subnetzmaske und das Standard-Gateway mit den dazugehörigen Parametern.

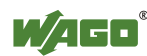

# 7.3 Einstellen einer IP-Adresse

Im Auslieferungszustand des Controllers ist für die ETHERNET-Schnittstelle (Port X1 und Port X2) folgende IP-Adressierung aktiv:

Tabelle 30: Voreingestellte IP-Adressierungen der Ethernet-Schnittstellen

| Ethernet-Schnittstelle | Voreinstellung                                     |
|------------------------|----------------------------------------------------|
| X1/X2                  | Dynamische Vergabe der IP-Adresse mittels "Dynamic |
|                        | Host Configuration Protocol" (DHCP)                |

Damit ein PC und der Controller miteinander kommunizieren können, passen Sie mit einem der vorhandenen Konfigurationswerkzeuge (WBM, WAGO Ethernet Settings, CBM) die IP-Adressierung an Ihre Systemstruktur an (siehe Kapitel "Konfigurieren").

# Beispiel zum Einbinden des Controllers (192.168.1.17) in ein bestehendes Netzwerk:

Wenn die IP-Adresse Ihres Host-PC z. B. 192.168.1.2 lautet, dann muss sich der Controller im selben Subnetz befinden. Das heißt, bei der Netzmaske **255.255.255.0** müssen die ersten drei Stellen des Controllers mit denen Ihres PC übereinstimmen. Daraus ergibt sich für den Controller folgender Adressraum:

Tabelle 31: Netzmaske 255.255.255.0

| Host-PC             | Subnetzadressraum für den Controller      |
|---------------------|-------------------------------------------|
| <b>192.168.1</b> .2 | <b>192.168.1</b> .3 <b>192.168.1</b> .254 |

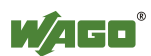

# 7.3.1 Zuweisen einer IP-Adresse mittels DHCP

Der PFC200 kann seine IP-Adresse dynamisch (DHCP/BootP) von einem Server beziehen.

Im Gegenteil zu festen IP-Adressen werden dynamisch zugewiesene Adressen nicht permanent gespeichert. Daher ist bei jedem Neustart des Controllers die Anwesenheit eines BootP- oder DHCP-Servers erforderlich.

Wurde die IP-Adresse mittels DHCP vergeben (Standardeinstellung), so kann diese über die Einstellungen bzw. die Ausgaben des jeweiligen DHCP-Servers ermittelt werden.

Im Beispielbild ist die entsprechende Ausgabe von "Open DHCP" zu sehen.

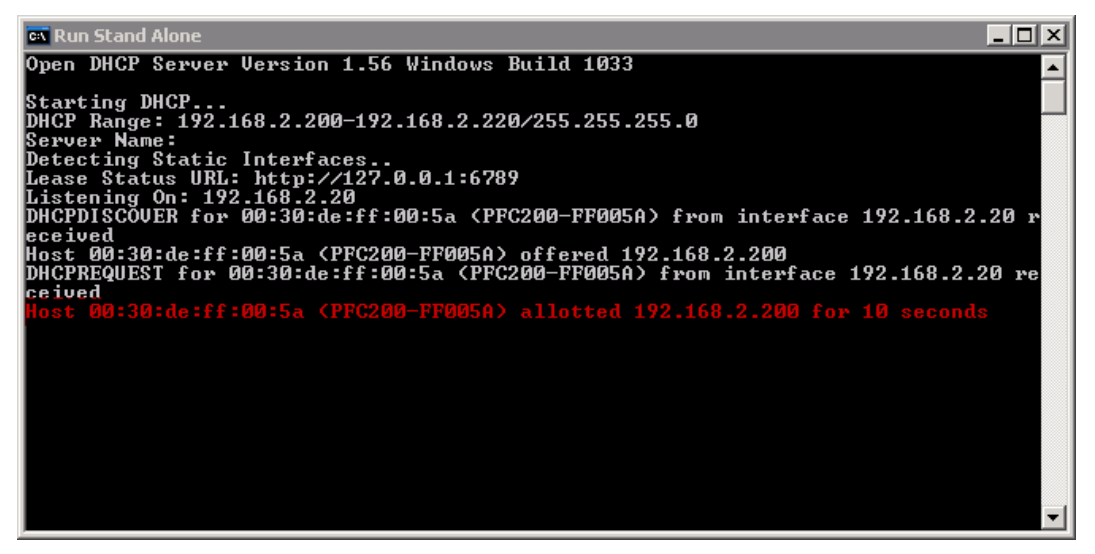

Abbildung 25: "Open DHCP, Beispielbild"

In Verbindung mit einem an das DHCP angebundenen DNS-Server ist es möglich, das Gerät über seinen Hostnamen zu erreichen. Dieser besteht aus dem Präfix "PFC200-" und den letzten 6 Stellen der MAC-Adresse (im Beispielbild: "00:30:DE:FF:00:5A"). Die MAC-Adresse des Gerätes ist auf dem seitlich am Gerät angebrachten Etikett aufgedruckt.

Der Hostname im abgebildeten Beispiel ist damit "PFC200-FF005A".

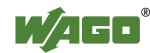

## 7.3.2 Ändern einer IP-Adresse mit dem Konfigurationstool "CBM" über die serielle Schnittstelle

Über das auf der Linux-Konsole erreichbare Konfigurationstool "CBM" können Sie u. a. den ETHERNET-Schnittstellen X1 und X2 eine neue IP-Adresse zuweisen. Weitere Informationen zu CBM erhalten Sie im Kapitel "Konfigurieren".

## Vorbereitung:

Schließen Sie einen PC mit einem Terminalprogramm an die serielle Schnittstelle X3 an.

1. Starten Sie das Konfigurationstool, indem Sie den Befehl "cbm" in der Kommandozeile eingeben und mit der **[Enter]**-Taste bestätigen.

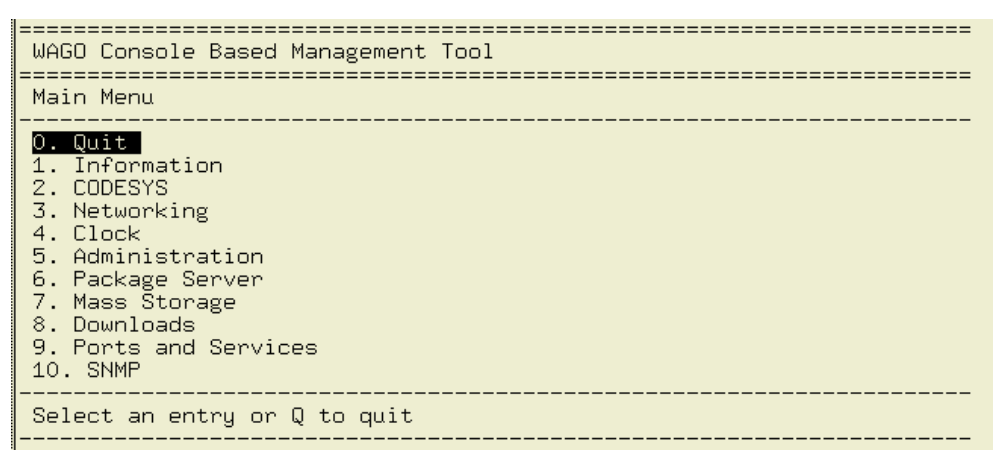

Abbildung 26: CBM – Startbild

 Wählen Sie im Main Menu über die Tastatur (Pfeiltasten oder Nummernblock) den Eintrag Networking aus und drücken Sie die [Enter]-Taste.

| WAGO Console Based Management Tool                                                                                                    |
|----------------------------------------------------------------------------------------------------|
| Main Menu                                                                                                    |
| 0. Quit<br>1. Information<br>2. CODESYS<br><b>3. Networking</b><br>4. Clock<br>5. Administration<br>6. Package Server<br>7. Mass Storage<br>8. Downloads<br>9. Ports and Services<br>10. SNMP |
| Select an entry or Q to quit                                                                                                    |

Abbildung 27: CBM – Auswahl "Networking"

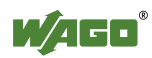

3. Wählen Sie im Menü Networking den Eintrag TCP/IP aus und drücken Sie die [Enter]-Taste.

| WAGO Console Based Management Tool                                                    |
|---------------------------------------------------------------------------------------|
| Networking                                                                            |
| 0. Back to Main Menu<br>1. Host-/Domain Name<br><mark>2. TCP/IP</mark><br>3. Ethernet |
| Select an entry or Q to quit                                                          |
|                                                                                       |

Abbildung 28: CBM – Auswahl "TCP/IP"

4. Wählen Sie Menü TCP/IP den Eintrag IP Address aus und drücken Sie die [Enter]-Taste.

Abbildung 29: CBM – Auswahl "IP-Address"

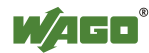

5. Wählen Sie im Menü **TCP/IP Configuration** den Eintrag **IP-Address** aus und drücken Sie die **[Enter]**-Taste.

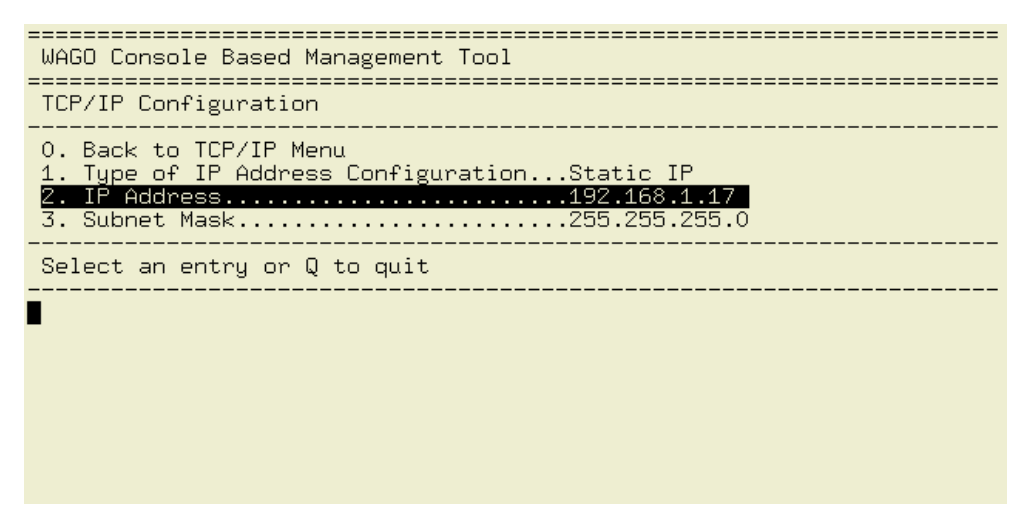

Abbildung 30: CBM – Auswahl der IP-Adresse

6. Geben Sie im Menü **Change IP** Address die neue IP-Adresse ein und bestätigen Sie diese mittels **[OK]**. Wollen Sie ohne eine Änderung ins Hauptmenü zurückkehren, wählen Sie **[Abort]**.

Abbildung 31: CBM - Eingabe der neuen IP-Adresse

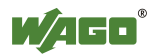

# 7.3.3 Ändern einer IP-Adresse mit "WAGO Ethernet Settings"

Die Microsoft-Windows<sup>®</sup>-Anwendung "WAGO Ethernet Settings" ist eine Software, mit welcher Sie den Controller identifizieren und die Netzwerkeinstellungen konfigurieren können.

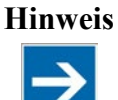

## Softwareversion beachten!

Verwenden Sie zur Konfiguration des Controllers mindestens die Version 5.4.2.3 vom 30.07.2013 von "WAGO Ethernet Settings"!

Zur Datenkommunikation können Sie WAGO-Kommunikationskabel oder WAGO-Funkadapter oder ggf. das IP-Netzwerk verwenden.

- 1. Schalten Sie die Betriebsspannung des Controllers aus.
- 2. Schließen Sie das Kommunikationskabel 750-920 an die Service-Schnittstelle des Controllers und an eine serielle Schnittstelle Ihres PCs an.
- 3. Schalten Sie die Betriebsspannung des Controllers wieder ein.
- 4. Starten Sie das Programm WAGO Ethernet Settings.

| 🖹 WAGO Eth    | ernet Settings                 |                   |               |                         |                |                        |
|---------------|--------------------------------|-------------------|---------------|-------------------------|----------------|------------------------|
|               | WAGO Ethern<br>Version 5.5.1.3 | et Settings       |               |                         | W/A            | ┍╺                     |
|               | Identifizieren                 | <u>S</u> chreiben | Neustart      | Werks-<br>einstellungen |                | Eins <u>t</u> ellungen |
| Identifikatio | n                              |                   |               |                         |                |                        |
|               | iitte wählen Sie "Ια           | dentifizieren", u | um das Ausle: | sen der Gerätee         | instellungen z | u starten.             |
| Bereit        |                                |                   |               |                         |                |                        |

Abbildung 32: WAGO Ethernet Settings - Startbildschirm

5. Klicken Sie auf die Schaltfläche **[Identifizieren]**, um den angeschlossenen PFC200 einzulesen und zu identifizieren.

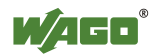

| Parameter               | Eingabe                 | Aktuell verwendet       | Port 1 |  |
|-------------------------|-------------------------|-------------------------|--------|--|
| Bezugsquelle            | Statische Konfiguration | Statische Konfiguration | Port 2 |  |
| IP-Adresse              | 192.168.1.17            | 192.168.1.17            | Se wem |  |
| Subnetzmaske            | 255.255.255.0           | 255.255.255.0           |        |  |
| Gateway                 | 0.0.0.0                 | 0.0.0.0                 |        |  |
| Bevorzugter DNS-Server  | 0.0.0.0                 | 0.0.0.0                 |        |  |
| Alternativer DNS-Server | 0.0.0.0                 | 0.0.0.0                 |        |  |
| Zeit-Server             | 192.168.1.50            | 192.168.1.50            |        |  |
| Host-Name               |                         | PFC200-FF009B           |        |  |
| Domain-Name             |                         |                         |        |  |
| DIP-Schalter IP-Adresse | Nicht unterstützt!      | Nicht unterstützt!      | ( Lese |  |

6. Wählen Sie das Register "Netzwerk":

Abbildung 33: WAGO Ethernet Settings - Register Netzwerk

- 7. Damit Sie eine feste Adresse vergeben können, wählen Sie in der Zeile "Bezugsquelle" unter "Eingabe" den Wert "Statische Konfiguration" aus. Standardmäßig ist DHCP aktiviert.
- 8. Geben Sie in der Spalte "Eingabe" die gewünschte IP-Adresse und gegebenenfalls die Adresse der Subnetzmaske und des Gateways ein.
- 9. Klicken Sie auf die Schaltfläche [Schreiben], um die Adresse in den PFC200 zu übernehmen. (Beim Klicken auf die Schaltfläche [Schreiben] wird WAGO Ethernet Settings Ihren Controller automatisch neu starten. Daher nimmt diese Aktion ca. 30. Sekunden in Anspruch.)
- 10. Nun können Sie WAGO Ethernet Settings schließen oder bei Bedarf direkt im Web-based-Management weitere Einstellungen vornehmen. Klicken sie dazu auf **[WBM]** im rechten Fensterbereich.

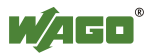

# 7.4 Testen der Netzwerkverbindung

Um zu überprüfen, ob Sie den Controller unter der von Ihnen vergebenen IP-Adresse im Netzwerk erreichen, führen Sie den Netzwerkdienst "ping" durch:

- Öffnen Sie die Eingabeaufforderung. Geben sie dazu im Eingabefeld unter Start > Ausführen... > Öffnen: (Windows<sup>®</sup> XP) oder Start > Programme/Dateien durchsuchen (Windows<sup>®</sup> 7) den Befehl "cmd" ein und bestätigen Sie die Eingabe mit der [OK]-Schaltfläche oder der [Enter]-Taste.
- 2. Geben Sie in der Eingabeaufforderung den Befehl "ping" und die IP-Adresse des Controllers (z. B. ping 192.168.1.17) ein und bestätigen Sie die Eingabe mit der [Enter]-Taste.

## Hinweis

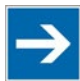

## Host-Einträge der ARP-Tabelle zu löschen!

Gegebenenfalls ist es sinnvoll, vor Ausführung des "pings" die aktuellen Host-Einträge der ARP-Tabelle mit "arp -d \*" zu löschen (unter Windows<sup>®</sup> 7 als Administrator ausführen). Damit ist sichergestellt, dass kein veralteter Eintrag Grund für einen nicht erfolgreichen "ping" ist.

 Ihr PC sendet eine Anfrage, die vom Controller beantwortet wird. Die Antwort erscheint in der Eingabeaufforderung. Wenn die Fehlermeldung "Timeout" erscheint, hat der Controller sich nicht ordnungsgemäß gemeldet. Überprüfen Sie bitte Ihre Netzwerkeinstellung.

| 🛯 C:\WINDOW5\system32\cmd.exe                                                                                                    |   |
|----------------------------------------------------------------------------------------------------|---|
| U:∖>ping 192.168.1.17                                                                                                    |   |
| Ping wird ausgeführt für 192.168.1.17 mit 32 Bytes Daten:                                                                                                    |   |
| Antwort von 192.168.1.17: Bytes=32 Zeit=1ms TTL=64<br>Antwort von 192.168.1.17: Bytes=32 Zeit<1ms TTL=64<br>Antwort von 192.168.1.17: Bytes=32 Zeit<1ms TTL=64<br>Antwort von 192.168.1.17: Bytes=32 Zeit<1ms TTL=64 |   |
| Ping-Statistik für 192.168.1.17:<br>Pakete: Gesendet = 4, Empfangen = 4, Verloren = 0 (0% Verlust),<br>Ca. Zeitangaben in Millisek.:<br>Minimum = 0ms, Maximum = 1ms, Mittelwert = 0ms                               |   |
| U:\>_                                                                                                    |   |
|                                                                                                    |   |
|                                                                                                    |   |
|                                                                                                    |   |
|                                                                                                    | - |

Abbildung 34: Beispiel eines Funktionstests

4. Haben Sie den Test erfolgreich durchgeführt, dann schließen Sie die Eingabeaufforderung.

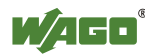

# 7.5 Ausschalten/Neustart

Um den Controller auszuschalten, schalten Sie die Versorgungsspannung ab.

Um einen Neustart des Controllers durchzuführen, betätigen Sie den Reset-ALL-Taster und halten ihn länger als 7 Sekunden gedrückt, bis alle LED ausgehen. Der Controller führt dann einen Neustart durch.

Alternativ schalten Sie Sie den Controller aus und anschließend wieder ein. Der Neustart des Controllers wird durch kurzes grünes Aufleuchten aller LEDs signalisiert.

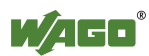

# 7.6 Reset-Funktionen auslösen

Mit dem Betriebsartenschalter und dem Reset-Taster (RST) können Sie verschiedene Reset-Funktionen auslösen.

# 7.6.1 Warmstart-Reset

Bei einem Warmstart-Reset wird die CODESYS-2-Anwendung zurückgesetzt. Dies entspricht dem CODESYS-2-IDE-Befehl "Reset".

Um einen Warmstart-Reset durchzuführen, bringen Sie den Betriebsartenschalter in die Reset-Position und halten ihn dort länger als 2 Sekunden aber kürzer als 7 Sekunden.

Die Ausführung wird durch ein kurzes Erlöschen der roten "RUN"-LED nach dem Loslassen des Betriebsartenschalters signalisiert.

# 7.6.2 Kaltstart-Reset

Bei einem Kaltstart-Reset wird die CODESYS-2-Anwendung zurückgesetzt und der Speicher mit den Retain-Variablen gelöscht. Dies entspricht dem CODESYS-2-IDE-Befehl "Reset (Kalt)".

Um einen Kaltstart-Reset durchzuführen, bringen Sie den Betriebsartenschalter in die Reset-Position und halten ihn dort länger als 7 Sekunden. Die Ausführung wird nach Ablauf der 7 Sekunden durch ein längeres Erlöschen der roten "RUN"-LED signalisiert. Lassen Sie den Betriebsartenschalter anschließend wieder los.

# 7.6.3 Software-Reset (Neustart)

Bei einem Software-Reset wird der Controller neu gestartet.

Um einen Software-Reset durchzuführen, bringen Sie den Betriebsartenschalter in die RUN- oder STOP-Position und betätigen Sie den Reset-Taster (RST) länger als 1 Sekunde aber kürzer als 8 Sekunden.

Die Ausführung wird durch ein kurzes grünes Aufleuchten aller LEDs signalisiert.

# 7.6.4 Fixe IP-Adresse einstellen

Mit diesem Vorgang wird die IP-Adresse für die Schnittstelle X1 auf die feste Adresse "192.168.1.17" eingestellt.

Bei eingeschaltetem Switch wird die feste Adresse auch für die Schnittstelle X2 verwendet.

Bei ausgeschaltetem Switch wird die ursprüngliche Adresseinstellung für die Schnittstelle X2 nicht verändert.

Es wird kein Reset durchgeführt.

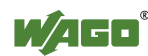

Um die Einstellung vorzunehmen, bringen Sie den Betriebsartenschalter in die STOP-Position und betätigen Sie den Reset-Taster (RST) länger als 8 Sekunden. Die Ausführung wird durch eine orange blinkende "SYS"-LEDs signalisiert.

Um die Einstellung aufzuheben, führen Sie einen Software-Reset durch oder schalten sie den Controller aus und wieder ein.

# 7.6.5 Factory-Reset

Bei einem Factory-Reset wird der Auslieferungszustand wiederhergestellt. Anschließend wird der Controller neu gestartet.

# HinweisNachinstallierte Firmware-Funktionen werden überschrieben!Mit dem Factory-Reset werden nachinstallierte Firmware-Funktionen<br/>überschrieben, da die Firmware auf die auf dem Gerät aufgedruckte Version<br/>zurückgesetzt wird.

Nach dem Zurücksetzen auf den Auslieferungszustand stehen gegebenenfalls einige der in diesem Handbuch beschriebenen Funktionen nicht mehr zur Verfügung.

Um den aktuellen Betriebszustand wiederherstellen zu können, benötigen Sie:

- ein Backup der aktuell programmierten Applikation,
- die aktuell installierte Firmware,
- die zum Auslieferungszustand passende Handbuchversion.

## Bei Rückfragen wenden Sie Sich an den WAGO-Support.

Um einen Factory-Reset durchzuführen, bringen Sie den Betriebsartenschalter in die Position "RESET" und betätigen Sie den Reset-Taster (RST) länger als 1 Sekunde und weniger als 8 Sekunden. Lassen Sie den Reset-Taster (RST) kurz los (< 1 Sekunde) und betätigen Sie ihn erneut solange, bis die "U7"-LED rot leuchtet. Wenn die "U7"-LED rot leuchtet, lassen Sie den Betriebsartenschalter und den Reset-Taster los.

Nach den ersten 1 ... 8 Sekunden bootet der Controller neu (alle LEDs leuchten orange) und nach weiteren 3 Sekunden beginnt der "Factory-Reset"-Vorgang. Er wird durch ein aufeinander folgendes rotes Aufleuchten aller LEDs signalisiert.

Alternativ können Sie den Factory-Reset auch beim Einschalten des Controllers auslösen. Halten Sie hierzu beim Einschalten für mindestens 3 Sekunden den Betriebsartenschalter in der Position "RESET" und den Reset-Taster (RST) gedrückt, bis die "U7"-LED rot leuchtet. Wenn die "U7"-LED rot leuchtet, lassen Sie den Betriebsartenschalter und den Reset-Taster los.

#### Hinweis

## **Reset-Vorgang nicht unterbrechen!**

Wird der Reset-Taster (RST) zu früh (nach dem Reset-Vorgang) losgelassen, dann schaltet der Controller in einen Fertigungsmodus (signalisiert durch eine grün leuchtende "U7"-LED). In diesem Fall schalten Sie den Controller aus und wieder ein.

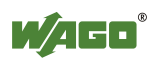

# Hinweis

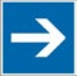

# Nicht Ausschalten!

Die Wiederherstellung des Auslieferungszustandes darf nicht unterbrochen werden. Schalten Sie daher den Controller nicht aus!

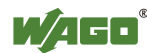

# 7.7 Benutzer und Passwörter

Im Controller gibt es mehrere Gruppen von Benutzern, die für unterschiedliche Dienste verwendet werden können.

Bei allen Benutzern sind Standardpassworte eingestellt. Es wird dringend empfohlen, diese bei der Inbetriebnahme zu ändern!

## Hinweis

## Passwörter ändern

Die im Auslieferungszustand voreingestellten Standard-Passwörter sind in dieser Betriebsanleitung dokumentiert und bieten so keinen hinreichenden Schutz! Ändern Sie die Passwörter entsprechend Ihren Erfordernissen!

## 7.7.1 Dienste und Benutzer

In der folgenden Tabelle sind alle passwortgeschützten Dienste und die dazugehörigen Benutzer aufgelistet.

|                                   | WBM   |      | Linux |       |      | 5            |
|-----------------------------------|-------|------|-------|-------|------|--------------|
| Dienst                            | admin | user | root  | admin | user | SNMP-Benutze |
| Web Based Management<br>(WBM)     | Х     | Х    |       |       |      |              |
| Linux <sup>®</sup> -Konsole       |       |      | Х     | Х     | Х    |              |
| Console Based Management<br>(CBM) |       |      | Х     | Х     |      |              |
| CODESYS                           |       |      |       | Х     |      |              |
| Telnet                            |       |      | Х     | Х     | Х    |              |
| FTP                               |       |      | Х     | Х     | Х    |              |
| FTPS                              |       |      | Х     | Х     | Х    |              |
| SSH                               |       |      | Х     | Х     | Х    |              |
| SNMP                              |       |      |       |       |      | Х            |

Tabelle 32: Dienste und Benutzer

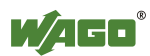

# 7.7.2 Gruppe WBM

Das WBM hat eine eigene Benutzerverwaltung. Die hier verwendeten Benutzer sind aus Sicherheitsgründen von den übrigen Benutzergruppen im System isoliert.

Nähere Informationen sind im Kapitel "Benutzerverwaltung des WBM" zu finden.

Tabelle 33: WBM-Benutzer

| Benutzer | Rechte               | Voreingestelltes Passwort |
|----------|----------------------|---------------------------|
| admin    | Alle (administrator) | wago                      |
| user     | Eingeschränkt        | user                      |
| guest    | Nur Anzeige          |                           |

# 7.7.3 Gruppe Linux-User

Die Gruppe der Linux<sup>®</sup>-User umfasst die eigentlichen Benutzer des Betriebssystems, die von den meisten Services ebenfalls verwendet werden.

Die Passworte für diese Benutzer sind über eine Terminalverbindung über SSH/RS-232 zu konfigurieren.

Tabelle 34: Linux<sup>®</sup>-Benutzer

| Benutzer | Besonderheit         | Home-Verzeichnis | Voreingestelltes<br>Passwort |
|----------|----------------------|------------------|------------------------------|
| root     | Superuser            | /root            | wago                         |
| admin    | CODESYS-<br>Benutzer | /home/admin      | wago                         |
| user     | Einfacher Benutzer   | /home/user       | user                         |

# 7.7.4 Gruppe SNMP-User

Der SNMP-Dienst verwaltet seine eigenen Benutzer. Hier sind im Auslieferungszustand keine Benutzer hinterlegt.

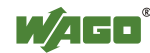

# 7.8 Konfigurieren

Zur Konfiguration des PFC200 stehen Ihnen folgende Wege zur Verfügung:

- Zugriff über den PC mittels Internet-Browser auf das Web-based Management (Kapitel "Konfiguration mittels Web-based Management (WBM)")
- Zugriff über den PC mittels eines Terminalprogramms (über Ethernet und/oder RS-232-Schnittstelle) auf das "Console-based Management (CBM)" (Kapitel "Konfiguration mit einem Terminalprogramm")
- Zugriff über das SPS-Programm CODESYS mittels der WagoConfigToolLIB.lib (Kapitel "Anhang" > "WagoConfigToolLIB.lib")
- Zugriff über den PC mittels "WAGO Ethernet Settings" (Kapitel "Konfigurieren mit "WAGO-Ethernet Settings").

Das CBM stellt im Wesentlichen dieselben Parameter zur Konfiguration des PFC200 zur Verfügung wie das WBM. Ausgenommen sind lediglich Parameter, die nicht sinnvoll in einem Terminalfenster dargestellt werden können. Die Erläuterungen zu den Parametern entnehmen Sie bitte ab Kapitel "Seite "Information"".

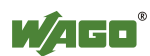
# 7.8.1 Konfiguration mittels Web-based Management (WBM)

Die HTML-Seiten (im Folgenden kurz: Seiten) des Web-based Managements dienen zur Konfiguration des PFC200. Für den Zugriff auf das WBM über einen Internet-Browser gehen Sie folgendermaßen vor:

- 1. Verbinden Sie den PFC200 über die ETHERNET-Schnittstelle X1 mit dem ETHERNET-Netzwerk.
- 2. Um auf die Seiten zuzugreifen, geben Sie in die Adresszeile Ihres Internet-Browsers die IP-Adresse des Controllers gefolgt von "/wbm" ein, z. B. "http://192.168.1.17/wbm". Beachten Sie, dass sich PC und PFC200 im selben Subnetz befinden müssen (siehe dazu Kapitel "Einstellen einer IP-Adresse"). Wenn Sie die IP-Adresse nicht kennen und nicht ermitteln können, schalten Sie den Controller mit der "Fix IP Address"-Funktion auf die voreingestellte Adresse "192.168.1.17" um (siehe Kapitel "Reset-Funktionen auslösen" > "Fixe IP-Adresse einstellen").

Wenn Sie einen DHCP-Server auf Ihrem PC installiert haben und über DHCP auf das WBM zugreifen möchten, nutzen Sie die andere Schnittstelle. Detaillierte Informationen dazu erhalten Sie im Kapitel "Zuweisen einer IP-Adresse mittels DHCP".

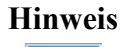

#### Startseite des PFC200 anzeigen

Zeigt der PFC200 nicht die Startseite an, vergewissern Sie sich, dass die Einstellungen Ihres Internet-Browsers das Umgehen des Proxyservers für lokale Adressen gestattet. Ferner kontrollieren Sie, ob sich Ihr PC im gleichen Subnetz befindet wie der PFC200.

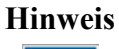

#### Auslastung durch CODESYS-Programm berücksichtigen

Wenn der PFC200 durch ein CODESYS-Programm ausgelastet ist, kann dies zu einer verlangsamten Verarbeitung im WBM führen. Unter Umständen werden deshalb Timeout-Fehler gemeldet. Es ist deshalb sinnvoll, vor umfangreichen Konfigurationen über das WBM die CODESYS-Applikation zu stoppen.

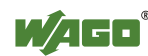

Einige Seiten des WBM sind passwortgeschützt. Wählen Sie erstmalig einen Eintrag aus der Navigationsleiste, erscheint die Passwortabfrage:

| Windows-Sicherh                   | eit 🛛 🔍                                                                        |
|-----------------------------------|--------------------------------------------------------------------------------|
| Der Server "192<br>einen Benutzer | .168.1.17" an "WAGO Web Based Management" erfordert<br>namen und ein Kennwort. |
|                                   | Benutzername<br>Kennwort<br>Anmeldedaten speichern                             |
|                                   | OK Abbrechen                                                                   |

Abbildung 35: Authentifizierung eingeben

#### 7.8.1.1 Benutzerverwaltung des WBM

Um Einstellungen nur durch einen ausgewählten Personenkreis zu erlauben, begrenzen Sie über die Benutzerverwaltung den Zugriff auf die Funktionen des WBM.

#### Hinweis

#### Passwörter ändern

Die Standard-Passwörter sind in dieser Betriebsanleitung dokumentiert und bieten so keinen hinreichenden Schutz. Ändern Sie die Passwörter entsprechend Ihren Erfordernissen. Siehe dazu Kapitel "Seite "Administration - Users".

Solange Sie die Passwörter nicht ändern, wird nach dem Einloggen bei jeder aufgerufenen Webseite ein entsprechender Warnhinweis erscheinen.

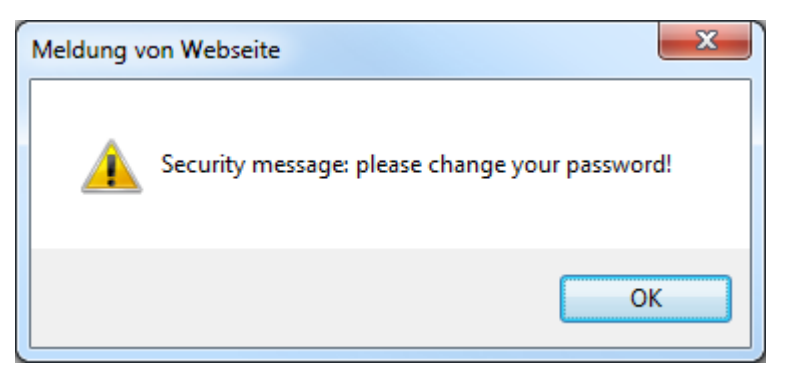

Abbildung 36: Passworterinnerung

Tabelle 35: Benutzereinstellungen im Auslieferungszustand

| Benutzer | Passwort |
|----------|----------|
| user     | user     |
| admin    | wago     |

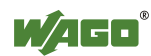

# Hinweis

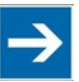

# Zugriffsrechte beachten

Die User im WBM berechtigen ausschließlich für den Zugriff auf die Webseiten. Die User-Verwaltung für die Steuerungsanwendungen wird separat angelegt.

Für die Seiten des WBM sieht der Zugriff folgendermaßen aus:

| Tabelle 36: | Zugriffsrechte | für die | WBM-Seiten |
|-------------|----------------|---------|------------|
|             | 0              |         |            |

| Navigation                           | WBM-Seite                               | Benutzer    |
|--------------------------------------|-----------------------------------------|-------------|
| Information                          | Status Information                      |             |
| CODESYS                              |                                         |             |
| – Information                        | CODESYS Information                     |             |
| - General Configuration              | CODESYS Configuration                   | user, admin |
| – WebVisu                            | CODESYS WebVisu                         |             |
| Networking                           |                                         |             |
| – Host/Domain Name                   | Configuration of Network Parameters     | user, admin |
| – TCP/IP                             | TCP/IP Configuration                    | user, admin |
| – Ethernet                           | Configuration of Ethernet Parameters    | user, admin |
| Clock                                | Configuration of Date and Time          | user, admin |
| Administration                       |                                         |             |
| – Users                              | Configuration of the users for the Web- | admin       |
|                                      | based Management                        |             |
| – Create Image                       | Create bootable Image                   | admin       |
| <ul> <li>Serial Interface</li> </ul> | Configuration of Serial Interface RS233 | admin       |
| – Reboot                             | Reboot Controller                       | admin       |
| Package Server                       |                                         |             |
| – Firmware Backup                    | Firmware Backup                         | admin       |
| – Firmware Restore                   | Firmware Restore                        | admin       |
| – System Partition                   | System Partition                        | admin       |
| Mass Storage                         | Mass Storage                            | admin       |
| Software Uploads                     | Software Uploads                        | admin       |
| Ports and Services                   |                                         |             |
| <ul> <li>Network Services</li> </ul> | Configuration of Network Services       | user, admin |
| – NTP Client                         | Configuration of NTP Client             | user, admin |
| - CODESYS Services                   | Configuration of the CODESYS Services   | user, admin |
| – SSH                                | SSH Client Settings                     | user, admin |
| – TFTP                               | TFTP Server                             | user, admin |
| SNMP                                 |                                         |             |
| - General Configuration              | Configuration of SNMP parameter         | admin       |
| - v1/v2c                             | Configuration of SNMP parameter         | admin       |
| - v3                                 | Configuration of SNMP v3 Users          | admin       |
| Diagnostic                           | Diagnostic Information                  |             |

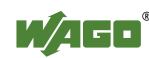

# 7.8.1.2 Allgemeine Seiteninformationen

| Navigation         | Status Informa        | ition                                                  | s          | tatus      |
|--------------------|-----------------------|--------------------------------------------------------|------------|------------|
| Information        | Controller Deta       | ils                                                    | WBM        |            |
| CODESYS            | > Product Description | m: WAGO 750-8206 PFC200 CS 2ETH RS CAN DPS<br>750-8206 | Local Time | 06:55      |
| Networking         | > License Informati   | on: Codesys-Runtime-License                            | Local Date | 17.10.20   |
| Clock              | Firmware Revision     | : 02.02.13(03)                                         | PLC Switch | s          |
| Administration     | >                     |                                                        | LEDs       | BF SY      |
| Package Server     | Network Details       | x1/X2                                                  |            | DIA 🔘 🖲 RU |
| Mass Storage       | State:                | ✓ enabled                                              |            |            |
| Software Unloads   | MAC Address:          | 00:30:de:40:0e:6f                                      |            | U20 0NS    |
|                    | IP Address:           | 192.168.1.18                                           |            | U1 O CA    |
| PORTS and Services | Subnet Mask:          | 255.255.255.0                                          |            |            |
| SNMP               | >                     |                                                        |            |            |
| Diagnostic         |                       |                                                        |            |            |
| PROFIBUS DP        |                       |                                                        |            |            |

Abbildung 37: WBM-Browser-Fenster (Beispiel)

In der Kopfzeile des Browser-Fensters wird der Gerätename angezeigt.

Auf der linken Seite des Browser-Fensters wird der Navigationsbaum angezeigt. Über den Navigationsbaum können Sie die einzelnen Seiten und, falls vorhanden, deren Unterseiten erreichen.

Auf der rechten Seite wird ein Statusbereich mit folgenden Elementen angezeigt:

| St         | atus       |
|------------|------------|
| WBM        |            |
| Local Time | 16:05:06   |
| Local Date | 07.08.2013 |
| PLC Switch | stop       |
| LEDs       | U6 🔘 🖯 SYS |
|            | U5 🔘 🛑 RUN |
|            | U4 🔘 🖲 IO  |
|            | U3 🔘 🔘 MS  |
|            | U2 ONS     |
|            | U1 O U7    |

Abbildung 38: WBM-Statusinformationen (Beispiel)

• WBM Status:

Hier ist zu erkennen, ob das WBM aktuell im Hintergrund mit dem Gerät kommuniziert. Das heißt, es wurden eine oder mehrere Anfragen gesendet, und der Browser wartet auf Antwort. In der Grafik ist dann eine Bewegung sichtbar. Dieser Fall tritt auf, wenn beim initialen Aufruf der Seite Daten ausgelesen werden, wenn der Benutzer ein Änderungsformular abgeschickt

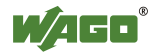

hat oder wenn Daten automatisch zyklisch nachgeladen werden, wie z. B. die Inhalte des Statusbereichs.

- Local Time: Lokalzeit auf dem Gerät
- Local Date: Lokales Datum auf dem Gerät
- PLC Switch: Zustand des Betriebsartenschalters
- LEDs:

Hier werden die Zustände der LEDs des Gerätes angezeigt. Alle LEDs werden symbolisiert über eine Grafik, und sind beschriftet mit ihrer jeweiligen Bezeichnung (z. B. SYS, RUN, ...). Es sind folgende Farben möglich:

- grau: LED ist aus

- vollflächige Farbe (grün, rot, gelb, orange): Die LED ist in der jeweiligen Farbe angeschaltet

- halbflächige Farbe:

Die LED blinkt in der entsprechenden Farbe. Die andere Hälfte der Fläche ist dann entweder grau oder ebenfalls gefärbt. Letzteres bedeutet, dass die LED sequentiell in verschiedenen Farben blinkt.

Solange der Mauszeiger sich über einer LED befindet, öffnet sich ein Tooltip mit weiteren Informationen. Der angezeigte Text enthält die Meldung, die die LED in ihren aktuellen Zustand versetzt hat. Hier ist auch die Zeitangabe der Meldung enthalten.

Die im WBM angezeigten Zustände entsprechen nicht zu jedem Zeitpunkt genau denen auf dem PFC200. Die Daten haben bei der Übertragung eine Laufzeit und können auch nur in einem bestimmten Intervall abgefragt werden. Die Zeitdauer zwischen zwei Abfragen beträgt 30 Sekunden.

Die Inhalte der einzelnen Seiten und Unterseiten sind in den nachfolgenden Kapiteln erläutert.

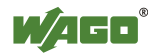

# 7.8.1.3 Seite "Status Information"

Die nachfolgenden Tabellen erläutern die auf der Seite aufgeführten Parameter:

#### 7.8.1.3.1 Gruppe "Controller Details"

Tabelle 37: WBM-Seite "Status Information" – Gruppe "Controller Details"

| Parameter           | Bedeutung                                               |
|---------------------|---------------------------------------------------------|
| Product Description | Bezeichnung des Controllers                             |
| Order Number        | Bestellnummer des Controllers                           |
| Licence Information | Anzeige, dass das Laufzeitsystem CODESYS vorhanden ist. |
| Firmware Revision   | Firmware-Stand                                          |

# 7.8.1.3.2 Gruppe(n) "Network Details (Xn)"

Wenn der Switch eingeschaltet ist, wird für beide Anschlüsse eine Gruppe ("Network Details") angezeigt.

Wenn der Switch ausgeschaltet ist, wird für jeden Anschluss eine eigene Gruppe ("Network Details X1" / "Network Details X2") angezeigt.

| Parameter   | Bedeutung                                                                      |
|-------------|--------------------------------------------------------------------------------|
| State       | Status der ETHERNET-Schnittstelle<br>(aktiviert/deaktiviert)                   |
| Mac Address | MAC-Adresse, die zur Identifikation und<br>Adressierung des Controllers dient. |
| IP Address  | Aktuelle IP-Adresse des Controllers                                            |
| Subnet Mask | Aktuelle Subnetzmaske des Controllers                                          |

Tabelle 38: WBM-Seite "Status Information" – Gruppe(n) "Network Details (Xn)"

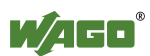

#### 7.8.1.4 Seite "CODESYS Configuration"

Auf der Seite "CODESYS Configuration" finden Sie die Einstellungen zu dem in CODESYS erstellten Boot-Projekt.

# 7.8.1.4.1 Gruppe "General Configuration"

| Tabelle 39 <sup>.</sup> WBM-Seite | <b>CODESYS</b> Conf | iguration" – Grupi | ne General C  | Configuration" |
|-----------------------------------|---------------------|--------------------|---------------|----------------|
| rubene 57. w Divi Sene,           |                     | iguiunon orup      | pe "General C | Johngulation   |

| Anzeigefelder   | Bedeutung                                                                         |                                                                 |  |
|-----------------|-----------------------------------------------------------------------------------|-----------------------------------------------------------------|--|
| CODEGNG V       | Hier wählen Sie aus, welche CODESYS-Version Sie benutzen wollen.                  |                                                                 |  |
| CODESYS Version | None                                                                              | CODESYS wird nicht aktiviert.                                   |  |
|                 | 2                                                                                 | CODESYS Version 2 wird benutzt.                                 |  |
|                 | Hier wählen Sie das Speichermedium aus, auf dem das Bootprojekt gespeichert wird. |                                                                 |  |
| (Boot-Device)   | Memory Card                                                                       | Das Bootprojekt wird auf der<br>Speicherkarte gespeichert.      |  |
|                 | Internal Flash                                                                    | Das Bootprojekt wird im internen<br>Flash-Speicher gespeichert. |  |

#### Hinweis

#### "Internal Flash" nicht immer verfügbar!

Das Speichern des Bootprojekts im internen Flash ist nur möglich, wenn das Betriebssystem aus dem internen Flash gestartet wurde. Wenn das Betriebssystem von der Speicherkarte gestartet wurde, ist die Option "Internal Flash" nicht anwählbar.

Um die Änderung zu übernehmen, klicken Sie auf die Schaltfläche [Submit]. Die Änderung wird sofort wirksam.

#### Hinweis

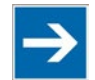

Controller nach dem Umschalten neu starten! Nach dem Umschalten müssen Sie den Controller neu starten, damit eventuell noch offene Dateien korrekt umgeschaltet werden.

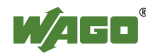

# 7.8.1.5 Seite "CODESYS Information"

Auf der Seite "CODESYS Information" finden Sie alle Informationen zu dem in CODESYS erstellten SPS-Programm.

# 7.8.1.5.1 Gruppe "CODESYS"

| Tabelle 40: WBM-Seite "CODESYS Information" – Gruppe "CODESYS" |                                                     |                                     |  |
|----------------------------------------------------------------|-----------------------------------------------------|-------------------------------------|--|
| Anzeigefelder                                                  | Bedeutung                                           |                                     |  |
|                                                                | Hier wird die Version des aktuell aktivierten       |                                     |  |
|                                                                | CODESYS                                             | -Laufzeitsystems angezeigt (bei     |  |
| Version                                                        | ausgeschalt                                         | tetem Laufzeitsystem wird "None"    |  |
|                                                                | angezeigt u                                         | nd die nachfolgenden Felder dieser  |  |
|                                                                | Gruppe we                                           | rden ausgeschaltet.).               |  |
|                                                                | Hier wird d                                         | lie Versionsnummer des CODESYS-     |  |
| Version Number                                                 | Webservers angezeigt. Dieses Feld ist nur sichtbar, |                                     |  |
|                                                                | wenn CODESYS eingeschaltet ist.                     |                                     |  |
|                                                                | Hier wird der CODESYS-Betriebszustand angezeigt.    |                                     |  |
|                                                                | Dieses Feld ist nur sichtbar, wenn CODESYS          |                                     |  |
| CODESYS State                                                  | eingeschaltet ist.                                  |                                     |  |
|                                                                | STOP                                                | SPS-Programm wird nicht ausgeführt. |  |
|                                                                | RUN                                                 | SPS-Programm wird ausgeführt.       |  |
|                                                                | Hier wird die Anzahl der Tasks im CODESYS-          |                                     |  |
| Number of Tasks                                                | Programm angezeigt. Dieses Feld ist nur sichtbar,   |                                     |  |
|                                                                | wenn CODESYS eingeschaltet ist.                     |                                     |  |

Tabelle 40: WBM-Seite "CODESYS Information" – Gruppe "CODESYS"

# 7.8.1.5.2 Gruppe "Projekt Details"

Tabelle 41: WBM-Seite "CODESYS Information" – Gruppe "Projekt Details"

| Anzeigefelder | Bedeutung                                                                                         |
|---------------|---------------------------------------------------------------------------------------------------|
| Date          | Anzeige von Projektinformationen, die der                                                         |
| Title         | Programmierer im SPS-Programm eingetragen hat<br>(in CODESYS unter Projekt > Projektinformation). |
| Version       | Die Informationen erscheinen nur bei einem                                                        |
| Author        | ausgeführten SPS-Programm.<br>Unter Description" werden bis zu 1024 Zeichen                       |
| Description   | lange Beschreibungstexte dargestellt.                                                             |

# 7.8.1.5.3 Gruppe(n) "Task n"

Bei Ausführung des SPS-Programms wird für jeden Task eine eigene Gruppe angezeigt. Standardmäßig wird nur die Gruppenüberschrift mit der Task-Nummer, dem Task-Namen und der Task-ID angezeigt.

Um die Gruppe zu erweitern und die folgenden Informationen anzuzeigen, klicken Sie [+].

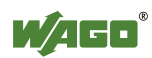

| Anzeigefeld          | Bedeutung                                                     |
|----------------------|---------------------------------------------------------------|
| Cycle count          | Anzahl der Task-Umläufe seit Systemstart                      |
| Cycletime (µsec)     | Aktuell gemessene Task-Laufzeit der Task                      |
| Cycletime min (µsec) | Minimale Task-Laufzeit des Tasks seit Systemstart             |
| Cycletime max (µsec) | Maximale Task-Laufzeit des Tasks seit Systemstart             |
| Cycletime avg (µsec) | Durchschnittliche Task-Laufzeit des Tasks seit<br>Systemstart |
| Status               | Status des Tasks (z. B. RUN, STOP)                            |
| Mode                 | Ausführungsmodus des Tasks (z. B. zyklisch)                   |
| Priority             | Eingestellte Priorität des Tasks                              |
| Interval (msec)      | Eingestelltes Task-Intervall                                  |

Tabelle 42: WBM-Seite "CODESYS Information" – Gruppe(n) "Task n"

Um die Informationen zu verbergen, klicken Sie [-].

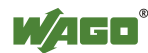

# 7.8.1.6 Seite "CODESYS WebVisu"

Auf der Seite "CODESYS WebVisu" finden Sie die Einstellungen zu der in CODESYS erstellten Web-Visualisierung.

#### 7.8.1.6.1 Gruppe "Webserver Configuration"

Tabelle 43: WBM-Seite "CODESYS WebVisu" – Gruppe "Webserver Configuration"

| Anzeigefelder     | Bedeutung                                   |                                                    |  |  |
|-------------------|---------------------------------------------|----------------------------------------------------|--|--|
| CODESYS Webserver | Hier wird der Status (enabled/disabled) des |                                                    |  |  |
| State             | CODES I S-W                                 | ebservers angezeigt.                               |  |  |
| Default Webserver | Hier wählen S                               | Hier wählen Sie aus, ob bei alleiniger Eingabe der |  |  |
|                   | IP-Adresse des Controllers das Web-based    |                                                    |  |  |
|                   | Management oder die CODESYS-Web-            |                                                    |  |  |
|                   | Visualisierung angezeigt werden soll.       |                                                    |  |  |
|                   | Web-based                                   | Das Web-based Management wird                      |  |  |
|                   | Management                                  | angezeigt.                                         |  |  |
|                   | CODESYS                                     | Die CODESYS-Web-Visualisierung                     |  |  |
|                   | WebVisu                                     | wird angezeigt.                                    |  |  |

Um die Änderung zu übernehmen, klicken Sie auf die Schaltfläche [Submit]. Die Änderung wird sofort wirksam.

Im Auslieferzustand wird bei alleiniger Eingabe der IP-Adresse das WBM aufgerufen.

Zur Aktualisierung der Anzeige nach einer Umschaltung geben Sie die IP-Adresse in der Adresszeile des Web-Browsers neu ein.

Voraussetzung für die Anzeige der Web-Visualisierung ist ein eingeschalteter CODESYS-Webserver (im WBM unter "Ports and Services" -> "CODESYS Services") und das Vorhandensein einer entsprechend konfigurierten CODESYS Anwendung.

Unabhängig von der Einstellung des Default-Webservers kann jederzeit das WBM mit "http://<ip-adresse>/wbm" und die Web-Visualisierung mit "http://<ip-adresse>/webvisu" aufgerufen werden.

Weitere Informationen zu der CODESYS-Web-Visualisierung erhalten Sie im gleichnamigen Kapitel.

#### Hinweis

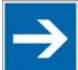

**Mögliche Fehlermeldungen beim Aufruf der Web-Visualisierung** Die Anzeige "500 - Internal Server Error" weist auf einen nicht eingeschalteten CODESYS Webserver hin. Eine Seite mit der Überschrift "WebVisu not available" weist darauf hin, dass keine CODESYS Applikation mit Web-Visualisierung in den Controller geladen wurde.

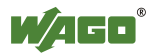

# 7.8.1.7 Seite "Configuration of Network Parameters"

Auf der Seite "Configuration of Network Parameters" finden Sie die Einstellungen zu den allgemeinen TCP/IP-Parametern.

# 7.8.1.7.1 Gruppe "Hostname"

Tabelle 44: WBM-Seite "Configuration of Network Parameters" – Gruppe "Hostname"

| Parameter      | Bedeutung                                                                                        |
|----------------|--------------------------------------------------------------------------------------------------|
| Currently used | Wenn Sie die dynamische Zuweisung einer IP-<br>Adresse über DHCP ausgewählt haben, wird hier der |
| -              | Name des aktuell verwendeten Hosts angezeigt.                                                    |
|                | Geben Sie hier den Hostnamen ihres PCs ein, der                                                  |
| Configured     | nach dem Controller-Neustart verwendet werden                                                    |
|                | soll.                                                                                            |

Um die Änderung zu übernehmen, klicken Sie auf die Schaltfläche [**Submit**]. Die Änderung wird nach den nächsten Controller-Reboot wirksam.

# 7.8.1.7.2 Gruppe "Domain Name"

Tabelle 45: WBM-Seite "Configuration of Network Parameters" - Gruppe "Domain Name"

| Parameter   | Bedeutung                             |
|-------------|---------------------------------------|
| Domain Name | Hier stellen Sie den Domainnamen ein. |

Um die Änderung zu übernehmen, klicken Sie auf die Schaltfläche **[Submit]**. Die Änderung wird sofort wirksam.

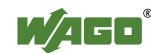

# 7.8.1.8 Seite "TCP/IP Configuration"

Auf der Seite "TCP/IP Configuration" finden Sie die TCP/IP-Einstellungen zu den ETHERNET-Schnittstellen.

# 7.8.1.8.1 Gruppe "Switch Configuration"

| Taballa 16 W   | DM Saita TCD | ID Configuration | o" Cruppo                                           | Switch Confi | aurotion" |
|----------------|--------------|------------------|-----------------------------------------------------|--------------|-----------|
| 1 abelle 40. w |              | IF COMPLETATION  | I - OIUDDE.                                         |              | guianon   |
|                |              |                  | - ··· <b>·</b> · <b>·</b> · · · · · · · · · · · · · | ,,           | 0         |

| Parameter  | Bedeutung                                  |                                                                    |
|------------|--------------------------------------------|--------------------------------------------------------------------|
|            | Hier schalten Sie den Switch ein oder aus. |                                                                    |
| Interfaces | Switched                                   | Beide Schnittstellen werden mit einer<br>IP-Adresse betrieben.     |
|            | Separated                                  | Jede Schnittstelle wird mit einer<br>eigenen IP-Adresse betrieben. |

Um die Änderung zu übernehmen, klicken Sie die Schaltfläche [Submit]. Die Änderung wird sofort wirksam.

# 7.8.1.8.2 Gruppe(n) "IP Address (Xn)"

Wenn der Switch eingeschaltet ist, wird für beide Anschlüsse eine Gruppe ("IP Address") angezeigt.

Wenn der Switch ausgeschaltet ist, wird für jeden Anschluss eine eigene Gruppe ("IP Address X1" / "IP Address X2") angezeigt.

| Parameter          | Bedeutung                                           |                                    |  |
|--------------------|-----------------------------------------------------|------------------------------------|--|
|                    | Hier wählen Sie aus, ob Sie eine statische oder     |                                    |  |
|                    | dynamische                                          | IP-Adressierung verwenden mochten. |  |
| Configuration Type | Static IP                                           | Statische IP-Adressierung          |  |
|                    | DHCP                                                | Dynamische IP-Adressierung         |  |
|                    | BootP                                               | Dynamische IP-Adressierung         |  |
|                    | Hier geben Sie eine statische IP-Adresse ein. Diese |                                    |  |
| IP Address         | ist aktiv, wenn im Feld Configuration Type "Static  |                                    |  |
|                    | IP" aktiviert ist.                                  |                                    |  |
|                    | Hier geben Sie die Subnetzmaske ein. Diese ist      |                                    |  |
| Subnet Mask        | aktiv, wenn im Feld Configuration Type "Static IP"  |                                    |  |
|                    | aktiviert ist.                                      |                                    |  |

Tabelle 47: WBM-Seite "TCP/IP Configuration" – Gruppe(n) "IP Address (Xn)"

Um die Änderungen zu übernehmen, klicken Sie auf die Schaltfläche [Submit]. Die Änderungen werden sofort wirksam.

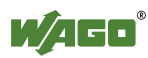

# 7.8.1.8.3 Gruppe "Default Gateway"

Tabelle 48: WBM-Seite "TCP/IP Configuration" – Gruppe "Default Gateway"

| Parameter                                                                                      | Bedeutung                                                                                                    |                                                          |  |
|------------------------------------------------------------------------------------------------|----------------------------------------------------------------------------------------------------|----------------------------------------------------------|--|
| State<br>Dieses Feld ist nur sichtbar,<br>wenn der Switch<br>eingeschaltet (enabled) ist.      | Hier wählen Sie aus, ob Sie den Standard-Gateway<br>nutzen möchten. Der Controller verwendet den<br>Standard-Gateway, wenn die Zieladresse außerhalb<br>des eigenen Netzwerks liegt.                    |                                                          |  |
|                                                                                                | Disabled                                                                                                    | Den Standard-Gateway wird nicht verwendet.               |  |
|                                                                                                | Enabled                                                                                                    | Der Standard-Gateway wird verwendet.                     |  |
| Interface<br>Dieses Feld ist nur sichtbar,<br>wenn der Switch<br>ausgeschaltet (disabled) ist. | Hier wählen Sie aus, für welchen Anschluss Sie den<br>Standard-Gateway nutzen möchten. Der Controller<br>verwendet den Standard-Gateway, wenn die<br>Zieladresse außerhalb des eigenen Netzwerks liegt. |                                                          |  |
|                                                                                                | None                                                                                                    | Der Standard-Gateway wird nicht verwendet.               |  |
|                                                                                                | X1                                                                                                    | Der Standard-Gateway wird für<br>Anschluss X1 verwendet. |  |
|                                                                                                | X2                                                                                                    | Der Standard-Gateway wird für<br>Anschluss X2 verwendet. |  |
| Gateway                                                                                        | Hier stellen Sie die Adresse des Standard-Gateways<br>ein.                                                                                                    |                                                          |  |

# Hinweis

#### Maximal 1 Standard-Gateway einstellen!

Wird der Standard-Gateway über den DHCP-Server vorgegeben, darf im "Separated"-Modus bei allen Kombinationen ("DHCP"/"Static", "DHCP"/"DHCP" etc.) nur maximal 1 Standard-Gateway eingestellt werden.

Um die Änderung zu übernehmen, klicken Sie auf die Schaltfläche [Submit]. Die Änderung wird sofort wirksam.

# 7.8.1.8.4 Gruppe "DNS Server"

Tabelle 49: WBM-Seite "TCP/IP Configuration" – Gruppe "DNS Server"

| Parameter        | Bedeutung                                        |
|------------------|--------------------------------------------------|
|                  | Hier werden die Adressen der eingetragenen DNS-  |
| DNS-Server 1, 2, | Server angezeigt. Wenn kein Server eingetragen   |
|                  | wurde, erscheint die Anzeige "Configured: None". |
| New server IP    | Hier fügen Sie weitere DNS-Adressen hinzu.       |

Um den ausgewählten DNS-Server zu löschen, klicken Sie auf die Schaltfläche **[Delete]**. Die Änderung wird sofort wirksam.

Um den eingegebenen DNS-Server hinzuzufügen, klicken Sie auf die Schaltfläche **[Add]**. Die Änderung wird sofort wirksam.

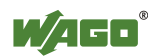

# 7.8.1.9 Seite "Configuration of ETHERNET Parameters"

Auf der Seite "Configuration of ETHERNET Parameters" finden Sie die Einstellungen zu ETHERNET TCP/IP.

#### 7.8.1.9.1 Gruppen "Interface Xn"

Für jeden Anschluss wird eine eigene Gruppe ("Interface X1" / "Interface X2") angezeigt.

| Parameter          | Bedeutung                                                                                                    |                          |  |
|--------------------|----------------------------------------------------------------------------------------------------|--------------------------|--|
| Enabled            | Hier können Sie das Interface aktivieren bzw.<br>deaktivieren.                                                        |                          |  |
| Autonegotiation on | Bei aktivierter Autonegotiation werden die<br>Verbindungsmodalitäten automatisch mit der<br>Gegenstelle ausgehandelt. |                          |  |
| Speed/Duplex       | Hier wählen Sie die Übertragungsgeschwindigkeit und das Duplex-Verfahren aus:                                         |                          |  |
|                    | 10 Mbit Halbduplex                                                                                                    | Informationen können nur |  |
|                    | 100 Mbit Halbduplex                                                                                                   | werden.                  |  |
|                    | 10 MBit Vollduplex                                                                                                    | Informationen können     |  |
|                    | 100 Mbit Vollduplex                                                                                                   | empfangen werden.        |  |

Tabelle 50: WBM-Seite "Configuration of ETHERNET Parameters" - Gruppen "Interface Xn"

Um die Änderungen zu übernehmen, klicken Sie auf die Schaltfläche [**Submit**]. Die Änderungen werden sofort wirksam.

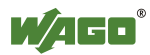

# 7.8.1.10 Seite "Configuration of Time and Date"

Auf der Seite "Configuration of Time and Date" finden Sie die Einstellungen zu Datum und Uhrzeit.

#### 7.8.1.10.1 Gruppe "Date on Device"

Tabelle 51: WBM-Seite "Configuration of Time and Date" – Gruppe "Date on Device"

| Parameter | Bedeutung                       |
|-----------|---------------------------------|
| Local     | Hier stellen Sie das Datum ein. |

Um die Änderung zu übernehmen, klicken Sie auf die Schaltfläche [Change date]. Die Änderung wird sofort wirksam.

#### 7.8.1.10.2 Gruppe "Time on Device"

Tabelle 52: WBM-Seite "Configuration of Time and Date" – Gruppe "Time on Device"

| Parameter   | Bedeutung                                     |
|-------------|-----------------------------------------------|
| Local       | Hier stellen Sie die lokale Uhrzeit ein.      |
| UTC         | Hier stellen Sie die GMT-Zeit ein.            |
| 12 h format | Umschaltung zwischen 12h- und 24h-Darstellung |
|             | der Uhrzeit.                                  |

Um die Änderung der Uhrzeiten zu übernehmen, klicken Sie auf die Schaltfläche **[Change time]**. Die Änderung wird sofort wirksam.

Um die Änderung des Uhrzeitenformats zu übernehmen, klicken Sie auf die Schaltfläche **[Change format]**. Die Änderung wird sofort wirksam.

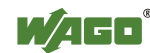

# 7.8.1.10.3 Gruppe "Timezone"

| Parameter | Bedeutung     |                                                      |  |  |
|-----------|---------------|------------------------------------------------------|--|--|
|           | Hier wählen S | ie die für Ihr Land zutreffende                      |  |  |
|           | Zeitzone aus. | Zeitzone aus. Grundeinstellung:                      |  |  |
|           | AST/ADT       | "Atlantic Standard Time", Halifax                    |  |  |
|           | EST/EDT       | "Eastern Standard Time", New York,<br>Toronto        |  |  |
| Timezone  | CST/CDT       | "Central Standard Time", Chicago,<br>Winnipeg        |  |  |
|           | MST/MDT       | "Mountain Standard Time", Denver,<br>Edmonton        |  |  |
|           | PST/PDT       | "Pacific Standard Time", Los<br>Angeles, Whitehouse: |  |  |
|           | GMT/BST       | Greenwich Main Time", GB, P, IRL, IS,                |  |  |
|           | CET/CEST      | "Central European Time", B, DK, D, F, I, CRO, NL,    |  |  |
|           | EET/EEST      | "East European Time", BUL, FI, GR, TR,               |  |  |
|           | CST           | "China Standard Time"                                |  |  |
|           | JST           | "Japan/Korea Standard Time"                          |  |  |

Tabelle 53: WBM-Seite "Configuration of Time and Date" – Gruppe "Time Zone"

Um die Änderung der Zeitzone zu übernehmen, klicken Sie auf die Schaltfläche **[Change]**. Die Änderung wird sofort wirksam.

# 7.8.1.10.4 Gruppe "TZ String"

Tabelle 54: WBM-Seite "Configuration of Time and Date" - Gruppe "TZ String"

| Parameter | Bedeutung                                          |
|-----------|----------------------------------------------------|
| TZ String | Für nicht über den Parameter "Timezone"            |
|           | auswählbare Zeitzonen geben Sie hier die für Sie   |
|           | zutreffende Zeitzone ein. Eine Übersicht aller     |
|           | Zeitzonen erhalten Sie unter                       |
|           | http://home.tiscali.nl/~t876506/TZworld.html       |
|           | Informationen dazu, wie Sie den TZ-String in Linux |
|           | editieren, erhalten Sie unter http://www.minix-    |
|           | vmd.org/pub/Minix-                                 |
|           | vmd/1.7.0/wwwman/man5/TZ.5.html                    |

Um die Änderung zu übernehmen, klicken Sie auf die Schaltfläche [Change]. Die Änderung wird sofort wirksam.

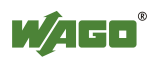

# 7.8.1.11 Seite "Configuration of the users for the Web-based Management"

Auf dieser Seite finden Sie die Einstellungen zur User-Aministration.

# 7.8.1.11.1 Gruppe "Change Password for selected user"

Tabelle 55: WBM-Seite "Configuration of the users for the Web-based Management" – Gruppe "Change Password for selected user"

| Parameter        | Bedeutung                                                                                                    |
|------------------|----------------------------------------------------------------------------------------------------|
| Select User      | Hier wählen Sie den Benutzer ("user" oder "admin")<br>aus, für den Sie ein neues Passwort vergeben wollen.                                                                                                    |
| New Password     | Hier geben Sie das neue Passwort für den unter<br>"Select User" ausgewählten Benutzer ein.<br>Zulässige Zeichen für das Passwort sind folgende<br>ASCII-Zeichen: a z, A Z, 0 9, Leerzeichen<br>und sowie die Sonderzeichen:<br>]!"#\$%&'()*+,./:;<=>?@[\^_`{ }~- |
| Confirm Password | Hier geben Sie zur Kontrolle das neue Passwort erneut ein.                                                                                                    |

Um die Änderung zu übernehmen, klicken Sie auf die Schaltfläche [Change Password]. Die Änderung wird sofort wirksam.

Hinweis

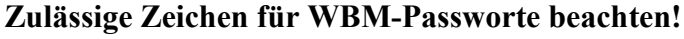

Werden außerhalb des WBM (z. B. über CBM) Passworte mit unzulässigen Zeichen für das WBM eingestellt, ist ein Zugriff auf die WBM-Seiten nicht mehr möglich!

# Hinweis

#### Zugriffsrechte beachten

Die User im WBM berechtigen ausschließlich für den Zugriff auf die Webseiten. Die User-Verwaltung für die Steuerungsanwendungen wird separat angelegt.

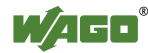

# 7.8.1.12 Seite "Create bootable Image"

Auf der Seite "Create bootable Image" können Sie ein boot-fähiges Image erstellen.

# 7.8.1.12.1 Gruppe "Create bootable image from active partition (<active partition>"

Die aktive Partition, von der gebootet wurde, wird in der Überschrift in Klammern angezeigt.

| Tabelle 56: WBM-Seite "Create Bootable Image" – Gruppe "Create bootable image from active partition)" |           |  |
|----------------------------------------------------------------------------------------------------|-----------|--|
| Parameter                                                                                             | Bedeutung |  |
|                                                                                                    |           |  |

| Parameter   | Bedeutung                                                                                                    |               |                                       |
|-------------|----------------------------------------------------------------------------------------------------|---------------|---------------------------------------|
| Destination | Hier wird die mögliche Zielpartition angezeigt, an<br>dem das Image gespeichert werden soll.<br>Abhängig von welchem Medium gebootet wurde,<br>steht nach dem Bootvorgang folgendes Ziel für das<br>zu erstellende Image zur Auswahl: |               |                                       |
|             | System wurde gebootet von                                                                                                    |               | Zielpartition für<br>"bootable Image" |
|             | Memory Card                                                                                                    | $\rightarrow$ | Internal Flash                        |
|             | Internal Flash                                                                                                    | $\rightarrow$ | Memory Card                           |

Nachdem das mögliche Ziel ermittelt und ausgegeben wurde, wird dieses zunächst überprüft und das Ergebnis unterhalb der Einstellungen angezeigt:

- Freier Speicher auf dem Ziel-Device:

Beträgt der freie Speicher weniger als 5%, wird eine entsprechende Warnung ausgegeben. Sie können den Kopiervorgang trotzdem starten. Ist der freie Speicher definitiv zu gering, wird eine entsprechende Meldung ausgegeben, und der Vorgang kann nicht gestartet werden.

 Device in Benutzung durch CODESYS:
 Wird das Device durch CODESYS benutzt, wird eine entsprechende
 Warnung ausgegeben. Sie können den Kopiervorgang trotzdem starten, davon wird jedoch abgeraten!

Um den Kopiervorgang zu starten, klicken Sie die Schaltfläche **[Start Copy]**. Bei positivem Test-Ausgang startet der Vorgang sofort. Wurden Fehler festgestellt, wird eine entsprechende Meldung angezeigt und der Vorgang wird nicht gestartet. Falls Warnungen vorliegen, werden diese noch einmal angezeigt und Sie müssen bestätigen, dass Sie den Vorgang trotzdem fortsetzen möchten.

#### Hinweis

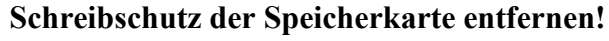

Da während des Boot-Vorgangs auch schreibend auf die Speicherkarte zugegriffen wird, darf die Speicherkarte zur Erstellung des Images und während des Betriebs nicht schreibgeschützt sein.

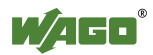

# 7.8.1.13 Seite "Configuration of Serial Interface RS232"

Auf der Seite "Configuration of Serial Interface RS232" finden Sie die Einstellungen zur seriellen Schnittstelle.

# 7.8.1.13.1 Gruppe " Serial Interface assigned to"

Hier wird die Applikation angezeigt, der die serielle Schnittstelle aktuell zugewiesen ist.

# 7.8.1.13.2 Gruppe "Assign Owner of serial Interface (active after next controller reboot)"

Hier können Sie die Applikation auswählen, der die serielle Schnittstelle nach dem nächsten Controller-Reboot zugewiesen wird.

Tabelle 57: WBM-Seite "Configuration of Serial Interface RS232" – Gruppe "Assign Owner of serial Interface"

| Parameter                                                    | Bedeutung                                                                                                    |
|--------------------------------------------------------------|----------------------------------------------------------------------------------------------------|
| Linux <sup>®</sup> Console                                   | Hier wählen Sie aus, dass die serielle Schnittstelle der Linux <sup>®</sup> -Konsole zugewiesen wird.                                                                                                   |
| Unassigned (usage by<br>Applications, Libraries,<br>CODESYS) | Hier wählen Sie aus, dass die serielle Schnittstelle<br>keiner Applikation zugewiesen wird und frei ist,<br>damit beispielsweise das CODESYS-Programm über<br>Funktionsbausteine darauf zugreifen kann. |

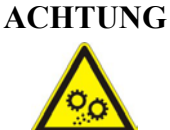

**Vor dem Umschalten auf "Linux Console" RS-485-Geräte entfernen!** Durch die Umschaltung auf "Linux Console" können angeschlossene RS-485-Geräte beschädigt werden! Entfernen Sie daher diese Geräte vor dem Umschalten!

Um die Änderung zu übernehmen, klicken Sie auf die Schaltfläche [Change Owner]. Die Änderung wird nach dem nächsten Controller-Reboot wirksam.

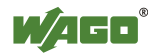

# 7.8.1.14 Seite "Reboot Controller"

Auf der Seite "Reboot Controller" finden sie die Einstellungen zum Systemneustart.

# 7.8.1.14.1 Gruppe "Reboot Controller"

Um das System neu zu starten, klicken Sie die Schaltfläche [Reboot].

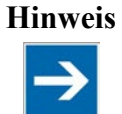

#### Boot-Zeitdauer berücksichtigen!

Der Boot-Vorgang benötigt einige Zeit. Während dieser Zeit können Sie nicht auf den PFC200 zugreifen.

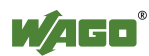

# 7.8.1.15 Seite "Firmware Backup"

Auf der Seite "Firmware Backup" finden Sie die Einstellungen zum Firmware-Backup.

Wählen Sie in der Gruppe **Packages** die wiederherzustellenden Packages aus. Markieren Sie dazu die entsprechenden Einträge.

Hinweis

 $\rightarrow$ 

Nur ein Package zum Netzwerk kopierbar! Wenn Sie "Network" als Speicherziel eingestellt haben, ist je Speichervorgang nur ein Package auswählbar.

Wählen Sie im Auswahlfeld Destination das Speicherziel aus.

Hinweis

Kein Backup von Speicherkarte!

Von der Speicherkarte aus ist ein Backup auf den internen Flash-Speicher nicht möglich.

Um die automatische Update-Funktion zu aktivieren, markieren Sie das Kontrollfeld Activate "auto update feature".

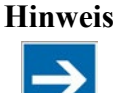

#### Backup-Zeit berücksichtigen

Das Erzeugen der Backup-Dateien kann einige Minuten dauern. Stoppen sie vor dem Backup-Vorgang das CODESYS-Programm, um diese Zeit weiter zu verkürzen.

Um den Backup-Vorgang zu starten, klicken Sie die Schaltfläche [Submit].

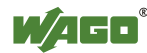

# 7.8.1.16 Seite "Firmware Restore"

Auf der Seite "Firmware Restore" finden Sie die Einstellungen zur Wiederherstellung der Firmware.

Wählen Sie im Auswahlfeld Source den Speicherort aus.

Wählen Sie in der Gruppe **Packages** die wiederherzustellenden Packages aus. Markieren Sie dazu die entsprechenden Einträge.

Geben Sie im Eingabefeld **CODESYS backup file** den Namen der Backup-Datei für das CODESYS-Projekt ein oder klicken Sie auf die Schaltfläche **[Browse]**, um die Datei im Explorer auszuwählen.

Geben Sie im Eingabefeld **Settings backup file** den Namen der Backup-Datei für die Einstellungen ein oder klicken Sie auf die Schaltfläche **[Browse]**, um die Datei im Explorer auszuwählen.

Geben Sie im Eingabefeld **System backup file** den Namen der Backup-Datei für die Systemdaten ein oder klicken Sie auf die Schaltfläche **[Browse]**, um die Datei im Explorer auszuwählen.

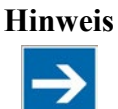

# Reset durch Wiederherstellung

Durch die Wiederherstellung des Systems, der Einstellungen oder von CODESYS wird ein Reset ausgeführt!

Um den Wiederherstellvorgang zu starten, klicken Sie die Schaltfläche [Submit].

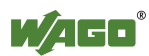

# 7.8.1.17 Seite "System Partition"

Auf der Seite "System Partition" finden Sie die Einstellungen zur Auswahl der Partition, von der das System gestartet werden soll.

# 7.8.1.17.1 Gruppe "Current active Partition"

Hier wird angezeigt, welche Partition aktuell benutzt wird.

# 7.8.1.17.2 Gruppe "Set inactive NAND partition active"

Um das System beim nächsten Controller-Reboot von der anderen Partition zu starten, klicken Sie die Schaltfläche **[Activate Partition]**.

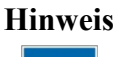

#### **Boot-fähige Partition bereitstellen!**

Auf der Boot-Partition muss ein funktionsfähiges Firmware-Backup vorhanden sein!

#### Hinweis

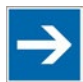

Schreibschutz der Speicherkarte entfernen! Da während des Boot-Vorgangs auch schreibend auf die Speicherkarte zugegriffen wird, darf die Speicherkarte während des Betriebs als aktive Partition nicht schreibgeschützt sein.

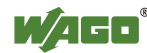

# 7.8.1.18 Seite "Mass Storage"

Für jedes gefundene Speichermedium wird eine Gruppe mit Informationen zum Speichermedium angezeigt, und wenn dies möglich ist, eine weitere Gruppe zur Formatierung.

Die Gruppenüberschrift enthält jeweils die Bezeichnung des Speichermediums ("SD Card" oder "Internal Flash") und falls dieses Speichermedium die aktive Partition ist, zusätzlich den Text "Active Partition".

#### 7.8.1.18.1 Gruppe(n) "<Device Name>"

| Parameter   | Bedeutung                                                                            |  |
|-------------|--------------------------------------------------------------------------------------|--|
| Device      | Hier wird der Name des Speichermediums im Dateisystem des Betriebssystems angezeigt. |  |
| Volume name | Hier wird der Name des Speichermediums angezeigt.                                    |  |

Tabelle 58: WBM-Seite "Mass Storage" – Gruppe "<Device Name>"

#### 7.8.1.18.2 Gruppe(n) "<Device Name> - FAT Format"

Tabelle 59: WBM-Seite "Mass Storage" – Gruppe "<Device Name>"

| Parameter   | Bedeutung                                                                               |
|-------------|-----------------------------------------------------------------------------------------|
| Volume Name | Geben Sie hier den Namen ein, den das<br>Speichermedium beim Formatieren erhalten soll. |

#### Hinweis

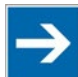

# Daten werden gelöscht!

Mit dem Formatieren werden die auf dem Speichemedium gespeicherten Daten gelöscht!

Um das angegebene Speichermedium zu formatieren, klicken Sie auf [Start Formatting].

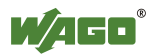

# 7.8.1.19 Seite "Software Uploads"

Auf der Seite "Software Uploads" finden Sie die Einstellungen zum Geräte-Update.

# 7.8.1.19.1 Gruppe "Upload new Software"

Tabelle 60: WBM-Seite "Software Uploads" – Gruppe "Upload new Software"

| Parameter      | Bedeutung                                    |
|----------------|----------------------------------------------|
|                | Hier wählen Sie z. B. Feldbussoftware,       |
| Software Files | Programmlizenzen und Update-Scripte zur      |
|                | Übertragung von einem PC zum Controller aus. |

Um eine Datei auf dem PC auszuwählen, klicken Sie die Schaltfläche [Browse].

Um die ausgewählte Datei zum Controller zu übertragen, klicken Sie die Schaltfläche **[Start Upload]**.

# 7.8.1.19.2 Gruppe "Activate new Software"

Tabelle 61: WBM-Seite "Software Uploads" – Gruppe "Activate new Software"

| Parameter      | Bedeutung                                                                                                    |
|----------------|----------------------------------------------------------------------------------------------------|
| Software Files | Hier erscheint der Dateiname des übertragenen<br>Software-Paketes und rechts daneben eine<br>Schaltfläche zum Aktivieren. Ist kein neu<br>übertragenes Software-Paket auf dem Controller<br>vorhanden, erscheint der Text "No upload file<br>existing". |

Um das übertragene Software-Paket zu aktivieren, klicken Sie auf die Schaltfläche **[Activate]**. Der Vorgang startet sofort.

Nach dem Installations-Vorgang wird die Datei mit dem Software-Paket wieder gelöscht.

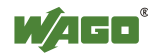

# 7.8.1.20 Seite "Configuration of Network Services"

Auf der Seite "Configuration of Network Services" finden Sie die Einstellungen zu verschiedenen Diensten.

# 7.8.1.20.1 Gruppe "Telnet"

Tabelle 62: WBM-Seite "Configuration of Network Services" – Gruppe "Telnet"

| Parameter        | Bedeutung                                                      |
|------------------|----------------------------------------------------------------|
| enabled/disabled | Hier wird angezeigt, ob der Telnet-Service freigeschaltet ist. |

Um den Status zu ändern, klicken Sie die Schaltfläche **[Disable]**/**[Enable]**. Die Änderung wird sofort wirksam.

#### 7.8.1.20.2 Gruppe "FTP"

Tabelle 63: WBM-Seite "Configuration of Network Services" – Gruppe "FTP"

| Parameter        | Bedeutung                                                   |
|------------------|-------------------------------------------------------------|
| enabled/disabled | Hier wird angezeigt, ob der FTP-Service freigeschaltet ist. |

Um den Status zu ändern, klicken Sie die Schaltfläche **[Disable]**/**[Enable]**. Die Änderung wird sofort wirksam.

# 7.8.1.20.3 Gruppe "FTPS"

Tabelle 64: WBM-Seite "Configuration of Network Services" - Gruppe "FTPS"

| Parameter        | Bedeutung                                                    |
|------------------|--------------------------------------------------------------|
| enabled/disabled | Hier wird angezeigt, ob der FTPS-Service freigeschaltet ist. |

Um den Status zu ändern, klicken Sie die Schaltfläche **[Disable]**/**[Enable]**. Die Änderung wird sofort wirksam.

#### 7.8.1.20.4 Gruppe "HTTP"

Tabelle 65: WBM-Seite "Configuration of Network Services" - Gruppe "HTTP"

| Parameter        | Bedeutung                                                    |
|------------------|--------------------------------------------------------------|
| enabled/disabled | Hier wird angezeigt, ob der HTTP-Service freigeschaltet ist. |

Um den Status zu ändern, klicken Sie die Schaltfläche **[Disable]**/**[Enable]**. Die Änderung wird sofort wirksam.

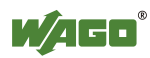

# 7.8.1.20.5 Gruppe "HTTPS"

| Tabelle 66 <sup>.</sup> | WBM-Seite | Configuration  | of Network  | Services" - | Gruppe  | HTTPS"                                  |
|-------------------------|-----------|----------------|-------------|-------------|---------|-----------------------------------------|
| rabelle 00.             | WDM-Selle | "Configuration | 01 INCLWOIK | Scivices -  | Oruppe. | ,,,,,,,,,,,,,,,,,,,,,,,,,,,,,,,,,,,,,,, |

| Parameter        | Bedeutung                                                     |
|------------------|---------------------------------------------------------------|
| enabled/disabled | Hier wird angezeigt, ob der HTTPS-Service freigeschaltet ist. |

Um den Status zu ändern, klicken Sie die Schaltfläche [**Disable**]/[**Enable**]. Die Änderung wird sofort wirksam.

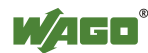

# 7.8.1.21 Seite "Configuration of NTP Client"

Auf der Seite "Configuration of NTP Client" finden Sie die Einstellungen zum NTP-Dienst.

# 7.8.1.21.1 Gruppe "NTP Client"

| Tabelle 67 <sup>.</sup> WBM-Seite | Configuration  | of NTP Client | ' – Gruppe | NTP Client" |
|-----------------------------------|----------------|---------------|------------|-------------|
| abelie 07. w Divi-Selle,          | ,Configuration | of NTF Chem   | - Oruppe " |             |

| Parameter         | Bedeutung                                                                          |
|-------------------|------------------------------------------------------------------------------------|
| Service enabled   | Hier aktivieren/deaktivieren Sie die Aktualisierung der Uhrzeit.                   |
| Port              | Hier geben Sie die Port-Nummer für den NTP-<br>Zugriff ein (Grundeinstellung: 123) |
| Time Server       | Hier geben Sie die IP-Adresse des Time-Servers ein.                                |
| Update Time (sec) | Hier legen Sie den Abfragezyklus des Time-Servers fest.                            |

Um die Änderungen zu übernehmen, klicken Sie die Schaltfläche [**Submit**]. Die Änderungen werden sofort wirksam.

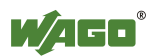

# 7.8.1.22 Seite "Configuration of the CODESYS Services"

Auf der Seite "Configuration of the CODESYS Services" finden Sie die Einstellungen zu verschiedenen CODESYS-Diensten.

#### 7.8.1.22.1 Gruppe "CODESYS Webserver"

Tabelle 68: WBM-Seite "Configuration of the CODESYS Services" – Gruppe "CODESYS Webserver"

| Parameter     | Bedeutung                                   |  |  |
|---------------|---------------------------------------------|--|--|
| Current State | Hier wird der Status des CODESYS-Webservers |  |  |
| Current State | angezeigt.                                  |  |  |

Um den Status zu ändern, klicken Sie die Schaltfläche **[Disable]**/**[Enable]**. Die Änderung wird sofort wirksam.

#### 7.8.1.22.2 Gruppe "Communication"

Tabelle 69: WBM-Seite "Configuration of the CODESYS Services" – Gruppe "Communication"

| Parameter     | Bedeutung                                    |
|---------------|----------------------------------------------|
| Current State | Hier wird der CODESYS-Status angezeigt.      |
| Port-Number   | Hier wird die CODESYS-Port-Nummer angezeigt. |

Um den Status zu ändern, klicken Sie die Schaltfläche [Disable]/[Enable]. Die Änderung wird sofort wirksam.

Um die Port-Nummer zu ändern, klicken Sie die Schaltfläche [Change]. Die Änderung wird sofort wirksam.

#### 7.8.1.22.3 Gruppe "Port Authentication"

Tabelle 70: WBM-Seite "Configuration of the CODESYS Services" - Gruppe "Port Authentication"

| Parameter     | Bedeutung                                          |
|---------------|----------------------------------------------------|
|               | Hier wird angezeigt, ob für den Port die           |
| Current State | Authentifizierung eingeschaltet ist. Ist diese     |
|               | "enabled", muss der Zugriff mit Passwort erfolgen. |

Um die Authentifizierung aus- oder einzuschalten, klicken Sie die Schaltfläche **[Disable]/[Enable]**. Die Änderung wird sofort wirksam.

#### 7.8.1.22.4 Gruppe "Port Authentication Password"

Tabelle 71: WBM-Seite "Configuration of the CODESYS Services" – Gruppe "Port Authentication Password"

| Parameter        | Bedeutung                                                          |  |
|------------------|--------------------------------------------------------------------|--|
| New Password     | Geben Sie hier das Passwort für die Port-<br>Authentifizierung ein |  |
| Confirm Passwort | Geben Sie hier das neue Passwort zur Kontrolle nochmals ein.       |  |

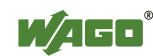

Um das Passwort zu ändern, klicken Sie die Schaltfläche **[Change]**. Die Änderung wird sofort wirksam.

# 7.8.1.23 Seite "SSH Client Settings"

Auf der Seite "SSH Client Settings" finden Sie die Einstellungen zum SSH-Dienst.

# 7.8.1.23.1 Gruppe "SSH Client"

| Tabelle 72: | WBM-Seite | SSH Client | Settings" - | Gruppe | .SSH Client" |
|-------------|-----------|------------|-------------|--------|--------------|
|             |           | ,          | ~           |        | ,,           |

| Parameter            | Bedeutung                                                     |
|----------------------|---------------------------------------------------------------|
| Current state        | Hier schalten Sie den SSH-Client ein oder aus.                |
| Port Number          | Hier geben Sie die Port-Nummer ein.                           |
| Allow root login     | Hier sperren oder erlauben Sie den Root-Zugriff.              |
| Allow password login | Hier aktivieren oder deaktivieren Sie die<br>Passwortabfrage. |

Um den Status zu ändern, klicken Sie die Schaltfläche **[Disable]**/**[Enable]**. Die Änderung wird sofort wirksam.

Um die sonstigen Änderungen zu übernehmen, klicken Sie die Schaltfläche **[Submit]**. Die Änderungen werden sofort wirksam.

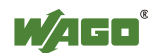

# 7.8.1.24 Seite "TFTP Server"

Auf der Seite "TFTP Server" finden Sie die Einstellungen zum TFTP-Dienst.

# 7.8.1.24.1 Gruppe "TFTP Server"

| Parameter          | Bedeutung                                                        |
|--------------------|------------------------------------------------------------------|
| Current state      | Hier aktivieren oder deaktivieren Sie den TFTP-<br>Server.       |
| Download directory | Hier geben Sie den Pfad zum Download-Verzeichnis des Servers an. |

Tabelle 73: WBM-Seite "TFTP Server" – Gruppe "TFTP Server"

Um den Status zu ändern, klicken Sie die Schaltfläche **[Disable]**/**[Enable]**. Die Änderung wird sofort wirksam.

Um die sonstigen Änderungen zu übernehmen, klicken Sie die Schaltfläche **[Submit]**. Die Änderungen werden sofort wirksam.

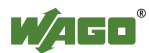

# 7.8.1.25 Seite "Configuration of SNMP parameter"

Auf der Seite "Configuration of SNMP parameter" finden Sie allgemeine Einstellungen zu SNMP.

#### 7.8.1.25.1 Gruppe "General SNMP Configuration"

Tabelle 74: WBM-Seite "Configuration of SNMP parameter" – Gruppe "General SNMP Configuration"

| Parameter                          | Bedeutung                                                    |
|------------------------------------|--------------------------------------------------------------|
| Current state:<br>enabled/disabled | Hier wird angezeigt, ob der SNMP-Service freigeschaltet ist. |
| Name of device                     | Hier geben Sie den Gerätenamen (sysName) ein.                |
| Description                        | Hier geben Sie die Gerätebeschreibung (sysDescription) ein.  |
| Physical location                  | Hier geben Sie den Standort des Gerätes<br>(sysLocation) ein |
| Contact                            | Hier geben Sie die E-Mail-Kontaktadresse<br>(sysContact) ein |

Um Status zu ändern, klicken Sie die Schaltfläche **[Disable]/[Enable]**. Um die weiteren Änderungen zu übernehmen, klicken Sie die Schaltfläche **[Change]**. Die Änderungen werden erst nach dem nächsten Software- oder Hardware-Reset wirksam.

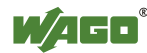

# 7.8.1.26 Seite "Configuration of SNMP parameter"

Auf der Seite "Configuration of SNMP parameter" finden Sie die Einstellungen zu SNMP v1/v2c.

#### 7.8.1.26.1 Gruppe "SNMP v1/v2c Manager Configuration"

| Configuration"       |                                                                                                    |
|----------------------|----------------------------------------------------------------------------------------------------|
| Parameter            | Bedeutung                                                                                                    |
| Protocol enabled     | Hier wird angezeigt, ob das SNMP-Protokoll für<br>v1/v2c aktiviert ist. Bei deaktiviertem Protokoll wird                                                                                                    |
| Local Community Name | auch der Local-Community-Name gelöscht.<br>Hier geben Sie den Community-Namen für die<br>SNMP-Manager-Konfiguration an. Über den<br>Community-Namen können Beziehungen zwischen<br>SNMP-Mangern und -Agenten eingerichtet werden,<br>die jeweils als Community bezeichnet werden und<br>die Identifizierung sowie den Zugriff zwischen den<br>SNMP-Teilnehmern steuern.<br>Der Community-Name darf maximal 32 Zeichen |
|                      | lang sein und keine Leerzeichen enthalten.<br>Um das SNMP-Protokoll verwenden zu können,<br>muss immer ein gültiger Community-Name<br>angegeben sein. Standard ist "public".                                                                                                    |

Tabelle 75: WBM-Seite "Configuration of SNMP parameter" – Gruppe "SNMP v1/v2c Manager Configuration"

Um die Änderungen zu übernehmen, klicken Sie die Schaltfläche [Change]. Die Änderungen werden erst nach dem nächsten Software- oder Hardware-Reset wirksam.

# 7.8.1.26.2 Gruppe(n) "Actually Configured Trap Receivers"

Tabelle 76: WBM-Seite "Configuration of SNMP parameter" – Gruppe "Actually Configured Trap Receivers"

| Parameter | Bedeutung                                     |
|-----------|-----------------------------------------------|
| Count     | Hier wird die Anzahl der konfigurierten Trap- |
|           | Receiver angezeigt.                           |

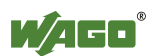

# 7.8.1.26.3 Gruppe(n) "Trap Receiver n"

Für jeden Trap-Receiver" wird eine eigene Gruppe mit folgenden Informationen angezeigt:

| Parameter      | Bedeutung                                         |
|----------------|---------------------------------------------------|
| IP Address     | Hier wird die IP-Adresse des Trap-Empfängers      |
|                | (Management-Station) angezeigt.                   |
| Community Name | Hier wird der Community-Namen für die Trap-       |
|                | Receiver-Konfiguration angezeigt. Der Community-  |
|                | Name kann durch den Trap-Empfänger ausgewertet    |
|                | werden.                                           |
| Version        | Hier wird die SNMP-Version angezeigt, über welche |
|                | die Traps gesendet werden sollen: v1 oder v2c     |
|                | (Traps über v3 werden in einem gesonderten        |
|                | Formular angezeigt).                              |

Tabelle 77: WBM-Seite "Configuration of SNMP parameter" – Gruppe(n) "Trap Receiver n"

Um den Trap-Receiver zu löschen, klicken Sie die Schaltfläche **[Delete]**. Die Änderungen werden erst nach dem nächsten Software- oder Hardware-Reset wirksam.

# 7.8.1.26.4 Gruppe "Add new Trap Receiver"

| Table 78. w DM-Sele "configuration of Stylin parameter – Gruppe "Add new Trap Receiver |                                                   |
|----------------------------------------------------------------------------------------|---------------------------------------------------|
| Parameter                                                                              | Bedeutung                                         |
| IP Address                                                                             | Hier geben Sie die IP-Adresse des neuen Trap-     |
|                                                                                        | Empfängers (Management-Station) ein.              |
| Community Name                                                                         | Hier geben Sie den Community-Namen für die neue   |
|                                                                                        | Trap-Receiver-Konfiguration an. Der Community-    |
|                                                                                        | Name kann durch den Trap-Empfänger ausgewertet    |
|                                                                                        | werden.                                           |
|                                                                                        | Der Community-Name darf maximal 32 Zeichen        |
|                                                                                        | lang sein und keine Leerzeichen enthalten.        |
| Version                                                                                | Hier wählen Sie die SNMP-Version aus, über welche |
|                                                                                        | die Traps gesendet werden sollen: v1 oder v2c     |
|                                                                                        | (Traps über v3 werden in einem gesonderten        |
|                                                                                        | Formular konfiguriert).                           |

Tabelle 78: WBM-Seite "Configuration of SNMP parameter" - Gruppe "Add new Trap Receiver"

Um einen neuen Trap-Receiver hinzuzufügen, klicken Sie die Schaltfläche **[Add]**. Die Änderungen werden erst nach dem nächsten Software- oder Hardware-Reset wirksam.

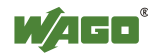

# 7.8.1.27 Seite "Configuration of SNMP v3 Users"

Auf der Seite "Configuration of SNMP v3 Users" finden Sie die Einstellungen zu SNMP v3.

# 7.8.1.27.1 Gruppe(n) "Actually Configured v3 Users"

Tabelle 79: WBM-Seite "Configuration of SNMP v3 Users" – Gruppe "Actually Configured v3 Users"

| Parameter | Bedeutung                                                  |
|-----------|------------------------------------------------------------|
| Count     | Hier wird die Anzahl der konfigurierten v3-User angezeigt. |

# 7.8.1.27.2 Gruppe(n) "v3 User n"

Für jeden User wird eine eigene Gruppe mit folgenden Informationen angezeigt:

| Parameter                       | Bedeutung                                                                                                    |
|---------------------------------|----------------------------------------------------------------------------------------------------|
| Security Authentication<br>Name | Hier wird der Benutzername angezeigt.                                                                                                    |
| Authentication Type             | Hier wird der Authentifizierungstyp für die SNMP-<br>v3-Pakete angezeigt.<br>Mögliche Werte sind:<br>- keine Authentifizierung benutzen ("None")<br>- Message Digest 5 ("MD5")<br>- Secure Hash Algorithm ("SHA")                                                 |
| Authentication Key (min. 8      | Hier wird der Schlüssel für die Authentifizierung                                                                                                    |
| char.)                          | angezeigt.                                                                                                    |
| Privacy                         | <ul> <li>Hier wird der Verschlüsselungsalgorithmus für die<br/>SNMP-Nachricht angezeigt.</li> <li>Mögliche Werte sind:</li> <li>keine Verschlüsselung ("None")</li> <li>Data Encryption Standard ("DES")</li> <li>Advanced Encryption Standard ("AES")</li> </ul> |
| Privacy Key (min. 8 char.)      | Hier wird der Schlüssel für die Verschlüsselung der<br>SNMP-Nachricht angezeigt. Wird Sie hier nichts<br>angezeigt, dann wird automatisch der<br>"Authentication Key" verwendet.                                                                                  |
| Notification Receiver IP        | Hier wird die IP-Adresse eines Trap-Empfängers für v3-Traps angezeigt. Falls für diesen User keine v3-Traps gesendet werden, ist das Feld leer.                                                                                                    |

Tabelle 80: WBM-Seite "Configuration of SNMP v3 Users" – Gruppe(n) "v3 User n"

Um den User zu löschen, klicken Sie die Schaltfläche **[Delete]**. Die Änderungen werden erst nach dem nächsten Software- oder Hardware-Reset wirksam.

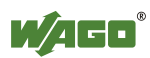
### 7.8.1.27.3 Gruppe "Add new v3 User"

Tabelle 81: WBM-Seite "Configuration of SNMP v3 Users" – Gruppe "Add new v3 User"

| Parameter                       | Bedeutung                                                                                    |
|---------------------------------|----------------------------------------------------------------------------------------------|
|                                 | Hier geben Sie den Benutzernamen ein. Dieser muss<br>eindeutig sein; ein bereits vorhandener |
| Security Authentication<br>Name | Benutzername wird bei der Neueingabe nicht                                                   |
|                                 | akzeptiert. Der Security-Authentification-Name darf                                          |
|                                 | max. 32 Zeichen lang sein und keine Leerzeichen                                              |
|                                 | enthalten.                                                                                   |
|                                 | Hier geben Sie den Authentifizierungstyp für die                                             |
|                                 | SNMP-v3-Pakete ein.                                                                          |
| Authentication Type             | Mögliche Werte sind:                                                                         |
|                                 | - keine Authentifizierung benutzen ("None")                                                  |
|                                 | - Message Digest 5 ("MD5")                                                                   |
|                                 | - Secure Hash Algorithm ("SHA")                                                              |
|                                 | Hier geben Sie den Schlüssel für die                                                         |
| Authentication Key (min. 8      | Authentifizierung ein. Der Authentification-Key darf                                         |
| char.)                          | mind. 8 und max. 32 Zeichen lang sein und keine                                              |
|                                 | Leerzeichen enthalten.                                                                       |
|                                 | Hier geben Sie einen Verschlüsselungsalgorithmus                                             |
|                                 | für die SNMP-Nachricht ein.                                                                  |
| Privacy                         | Mögliche Werte sind:                                                                         |
| 1 Trvac y                       | - keine Verschlüsselung ("None")                                                             |
|                                 | - Data Encryption Standard ("DES")                                                           |
|                                 | - Advanced Encryption Standard ("AES")                                                       |
|                                 | Hier geben Sie den Schlüssel für die                                                         |
|                                 | Verschlüsselung der SNMP-Nachricht ein. Wenn Sie                                             |
| Privacy Key (min 8 char)        | hier nichts eingeben, dann wird automatisch der                                              |
| r rivacy ikey (mm. 8 char.)     | "Authentication Key" verwendet. Der Privacy-Key                                              |
|                                 | muss mindestens 8 und darf maximal 32 Zeichen                                                |
|                                 | lang sein und darf keine Leerzeichen enthalten.                                              |
|                                 | Hier geben Sie eine IP-Adresse eines Trap-                                                   |
| Notification Receiver IP        | Empfängers für v3-Traps ein. Falls für diesen User                                           |
|                                 | keine v3-Traps gesendet werden sollen, bleibt das                                            |
|                                 | Feld leer.                                                                                   |

Um einen neuen User hinzuzufügen, klicken Sie die Schaltfläche **[Add]**. Die Änderungen werden erst nach dem nächsten Software- oder Hardware-Reset wirksam.

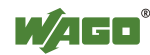

#### 7.8.1.28 Seite "Diagnostic Information"

Auf der Seite "Diagnostic Information" finden Sie die Einstellungen zur Anzeige der Diagnosemeldungen.

| Parameter                        | Bedeutung                                                                                                    |
|----------------------------------|----------------------------------------------------------------------------------------------------|
| Read all notifications           | Hier schalten Sie die Anzeige aller Meldungen ein.                                                                                                    |
| Read only the last n             | Hier schalten Sie die Anzeige der letzten n<br>Meldungen ein. Hier geben sie zusätzlich die Anzahl<br>der angezeigten Meldungen ein.                                                                                                    |
| Automatic refresh cycle<br>(sec) | Markieren Sie das Kontrollfeld, um die zyklische<br>Aktualisierung einzuschalten.<br>Geben Sie die Zykluszeit in Sekunden ein, mit der<br>eine zyklische Aktualisierung durchgeführt wird.<br>Solange die zyklische Aktualisierung aktiv ist,<br>wechselt die Beschriftung der Schaltfläche zu<br>"Stop". |

Um die Anzeige zu aktualisieren oder die zyklische Aktualisierung zu aktivieren, klicken Sie die Schaltfläche **[Refresh]**. Diese Schaltfläche ist nur sichtbar, wenn die zyklische Aktualisierung nicht aktiv ist.

Um die zyklische Aktualisierung wieder zu beenden, klicken Sie die Schaltfläche **[Stop]**. Diese Schaltfläche ist nur sichtbar, wenn die zyklische Aktualisierung aktiv ist.

Die Meldungen werden unterhalb der Einstellungen angezeigt.

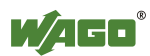

### 7.8.2 Konfiguration mit einem Terminalprogramm (CBM)

Sie können den PFC200 sowohl über ETHERNET mittels ssh als auch über die Linux-Konsole mittels der RS-232-Schnittstelle über das CBM konfigurieren. Zum Aufruf von CBM melden Sie sich bei beiden Varianten an der Linux-Konsole an und geben den Befehl "cbm" ein (Groß-/Kleinschreibung beachten).

| WAGO Console Based Management Tool                                                                                                    | ^   |
|----------------------------------------------------------------------------------------------------|-----|
| Main Menu                                                                                                    |     |
| <pre>0. Quit 1. Information 2. CODESYS 3. Networking 4. Clock 5. Administration 6. Package Server 7. Mass Storage 8. Downloads 9. Ports and Services 10. SNMP</pre> | III |
| Select an entry or Q to quit                                                                                                    |     |

Abbildung 3: Zugriff auf das CBM mittels ssh (Beispiel)

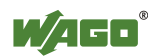

### 7.8.3 Konfigurieren mit WAGO Ethernet Settings

Mit dem Programm "WAGO Ethernet Settings" haben Sie die Möglichkeit, Systeminformationen über Ihren PFC200 auszulesen, Netzwerkeinstellungen vorzunehmen und den Webserver zu aktivieren/deaktivieren.

# Hinweis

->

#### Softwareversion beachten!

Verwenden Sie zur Konfiguration des Controllers mindestens die Version 5.4.2.3 vom 30.07.2013 von "WAGO Ethernet Settings"!

Nach dem Starten von WAGO Ethernet Settings müssen Sie die korrekte COM-Schnittstelle auswählen.

| 鼨 WAGO I   | thernet Settings              |                   |                   |                         |               | _ 🗆 🗵                  |
|------------|-------------------------------|-------------------|-------------------|-------------------------|---------------|------------------------|
|            | WAGO Ether<br>Version 5.5.1.3 | net Settings      | 6                 |                         | W/A           | ╺                      |
|            | n <u>I</u> dentifizieren      | Schreiben         | Neusta <u>r</u> t | Werks-<br>einstellungen |               | Eins <u>t</u> ellungen |
| Identifika | tion                          |                   |                   |                         |               | 1                      |
| 0          | Bitte wählen Sie '            | 'Identifizieren", | um das Ausle      | sen der Geräteei        | nstellungen z | u starten.             |
|            |                               |                   |                   |                         |               |                        |
| Bereit     |                               |                   |                   |                         |               | COM1                   |

Abbildung 39: WAGO Ethernet Settings – Startbildschirm

Klicken Sie hierzu auf "Einstellungen" und dann auf "Kommunikation".

Im nun neu geöffneten Fenster "Kommunikationseinstellungen" nehmen Sie die Einstellungen entsprechend Ihren Erfordernissen vor.

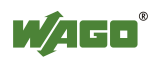

| Kommunikatio                                   | nseinstellungen                                                    |                |                | × |
|------------------------------------------------|--------------------------------------------------------------------|----------------|----------------|---|
| Kommunika<br>Bitte wählen Si<br>Sie die zugehö | tionsverbindung<br>e die Verbindungsart au<br>rigen Parameter ein. | is und stellen | N/AG           |   |
| <b>1</b>                                       | <u>©!</u>                                                          | *              |                |   |
| ОК                                             | Abbrechen                                                          | Default        | Identifizieren |   |
| - Verbindun                                    | g                                                                  |                |                |   |
|                                                | Serielle Anschlüsse (C                                             | OM, USB, Blu   | etooth,) 🔽     |   |
| - Einstellung                                  | jen                                                                |                |                |   |
| β                                              | Anschluss:                                                         |                |                |   |
| -   F                                          | COM1: Kommunikatic                                                 | onsanschluss   | •              |   |
| Ē                                              | Baudrate: Parität:<br>19200 🗹 Even                                 | Datenb         | its: Stopbits: |   |
| [                                              | imeout [s]:<br>10                                                  | Restart<br>10  | -Timeout [s]:  |   |

Abbildung 40: WAGO Ethernet Settings – Kommunikationsverbindung

Haben Sie WAGO Ethernet Settings konfiguriert und auf **[OK]** geklickt, wird automatisch die Verbindung mit dem PFC200 aufgebaut.

Wurde WAGO Ethernet Settings mit den korrekten Parametern bereits gestartet, ist es möglich, durch Klicken auf **[Identifizieren]** die Verbindung zum PFC200 aufzubauen.

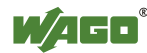

#### 7.8.3.1 Registerkarte Identifikation

Hier finden Sie einen Überblick über das angeschlossene Gerät.

Neben einigen festen Werten wie Artikelnummer, MAC-Adresse und Firmware-Version ist auch die aktuell verwendete IP-Adresse und die Art, wie sie konfiguriert wurde, ersichtlich.

| Identifi | ikation Netzwer | rk   Protokoll   Status                      |
|----------|-----------------|----------------------------------------------|
|          | Artikelnummer   | 750-8202                                     |
|          | Bezeichnung     | PFC200 CS 2ETH RS                            |
|          | FW Version      | 02.00.04(00)                                 |
|          | HW Version      | 01                                           |
|          | FWL Version     | 01.01.00 IDX=00                              |
|          | Seriennummer    | SN20130612T080546-175774068#PFC 0030DEFF009B |
|          | MAC-Adresse     | 0030DEFF009B                                 |
|          | IP-Adresse      | 192.168.1.17 (Statische Konfiguration)       |
|          |                 |                                              |
|          |                 |                                              |
|          |                 |                                              |
|          |                 |                                              |
|          |                 |                                              |

Abbildung 41: WAGO Ethernet Settings – Registerkarte Identifikation (Beispiel)

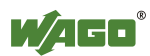

#### 7.8.3.2 Registerkarte Netzwerk

Dieser Reiter wird verwendet um die Netzwerkeinstellungen zu konfigurieren.

In der Spalte "Eingabe" können Werte verändert werden und in der Spalte "Aktuell Verwendet" sind die aktuell tatsächlich verwendeten Parameter zu sehen.

| Parameter               | Eingabe                 | Aktuell verwendet       | Port 1 |
|-------------------------|-------------------------|-------------------------|--------|
| Bezugsquelle            | Statische Konfiguration | Statische Konfiguration | Port 2 |
| IP-Adresse              | 192.168.1.17            | 192.168.1.17            | 🔮 WBN  |
| Subnetzmaske            | 255.255.255.0           | 255.255.255.0           |        |
| Gateway                 | 0.0.0.0                 | 0.0.0.0                 |        |
| Bevorzugter DNS-Server  | 0.0.0.0                 | 0.0.0.0                 |        |
| Alternativer DNS-Server | 0.0.0.0                 | 0.0.0.0                 |        |
| Zeit-Server             | 192.168.1.50            | 192.168.1.50            |        |
| Host-Name               |                         | PFC200-FF009B           |        |
| Domain-Name             |                         |                         |        |
| DIP-Schalter IP-Adresse | Nicht unterstützt!      | Nicht unterstützt!      | ( Lese |

Abbildung 42: WAGO Ethernet Settings - Registerkarte Netzwerk

#### Bezugsquelle

Wählen Sie hier aus, wie der PFC200 seine IP-Adresse ermitteln soll: Statisch, per DHCP oder per BootP.

#### **IP-Adresse**, Subnetzmaske, Gateway

Geben Sie hier im Falle der statischen Konfiguration die jeweiligen Netzwerkparameter ein.

#### **Bevorzugter DNS-Server, Alternativer DNS-Server**

Geben Sie hier bei Bedarf die IP-Adresse eines erreichbaren DNS Servers für die Auflösung von Netzwerknamen ein.

#### Zeitserver

Geben Sie hier die IP-Adresse eines Zeitservers ein wenn der PFC200 seine Systemzeit über NTP einstellen soll.

#### **Host-Name**

Hier wird der Hostname des PFC200 angezeigt. Im Auslieferungszustand wird dieser zusammengesetzten aus dem String "PFC200-" und den letzten 3 Byte der MAC-Adresse.

Dieser Standardwert wird ebenfalls immer dann verwendet, wenn der selbstgewählte Name in der Spalte "Eingabe" gelöscht wird.

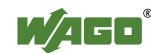

#### **Domain-Name**

Hier wird der aktuelle Domain-Name angezeigt. Diese Einstellung kann bei dynamischen Konfigurationen z. B. DHCP automatisch überschrieben werden.

#### 7.8.3.3 Registerkarte Protokoll

| Identifikation Netzwerk Protokoll Status                                                                          |
|----------------------------------------------------------------------------------------------------|
| HTTP-Port: 80                                                                                                    |
| Zusätzliche<br>Bitte verwenden Sie das Webbased-Management<br>des Geräts für zusätzliche Protokoll-Einstellungen. |
|                                                                                                    |

Abbildung 43: WAGO Ethernet Settings – Registerkarte Protokoll

Hier können Sie den Web-Server aktivieren oder deaktivieren.

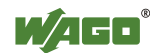

#### 7.8.3.4 Registerkarte Status

| Identifikation Netzwerk Protokoll Status                                                                                                    | [                                                                                 |
|----------------------------------------------------------------------------------------------------|-----------------------------------------------------------------------------------|
| Status         Feldbus aktiv         Schreibzugriff freigeben         Monitor-Modus aktiv         Control-Modus aktiv         Fertigungstestmodus aktiv         Klemmenbusverlängerung | Blinkcodes         Fehlercode:       0         Beschreibung:         Keine Fehler |

Abbildung 44: WAGO Ethernet Settings - Registerkarte Status

Hier werden allgemeine Informationen über den Status des Gerätes angezeigt.

Das Kontrollfeld **Klemmenbusverlängerung** hat beim PFC200 keine Funktion, die Klemmenbusverlängerung ist immer aktiv.

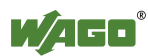

# 8 Laufzeitumgebung CODESYS 2.3

### 8.1 Installieren des Programmiersystems CODESYS 2.3

Die Installation von CODESYS umfasst zusätzlich die WAGO-Targetfiles. Diese beinhalten alle gerätespezifischen Informationen für die WAGO-Produktserien 750/758.

Gehen Sie wie nachfolgend beschrieben vor, um die Programmiersoftware CODESYS 2.3 auf dem Feldbuscontroller zu installieren.

- 1. Legen Sie die CD-ROM "WAGO-I/O-PRO CAA" in Ihr Computerlaufwerk ein.
- 2. Zur Installation des Programmiersystems folgen Sie den Anweisungen, die auf Ihrem Bildschirm erscheinen. Bei erfolgreicher Installation erscheint das CODESYS-Piktogramm auf Ihrem Desktop.

### 8.2 Das erste Programm mit CODESYS 2.3

Dieses Kapitel erläutert anhand eines Beispiels die relevanten Schritte, die Sie zur Erstellung eines CODESYS-Projekts benötigen. Es dient als Schnellstartanleitung und beinhaltet nicht den vollen Funktionsumfang von CODESYS 2.3.

#### Information Weitere Informationen

Π

Eine detaillierte Beschreibung des vollen Funktionsumfangs entnehmen Sie bitte dem Handbuch "Handbuch für die SPS-Programmierung mit CODESYS 2.3" auf der CD "WAGO-I/O-PRO CAA" (759-911).

### 8.2.1 Starten Sie das Programmiersystem CODESYS

Starten Sie CODESYS durch einen Doppelklick auf das CODESYS-Piktogramm auf Ihrem Desktop oder über das über das Startmenü Ihres Betriebssystems. Klicken Sie dazu auf die Schaltfläche "Start" und wählen **Programme** > **WAGO Software** > **CODESYS** > **CODESYS V2.3**.

### 8.2.2 Anlegen eines Projekts und Auswahl des Zielsystems

- 1. Klicken Sie in der Menüleiste auf **Datei** und wählen Sie **Neu**. Es öffnet sich das Fenster "Zielsystem Einstellung". Hier sind alle verfügbaren Zielsysteme aufgelistet, die sich mit CODESYS 2.3 programmieren lassen.
- 2. Öffnen Sie das Auswahlfeld des Fensters "Zielsystem Einstellung" und wählen Sie den von Ihnen verwendeten Feldbuscontroller aus. In diesem Beispiel ist es der PFC200 CS 2ETH RS "WAGO\_750-8202".
- 3. Klicken Sie auf die Schaltfläche **[OK]**. Es öffnet sich das Konfigurationsfenster "Zielsystem Einstellungen".

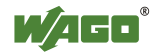

| Zielsystem Einste | llungen                                                                                           |   |    | <b>X</b>  |
|-------------------|---------------------------------------------------------------------------------------------------|---|----|-----------|
| Konfiguration:    | None                                                                                              | • | OK | Abbrechen |
|                   | None<br>WAG0_750-806<br>WAG0_750-815-300-000750-816-300-000<br>WAG0_750-819                       |   | -  |           |
|                   | WAG0 750-8202<br>WAG0 750-8202-xxx-001<br>WAG0 750-8202-xxx-002<br>WAG0 750-8203<br>WAG0 750-8203 |   |    |           |

Abbildung 45: Zielsystem-Einstellungen (1)

4. Zum Übernehmen der Standard-Konfiguration für den Feldbuscontroller klicken Sie auf die Schaltfläche **[OK]**. Es öffnet sich das Fenster "Neuer Baustein".

| Zielsystem Einstel | lungen                                                          | ×      |
|--------------------|-----------------------------------------------------------------|--------|
| Konfiguration:     | WAG0_750-8202                                                   |        |
| Zielplattform S    | peicheraufteilung   Allgemein   Netzfunktionen   Visualisierung |        |
| Plattform:         | Intel StrongARM                                                 |        |
| ☑ Intel byte       | order                                                           |        |
|                    | Voreinstellung OK Abb                                           | rechen |

Abbildung 46: Zielsystem-Einstellungen (2)

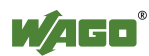

- 5. Legen Sie im Fenster "Neuer Baustein" ein Programmbaustein an. In diesem Beispiel wird ein neuer Baustein "PLC\_PRG" in der Programmiersprache "ST" angelegt.
- 6. Klicken Sie auf **[OK]**, um das Projekt zu erzeugen. Es öffnet sich die Programmieroberfläche.

| Neuer Baustein              |                              | ×         |
|-----------------------------|------------------------------|-----------|
| <u>N</u> ame des Bausteins: | PLC_PRG                      | ОК        |
| _ Typ des Bausteins         | <u>Sprache des Bausteins</u> | Abbrechen |
| • Programm                  | C A <u>w</u> L               |           |
| C Funktions <u>b</u> lock   | О <u>к</u> ор                |           |
| C Eunktion                  | O FU <u>P</u>                |           |
| <u>R</u> ückgabetyp:        | ⊖ <u>A</u> s                 |           |
| BOOL                        | ⊙ s <u>t</u>                 |           |
|                             | C CFC                        |           |
|                             |                              |           |

Abbildung 47: Anlegen eines neuen Bausteins

| 👤 CoDeSys - (Untitled)* - [P | PLC_PRG (PRG-ST)]         |
|------------------------------|---------------------------|
| Sile Edit Project Insert     | Extras Online Window Help |
| stalet etalete               |                           |
|                              |                           |
|                              | 0001 PROGRAM PLC_PRG      |
|                              | 0002VAR                   |
| I III PLC_PRG (PRG)          | 0003 END_VAR              |
|                              |                           |
|                              | 0001                      |
|                              | 0002                      |

Abbildung 48: Programmieroberfläche mit dem Programmbaustein PLC\_PRG

### 8.2.3 Anlegen der Steuerungskonfiguration

#### Hinweis

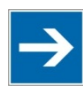

**Vorgehensweise bei Anlegen der Steuerungskonfiguration** Die in diesem Kapitel beschriebene Vorgehensweise beschreibt die Steuerungskonfiguration für die am Controller angeschlossenen Busklemmen.

Informationen zur Steuerungskonfiguration für die ggf. angeschlossenen Feldbusse finden Sie in dem Kapitel zum jeweiligen Feldbus.

Die Steuerungskonfiguration dient dazu, den Feldbuscontroller mit den daran angeschlossenen Busklemmen zu konfigurieren und Variablen zu deklarieren, um auf die Ein- oder Ausgänge der Busklemmen zuzugreifen. Gehen Sie dazu folgendermaßen vor:

1. Klicken Sie auf die Registerkarte "Ressourcen".

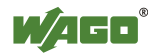

Abbildung 49: Registerkarte "Ressourcen"

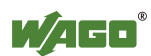

- 2. Klicken Sie im linken Fenster mit einem Doppelklick auf "Steuerungskonfiguration". Es öffnet sich die Steuerungskonfiguration des Controllers.
- 3. Klicken Sie mit der rechten Maustaste auf den Eintrag "K-Bus[Fix]" und wählen Sie im Kontextmenü "Bearbeiten". Es öffnet sich der Dialog "Konfiguration".

| III Steuerungskonfiguration |                 |      |          |
|-----------------------------|-----------------|------|----------|
| ⊡PLC Configuration          |                 |      | <b>_</b> |
| K-Bus(FIX)                  |                 |      |          |
| 500 Modbue varia            | Bearbeiten      |      |          |
|                             | Element ersetze | n    |          |
|                             | Löschen         | Entf |          |

Abbildung 50: Steuerungskonfiguration – Bearbeiten

4. Zum Übernehmen der Topologie der am Feldbuscontroller angeschlossenen Busklemmen gibt es nun 3 Möglichkeiten. die einfachste ist das Einscannen der Topologie über WAGO-*I/O-CHECK*.

Klicken Sie dazu auf die Schaltfläche "WAGO-*I/O-CHECK* starten und scannen".

| Ein- / Ausgänge | KBus Einste | llunge | en 📔  |     |    |   |     |   |     |       |      |   |
|-----------------|-------------|--------|-------|-----|----|---|-----|---|-----|-------|------|---|
|                 |             | 2      | R     |     | r# | 2 | Ŷţ. | ÷ | -1  | ×     | t    | ŧ |
| Pos. Artikelr   | nummer      | Bez    | eichn | ung | -  |   |     |   | Kon | nment | ar : |   |

Abbildung 51: Schaltfläche "WAGO-I/O-CHECK starten und scannen"

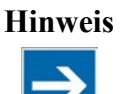

#### Installation von WAGO-*I/O-CHECK* beachten!

Für diese Funktionalität muss die aktuelle Version von WAGO-*I/O-CHECK* installiert und die IP-Adresse unter "Online > Kommunikationsparameter" eingestellt sein, da sonst keine Kommunikation möglich ist.

5. WAGO-*I/O-CHECK* wird gestartet.

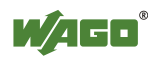

| EADIILschange.sml - WAG0-1/L<br>Datei Ansicht Knoten Modul Ein                                                                                                    | -Check 3<br>tellungen Hilfe | _                   | _                     | _                |                | _          | _          | _      | _   | _ 🗆 X    |
|----------------------------------------------------------------------------------------------------|-----------------------------|---------------------|-----------------------|------------------|----------------|------------|------------|--------|-----|----------|
| S Deenden Öffnen S                                                                                                    | Identificieren              | Control-Modus M     | mter Madue Einstelung | aan Prozessdaten | )<br>Veridenem | yerarößern | ()<br>Hife |        | W/A | -•       |
| Constant Content 2 Content 2 Conten | Willkommen z                | <u>u WAGO-1/O -</u> | Check 3               |                  |                |            |            |        |     |          |
|                                                                                                    |                             |                     |                       |                  |                |            |            |        |     |          |
|                                                                                                    |                             |                     |                       |                  |                | (2) 10     | 2 165 2 17 | MONTON |     | <u>ح</u> |

Abbildung 52: WAGO-I/O-CHECK - Startbildschirm

- 6. Um die Verbindung mit dem Controller aufzubauen und die Klemmen-Konfiguration einzulesen, klicken Sie auf **[Identifizieren]**.
- 7. War diese Aktion erfolgreich, klicken Sie auf **[Speichern]** und beenden Sie WAGO-*I/O-CHECK*.
- 8. Als Ergebnis wurden nun im Konfigurationsfenster die ermittelten Klemmen eingetragen.

#### Hinweis

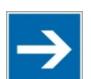

**Passive Busklemmen** 

Beachten Sie, dass passive Busklemmen wie z. B. eine Einspeiseklemme (750-602) oder die Endklemme (750-600) nicht im I/O-Konfigurator erscheinen.

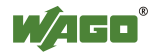

| # Konfiguration                                                          | >                                             |
|--------------------------------------------------------------------------|-----------------------------------------------|
| Ein- / Ausgänge KBus Einstellungen                                       |                                               |
|                                                                          |                                               |
| Variablen                                                                |                                               |
| Pos. Artikelnummer Bezeichnung Kommentar Name Adresse Typ Kommenta       | <u>r                                     </u> |
|                                                                          |                                               |
|                                                                          |                                               |
|                                                                          |                                               |
|                                                                          |                                               |
|                                                                          |                                               |
|                                                                          |                                               |
|                                                                          |                                               |
| Es sind keine I/O-Module vorhanden. Es sind keine Datenpunkte vorhanden. |                                               |
|                                                                          |                                               |
|                                                                          |                                               |
|                                                                          |                                               |
|                                                                          |                                               |
|                                                                          |                                               |
|                                                                          |                                               |
|                                                                          |                                               |
|                                                                          |                                               |
|                                                                          | 1.1                                           |
|                                                                          |                                               |
|                                                                          |                                               |
| ОК                                                                       | Abbrechen                                     |
|                                                                          |                                               |

Abbildung 53: I/O-Konfigurator leer

9. Um die Konfiguration von Hand vorzunehmen oder zu ändern, können Sie mit der Schaltfläche [Hinzufügen] neue Busklemmen hinzufügen.

| Eir | n- / Aus | sgänge   | KBus Eins | tellunge | en 📔  |     |             |   |    |   |     |       |    |   |
|-----|----------|----------|-----------|----------|-------|-----|-------------|---|----|---|-----|-------|----|---|
| [   |          |          |           | 2        | 1     |     | ra <u>s</u> | 0 | ÷( | 4 | )-, | ×     | Ŷ  | Ŧ |
|     | Pos.     | Artikelr | nummer    | Bez      | eichn | ung |             |   |    | - | Kon | nment | ar |   |

Abbildung 54: Schaltfläche "Busklemmen hinzufügen"

10. Im neu erscheinenden Fenster "Modulauswahl" können Sie nun die gewünschten Module auswählen.

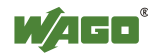

| Modulauswahl                                                                                                    |       |                 |      | _ 🗆 X    |
|----------------------------------------------------------------------------------------------------|-------|-----------------|------|----------|
| Modul-Katalog<br>Filter 075x-<br>Digital Input<br>Counter<br>Analog Input<br>Special Interface<br>Digital Output<br>Analog Output<br>Serial Interface | >> << | gewählte Module |      |          |
|                                                                                                    |       |                 | OK A | abrechen |

Abbildung 55: Fenster "Modulauswahl"

11. Die Position einer Busklemme verändern Sie, indem Sie diese markieren und mittels der Pfeil-Tasten am rechten Rand des Fensters nach oben oder nach unten verschieben.

|      |                 | 📂 🛤 🧣 🔚 🔍 📭        | · 🖶 🦄 🗙 🗊 🤚 | 750-9999/ | 500-008 - 8 DO | Generic |                      |
|------|-----------------|--------------------|-------------|-----------|----------------|---------|----------------------|
| Pos. | Artikelnummer   | Bezeichnung        | Kommentar   | Name      | Adresse        | Тур     | Kommentar            |
| 1    | 750-400/006-000 | 2 DI 24 V DC 3.0ms |             |           | %QX0.0         | BOOL    | A 1: Digital Ausgang |
| 2    | 750-401         | 2 DI 24 V DC 0.2ms |             |           | %QX0.1         | BOOL    | A 2: Digital Ausgang |
| 3    | 750-402/002-000 | 4 DI 24 V DC 3.0ms |             |           | %QX0.2         | BOOL    | A 3: Digital Ausgang |
| 4    | 750-9999/500    | 8 DO Generic       |             |           | %QX0.3         | BOOL    | A 4: Digital Ausgang |
| 5    | 750-9999/400    | 8 DI Generic       |             |           | %QX0.4         | BOOL    | A 5: Digital Ausgang |
|      |                 |                    |             |           | %QX0.5         | BOOL    | A 6: Digital Ausgang |
|      |                 |                    |             |           | %QX0.6         | BOOL    | A 7: Digital Ausgang |
|      |                 |                    |             |           | %QX0.7         | BOOL    | A 8: Digital Ausgang |
|      |                 |                    |             |           |                |         |                      |
|      |                 |                    |             |           |                |         |                      |
|      |                 |                    |             |           |                |         |                      |
|      |                 |                    |             |           |                |         |                      |
|      |                 |                    |             |           |                |         |                      |
|      |                 |                    |             |           |                |         |                      |
|      |                 |                    |             |           |                |         |                      |
|      |                 |                    |             |           |                |         |                      |
|      |                 |                    |             |           |                |         |                      |
|      |                 |                    |             |           |                |         |                      |
|      |                 |                    |             |           |                |         |                      |
|      |                 |                    |             |           |                |         |                      |
|      |                 |                    |             | -         |                |         |                      |
|      |                 |                    |             |           |                |         |                      |
|      |                 |                    |             |           |                |         |                      |
|      |                 |                    |             |           |                |         |                      |
|      |                 |                    |             |           |                |         |                      |
| -    |                 |                    |             | <u> </u>  |                |         | ).                   |

Abbildung 56: I/O-Konfigurator mit eingetragenen Busklemmen

- 12. Über [Importiere eine Konfiguration aus Datei] fügen Sie eine zuvor mit WAGO-*I/O-CHECK* eingelesene Konfiguration ein.
- 13. Zum Beenden des I/O-Konfigurators klicken Sie auf [OK].

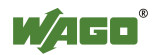

14. Im rechten Teil des Konfigurationsfensters werden die einzelnen Ein- bzw. Ausgänge der jeweils ausgewählten Klemme angezeigt. Hier können Sie in der Spalte "Name" für jeden Ein- und Ausgang eine eigene Variable deklarieren. z. B. "Ausgang\_1", "Ausgang\_2", "Eingang\_1", "Eingang\_2".

|     |               | 🙋 💐 🔏 📾 🔍 🦊  | 🐨 🦻 🗶 T 🦊 | 750-9999/50 | 10-008 - 8 DU | Generic |                      |
|-----|---------------|--------------|-----------|-------------|---------------|---------|----------------------|
| os. | Artikelnummer | Bezeichnung  | Kommentar | Name        | Adresse       | Тур     | Kommentar            |
| 1   | 750-9999/500  | 8 DO Generic |           | Ausgang_1   | %QX0.0        | BOOL    | A 1: Digital Ausgang |
| 2   | 750-9999/400  | 8 DI Generic |           | Aus         | %QX0.1        | BOOL    | A 2: Digital Ausgang |
|     |               |              |           |             | %QX0.2        | BOOL    | A 3: Digital Ausgang |
|     |               |              |           |             | %QX0.3        | BOOL    | A 4: Digital Ausgang |
|     |               |              |           |             | %QX0.4        | BOOL    | A 5: Digital Ausgang |
|     |               |              |           |             | %QX0.5        | BOOL    | A 6: Digital Ausgang |
|     |               |              |           |             | %QX0.6        | BOOL    | A 7: Digital Ausgang |
|     |               |              |           |             | %QX0.7        | BOOL    | A 8: Digital Ausgang |
|     |               |              |           |             |               |         |                      |
|     |               |              |           |             |               |         |                      |
|     |               |              |           |             |               |         |                      |
|     |               |              |           |             |               |         |                      |
|     |               |              |           |             |               |         |                      |
|     |               |              |           |             |               |         |                      |
|     |               |              |           |             |               |         |                      |
|     |               |              |           |             |               |         |                      |
|     |               |              |           |             |               |         |                      |
|     |               |              |           |             |               |         |                      |
|     |               |              |           |             |               |         |                      |
|     |               |              |           |             |               |         |                      |
|     |               |              |           |             |               |         |                      |
|     |               |              |           |             |               |         |                      |
|     |               |              |           |             |               |         |                      |
| _   |               |              |           |             |               |         |                      |
|     |               |              | <b>)</b>  |             |               |         |                      |
|     |               |              |           |             |               |         |                      |

Abbildung 57: Variablendeklaration

15. In der Steuerungskonfiguration erscheinen unter "K-Bus[FIX]" die eingefügten Busklemmen mit den dazugehörigen festen Adressen und die ggf. vorher eingestellten Variablennamen.

| CoDeSys - (Unbenannt)* - [Steuerungs                                                                                                    | konfiguration]                                                                                                    |  |
|----------------------------------------------------------------------------------------------------|----------------------------------------------------------------------------------------------------|--|
| 🚻 Datei Bearbeiten Projekt Einfügen Ext                                                                                                    | tras Online Fenster Hilfe                                                                                                    |  |
|                                                                                                    |                                                                                                    |  |
| Ressourcen     Bibliothek lecsfc.lib 30.1.13 15:29:22     Bibliothek standard lib 30.1.13 15:29:22     Alamkonfiguration     Arbeitsbereich     Bibliotheksverwalter     Bibliotheksverwalter     Bibliotheksverwalter     PLC - Browser     Steuerungskonfiguration     Yach-und Rezepturverwalter     Vach- und Rezepturverwalter     Zielsystemeinstellungen | □→PLC Configuration         □→       □       0750-9999/0500-0008 8 D 0 Generic[VAR]         □→       Ausgang_1 AT %QX0.0: B00L; (* A 1: Digital Ausgang *) [CHANNEL         □→       Ausgang_1 AT %QX0.0: B00L; (* A 2: Digital Ausgang *) [CHANNEL (0)]         →       Ausgang_2 AT %QX0.1: B00L; (* A 2: Digital Ausgang *) [CHANNEL (0)]         →       AT %QX0.2: B00L; (* A 3: Digital Ausgang *) [CHANNEL (0)]         →       AT %QX0.3: B00L; (* A 4: Digital Ausgang *) [CHANNEL (0)]         →       AT %QX0.6: B00L; (* A 5: Digital Ausgang *) [CHANNEL (0)]         →       AT %QX0.6: B00L; (* A 6: Digital Ausgang *) [CHANNEL (0)]         →       AT %QX0.7: B00L; (* A 6: Digital Ausgang *) [CHANNEL (0)]         →       AT %QX0.2: B00L; (* A 8: Digital Ausgang *) [CHANNEL (0)]         →       AT %QX0.2: B00L; (* A 1: Digital Eingang *) [CHANNEL (0)]         →       AT %QX0.2: B00L; (* E 1: Digital Eingang *) [CHANNEL (0)]         →       AT %QX0.2: B00L; (* E 1: Digital Eingang *) [CHANNEL (1)]         →       AT %IX0.1: B00L; (* E 1: Digital Eingang *) [CHANNEL (1)]         →       AT %IX0.3: B00L; (* E 3: Digital Eingang *) [CHANNEL (1)]         →       AT %IX0.5: B00L; (* E 4: Digital Eingang *) [CHANNEL (1)]         →       AT %IX0.5: B00L; (* E 6: Digital Eingang *) [CHANNEL (1)]         →       AT %IX0.5: B00L; (* E 6: Digital Eingang *) [CHANNEL (1)] |  |

Abbildung 58: Steuerungskonfiguration: Busklemmen mit den dazugehörigen Adressen

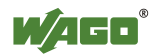

### 8.2.4 Editieren des Programmbausteins

Zum Editieren des Programmbausteins PLC\_PRG wechseln Sie auf die Registerkarte "Baustein" und klicken Sie mit einem Doppelklick auf den Programmbaustein PLC\_PRG.

| 😓 CoDeSys - (Unbenannt)* - [PLC_PRG (PRG-ST)]                                                                                                    |                 |
|----------------------------------------------------------------------------------------------------|-----------------|
| 🎭 Datei Bearbeiten Projekt Einfügen Extras Online Fenster Hilfe                                                                                                    |                 |
|                                                                                                    |                 |
| Bausteine Bausteine Butterne Butterne B | AM PLC_PRG<br>R |

Abbildung 59: Programmbaustein

Folgendes Beispiel soll das Editieren des Programmbausteins verdeutlichen. Dazu wird ein Eingang einem Ausgang zugewiesen:

1. Drücken Sie **[F2]**, um die Eingabehilfe zu öffnen, oder Sie klicken auf die rechte Maustaste und wählen aus dem Kontextmenü "Eingabehilfe".

| ingabehilfe                                                                                                    |                                                                                                    | 2               |
|----------------------------------------------------------------------------------------------------|----------------------------------------------------------------------------------------------------|-----------------|
| ST-Operatoren<br>ST-Schlüsselworte<br>Standard-Funktionen<br>Definierte Funktionen<br>Standard-Funktionsblöcke<br>Definierte Funktionsblöcke<br>Lokale Variablen<br><b>Globale Variablen</b><br>Standard-Programme<br>Definierte Programme<br>System-Variablen<br>Konvertierungen<br>Enumerationswerte | Globale Variablen  Globale_Variablen  Ausgang_1 (BOOL)  Ausgang_2 (BOOL)  Eingang_1 (BOOL)  Eingang_2 (BOOL)  B- M C:VPROGRAMME\WAGO SOFTWARE\CODESYS V2.3\TARGETS\WAGO\ | OK<br>Abbrechen |
| A 1: Digital Ausgang                                                                                                    | ☑ Strukturierte Darstellung                                                                                                    |                 |

Abbildung 60: Eingabehilfe zur Auswahl der Variablen

- 2. Selektieren Sie unter "Globale Variablen" die zuvor deklarierte Variable "Ausgang\_1" und klicken Sie zum Einfügen dieser auf **[OK]**.
- 3. Geben Sie hinter dem Variablennamen die Zuweisung ":=" ein.
- 4. Wiederholen Sie Schritt 2 für die Variable "Eingang\_1".

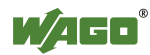

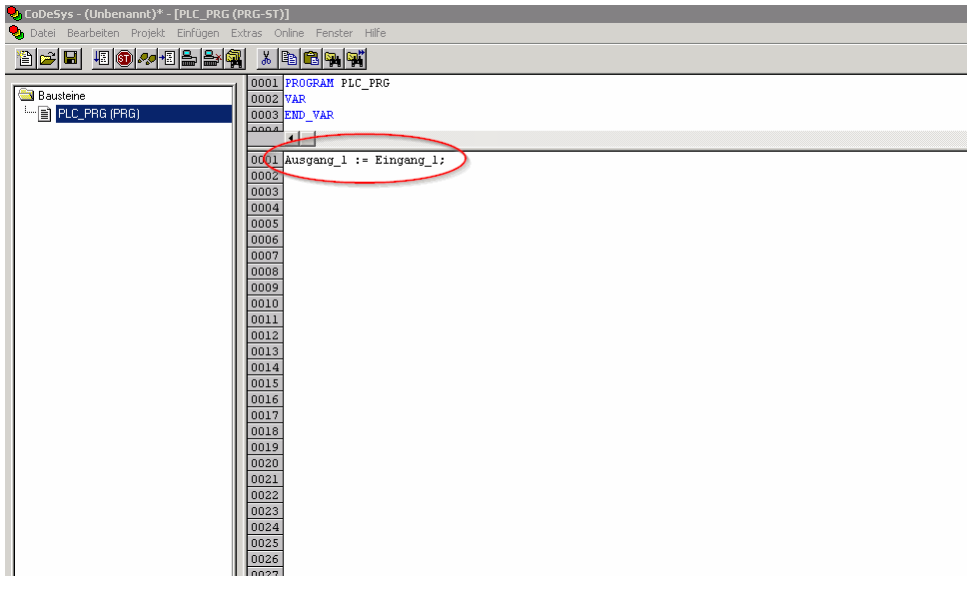

Abbildung 61: Beispiel einer Zuweisung

5. Zum Kompilieren klicken Sie in der Menüleiste auf **Projekt > Alles Übersetzen**.

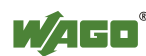

# 8.2.5 SPS-Programm in den Feldbuscontroller laden und ausführen (Ethernet)

#### Voraussetzung:

- Die Simulation ist deaktiviert (**Online > Simulation**).
- Der PC ist über Ethernet mit dem Controller verbunden. Siehe dazu Kapitel "Gerätebeschreibung" > ...> "Netzwerkanschluss ETHERNET X1, X2".

Gehen Sie folgendermaßen vor:

- 1. Klicken Sie in der Menüleiste auf **Online** und wählen Sie **Kommunikationsparameter ...** Es öffnet sich das Fenster "Kommunikationsparameter".
- 2. Zum Auswählen einer Kommunikationsverbindung klicken Sie im Fenster "Kommunikationsparameter" auf **[Neu ...]**. Es öffnet sich das Fenster zum Anlegen einer Kommunikationsverbindung.

| Kommunikationsparameter | r        |      |           | ×                                         |
|-------------------------|----------|------|-----------|-------------------------------------------|
| Kanäle                  |          |      |           |                                           |
|                         | Name     | Wert | Kommentar | Abbrechen                                 |
|                         |          |      |           | <u>N</u> eu<br>Löschen                    |
|                         |          |      |           | <u>G</u> ateway<br>A <u>k</u> tualisieren |
|                         | <u>،</u> |      |           |                                           |

Abbildung 62: Anlegen einer Kommunikationsverbindung – Schritt 1

3. Geben Sie im Feld "Name" eine beliebige Bezeichnung für Ihren Feldbuscontroller ein und klicken Sie auf "Tcp/Ip (Level 2 Route)". Klicken Sie anschließend auf **[OK]**.

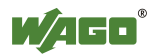

| Kommunikationsparan        | neter: Neuer Kanal              | ×          |
|----------------------------|---------------------------------|------------|
| <u>N</u> ame PFC200 via TC | P/IP                            | <u>0</u> K |
| <u>G</u> erät              |                                 | Abbrechen  |
| Name                       | Info                            |            |
| Tcp/lp (Level 2 Route)     | 3S Tcp/lp Level 2 Router Driver |            |
|                            |                                 |            |
|                            |                                 |            |
|                            |                                 |            |
|                            |                                 |            |
|                            |                                 |            |
|                            | •                               |            |

Abbildung 63: Anlegen einer Kommunikationsverbindung – Schritt 2

4. Tragen Sie innerhalb des Fensters "Kommunikationsparameter" im Feld "Address" **die IP-Adresse Ihres Feldbuscontroller ein** und drücken Sie anschließend die Eingabetaste auf ihrer PC-Tastatur. Zum Schließen des Fensters klicken Sie in diesem auf **[OK]**.

Zum Auswählen eines bereits angelegten Feldbuscontroller selektieren Sie diesen im linken Fenster und klicken Sie anschließend auf **[OK]**.

| Kommunikationsparameter | ·                                                                               |                                              |                                     | ×                                                                                                    |
|-------------------------|---------------------------------------------------------------------------------|----------------------------------------------|-------------------------------------|----------------------------------------------------------------------------------------------------|
| Kanäle<br>Lokal         | Tcp/Ip (Level 2 Ro<br>Name<br>Address<br>Port<br>TargetId<br>Motorola byteorder | ute)<br>Wert<br>localhost<br>2455<br>0<br>No | Kommentar<br>IP address or hostname | <u>Q</u> K<br><u>A</u> bbrechen<br><u>N</u> eu<br><u>L</u> öschen<br><u>G</u> ateway<br><u>Ak</u> tualisieren |

Abbildung 64: Anlegen einer Kommunikationsverbindung - Schritt 3

- 5. Übertragen Sie das SPS-Programm, indem Sie in der Menüleiste auf **Online** klicken und **Einloggen** wählen.
- 6. Vergewissern Sie sich, dass sich der Run/Stopp-Schalter des Feldbuscontrollers in Position "Run" befindet.
- Starten Sie das SPS-Programm, indem Sie in der Menüleiste auf Online > Start klicken.

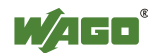

### 8.2.6 Boot-Projekt erzeugen

Damit nach einem Neustart des Feldbuscontrollers das SPS-Programm wieder automatisch startet, erzeugen Sie ein Boot-Projekt. Wählen Sie dazu in der Menüleiste **Online > Bootprojekt erzeugen**. Sie müssen für diese Funktion in CODESYS angemeldet ("eingeloggt") sein.

#### Hinweis

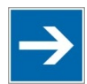

#### Boot-Projekt automatisch laden

Darüber hinaus können Sie das Boot-Projekt automatisch beim Start des Feldbuscontrollers laden. Klicken Sie auf die Registerkarte "Ressourcen" und öffnen Sie die "Zielsystemeinstellungen". Wählen Sie die Registerkarte "Allgemein" aus und wählen "Bootprojekt automatisch laden".

Wenn ein Bootprojekt (DEFAULT.PRG.und DEFAULT.CHK) unter /home/codesys vorhanden ist und der Schalter "Run/Stop" des Feldbuscontrollers auf "Run" steht, beginnt der Feldbuscontroller automatisch mit der Abarbeitung des SPS-Programms. Steht dieser auf "Stop", wird das SPS-Programm nicht gestartet.

Wenn ein SPS-Programm im Feldbuscontroller läuft, startet ein SPS-Task mit dem Lesen der Feldbusdaten (nur bei Feldbuscontrollern mit Feldbusanschluss), der Daten der integrierten Ein- und Ausgänge und der Busklemmen. Die im SPS-Programm geänderten Ausgangsdaten werden nach Abarbeitung der SPS-Task aktualisiert. Ein Wechsel der Betriebsart ("Stop/Run") wird nur am Ende eines SPS-Tasks durchgeführt. Die Zykluszeit umfasst die Zeit vom Start des SPS-Programms bis zum nächsten Start. Wird eine größere Schleife innerhalb eines SPS-Programms programmiert, verlängert sich die Task-Zeit entsprechend. Die Eingänge und Ausgänge werden während der Abarbeitung nicht aktualisiert. Diese Aktualisierungen finden nur am Ende eines SPS-Tasks statt.

### 8.3 Schreibweise logischer Adressen

Den Zugriff auf individuelle Speicherelemente gemäß IEC 61131-3 ist nur durch folgende Zeichen möglich:

| Position | Zeichen | Bezeichnung              | Anmerkungen |
|----------|---------|--------------------------|-------------|
| 1        | %       | Startet absolute Adresse | -           |
| 2        | Ι       | Eingang                  |             |
|          | Q       | Ausgang                  |             |
|          | М       | Merker                   |             |
| 3        | Х       | Einzelbit                | Datenbreite |
|          | В       | Byte (8 Bits)            |             |
|          | W       | Wort (16 Bits)           |             |
|          | D       | Doppelwort (32 Bits)     |             |
| 4        |         | Adresse                  |             |

Tabelle 83: Schreibweise logischer Adressen

Nachfolgend zwei Beispiele:

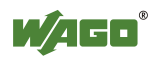

Adressierung wortweise Adressierung bitweise %QW27 (28. Wort) %IX1.9 (10. Bit im Wort 2)

Geben Sie die Zeichenfolge der absoluten Adresse ohne Leerstellen ein. Das erste Bit eines Wortes hat die Adresse 0.

# 8.4 Anlegen von Tasks

In der Task-Konfiguration stellen Sie das Zeitverhalten und die Priorität einzelner Tasks ein.

#### Hinweis

Watchdog In einem Anwenderprogramm ohne Task-Konfiguration gibt es keinen Watchdog, der die Zykluszeit des Anwenderprogramms (PLC\_PRG) überwacht.

Einen Task legen Sie folgendermaßen an:

1. Öffnen Sie die Task-Konfiguration mit einem Doppelklick auf den Knoten "Taskkonfiguration" im Register "Ressourcen".

| 🍤 CoDeSys - 750-82xx.pro - [Tas                                                                                                    | kkonfiguration]                                                                                                    |
|----------------------------------------------------------------------------------------------------|----------------------------------------------------------------------------------------------------|
| 📃 <u>D</u> atei <u>B</u> earbeiten <u>P</u> rojekt <u>E</u> infi                                                                                                    | ügen E <u>x</u> tras <u>O</u> nline <u>F</u> enster <u>H</u> ilfe                                                                                                    |
|                                                                                                    |                                                                                                    |
| Ressourcen     Bibliothek lecsfc.lib 16.5.13     Bibliothek Standard.lib 16.5.1     Bibliothek SYSLIBCALLBACI     Globale Variablen     Globale Variablen     Alarmkonfiguration     Arbeitsbereich     Bibliotheksverwalter     Dogbuch     DLC - Browser     Globale Variablen     Tackaonfiguration     Taceaufzeichnung     Watch- und Rezepturverwall     Ailensteilungen | E <sup>™</sup> <sup>™</sup> |

Abbildung 65: Task-Konfiguration

2. Zum Anlegen eines Tasks klicken Sie mit der rechten Maustaste auf "Taskkonfiguration" und wählen im Kontextmenü "Task anhängen".

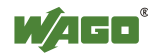

3. Um dem Task einen neuen Namen zuzuweisen (z. B. PLC\_Prog), klicken Sie auf "Neue Task". Wählen Sie anschließend den Typ des Tasks aus. In diesem Beispiel ist dies der Typ "Zyklisch".

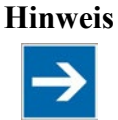

Zykluszeit beachten!

Die minimale Zykluszeit für I/O-abhängige Tasks beträgt 2 Millisekunden!

| Taskkonfiguration |                                          |                    |
|-------------------|------------------------------------------|--------------------|
| □                 | Taskeigenschaften                        |                    |
| () NeueTask       | <u>N</u> ame:                            | NeueTask           |
|                   | Priorität (031):                         | 31                 |
|                   | Typ                                      |                    |
|                   | C <u>F</u> reilaufend                    |                    |
|                   | C <u>E</u> reignisgesteuert              |                    |
|                   | C E <u>x</u> tern ereignisgest           | euert              |
|                   | Eigenschaften<br>Intervall (z.B.: t#200  | Ims):              |
|                   | Watchdog                                 |                    |
|                   | Zeit(z.B.: t#200ms):<br>Empfindlichkeit: | <u> </u> % ▼<br> 1 |
| <b>T</b>          |                                          | ,                  |

Abbildung 66: Task-Namen ändern 1

 Fügen Sie den zuvor erstellten Programmbaustein PLC\_PRG ein (siehe Kapitel "Editieren des Programmbausteins"). Klicken Sie dazu mit der rechten Maustaste auf das "Uhr"-Symbol und wählen im Kontextmenü "Programmaufruf anhängen". Anschließend klicken Sie auf die Schaltfläche [...] und auf [OK].

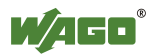

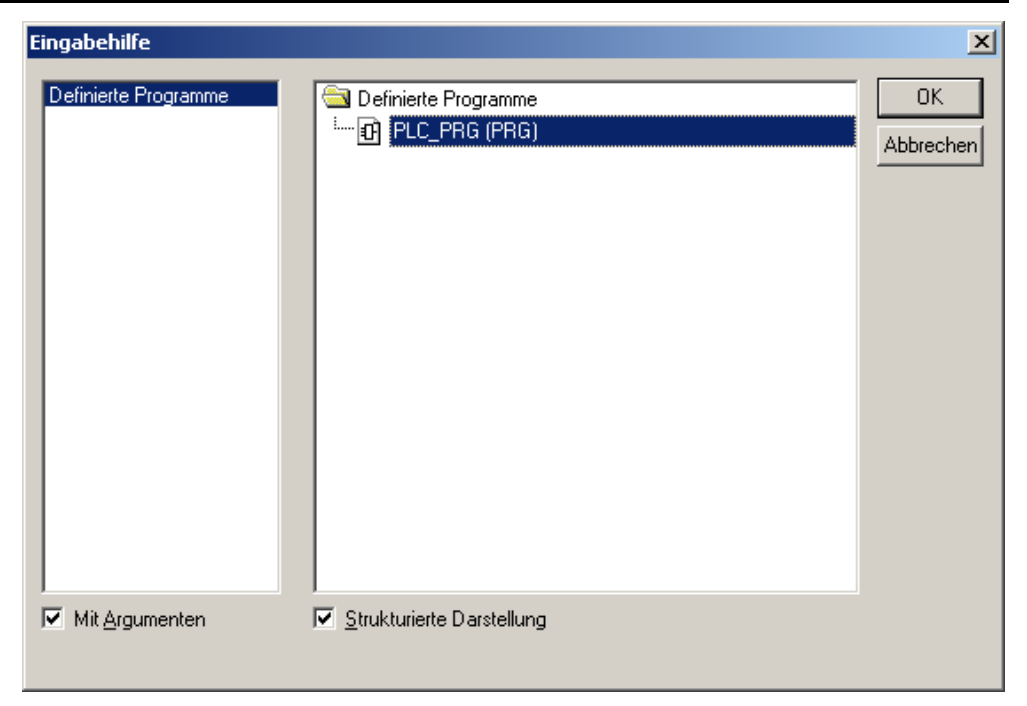

Abbildung 67: Aufruf zum Anhängen des Programmbausteins

5. Kompilieren Sie das Beispielprogramm, indem Sie in der Menüleiste **Projekt > Übersetzen** wählen.

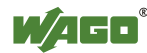

### 8.4.1 Zyklische Tasks

Für jeden Task können Sie eine Priorität vergeben, um die Reihenfolge der Abarbeitung der Tasks festzulegen.

| Taskkonfiguration |                                        |             | <u>- 🗆 ×</u> |
|-------------------|----------------------------------------|-------------|--------------|
| □                 | Taskeigenschaften                      |             |              |
| 🕑 NeuerTask       | <u>N</u> ame:                          | NeuerTask   |              |
|                   | <u>P</u> riorität (031):               | 31          |              |
|                   | Typ<br>⊙ <u>Z</u> yklisch              |             |              |
|                   | C <u>F</u> reilaufend                  |             |              |
|                   | © <u>E</u> reignisgesteuert            |             |              |
|                   | C E <u>x</u> tern ereignisges          | steuert     |              |
|                   | Eigenschaften<br>Intervall (z.B.: t#20 | 00ms): ms _ | 3            |
|                   | Watchdog<br>□ <u>W</u> atchdog         |             |              |
|                   | <u>Z</u> eit(z.B.: t#200ms):           | × )         | 2            |
|                   | <u>E</u> mpfindlichkeit:               | 1           |              |
|                   |                                        |             |              |

Abbildung 68: Zyklischer Task

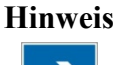

#### Reihenfolge der Task-Abarbeitung

Die unten stehenden Prioritäten geben nicht die Reihenfolgen der Task-Abarbeitung an. Die Tasks starten in beliebiger Reihenfolge.

#### Priorität 0 ... 5:

Als Tasks mit den höchsten Prioritäten 0 ... 5 sollten wichtige Rechenoperationen und synchrone Zugriffe auf das Prozessabbild der Busklemmen ausgeführt werden. Die Tasks werden voll prioritätsgesteuert abgearbeitet und entsprechen den LinuxRT-Prioritäten -79 ... -74.

#### Priorität 6 ... 20:

Als Tasks mit den mittleren Prioritäten 6 ... 20 sollten Echtzeitzugriffe wie beispielsweise auf Ethernet und das Dateisystem bzw. auf Feldbusdaten und die RS-232-Schnittstelle (falls vorhanden) ausgeführt werden. Die Tasks werden voll prioritätsgesteuert abgearbeitet und entsprechen den LinuxRT-Prioritäten -40 ... -26.

#### Priorität 21 ... 31:

Als Tasks mit den niedrigsten Prioritäten 21 ... 31 sollten Anwendungen wie beispielsweise lang andauernde Rechenoperationen sowie nicht echtzeitrelevante Zugriffe auf Ethernet und das Dateisystem bzw. auf Feldbusdaten und die RS-232-Schnittstelle (falls vorhanden) ausgeführt werden. Zwischen Tasks der Prioritäten 21 ... 31 gibt es keinen Prioritätsunterschied. Sie bekommen von dem

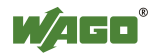

Betriebssystem die gleiche Rechenzeit zugeteilt ("Completely Fair Scheduler"-Verfahren).

### 8.4.2 Freilaufende Tasks

Freilaufende Tasks werden nicht zyklisch abgearbeitet. Ihr Arbeitstakt hängt allein von der momentanen Auslastung des Systems ab. Das Eingabefeld "Priorität  $(0 \dots 31)$ " ist für freilaufende Tasks ohne Funktion. Sie werden behandelt wie Tasks der Prioritäten 21 … 31.

| Taskkonfiguration                                           |                                |       |
|-------------------------------------------------------------|--------------------------------|-------|
| □  I askkonfiguration I I I I I I I I I I I I I I I I I I I | Taskeigenschaften              |       |
| S NeuerTask                                                 | Neue: Neue                     | rTask |
|                                                             | Priorität (031):               |       |
|                                                             | ⊤Typ<br>© Zyklisch             |       |
|                                                             | • Ereilaufend                  |       |
|                                                             | O <u>E</u> reignisgesteuert    |       |
|                                                             | C Egtern ereignisgesteuert     |       |
|                                                             |                                |       |
|                                                             |                                |       |
|                                                             | Watchdog<br>□ <u>W</u> atchdog |       |
|                                                             | <u>Z</u> eit(z.B.: t#200ms):   | % 💌   |
|                                                             | <u>E</u> mpfindlichkeit:       | 1     |
|                                                             |                                |       |

Abbildung 69: Freilaufender Task

# Hinweis

#### PLC-PRG als freilaufende Task ohne Taskkonfiguration

Wenn Sie keine Task-Konfiguration vornehmen, wird das Programm PLC\_PRG mit der niedrigsten Priorität zyklisch alle 10 ms ausgeführt. Die Laufzeit der "Freilaufenden Task" wird nicht durch einen CODESYS-Watchdog überwacht.

# 8.5 Systemereignisse

In der CODESYS-Taskkonfiguration können neben zyklischen Tasks auch Event-Tasks verwendet werden. Diese Tasks werden bei bestimmten Ereignissen im Gerät aufgerufen.

Um Events zu aktivieren und ein aufzurufenden Programm einzutragen, öffnen Sie in der CODESYS-Entwicklungsumgebung in der Registerkarte "Ressourcen" das Fenster "Taskkonfiguration".

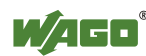

| CoDeSys - (Unbenannt)* - [Taskkonfiguration]     Date: Beacheiten Projekt Finfigen Extras Online Fenster                                                                                                    | Hiến                                                                                                    |     |
|----------------------------------------------------------------------------------------------------|----------------------------------------------------------------------------------------------------|-----|
|                                                                                                    |                                                                                                    |     |
| Image: Service of the service of the service of th | System-Ereignisse System-Ereignisse System-Ereig | POU |
|                                                                                                    |                                                                                                    |     |
| Bausteine     Datentypen     Visualisierun                                                                                                    |                                                                                                    |     |

Abbildung 70: CODESYS – Systemereignisse

# Hinweis

### Keine Debug-Punkte in Ereignis-Handlern setzen!

Debug-Punkte in Ereignis-Handlern können zu unvorhergesehenen Fehlern führen und dürfen daher nicht gesetzt werden!

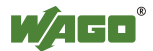

| Tabelle 84: Events     |                                                                                                    |
|------------------------|----------------------------------------------------------------------------------------------------|
| Name                   | Beschreibung                                                                                                    |
| start                  | Der Event wird unmittelbar nach dem Start des<br>Anwenderprogramms aufgerufen.                                                                                                    |
| stop                   | Der Event wird unmittelbar nach dem Stoppen des<br>Anwenderprogramms aufgerufen.                                                                                                    |
| before_reset           | Der Event wird unmittelbar vor dem Rücksetzen des<br>Anwenderprogramms aufgerufen.                                                                                                    |
| after_reset            | Der Event wird unmittelbar nach dem Rücksetzen des Anwenderprogramms aufgerufen.                                                                                                    |
| shutdown               | Der Event wird unmittelbar vor dem Runterfahren des Systems aufgerufen.                                                                                                    |
| excpt_watchdog         | Der Event wird aufgerufen, wenn ein Task-Watchdog erkannt wurde.                                                                                                    |
| excpt_access_violation | Der Event wird aufgerufen, wenn ein<br>Speicherzugriffsfehler auf einen ungültigen<br>Speicherbereich erkannt wurde. (falscher Pointer,<br>ungültiger Array-Index, ungültiger Dateideskriptor) |
| excpt_dividebyzero     | Der Event wird aufgerufen, wenn eine Division durch<br>Null erkannt wurde.                                                                                                    |
| after_reading_inputs   | Dieser Event wird unabhängig vom Anwenderprogramm nach dem Lesen aller Eingänge ausgelöst.                                                                                                    |
| before_writing_outputs | Dieser Event wird vor dem Schreiben aller Ausgänge unabhängig vom Anwenderprogramm ausgelöst.                                                                                                  |
| debug_loop             | Dieser Event wird bei jedem Task-Aufruf ausgelöst,<br>wenn in dieser Task ein Breakpoint erreicht wurde und<br>dadurch die Abarbeitung dieser Task blockiert ist.                              |
| online_change          | Dieser Event wird nach dem Initialisieren des<br>Programms beim Online-Change aufgerufen.                                                                                                    |
| before_download        | Dieser Events wird immer aufgerufen, bevor ein<br>Download von der IDE zum Gerät stattfindet.                                                                                                  |

Die folgenden Events können aktiviert werden:

#### Hinweis

# Zusta

#### Anwendung geht bei nicht definiertem Ereignishandler in den Stopp-Zustand! Treten die mit excpt" gekennzeichneten Freignisse im System auf ohne

Treten die mit "excpt" gekennzeichneten Ereignisse im System auf, ohne dass ein Ereignis-Handler definiert wurde, so geht die Anwendung in den Zustand "Stopp".

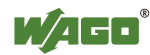

### 8.5.1 Einen Ereignis-Handler anlegen

Das folgende Beispiel soll verdeutlichen, wie ein Ereignis-Handler angelegt und verwendet wird. Im Beispiel wird der Ereignishandler "excpt\_dividebyzero" verwendet.

Zunächst wird im PLC\_PRG-Modul ein Programm angelegt, das eine Division durch 0 provoziert.

| 🎭 PLI | C_PRG (PRG-ST)        | _ 🗆 🗙    |
|-------|-----------------------|----------|
| 0001  | PROGRAM PLC_PRG       |          |
| 0002  | VAR                   |          |
| 0003  | i: <b>INT</b> :=1000; |          |
| 0004  | j: <b>INT</b> :=1000; |          |
| 0005  | END_VAR               |          |
| 0006  |                       |          |
|       | •                     | <u> </u> |
| 0001  | j:=j/i;               |          |
| 0002  | i:=i-l;               |          |
| 0003  | j:=1000;              |          |
| 0004  |                       |          |
|       | •                     | Þ        |

Abbildung 71: CODESYS - Programm provoziert Division durch "0"

Im Anschluss wird im Task-Konfigurator das Systemereignis "excpt\_dividebyzero" aktiviert und in der Spalte "aufgerufene POU" der Name des zu generierenden Ereignis-Handlers eingegeben.

| Taskkonfiguration                       |                                                                                                    |                                                                                                    | _ 🗆 ×           |
|-----------------------------------------|----------------------------------------------------------------------------------------------------|----------------------------------------------------------------------------------------------------|-----------------|
| Taskkonfiguration     System-Ereignisse | a System-Ereignisse System-Ereignisse                                                                                                    |                                                                                                    |                 |
|                                         | Name         Beschrei           stat         Caled with           stop         Caled with           before_reset         Caled with           after_reset         Caled with           expl_valchdog         Software           excpl_valchdog         Software           wcxpl_valchdog         Software           Winspl_valchdog         Software           Winspl_valchdog         Software           Baustein CALLBACK_DIV_BY_ZERD (etc.)         Schnittstelle für Ereignis | ibung<br>hen program starts<br>hen program stops<br>store reset takes place<br>ter reset tok place<br>efore shutdown is performed<br>witchdog OF IEC-task expired<br>viotation<br>BY zero<br>ter reading of inputs<br>sfore withing of outputs<br>sfore withing of outputs<br>sfore withing of outputs<br>starter Code/nit] at Online-Change<br>before the Download starts<br>erzeugen | aufgerufene POU |
| -                                       | EXCPT_DIVIDEBYZER0<br>                                                                                                    |                                                                                                    |                 |
|                                         |                                                                                                    |                                                                                                    |                 |

Abbildung 72: CODESYS – Ereignishandler anlegen und aktivieren

Um den Ereignishandler zu generieren, klicken Sie auf die Schaltfläche [Baustein CALLBACK\_DIV\_BY\_ZERO erzeugen].

Als Folge erscheint in der Registerkarte "Bausteine" eine neue Funktion mit dem gewählten Namen.

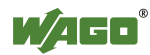

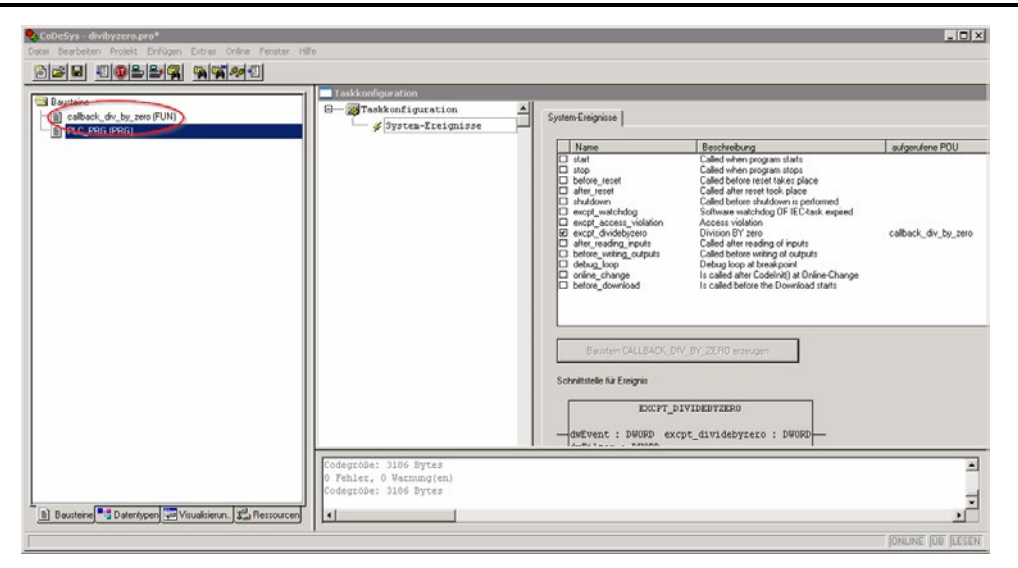

Abbildung 73: CODESYS - Neuer Baustein wurde generiert

In dieser neuen Funktion wird nun eine Behandlung für das aufgetretene Ereignis programmiert.

Im Beispiel wird in einer globalen Variable das Ereignis dokumentiert.

| 😓 callback_div_by_zero (FUN-ST)        |                             | LOX <_div_by_zero |  |  |  |
|----------------------------------------|-----------------------------|-------------------|--|--|--|
| 0001 FUNCTION callback_div_by_zero: DW | ORD                         |                   |  |  |  |
| 0002 VAR_INPUT                         |                             |                   |  |  |  |
| 0003 dwEvent: DWORD;                   |                             |                   |  |  |  |
| 0004 dwFilter: DWORD;                  |                             |                   |  |  |  |
| 0005 dwOwner: DWORD;                   |                             |                   |  |  |  |
| 0006 END_VAR                           |                             |                   |  |  |  |
| 0007                                   |                             |                   |  |  |  |
|                                        |                             |                   |  |  |  |
| 0001 oroigniggot-lEchlort Division dur | ab 01.                      |                   |  |  |  |
| 0002                                   |                             |                   |  |  |  |
| 0003                                   |                             |                   |  |  |  |
| 0004                                   |                             |                   |  |  |  |
| 0005                                   |                             |                   |  |  |  |
| 0006                                   |                             |                   |  |  |  |
| 0007                                   | Variablendeklaration        | ×                 |  |  |  |
| 0008                                   | Klassa Nasa Tua             |                   |  |  |  |
|                                        | Nasse Name Lyp              | ОК                |  |  |  |
|                                        | VAR reignisse STRING        | and Abbreakers    |  |  |  |
|                                        | VAR Initialwert Adresse     | Abbrechen         |  |  |  |
|                                        | VAR GLOBAL Keine Ereignise' |                   |  |  |  |
|                                        |                             | CONSTANT          |  |  |  |
|                                        | Kommentar                   | □ <u>R</u> ETAIN  |  |  |  |
|                                        |                             | PERSISTEN         |  |  |  |
|                                        |                             |                   |  |  |  |

Abbildung 74: CODESYS - Ereignis in globale Variable eintragen

Jetzt kann das neu erstellte Projekt übersetzt und in die Steuerung geladen werden.

Nach dem Starten ändert sich der Wert der Variable "ereignisse" erst, wenn der Zähler "i" den Wert 0 erreicht hat und so eine Division durch 0 erfolgt ist.

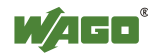

| 😓 Globale_Variablen 📃 🗖 🗙           |                                                |  |  |  |
|-------------------------------------|------------------------------------------------|--|--|--|
| 0001 ereignisse = 'Keine Ereignise' |                                                |  |  |  |
| 0002 mb_var0 (%ID500) = 0           |                                                |  |  |  |
| 0003                                |                                                |  |  |  |
| 0004                                |                                                |  |  |  |
| 0005                                |                                                |  |  |  |
| 🍤 PLC_PRG (PRG-ST) 📃 🗆 🗙            | 🎭 callback_div_by_zero (FUN-ST) 📃 🗖 🗙          |  |  |  |
| 0001 i = 810                        | 0001 dwEvent = ???                             |  |  |  |
| 0002 j = 1000                       | 0002 dwFilter = ???                            |  |  |  |
| 0003                                | 0003 dw0wner = 222                             |  |  |  |
| 0004                                | 0004 callback_div_by_zero = ???                |  |  |  |
| 0005                                | 0005                                           |  |  |  |
| 0006                                | 0005                                           |  |  |  |
| · <u>0007</u>                       | 0008                                           |  |  |  |
| 0001 j:=j, j = 1000                 |                                                |  |  |  |
| 0002 i:=i· i = 810                  | 0001 ereign 🔺 ereignisse = 'Keine Ereignise' 🔺 |  |  |  |
| 0003 j:=1( j = 1000                 | 0002                                           |  |  |  |
| 0004                                | 0003 🚽                                         |  |  |  |
|                                     |                                                |  |  |  |
| 0020                                |                                                |  |  |  |
| 0021                                |                                                |  |  |  |
| 0022                                |                                                |  |  |  |
| 0023                                |                                                |  |  |  |
| 0024                                |                                                |  |  |  |
| 0025                                | <u> </u>                                       |  |  |  |

Abbildung 75: CODESYS - Inhalte von Variablen vor Division durch "0"

| 😓 Globale_Variablen 💶 🗵 🗶              |                                               |  |  |  |
|----------------------------------------|-----------------------------------------------|--|--|--|
| 0001 ereignisse = 'Fehler: Divis       | sion durch 0'                                 |  |  |  |
| 0002 mb var0 (%ID500) = 0              |                                               |  |  |  |
| 0003                                   |                                               |  |  |  |
| 0004                                   |                                               |  |  |  |
| 0005                                   |                                               |  |  |  |
| PLC_PRG (PRG-ST)                       | 😓 callback_div_by_zero (FUN-ST)               |  |  |  |
| 0001 i = -145                          | 0001 dwEvent = ???                            |  |  |  |
| 0002 j = 1000                          | 0002 dwFilter = ???                           |  |  |  |
| 0003                                   | 0003 dw0wner = ???                            |  |  |  |
| 0004                                   | 0004 callback_div_by_zero = ???               |  |  |  |
| 0005                                   | 0005                                          |  |  |  |
| 0006                                   | 0006                                          |  |  |  |
| • 0007                                 | 0007                                          |  |  |  |
| 0001 5.55 5 = 1000                     | 0008                                          |  |  |  |
| 0002 j:=j, j = 1000                    | 0001 oroj m t oroj miggo - Kohlori Divigion t |  |  |  |
| $0003$ $\dot{1}$ = 1( $\dot{1}$ = 1000 | 0002                                          |  |  |  |
| 0004                                   |                                               |  |  |  |
|                                        |                                               |  |  |  |
|                                        |                                               |  |  |  |
| 0021                                   |                                               |  |  |  |
| 0022                                   |                                               |  |  |  |
| 0023                                   |                                               |  |  |  |
| 0024                                   |                                               |  |  |  |
| 0025                                   | •                                             |  |  |  |

Abbildung 76: CODESYS – Inhalte von Variablen nach Division durch "0" und Aufruf des Ereignis-Handlers

## 8.6 Prozessabbilder

Ein Prozessabbild ist ein Speicherbereich, in dem die Prozessdaten in einer definierten Reihenfolge abgelegt sind. Es setzt sich zusammen aus den am

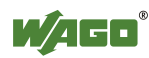

Klemmenbus angeschlossenen Busklemmen, den PFC-Variablen, dem Merkerbereich und den am Feldbus angeschlossen Slaves.

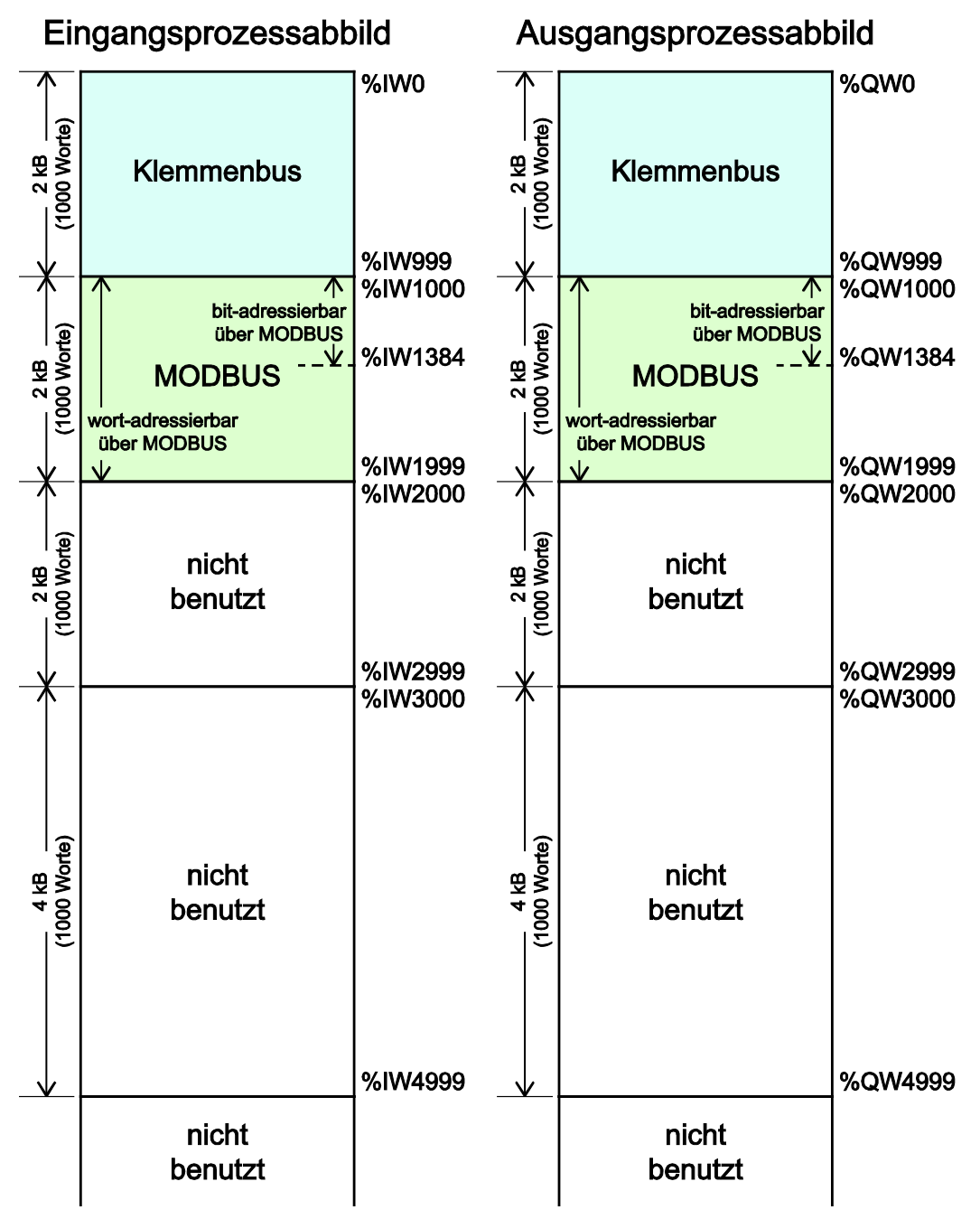

Abbildung 77: Prozessabbild

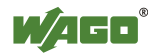

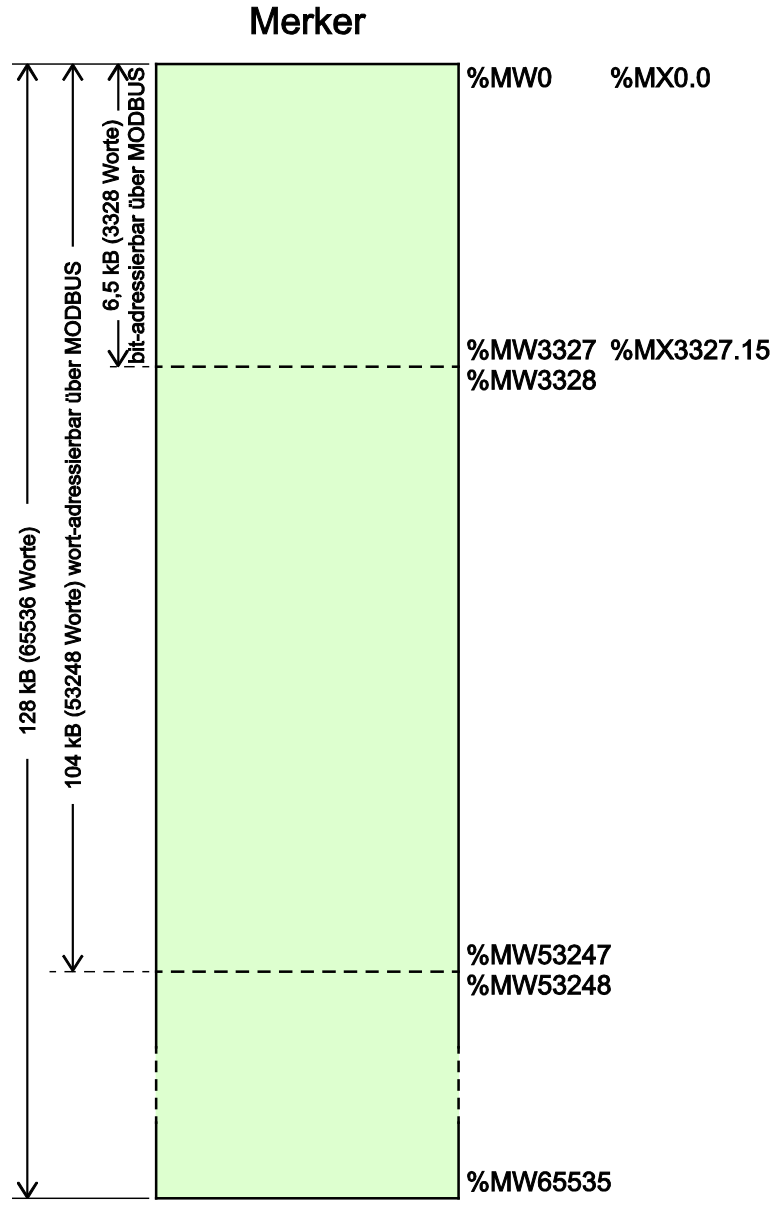

Abbildung 78: Merkerbereich

### 8.6.1 Prozessabbild für die am Controller angeschlossenen Busklemmen

Nach Inbetriebnahme des Feldbuscontrollers ermittelt dieser automatisch alle angeschlossenen Busklemmen.

Im Prozessabbild werden zuerst die analogen Ein- und Ausgangsdaten wortweise abgelegt. Im Anschluss folgen die zu Wörtern zusammengefassten Bits der digitalen Ein- und Ausgangsdaten.

Die Größe und der Aufbau der Prozessabbilds für die jeweiligen Busklemmen ist im Anhang beschrieben.

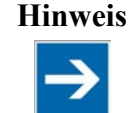

**Datenbreite einer Busklemme** Die Datenbreite einer Busklemme kann zwischen 0 und 48 Byte betragen.

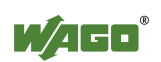
#### Hinweis

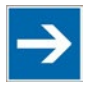

#### Prozessdaten der Busklemmen

Überprüfen Sie die Prozessdaten der Busklemmen, wenn Sie diese an dem Feldbuscontroller hinzufügen oder entfernen: Durch die Änderung der Busklemmentopologie ergibt sich eine Verschiebung des Prozessabbilds, da sich die Adressen der Prozessdaten ändern.

## 8.6.2 Prozessabbild für die am Feldbus angeschlossenen Slaves

Die Größe und der Aufbau der Prozessabbilds für die angeschlossenen Slaves ist im Kapitel zum jeweiligen Feldbus beschrieben.

Kein direkter Zugriff vom Feldbus auf das Prozessabbild der

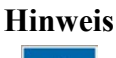

## Busklemmen!

Benötigte Daten aus dem Klemmenbus-Prozessabbild müssen explizit im CODESYS-Programm auf die Daten im Feldbus-Prozessabbild gemappt werden und umgekehrt! Ein direkter Zugriff ist nicht möglich!

## 8.7 Zugriff auf die Prozessabbilder der Ein- und Ausgangsdaten über CODESYS 2.3

Die folgenden Tabellen beschreibt die Möglichkeiten, mit denen Sie auf die Adressbereiche des Prozessabbilds für die am Klemmenbus angeschlossenen Einund Ausgänge zugreifen können.

| Speicherbereich            | Beschreibung                                  | Zugriff über<br>die SPS | Logischer Adressbereich  |
|----------------------------|-----------------------------------------------|-------------------------|--------------------------|
| Eingangs-<br>prozessabbild | Abbild der lokalen<br>Eingangsklemmen         | Lesen                   | Wort<br>%IW0 bis %IW999  |
| Klemmenbus                 | (Klemmenbus, Busklemme 1 bis $64^*$ ) im RAM. |                         | Byte<br>%IB0 bis %IB1999 |
| Ausgangs-<br>prozessabbild | Abbild der lokalen<br>Ausgangsklemmen         | Lesen/<br>Schreiben     | Wort<br>%QW0 bis %QW999  |
| Klemmenbus                 | (Klemmenbus, Busklemme 1 bis $64^*$ ) im RAM. |                         | Byte<br>%QB0 bis %QB1999 |

Tabelle 85: Zugriff auf die Prozessabbilder der Ein- und Ausgangsdaten - Klemmenbus

\* Mit der WAGO-Klemmenbusverlängerung ist die Nutzung von bis zu 250 Busklemmen möglich.

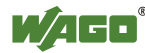

| Speicherbereich                      | Beschreibung                                               | Zugriff über<br>die SPS | Logischer Adressbereich                                       |
|--------------------------------------|------------------------------------------------------------|-------------------------|---------------------------------------------------------------|
| Eingangs-<br>prozessabbild<br>MODBUS | Eingangsvariablen MODBUS,<br>wort-adressierbar über MODBUS | Lesen                   | Wort<br>%IW1000 bis %IW1999<br>Byte<br>%IB2000 bis %IB3999    |
|                                      | Eingangsvariablen MODBUS,<br>bit-adressierbar über MODBUS  | Lesen                   | Bit<br>%IX1000.0%IX1000.15<br>bis %IX1384.0<br>%IX1384.15     |
| Ausgangs-<br>prozessabbild<br>MODBUS | Ausgangsvariablen MODBUS,<br>wort-adressierbar über MODBUS | Lesen/<br>Schreiben     | Wort<br>%QW1000 bis %QW1999                                   |
|                                      |                                                            |                         | %QB2000 bis %QB3999                                           |
|                                      | Ausgangsvariablen MODBUS,<br>bit-adressierbar über MODBUS  | Lesen/<br>Schreiben     | Bit<br>%QX1000.0<br>%QX1000.15 bis<br>%QX1384.0<br>%QX1384.15 |

Tabelle 86: Zugriff auf die Prozessabbilder der Ein- und Ausgangsdaten – MODBUS

Tabelle 87: Zugriff auf die Prozessabbilder der Ein- und Ausgangsdaten – Merker

| Speicherbereich  | Beschreibung                                                     | Zugriff über<br>die SPS | Logischer Adressbereich                                       |
|------------------|------------------------------------------------------------------|-------------------------|---------------------------------------------------------------|
| Merker-Variablen | Insgesamt 128 kB remanenter<br>Speicher (65536 Worte).           | Lesen/<br>Schreiben     | %MW0 bis<br>%MW65535                                          |
|                  | 104 kB wort-adressierbar über<br>MODBUS (53248 Worte)            | Lesen/<br>Schreiben     | Wort (MODBUS)<br>%MW0 bis %MW3327                             |
|                  | 6,5 kB bit-adressierbar über<br>MODBUS (3328 Worte).             | Lesen/<br>Schreiben     | Bit (MODBUS)<br>%MX0.0 %MX0.15 bis<br>%MX3327.0<br>%MX3327.15 |
| Retain-Variablen | Symbolisch adressierbarer<br>Retain-Speicher im NVRAM:<br>128 kB | Lesen/<br>Schreiben     | -                                                             |

\* Mit der WAGO-Klemmenbusverlängerung ist die Nutzung von bis zu 250 Busklemmen möglich.

Die Gesamtgröße des Speichers für die Merker- und Retain-Variablen beträgt 128 kB (131060 Bytes). Die Größen der beiden Bereiche können bei Bedarf angepasst werden so lange die Gesamtgröße nicht überschritten wird. Verwenden Sie eine bitorientierte Adressierung, beachten Sie, dass die Basisadresse wortbasierend ist. Die Bits werden von 0 bis15 adressiert.

## 8.8 Adressierungsbeispiel

Folgendes Adressierungsbeispiel verdeutlicht den Zugriff auf das Prozessabbild:

| Feldbuscontroller | 750- | 750- | 750- | 750- | 750- | 750- | 750- | 750- |
|-------------------|------|------|------|------|------|------|------|------|
|                   | 400  | 554  | 402  | 504  | 454  | 650  | 468  | 600  |
|                   | 1    | 2    | 3    | 4    | 5    | 6    | 7    | 8    |

Tabelle 88: Anordnung der Busklemmen für das Adressierungsbeispiel

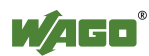

| <b>Busklemme Eingangsdaten</b> A |            | Ausgan | gsdaten | Beschreibung |        |                                                                                                    |
|----------------------------------|------------|--------|---------|--------------|--------|----------------------------------------------------------------------------------------------------|
| Тур                              | <b>C</b> * |        | 8       | 8            | 8      |                                                                                                    |
| <b>77 1</b> 00                   | 1          |        | %IX8.0  |              |        | <b>2DI, 24 V, 3 ms:</b><br>1. Digitaleingangsklemme mit einer<br>Datenbreite von 2 Bit. Da die                                                             |
| 750-400                          | 2          |        | %IX8.1  |              |        | Analogeingangsklemmen bereits die ersten 8<br>Wörter des Eingangsprozessabbilds besetzen,<br>belegen die 2 Bit die niederwertigsten Bits<br>des 8. Wortes. |
| 750_554                          | 1          |        |         | %QW0         |        | <b>2AO, 4 – 20 mA:</b><br>1. Analogausgangsklemme mit einer                                                                                                |
| 750-554                          | 2          |        |         | %QW1         |        | Datenbreite von 2 Wörtern. Diese belegt die ersten 2 Wörter im Ausgangsprozessabbild.                                                                      |
|                                  | 1          |        | %IX8.2  |              |        | 4DI, 24 V:                                                                                                    |
| 750-402                          | 2          |        | %IX8.3  |              |        | 2. Digitaleingangsklemme mit einer<br>Datenbreite von 4 Bit. Diese werden zu den 2                                                                         |
|                                  | 3          |        | %IX8.4  |              |        | Bit der 750-400 hinzugefügt und in das 8.                                                                                                    |
|                                  | 4          |        | %IX8.5  |              |        | Wort des Eingangsprozessabbilds abgelegt.                                                                                                    |
| 750_504                          | 1          |        |         |              | %QX4.0 | <b>4DO, 24 V:</b><br>1. Digitalausgangsklemme mit einer                                                                                                    |
|                                  | 2          |        |         |              | %QX4.1 | Datenbreite von 4 Bit. Da die                                                                                                    |
| 750-504                          | 3          |        |         |              | %QX4.2 | Analogausgangsklemme bereits die ersten 4<br>Wörter des Ausgangsprozessabbilds besetzt,                                                                    |
|                                  | 4          |        |         |              | %QX4.3 | belegen die 4 Bit die niederwertigsten Bits<br>des 4. Wortes.                                                                                              |
|                                  | 1          | %IW0   |         |              |        | 2AI, 4 - 20 mA:                                                                                                    |
| 750-454                          | 2          | %IW1   |         |              |        | Datenbreite von 2 Wörtern. Diese belegt die<br>ersten 2 Wörter im Eingangsprozessabbild.                                                                   |
|                                  |            | %IW2   |         |              |        | RS232, C 9600/8/N/1:                                                                                                    |
|                                  |            | %IW3   |         |              |        | Die serielle Schnittstellenklemme ist eine                                                                                                    |
| 750-650                          | 1          | 701110 |         | %QW2         |        | sich sowohl im Eingangsprozessabbild als                                                                                                    |
|                                  |            |        |         | %QW3         |        | Wörtern darstellt.                                                                                                    |
|                                  | 1          | %IW4   |         |              |        | <b>4AI, 0 – 10 V S.E:</b><br>2. Analogeingangsklemme mit einer                                                                                             |
| 750 469                          | 2          | %IW5   |         |              |        | Datenbreite von 4 Wörtern. Da die<br>Analogein- und -ausgangsklemmen 750-454                                                                               |
| 750-408                          | 3          | %IW6   |         |              |        | und 750-650 bereits die ersten 4 Wörter des<br>Eingangsprozessabbilds belegen, werden die                                                                  |
|                                  | 4          | %IW7   |         |              |        | 4 Wörter dieser Busklemme hinter den der anderen hinzugefügt.                                                                                              |
| 750-600                          |            |        |         |              |        | Endklemme<br>Die passive Endklemme 750-600 überträgt<br>keine Daten.                                                                                       |

Tabelle 36: Adressierungsbeispiel

Analogein- und -ausgangsklemmen

Digitalein- und -ausgangsklemmen

\*C: Nummer des Ein-/Ausgangs

## 8.9 Klemmenbussynchronisation

Der Klemmenbuszyklus und der CODESYS-Task-Zyklus werden automatisch optimal synchronisiert: Abhängig von der Anzahl der gesteckten Busklemmen und dem schnellsten eingestellten CODESYS-Task-Zyklus des

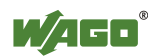

Feldbuscontrollers. Dabei können die im Folgenden beschriebenen Synchronisierungsfälle auftreten.

Mit dem CODESYS-Task sind in diesem Kapitel nur Tasks innerhalb von CODESYS gemeint, die einen Zugriff auf den Klemmenbus enthalten. Tasks die nicht auf den Klemmenbus zugreifen, werden nicht wie im Folgenden beschrieben synchronisiert. Siehe dazu Kapitel "Anlegen von Tasks".

#### 8.9.1 Fall 1: CODESYS-Task-Intervall kleiner als Klemmenbuszyklus eingestellt

Die Ausführung der CODESYS-Task wird mit der Zykluszeit des Klemmenbusses synchronisiert.

Der CODESYS-Task wird parallel zum Klemmenbuszyklus abgearbeitet. Das CODESYS-Task-Intervall wird auf die Kbus-Zykluszeit verlängert. Das ist notwendig, damit jede CODESYS-Task mit neuen Eingangsdaten vom Klemmenbus startet und nach jeder CODESYS-Task die Ausgangswerte an den Klemmen auch gesetzt werden.

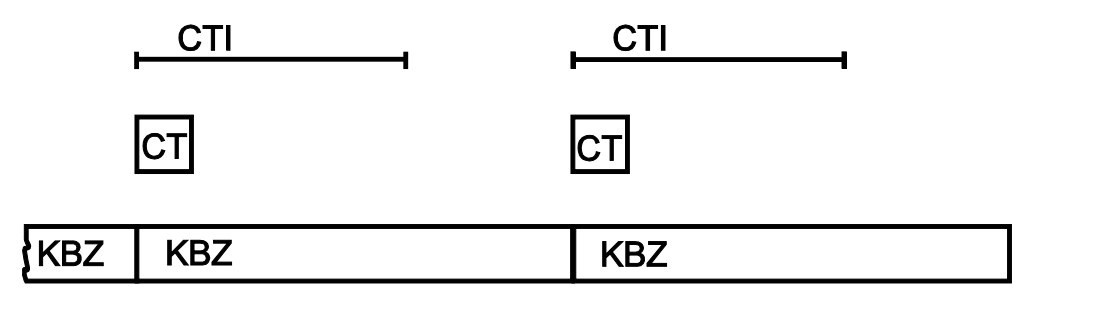

Abbildung 79: Klemmenbussynchronisation 01

- CT: CODESYS-Task, der auf die I/O-Klemmen des Klemmenbusses zugreift
- KBZ: Klemmenbuszyklus

#### **Beispiel:**

CODESYS-Task-Intervall (CTI): 100 μs Klemmenbuszyklus (KBZ): 2000 μs **Ergebnis:** Anpassung des CODESYS-Task-Intervalls an den Klemmenbuszyklus: 2000 μs.

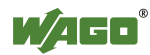

## 8.9.2 Fall 2: CODESYS-Task-Intervall kleiner als doppelter Klemmenbuszyklus

Die Ausführung des Klemmenbusses wird mit dem eingestellten CODESYS-Task-Intervall synchronisiert.

Am Ende des CODESYS-Tasks startet der Klemmenbuszyklus, der synchron zur schnellsten CODESYS-Task bearbeitet wird. So wird sichergestellt, dass bei Start jedes CODESYS-Tasks aktuelle Eingangsdaten vom Klemmenbus bereitstehen und die Ausgangswerte jedes CODESYS-Tasks an den Klemmen auch ausgegeben werden.

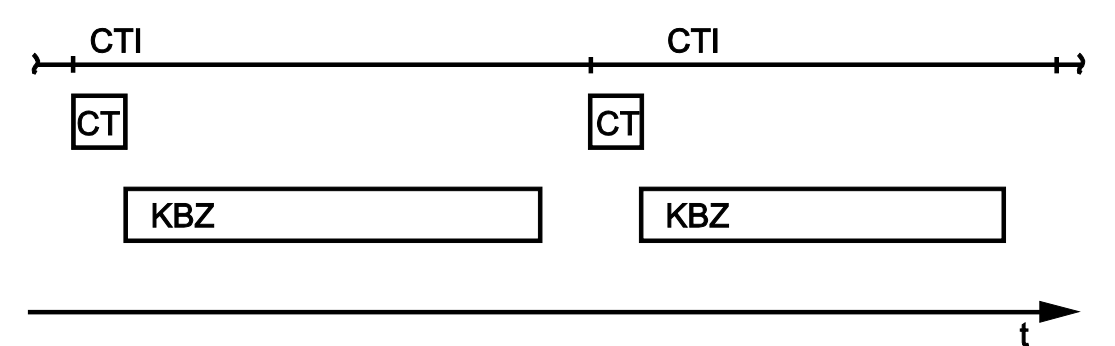

Abbildung 80: Klemmenbussynchronisation 02

CTI: CODESYS-Task-Intervall

CT: CODESYS-Task, der auf die I/O-Klemmen des Klemmenbusses zugreift

KBZ: Klemmenbuszyklus

#### **Beispiel:**

CODESYS-Task-Intervall (CTI): 2500 μs Klemmenbuszyklus (KBZ): 2000 μs Ergebnis: Ausführung des Klemmenbuszyklus alle 2500 μs.

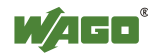

#### 8.9.3 Fall 3: CODESYS-Task-Intervall größer als doppelter Klemmenbuszyklus

Die IO-Daten des Klemmenbusses werden einmal vor dem CODESYS-Task und einmal nach dem CODESYS-Task aktualisert.

Vor der Abarbeitung des CODESYS-Tasks wird der Klemmenbuszyklus ausgeführt, der die aktuellen Eingangsdaten für den CODESYS-Task zur Verfügung stellt. Nach Ausführung des CODESYS-Tasks wird ein weiterer Klemmenbuszyklus gestartet, der die Ausgangsdaten an den Klemmen zur Verfügung stellt.

So wird sichergestellt, das bei Start jedes CODESYS-Tasks die aktuellen Eingangsdaten vom Klemmenbus bereitstehen und die Ausgangswerte jedes CODESYS-Tasks schnell an den Klemmen ausgegeben werden. Es wird dabei die Verarbeitung von Klemmenbuszyklen vermieden, die unnötig viel Rechenzeit der CPU verwenden würden.

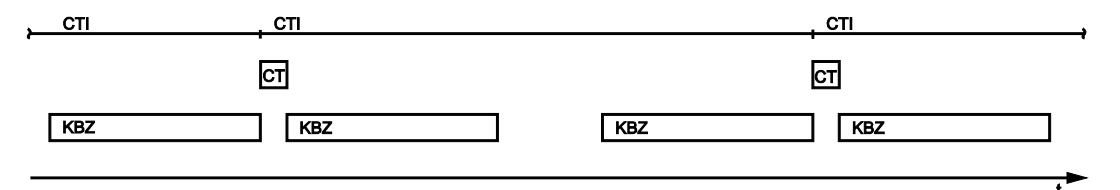

Abbildung 81: Klemmenbussynchronisation 03

CTI: CODESYS-Task-Intervall

CT: CODESYS-Task, der auf die I/O-Klemmen des Klemmenbusses zugreift

KBZ: Klemmenbuszyklus

#### **Beispiel:**

CODESYS-Task-Intervall (CTI): 500 µs Klemmenbuszyklus (KBZ): 2000 µs

**Ergebnis:** Ausführung des Klemmenbuszyklus 2000 µs vor der CODESYS-Task und einmal direkt nach der CODESYS-Task.

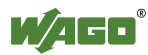

## 8.9.4 Fall 4: CODESYS-Task-Intervall größer als 10 ms

Die Synchronisierung erfolgt wie im Fall 3, jedoch würden die Ausgangsklemmen nach 150 ms ohne Klemmenbuszyklus in ihren Default-Zustand zurückgesetzt. Dieses wird dadurch vermieden, dass nach mindestens 10 ms auf jeden Fall ein Klemmenbuszyklus ausgeführt wird.

Die IO-Daten des Klemmenbusses werden einmal vor dem CODESYS-Task und einmal nach dem CODESYS-Task aktualisiert und zusätzlich wird alle 10 ms ein weiterer Klemmenbuszyklus ausgeführt.

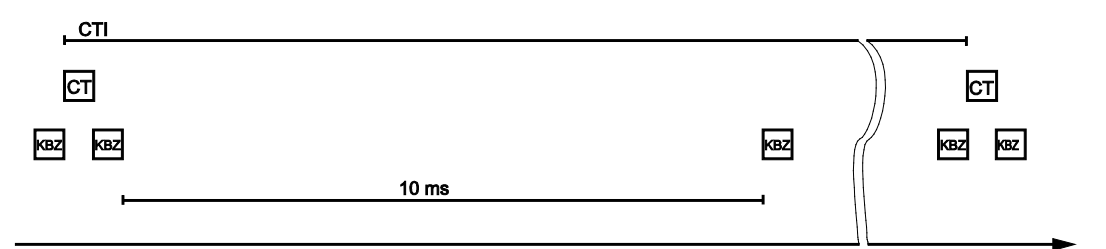

Abbildung 82: Klemmenbussynchronisation 04

| CTI: | CODESYS-Task-Intervall                                           |
|------|------------------------------------------------------------------|
| CT:  | CODESYS-Task, der auf die I/O-Klemmen des Klemmenbusses zugreift |
| KBZ: | Klemmenbuszyklus                                                 |

#### **Beispiel:**

CODESYS-Task-Intervall (CTI): 150000 µs Klemmenbuszyklus (KBZ): 2000 µs **Ergebnis:** Ausführung des Klemmenbuszyklus 2000 µs vor der CODESYS-Task, einmal direkt nach der CODESYS-Task und 10 ms nach dem letzten Klemmenbuszyklus.

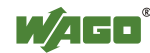

## 8.9.5 Klemmenbuskonfiguration

| - / Ausgänge KBus Einstellungen |                     |
|---------------------------------|---------------------|
| Parameter                       |                     |
|                                 | Wert                |
| KBus Einstellungen              |                     |
| Update Modus                    | Asynchron           |
| KBus Zykluszeit                 | 10000               |
| KBus Threadpriorität            | 10                  |
| SPS Stopp-Verhalten             | Letzten Wert halten |
|                                 |                     |
|                                 |                     |
|                                 |                     |
|                                 |                     |
|                                 |                     |
|                                 |                     |
|                                 |                     |
|                                 |                     |
|                                 |                     |
|                                 |                     |
|                                 |                     |
|                                 |                     |
|                                 |                     |
|                                 |                     |
|                                 |                     |
|                                 |                     |
|                                 |                     |
|                                 |                     |
|                                 |                     |
|                                 |                     |
|                                 |                     |
|                                 |                     |
|                                 |                     |
|                                 | OK Abbre            |
|                                 |                     |

Abbildung 83: Klemmenbuseinstellungen

| Parameter    | Bedeutung                                                        |                                                                                                    |  |  |  |
|--------------|------------------------------------------------------------------|----------------------------------------------------------------------------------------------------|--|--|--|
|              | Mit dem Update                                                   | e-Modus wird konfiguriert, wie die Prozessdaten                                                                                                    |  |  |  |
|              | des Klemmenbu                                                    | usses aktualisiert werden.                                                                                                    |  |  |  |
| Update Modus | Asynchron                                                        | Im asynchronen Update-Modus werden die<br>Prozessdaten zyklisch in einem einstellbaren<br>Intervall aktualisiert.                                               |  |  |  |
|              | Synchron*                                                        | Im synchronen Update-Modus wird die<br>Aktualisierung der Prozessdaten mit der<br>schnellsten CODESYS-Task, die auf den<br>Klemmenbus zugreift, synchronisiert. |  |  |  |
|              | Über die Zykluszeit wird das Aktualisierungsintervall des        |                                                                                                    |  |  |  |
|              | Klemmenbusses eingestellt. Diese Einstellung ist nur in der      |                                                                                                    |  |  |  |
| Kbus         | asynchronen Betriebsart wirksam.                                 |                                                                                                    |  |  |  |
| Zykluszeit   | 1000 μs                                                          | Minimalwert 1 Millisekunde                                                                                                    |  |  |  |
|              | 10000 μs*                                                        | Standardwert 10 Millisekunden                                                                                                    |  |  |  |
|              | 50000 μs                                                         | Maximalwert 50 Millisekunden                                                                                                    |  |  |  |
|              | Gibt die Priorität des Kbusupdate-Threads an. Diese Einstellung  |                                                                                                    |  |  |  |
|              | ist nur in der asynchronen Betriebsart wirksam.                  |                                                                                                    |  |  |  |
| Vhua Thread  | Die Priorität entspricht der Priorität der zyklischen CODESYS-   |                                                                                                    |  |  |  |
| Nous Thread- | Tasks (siehe Kapitel "Zyklische Tasks").                         |                                                                                                    |  |  |  |
| prioritat    | Diese Einstellung ist nur in der asynchronen Betriebsart wirksam |                                                                                                    |  |  |  |
|              | 0*                                                               | Höchste Priorität                                                                                                    |  |  |  |
|              | 15                                                               | Niedrigste Priorität                                                                                                    |  |  |  |
| SPS Stopp-   | Gibt das Verhalten der Klemmenbus-Ausgänge bei einem Stopp       |                                                                                                    |  |  |  |
| Verhalten    | der SPS-Applik                                                   | ation an.                                                                                                    |  |  |  |
|              | Letzten Wert                                                     | Der Zustand der Ausgänge bleibt erhalten.                                                                                                    |  |  |  |
|              | halten                                                           |                                                                                                    |  |  |  |
|              | Auf null                                                         | Die Ausgänge werden auf null gesetzt.                                                                                                    |  |  |  |
|              | setzen*                                                          |                                                                                                    |  |  |  |

Tabelle 89: Klemmenbuseinstellungen

\* Standardeinstellung

#### 8.9.5.1 Auswirkung des Update-Modus auf CODESYS-Tasks

#### 8.9.5.1.1 Asynchroner Update-Modus

Im asynchronen Update Modus gibt es keine direkte Beeinflussung des Laufverhaltens von CODESYS-Tasks.

# Hinweis Klemmenbus-Aussetzer bei Prioritätskonflikten! Im asynchronen Update Modus besteht die Gefahr, dass der Klemmenbus aussetzt, da der Klemmenbus-Thread auf den gleichen Prioritäten arbeitet wie die WC Taske Um dies muserkindern muss sine Klemmenbus

wie die IEC-Tasks. Um dies zu verhindern, muss eine Klemmenbus-Threadpriorität oberhalb der IEC-Tasks verwendet werden.

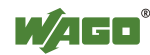

#### 8.9.5.1.2 Synchroner Update-Modus

Im synchronen Update-Modus kann das Laufzeitverhalten von CODESYS-Tasks durch den Klemmenbus beeinflusst werden. Das minimale erreichbare Task-Intervall ist dann abhängig von der Dauer eines Klemmenbus-Zyklusses. Wobei die Dauer eines Klemmenbus-Zyklusses abhängig ist von den angeschlossenen Klemmen. Allgemein gilt: Je kürzer der Klemmenbus-Aufbau, desto kleiner die Zykluszeit und digitale Klemmen sind schneller als analoge bzw. komplexe.

Im Falle eines Klemmenbus-Fehlers werden die CODESYS-Tasks solange blockiert, bis dieser behoben wurde, d.h. es konnte wieder ein erfolgreicher Klemmenbus-Zyklus gefahren werden.

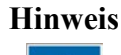

Kein Abrufen des Klemmenbus-Status bei Klemmenbus-Fehlern! Wenn ein Klemmenbus-Fehler aufgetreten ist, funktioniert das Abrufen des Klemmenbus-Status mittels KBUS\_ERROR\_INFORMATION (mod\_com.lib) beim synchronen Update Modus nicht.

## 8.10 Speichereinstellungen in CODESYS

Die folgende Auflistung stellt die Standardspeicheraufteilung des PFC200 dar:

| • | Programmspeicher: | 16 MByte (Max) |  |
|---|-------------------|----------------|--|
| • | Datenspeicher:    | 64 MByte       |  |
| • | Eingangsdaten:    | 64 kByte       |  |
| • | Ausgangsdaten:    | 64 kByte       |  |
| • | Merker:           | 24 kByte       |  |
| • | Retain:           | 104 kByte      |  |

Retain: 104 kByte
Bausteinbegrenzung: 12 \* 4096 Byte = 48 kByte

#### 8.10.1 Programmspeicher

Der Programmspeicher (auch Codespeicher) kann nicht konfiguriert werden und ist auf maximal 16 MByte begrenzt. Die tatsächlich genutzte Größe richtet sich nach dem Umfang der Applikation.

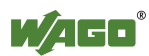

| Zi | elsystem Eii     | nstellungen                     |       |                       |                 |          | J         | × |
|----|------------------|---------------------------------|-------|-----------------------|-----------------|----------|-----------|---|
| ļ  | ≤onfiguration:   |                                 |       |                       |                 | •        |           |   |
|    | Zielplattform    | Speicheraufteilung Allgemein Ne | etzfu | inktionen   Visualisi | erung           |          |           |   |
|    | Γ                | - <u>B</u> asis                 | 1 [   | Größe                 |                 | Bereich  |           |   |
|    | <u>C</u> ode :   |                                 |       | 16#1000000            |                 |          |           |   |
|    | <u>G</u> lobal : |                                 |       | 16#4000000            | pro Segment     |          |           |   |
|    | <u>M</u> emory : |                                 |       | 16#2000               |                 |          |           |   |
|    | Input :          |                                 |       | 16#10000              |                 |          |           |   |
|    | <u>O</u> utput : |                                 |       | 16#10000              |                 |          |           |   |
|    | <u>R</u> etain:  |                                 |       | 16#1E000              |                 |          |           |   |
|    | L<br>Größe des ( | gesamten Datenspeichers: 16#400 | )C00  | Ma <u>x</u> imale     | Anzahl von Bau: | steinen: | 4096      |   |
|    |                  |                                 |       |                       | Voreinstellun   | g OK     | Abbrechen |   |

Abbildung 84: Programmspeicher

## 8.10.2 Datenspeicher und Bausteinbegrenzung

Der Datenspeicher ist im Auslieferungszustand auf 64 MByte eingestellt.

Der hier eingestellte Wert ist nach dem erfolgreichen Programm-Download im System bereits angefordert worden und kann vollständig genutzt werden.

Zusammen mit dem von der Applikation nutzbaren Datenspeicher wird für die einzelnen Programmbausteine im System Speicher zur Verwaltung benötigt.

Die Größe dieses Verwaltungsbereiches berechnet sich aus Bausteinbegrenzung \* 12 (also im Standartzustand 4096 \*12).

Die Summe aus globalen Datenspeicher und Bausteinbegrenzungsspeicher ergibt die tatsächliche Größe des im System für Daten angeforderten Arbeitsspeichers.

Dieser Wert sollte den unter "Größe des gesamten Datenspeichers" angegebenen Wert nicht überschreiten.

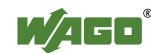

| Zielsystem Ein                                | stellungen                       |                                |          | × |  |  |  |  |
|-----------------------------------------------|----------------------------------|--------------------------------|----------|---|--|--|--|--|
| Konfiguration:                                |                                  |                                | <b>_</b> |   |  |  |  |  |
| Zielplattform                                 | Speicheraufteilung Allgemein Net | zfunktionen 🛛 Visualisierung 📄 |          |   |  |  |  |  |
| Г                                             | Basis                            | Größ <u>e</u>                  | Bereich  |   |  |  |  |  |
| <u>C</u> ode :                                |                                  | 16#1000000                     |          |   |  |  |  |  |
| <u>G</u> lobal :                              |                                  | 16#4000000 pro Segr            | ment     |   |  |  |  |  |
| <u>M</u> emory :                              |                                  | 16#2000                        |          |   |  |  |  |  |
| Input :                                       |                                  | 16#10000                       |          |   |  |  |  |  |
| <u>O</u> utput :                              |                                  | 16#10000                       |          |   |  |  |  |  |
| <u>R</u> etain:                               |                                  | 16#1E000                       |          |   |  |  |  |  |
| L                                             |                                  |                                |          |   |  |  |  |  |
| Ma <u>x</u> imale Anzahl von Bausteinen: 4096 |                                  |                                |          |   |  |  |  |  |
| Gr                                            |                                  |                                |          |   |  |  |  |  |
|                                               |                                  |                                |          |   |  |  |  |  |
|                                               | Voreinstellung OK Abbrechen      |                                |          |   |  |  |  |  |

Abbildung 85: Datenspeicher und Bausteinbegrenzung

## 8.10.3 Remanenter Arbeitsspeicher

Insgesamt stehen der IEC61131 Anwendung 128 kByte remanenten Speichers zur Verfügung.

Der remanente Teil wird unterteilt in Merkerbereich (Memory) und Retain-Bereich.

| Memory<br>(Merker)<br>24 kByte | Retain-Speicher<br>104 kByte |
|--------------------------------|------------------------------|
|--------------------------------|------------------------------|

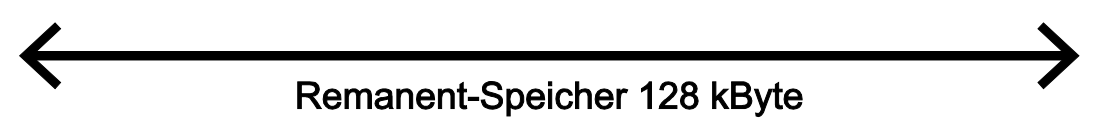

Abbildung 86: Remanenter Arbeitsspeicher

Die Aufteilung der Merker- und Retain-Variablen kann bei Bedarf individuell angepasst werden.

Es ist dabei jedoch darauf zu achten, dass die Summe aus Memory + Retain den maximalen Wert von 128 kByte (0x20000) nicht überschreitet!

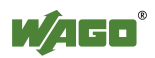

| Zielsystem Ei                                                                                    | nstellungen                        |                          |             | ×   |
|--------------------------------------------------------------------------------------------------|------------------------------------|--------------------------|-------------|-----|
| Konfiguration:                                                                                   |                                    |                          | <b>-</b>    |     |
| Zielplattform                                                                                    | Speicheraufteilung Allgemein Netzf | unktionen Visualisierung |             |     |
|                                                                                                  | Basis                              | Größ <u>e</u>            | Bereich     |     |
| <u>C</u> ode :                                                                                   |                                    | 16#1000000               |             |     |
| <u>G</u> lobal :                                                                                 |                                    | 16#4000000 pro Segment   |             |     |
| Memory :                                                                                         |                                    | 16#2000                  |             |     |
| Input :                                                                                          |                                    | 16#10000                 |             |     |
| <u>O</u> utput :                                                                                 |                                    | 16#10000                 |             |     |
| <u>R</u> etain:                                                                                  |                                    | 16#1E000                 |             |     |
| Maximale Anzahl von Bausteinen:     4096       Größe des gesamten Datenspeichers:     16#4000000 |                                    |                          |             |     |
|                                                                                                  |                                    | Voreinstellun            | g OK Abbred | hen |

Abbildung 87: Merker- und Retain-Speicher

## 8.11 CODESYS-Visualisierung

Die CODESYS-Web-Visualisierung basiert auf der Java-Technologie. Alle Java-Programme benötigen eine Java-Laufzeitumgebung (JRE), die auf dem Host-PC zusammen mit einem Internet-Browser installiert sein muss. Ein Applet wird im Dateisystem eines Webservers abgelegt und über eine HTML-Einstiegsseite für Internet-Browser zugänglich gemacht.

Alle Visualisierungsvarianten (HMI und Web-Visualisierung) erstellen Sie mit dem grafischen Editor von CODESYS. Über das Fenster "Zielsystemeinstellung" wählen Sie die Visualisierungsvarianten aus. Aus den Informationen wird für jede dieser Seiten eine Beschreibungsdatei im XML-Format erzeugt. Sie finden diese Dateien im Installationspfad von CODESYS im Unterordner "*visu*". Dort liegen auch die HTML-Startseite "webvisu.htm", das Java-Archiv "webvisu.jar" in dem das Applet (webvisu.class) komprimiert gespeichert ist.

Nach dem Erstellen einer Visualisierung sind zu deren Ausführung noch nachfolgende Schritte notwendig:

1. Klicken Sie auf den Karteireiter "Ressourcen" und öffnen Sie die "Zielsystemeinstellungen". Wählen Sie aus, ob Sie sich die Visualisierung als "Web-Visualisierung" über einen Internet-Browser anzeigen lassen wollen.

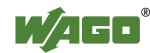

| Zielsystem Einstellungen                                                           | x      |
|------------------------------------------------------------------------------------|--------|
|                                                                                    |        |
| Zielplattform   Speicheraufteilung   Allgemein   Netzfunktionen   Visualisierung   |        |
| Anzeigebreite in Pixel: 800 Unterstützte Schriftarten im Zielsystem:               |        |
| Anzeige <u>h</u> öhe in Pixel: 600                                                 |        |
| E 8.3 Dateiformat verwenden                                                        |        |
| Alarmbehandlung innerhalb der Steuerung                                            |        |
| Trenddatenaufzeichnung innerhalb der Steuerung                                     |        |
| 🔽 Systemvariable 'CurrentVisu' aktivieren 🗖 Target-Visualisierung                  |        |
| ✓ Vereinfachte Eingabebehandlung ✓ SU_INPUT_TASK verwenden                         |        |
| Veb-Visualisierung                                                                 |        |
| 🔽 Download der Visualisierungsdateien verhindern 🛛 🔽 Tastaturbedienung für Tabelle |        |
| Voreinstellung OK Abbreche                                                         | <br>:n |
|                                                                                    |        |

Abbildung 88: Auswahl der Visualisierungsvariante in der Zielsystemeinstellung

2. Erzeugen Sie eine Startseite für die Visualisierung. Klicken Sie im Karteireiter "Visualisierung" mit der rechten Maustaste auf den Ordner "Visualisierung". Wählen Sie im Kontextmenü **Objekt einfügen …** Es öffnet sich der Dialog "Neue Visualisierung".

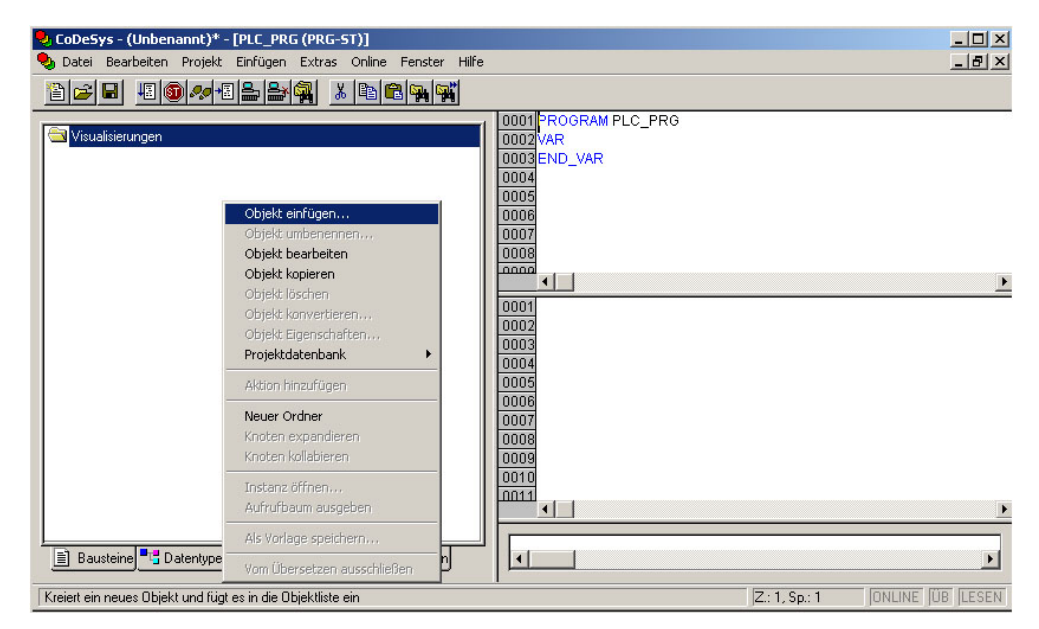

Abbildung 89: Erzeugern der Startvisualisierung PLC\_VISU

- 3. Geben Sie im Dialog "Neue Visualisierung" für die Startvisualisierung den Namen **PLC\_VISU** ein. Beim Systemstart erscheint dann diese Seite als Startseite.
- 4. Aktivieren Sie im WBM auf der Seite "Ports and Services CODESYS Services" in der Gruppe "CODESYS Webserver" den CODESYS-Webserver.
- 5. Aktivieren Sie im WBM auf der Seite "Ports and Services Network Services" in der Gruppe "HTTP" den http-Service.

Wenn Sie das SPS-Programm in den Controller übertragen (**Online > Einloggen**) und gestartet haben (**Online > Start**), geben Sie zur Anzeige der Web-Visualisierung eine der folgenden Zeilen in die Adresszeile des Web-Browsers ein:

- "https://<IP-Adresse des Controllers>/webvisu", bevorzugte Methode (anstelle von https kann auch http verwendet werden),
- "https://<IP-Adresse des Controllers>", falls der Default-Webserver im WBM auf "WebVisu" gestellt wurde (anstelle von https kann auch http verwendet werden),
- "http://<IP-Adresse des Controllers>:8080/webvisu.htm".

Ferner können Sie sich auch über das WBM die Web-Visualisierung anzeigen lassen (siehe Kapitel "Seite "CODESYS – WebVisu"").

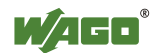

#### Hinweis

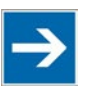

#### Weitere Informationen

Weitere Informationen (FAQ) zur CODESYS-Web-Visualisierung erhalten Sie im Kapitel "Häufig gestellte Fragen zur CODESYS-Web-Visualisierung" und in der Online-Hilfe von CODESYS 2.3.

## 8.11.1 Grenzen der CODESYS-Visualisierung

Der Controller unterstützt die in CODESYS integrierte Visualisierungsvariante "WebVisu". Abhängig von der Variante ergeben sich technologische Einschränkungen.

Die Web-Visualisierung auf dem Controller wird im Vergleich zur "HMI" in wesentlich engeren physikalischen Grenzen ausgeführt. Kann die "HMI" auf die nahezu unbeschränkten Ressourcen eines Desktop-PC zurückgreifen, ist beim Einsatz der Web-Visualisierung auf folgende Einschränkungen zu achten:

#### Anpassung an das Dateisystem

Die Gesamtgröße von SPS-Programm, Visualisierungsdateien, Bitmaps, Log-Dateien, Konfigurationsdateien usw. muss in das Dateisystem passen.

#### **Der Prozessdatenspeicher**

Die Web-Visualisierung verwendet ein eigenes Protokoll für den Austausch von Prozessdaten zwischen Applet und Steuerung.

Der Controller überträgt die Prozessdaten ASCII-codiert. Als Trennzeichen zwischen zwei Prozesswerten dient das Pipe-Zeichen (","). Damit ist der Platzbedarf einer Prozessdatenvariablen im Prozessdatenspeicher nicht nur abhängig vom Datentyp, sondern zusätzlich vom Prozesswert selbst. So belegt eine Variable vom Type "WORD" zwischen einem Byte für die Werte 0 bis 9 und fünf Bytes für Werte ab 10000. Das gewählte Format (ASCII + |) erlaubt lediglich eine grobe Abschätzung des Platzbedarfes für die einzelnen Prozessdaten im Prozessdatenbuffer. Wird die Größe der ASCII-codierten Prozessdaten überschritten, arbeitet die Web-Visualisierung nicht mehr erwartungsgemäß.

#### Die Rechnerleistung/Prozessorzeit

Der Controller basiert auf einem Echtzeit-Betriebssystem. Dabei unterbrechen oder verdrängen hochpriore Prozesse, wie zum Beispiel das SPS-Programm, niederpriore Prozesse. Der Webserver, der für die Web-Visualisierung zuständig ist, zählt zu einem solch niederprioren Prozess.

#### Hinweis Prozessorzeit

Achten Sie bei der Task-Konfiguration darauf, dass für alle Prozesse genügend Prozessorzeit zur Verfügung steht

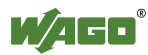

#### Die Netzwerkbelastung

Die CPU des Controllers ist sowohl für die Abarbeitung des SPS-Programms als auch für die Abwicklung des Netzwerkverkehrs zuständig. Die ETHERNET-Kommunikation verlangt, dass jedes empfangene Telegramm, unabhängig davon ob es für den Controller bestimmt ist oder nicht, bearbeitet wird.

Eine deutliche Reduzierung der Netzwerkbelastung ist durch die Verwendung eines Switches statt eines Hubs erreichbar.

Gegen Broadcast-Telegramme ist jedoch keine Maßnahme auf dem Controller vorhanden. Diese lassen sich nur beim Sender eindämmen oder mit konfigurierbaren Switches eindämmen, die über eine Broadcast-Limitierung verfügen. Ein Netzwerkmonitor wie z. B. "wireshark" (www.wireshark.com) verschafft einen Überblick über die aktuelle Auslastung in ihrem Netzwerk.

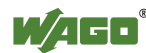

## 8.11.2 Beseitigung von Störungen der CODESYS-Web-Visualisierung

Treten bei der Verwendung mit der CODESYS-Web-Visualisierung Probleme auf, versuchen Sie bitte zuerst mittels der nachfolgenden Tabelle eine Lösung zu finden. Lassen sich die Probleme nicht beheben, kontaktieren Sie bitte den WAGO-Support.

| Fehler                    | Abhilfe                                                                   |
|---------------------------|---------------------------------------------------------------------------|
| Internet Explorer         | Schließen Sie alle Fenster des Internet Explorers und starten Sie ihn     |
| meldet "APPLET NOT        | erneut. Sollte der Fehler weiterhin auftreten, deutet dies auf eine       |
| INITIATED"                | fehlende oder zerstörte Datei hin.                                        |
|                           | Überprüfen Sie mittels FTP, ob das Java-Archive "webvisu.jar"             |
|                           | vollständig im Ordner "/PLC" des Controllers vorhanden ist. Die           |
|                           | Originaldatei finden Sie im Installationspfad von CODESYS (üblich         |
|                           | unter C:\Programme\WAGO Software\CODESYS                                  |
|                           | V2.3\Visu\webvisu.jar).                                                   |
|                           | Ersetzen Sie gegebenenfalls die beschädigte Datei mittels FTP oder        |
|                           | erzwingen Sie in CODESYS mit Alles bereinigen > Alles übersetzen          |
|                           | > Einloggen den Download aller Dateien.                                   |
| Web-Visualisierung        | Haben Sie die JRE installiert? Prüfen Sie die Einstellungen der Firewall, |
| wird nicht angezeigt      | z. B. ob der Port 8080 freigegeben ist.                                   |
| Web-Visualisierung        | Die Aufrufintervalle in der Task-Konfiguration sind zu klein gewählt.     |
| "friert" ein.             | Dadurch bekommt der Webserver des Controllers, der mit einer              |
| Web-Visualisierung        | niedrigen Priorität ausgeführt wird, nicht genügend oder keine            |
| bleibt nach längerer Zeit | Rechenzeit.                                                               |
| stehen.                   |                                                                           |
|                           | Sollte keine (explizite) Task-Konfiguration angelegt worden sein, wird    |
|                           | (implizit) das PLC_PRG als "Freilaufender Task" mit der Prio 1            |
|                           | ausgeführt. Dies lässt dem Webserver zu wenig Rechenzeit. Legen Sie       |
|                           | bei Verwendung der Web-Visualisierung immer eine Task-                    |
|                           | Konfiguration an. Dabei sollte das Aufrufintervall die dreifache mittlere |
|                           | Ausführungszeit nicht unterschreiten.                                     |
|                           | Achten Sie bei der Ermittlung der Ausführungszeit darauf, dass das        |
|                           | SPS-Programm "eingeschwungen" ist.                                        |
| Web-Visualisierung        | Möglicherweise passen nicht alle Dateien in das Dateisystem des           |
| lässt sich nicht in den   | Controllers. Löschen Sie nicht benötigte Daten (z. B. mittels FTP).       |
| Controller laden          |                                                                           |
| Bitmap wird nicht         | Enthält der Name einer Bilddatei Umlaute, so kann der Webserver           |
| angezeigt                 | diesen Bildnamen nicht interpretieren.                                    |
| Java-Konsole meldet:      | Die JRE findet im Java-Archiv "WebVisu.jar" nicht den                     |
| "Class not found"         | Einsprungspunkt für die Klasse "webvisu.class". Vermutlich ist das        |
|                           | Java-Archiv unvollständig. Löschen Sie die "WebVisu.jar" aus dem          |
|                           | Java-Cache und oder deaktivieren Sie den Cache. In diesem Fall wird       |
|                           | das Archiv (Applet) neu vom Controller angefordert.                       |
|                           | Sollte das Problem weiter bestehen, laden Sie das Projekt erneut in den   |
|                           | Controller.                                                               |
| Web-Visualisierung        | Ursache ist, dass die Prozessdatenkommunikation fehlschlägt.              |
| wird statisch angezeigt,  | Wird die Web-Visualisierung über einen Proxy-Server betrieben, so ist     |
| alle Prozesswerte         | neben dem eigentlichen HTTP-Proxy für den Prozessdatenaustausch           |
| zeigen "0"                | zusätzlich ein SOCKS-Proxy erforderlich.                                  |

Tabelle 90: Fehler und deren Abhilfe

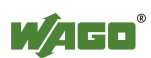

## 8.11.3 Häufig gestellte Fragen zur CODESYS-Web-Visualisierung

#### Wie lässt sich das Applet für spezielle Bildschirmauflösungen optimieren?

Um die Web-Visualisierung für ein Anzeigegerät mit fester Auflösung zu optimieren, empfiehlt sich folgendes Vorgehen: Geben Sie in den "Zielsystemeinstellungen" auf dem Karteireiter "Visualisierung" die Höhe und Breite des Zeichenbereiches in "Pixel" an. Bei der Erstellung von Visualisierung wird dann der später sichtbare Bereich grau hinterlegt. Die tatsächliche Größe des Zeichenbereiches der Web-Visualisierung wird jedoch durch die Attribute "Hight" und "Width" des Tags HTML-APPLET in der Datei "webvisu.htm definiert. Passen Sie auch diese Parameter an die vorliegende Auflösung an.

#### Welche Java-Ausführungsumgebung sollte ich verwenden?

Empfohlen wird die Verwendung der Java2-Standard-Edition in der Version 1.5.0 (J2SE1.5.0\_06) oder höher. Diese ist unter www.oracle.com verfügbar. Getestet wurde auch Microsofts MSJVM3810. Des Weiteren stehen für PDAs Laufzeitumgebungen anderer Hersteller zur Verfügung (JamaicaVM, CrEme, ...). Zu beachten ist, dass sich diese Lösungen bei der Web-Visualisierung in Bezug auf den Leistungsumfang (z. B. Stabilität) anders verhalten können, als die oben genannten.

#### Sollte der Java-Cache verwendet werden?

Hier gibt es kein Ja oder Nein. Nach einer Standardinstallation ist der Cache aktiviert. Bei aktiviertem Cache legt das JRE verwendete Applets und Java-Archive in diesem ab. Für den zweiten Aufruf der Web-Visualisierung verkürzt sich dessen Startzeit deutlich, da das ca. 250 kB große Applet nicht erneut über das Netzwerk geladen werden muss, sondern schon im Cache bereitliegt. Dies ist besonders bei langsamen Netzwerkverbindungen interessant.

#### Hinweis:

Durch Netzwerkstörungen kann es vorkommen, dass die Java-Archive nicht vollständig in den Cache übertragen werden. In diesem Fall ist der Cache manuell zu leeren oder zu deaktivieren.

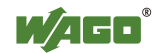

#### Warum kann das Visualisierungselement "TREND" in der Web-Visualisierung nur "Online" arbeiten?

Für die Visualisierungsprojekte sind folgende Einstellungen zu wählen: Karteireiter **Ressourcen > Zielsystemeinstellungen**.

Aktivieren Sie "Web-Visualisierung" und "Trenddatenaufzeichnung innerhalb der Steuerung". Andernfalls werden die Trenddaten auf der Festplatte des CODESYS-Entwicklungsrechners gespeichert. Dies macht eine permanente Verbindung zwischen Controller und dem CODESYS-Gateway erforderlich. Eine Unterbrechung dieser Verbindung kann zu unvorhersehbaren Verhalten des Controllers führen.

Im Konfigurationsdialog TREND kann zwischen den Betriebsarten "Online" und "Historie" gewählt werden. Der Controller unterstützt für Visualisierungsprojekte nur die Betriebsart "Online", da es keine Möglichkeit gibt, die maximale Größe (Quota) der Trenddateien (\*.trd) zu konfigurieren. Ein unkontrolliertes Anwachsen der Trenddateien kann zu einem unvorhersehbaren Verhalten des Controllers führen.

In den häufigsten Fällen ist die Verwendung des Visualisierungselement "HISTOGRAM" die bessere Wahl, da hier die volle Kontrolle über Zeitpunkt und Anzahl der Messungen und damit dem benötigtem Speicherplatz besteht.

# Was ist bei der Verwendung des Visualisierungselements "ALARMTABELLE" in der Web-Visualisierung zu beachten?

Der Status dieser Visualisierungskomponente wird am besten mit "Add-On" beschrieben, womit eine kostenlose Zugabe gemeint ist, für die keinerlei Garantien gewährt werden.

Für die Visualisierungsprojekte sind folgende Einstellungen zu wählen: Karteireiter **Ressourcen > Zielsystemeinstellungen**.

Aktivieren Sie "Web-Visualisierung" (Haken setzen) und "Alarmbehandlung innerhalb der Steuerung". Andernfalls werden die Alarmdaten auf dem CODESYS-Entwicklungsrechner bearbeitet. Dies macht eine permanente Verbindung zwischen Controller und dem CODESYS-Gateway erforderlich. Eine Unterbrechung dieser Verbindung kann zu unvorhersehbaren Verhalten des Controllers führen.

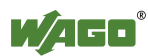

## 9 MODBUS

## 9.1 Allgemeines

MODBUS ist ein herstellerunabhängiger, offener Feldbusstandard für vielfältige Anwendungen in der Fertigungs- und Prozessautomation. Das MODBUS-Kommunikationsprotokoll basiert auf der Master/Slave- bzw. Client/Server-Architektur und verwendet Funktionscodes für die Ausführung einzelner MODBUS-Dienste, welche auf einzelne oder gleichzeitig mehrere Elemente des MODBUS-Data-Modells lesend oder schreibend zugreifen.

## 9.2 Features

Der im PFC200 implementierte MODBUS-Slave hat folgende Eigenschaften:

- 3 Betriebsarten: MODBUS TCP, MODBUS UDP und MODBUS RTU, welche unabhängig voneinander gleichzeitig betrieben werden können
- Jede Betriebsart ist konfigurierbar
- 10 unterstützte MODBUS-Dienste (Function Codes): FC1 bis FC6, FC15, FC16, FC22, FC23
- Datenaustausch über jeweils 1000 Register in jedem der lokalen MODBUS-Prozessabbilder
- 768 Byte großer Bit-adressierbarer Bereich in jedem lokalen MODBUS-Prozessabbild
- Zugriff auf 104 kB großen Merkerbereich (insgesamt 53248 Register/Wörter, darunter 3328 Bit-adressierbar)
- 28 Informations- und Konfigurationsregister
- Bis zu 1000 TCP Verbindungen
- MODBUS-Kommunikationsüberwachung über programmierbaren Watchdog
- Konfigurierbares Verhalten bei PLC-Stopp
- Konfigurierbares Verhalten bei MODBUS Kommunikationsunterbrechung

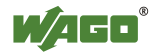

## 9.3 Konfiguration

Die Konfiguration aller MODBUS-Betriebsarten erfolgt über die Steuerungskonfiguration in CODESYS.

| arameter                    | Wert                |  |
|-----------------------------|---------------------|--|
| MODBUS Finstellungen        | THOIC .             |  |
| SPS Stopp/Verbalten         | Ersatzwert schalten |  |
| Feldbus-Fehler Verhalten    | Ersatzwert schalten |  |
| MODBUS TCP-Finstellungen    |                     |  |
| TCP-Betrieb                 | aktiv               |  |
| TCP-Port                    | 502                 |  |
| TCP-Timeout [100ms]         | 600                 |  |
| MODBUS UDP-Einstellungen    |                     |  |
| UDP-Betrieb                 | aktiv               |  |
| UDP-Port                    | 502                 |  |
| MODBUS RTU-Einstellungen    |                     |  |
| RTU-Betrieb                 | aus                 |  |
| Geräte-Id                   | 42                  |  |
| Antwortzeit                 | 5000                |  |
| Schnittstelle               | dev/tty00           |  |
| Baudrate                    | ?                   |  |
| Stopp-Bits                  | 1 Stoppbit          |  |
| Parität                     | gerade              |  |
| Flusskontrolle              | ?                   |  |
| Physikalische Schnittstelle | RS-232              |  |
|                             |                     |  |
|                             |                     |  |
|                             |                     |  |
|                             |                     |  |

Abbildung 90: CODESYS-Steuerungskonfiguration – MODBUS-Einstellungen

Die MODBUS-Slave-Konfiguration setzt sich aus vier grundlegenden Parametergruppen zusammen:

- MODBUS-Einstellungen,
- MODBUS-TCP-Einstellungen,
- MODBUS-UDP-Einstellungen,
- MODBUS-RTU-Einstellungen.

Die genaue Beschreibung aller Parametergruppen erfolgt in den nächsten Abschnitten.

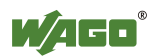

## 9.3.1 MODBUS-Einstellungen

Die Gruppe "MODBUS-Einstellungen" enthält folgende Konfigurationsparameter.

| Parameter           | Bedeutung                                                                                 |                                                                                                    |  |
|---------------------|-------------------------------------------------------------------------------------------|----------------------------------------------------------------------------------------------------|--|
| SPS Stopp-          | Verhalten des MODBUS-Slaves bei angehaltener Steuerung                                    |                                                                                                    |  |
| Verhalten           | (Steuerung im Zustand STOP)                                                               |                                                                                                    |  |
|                     | Kein Daten-<br>austausch                                                                  | Kein Datenaustausch möglich. MODBUS-<br>Anfragen (Requests) werden immer mit der<br>Exception-Response "ILLEGAL FUNCTION"<br>(0x81) beantwortet.                                                                                                    |  |
|                     | Ersatzwert<br>schalten*                                                                   | Datenaustausch möglich. Für MODBUS-<br>Leseanfragen werden Ersatzwerte (0) geliefert<br>und bei Schreibanfragen werden die Werte<br>unverändert ins lokale MODBUS-Prozessabbild<br>übernommen, ohne sie an die Steuerung weiter zu<br>leiten.                                            |  |
|                     | Letzten Wert<br>halten                                                                    | Datenaustausch möglich. Für MODBUS-<br>Leseanfragen werden die letzten eingefrorenen<br>Werte geliefert und bei Schreibanfragen werden<br>die Werte unverändert ins MODBUS-<br>Prozessabbild übernommen, ohne sie an die<br>Steuerung weiter zu leiten.                                  |  |
| Feldbus-<br>Fehler- | Verhalten des MODBUS-Slaves bei erkannten Feldbusfehlern<br>(Kommunikationsunterbrechung) |                                                                                                    |  |
| Verhalten           | Kein Daten-<br>austausch                                                                  | Kein Datenaustausch möglich.                                                                                                    |  |
|                     | Ersatzwert<br>schalten*                                                                   | Datenaustausch möglich. Für PLC-<br>Lesefunktionen werden Ersatzwerte (0) aus dem<br>MODBUS-Prozessabbild geliefert und bei<br>Schreibzugriffen werden die Werte unverändert<br>ins MODBUS-Prozessabbild übernommen, ohne<br>sie an den MODBUS-Master weiter zu leiten.                  |  |
|                     | Letzten Wert<br>halten                                                                    | Datenaustausch möglich. Für PLC-<br>Lesefunktionen werden die letzten eingefroren<br>Werte aus dem MODBUS-Prozessabbild geliefert<br>und bei Schreibzugriffen werden die Werte<br>unverändert ins MODBUS-Prozessabbild<br>übernommen, ohne sie an den MODBUS-Master<br>weiter zu leiten. |  |

Tabelle 91: MODBUS-Einstellungen

\* Standardeinstellung

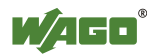

#### 9.3.2 MODBUS-TCP-Einstellungen

Die Gruppe "MODBUS-TCP-Einstellungen" enthält folgende Konfigurationsparameter für die Betriebsart "MODBUS TCP":

| Parameter   | Bedeutung                                                                                                    |                      |  |  |
|-------------|----------------------------------------------------------------------------------------------------|----------------------|--|--|
| TCP Betrieb | Freigabe für den MODBUS TCP Betrieb                                                                                                    |                      |  |  |
|             | Aus Betrieb nicht erlaubt                                                                                                    |                      |  |  |
|             | Aktiv*                                                                                                    | Betrieb möglich      |  |  |
| TCP Port    | Portnummer für die TCP Verbindung                                                                                                    |                      |  |  |
|             | 1 Minimale Port-Nummer                                                                                                    |                      |  |  |
|             | 502* MODBUS Standard-Port                                                                                                    |                      |  |  |
|             | 65535                                                                                                    | Maximale Port-Nummer |  |  |
| TCP Timeout | Timeout für eine TCP Verbindung                                                                                                    |                      |  |  |
|             | 1         100ms (1 x 100ms)           600*         60 Sekunden (600 x 100ms)           65535         1h 49min 13s 500ms (65535 x 100ms) |                      |  |  |
|             |                                                                                                    |                      |  |  |
|             |                                                                                                    |                      |  |  |

Tabelle 92: MODBUS-TCP-Einstellungen

\* Standardeinstellung

#### 9.3.3 MODBUS-UDP-Einstellungen

Die Gruppe "MODBUS-UDP-Einstellungen" enthält folgende Konfigurationsparameter für die Betriebsart "MODBUS UDP":

| Parameter   | Bedeutung                           |                       |
|-------------|-------------------------------------|-----------------------|
| UDP Betrieb | Freigabe für den MODBUS UDP Betrieb |                       |
|             | Aus                                 | Betrieb nicht erlaubt |
|             | Aktiv*                              | Betrieb möglich       |
| UDP Port    | Portnummer für die UDP Verbindung   |                       |
|             | 1 Minimale Port-Nummer              |                       |
|             | 502*                                | MODBUS Standard-Port  |
|             | 65535                               | Maximale Port-Nummer  |

Tabelle 93: MODBUS-UDP-Einstellungen

\* Standardeinstellung

## 9.3.4 MODBUS-RTU-Einstellungen

Die Gruppe "MODBUS-RTU-Einstellungen" enthält folgende Konfigurationsparameter für die Betriebsart "MODBUS-RTU":

| Parameter     | Bedeutung                           |                                                                                                    |  |  |  |
|---------------|-------------------------------------|----------------------------------------------------------------------------------------------------|--|--|--|
| RTU Betrieb   | Freigabe für den MODBUS RTU Betrieb |                                                                                                    |  |  |  |
|               | Aus*                                | Betrieb nicht erlaubt                                                                                                    |  |  |  |
|               | Aktiv                               | Betrieb möglich                                                                                                    |  |  |  |
| Geräte ID     | Geräte ID (Ger                      | äte-Adresse) für das tty-Device                                                                                                    |  |  |  |
|               | 1*                                  | min. Geräte ID                                                                                                    |  |  |  |
|               | 247                                 | max. Geräte ID                                                                                                    |  |  |  |
| Maximale      | Response Time                       | out für ein Request in [ms]                                                                                                    |  |  |  |
| Antwortzeit   | 2000                                | min. Antwortzeit = 2 Sekunden. Wenn der Wert<br>kleiner als 2 Sekunden eingestellt wird, wird er<br>intern auf 2 Sekunden korrigiert. |  |  |  |
|               | 5000*                               | Standard = 5 Sekunden                                                                                                    |  |  |  |
|               | 4294967295                          | max. Antwortzeit > 71 Stunden.                                                                                                    |  |  |  |
| Schnittstelle | Device-Name                         | Device-Name                                                                                                    |  |  |  |
|               | ,,dev/"                             | Name des tty im String                                                                                                    |  |  |  |
|               | "dev/ttyO0"*                        | Standard tty                                                                                                    |  |  |  |
| Baudrate      | Kommunikationsbaudrate              |                                                                                                    |  |  |  |
|               | 1200 Baud                           | 1200 Baud min. Übertragungsgeschwindigkeit                                                                                            |  |  |  |
|               | 2400 Baud                           | 2400 Baud                                                                                                    |  |  |  |
|               | 4800 Baud                           | 4800 Baud                                                                                                    |  |  |  |
|               | 9600 Baud                           | 9600 Baud                                                                                                    |  |  |  |
|               | 19200 Baud                          | 19200 Baud                                                                                                    |  |  |  |
|               | 38400 Baud                          | 38400 Baud                                                                                                    |  |  |  |
|               | 57600 Baud                          | 57600 Baud                                                                                                    |  |  |  |
|               | 115200 Baud*                        | 115200 Baud, max. Übertragungsgeschwindigkeit                                                                                         |  |  |  |
| Stopp-Bits    | Anzahl der Sto                      | pp-Bits                                                                                                    |  |  |  |
|               | 1 Stopp-Bit*                        | 1 Stopp-Bit im Frame, muss angewandt werden wenn gerade oder ungerade Parität" gewählt ist.                                           |  |  |  |
|               | 2 Stopp-Bits                        | 2 Stopp- Bits im Frame, muss angewandt werden wenn keine Parität gewählt ist.                                                         |  |  |  |
| Parität       | Paritätsprüfung                     | Paritätsprüfung                                                                                                    |  |  |  |
|               | keine                               | Keine Paritätsprüfung, hierbei müssen 2 Stopp-<br>Bits in der Konfiguration gewählt sein.                                             |  |  |  |
|               | gerade*                             | Gerade Parität                                                                                                    |  |  |  |
|               | ungerade                            | Ungerade Parität                                                                                                    |  |  |  |

| Taballa | 01. | MODE | NIC DT | II Find | allungan |
|---------|-----|------|--------|---------|----------|
| rabene  | 94. | MODE | 003-KI | U-EIIIS | .enungen |

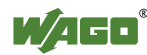

| Parameter      | Bedeutung                                                  |                                               |  |
|----------------|------------------------------------------------------------|-----------------------------------------------|--|
| Flusskontrolle | Datenflusskontrolle (Wird nur für Einstellung "RS-232" der |                                               |  |
|                | physikalischen Schnittstelle unterstützt.)                 |                                               |  |
|                | keine* Keine Flusskontrolle                                |                                               |  |
|                | RTS/CTS                                                    | Hardware-Flusskontrolle                       |  |
| Physikalische  | Betriebsart für die physikalische Schnittstelle            |                                               |  |
| Schnittstelle  | RS-232*                                                    | RS-232 dient als physikalische Schnittstelle. |  |
|                | RS-485                                                     | RS-485 dient als physikalische Schnittstelle. |  |

Tabelle 94: MODBUS-RTU-Einstellungen

\* Standardeinstellung

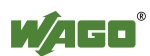

## 9.4 Datenaustausch

Der MODBUS-Datenaustausch erfolgt zyklisch oder azyklisch über die MODBUS-Dienste. Die Anzahl und Art der anwendbaren MODBUS-Dienste hängt von dem adressierten Bereich ab. Im PFC200 gibt es generell vier für MODBUS-relevante Adressbereiche:

- **MODBUS-Eingangsprozessabbild** (MODBUS Input) ist ein Bereich im PAA, wo Daten vom PLC für ausschließlich lesende MODBUS-Dienste zyklisch bereitgestellt werden.
- **MODBUS-Ausgangsprozessabbild** (MODBUS Output) ist ein Bereich im PAE, wo schreibende MODBUS-Dienste Daten für das zyklische Auslesen vom PLC bereitstellen. In diesem Bereich sind aber auch lesende MODBUS-Dienste erlaubt.
- **MODBUS-Merkerbereich** ist ein Bereich, wo sowohl lesende aber auch schreibende MODBUS-Dienste ausgeführt werden können.
- **MODBUS-Register** ist ein Bereich, welcher die WAGO-spezifischen Informations- und Konfigurations-Register enthält. In diesem Bereich können generell nur MODBUS-Registerdienste ausgeführt werden.

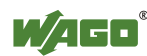

## 9.4.1 Prozessabbild

Die Hauptdatenschnittstellen zwischen PLC und dem MODBUS-Slave sind die lokalen MODBUS-Prozessabbilder in dem PLC-Adressraum nach IEC-61131: Das MODBUS-Eingangsprozessabbild (MODBUS Input) im PAA und das MODBUS-Ausgangsprozessabbild (MODBUS Output) im PAE. Für das lokale MODBUS-Eingangs- und Ausgangsprozessabbild stehen jeweils 2 kB (1000 Register/Worte) große Datenspeicherblöcke zu Verfügung. Darüber hinaus sind in jedem dieser Blöcke die ersten 768 Bytes auch für die Ausführung der Bit-Dienste vorgesehen.

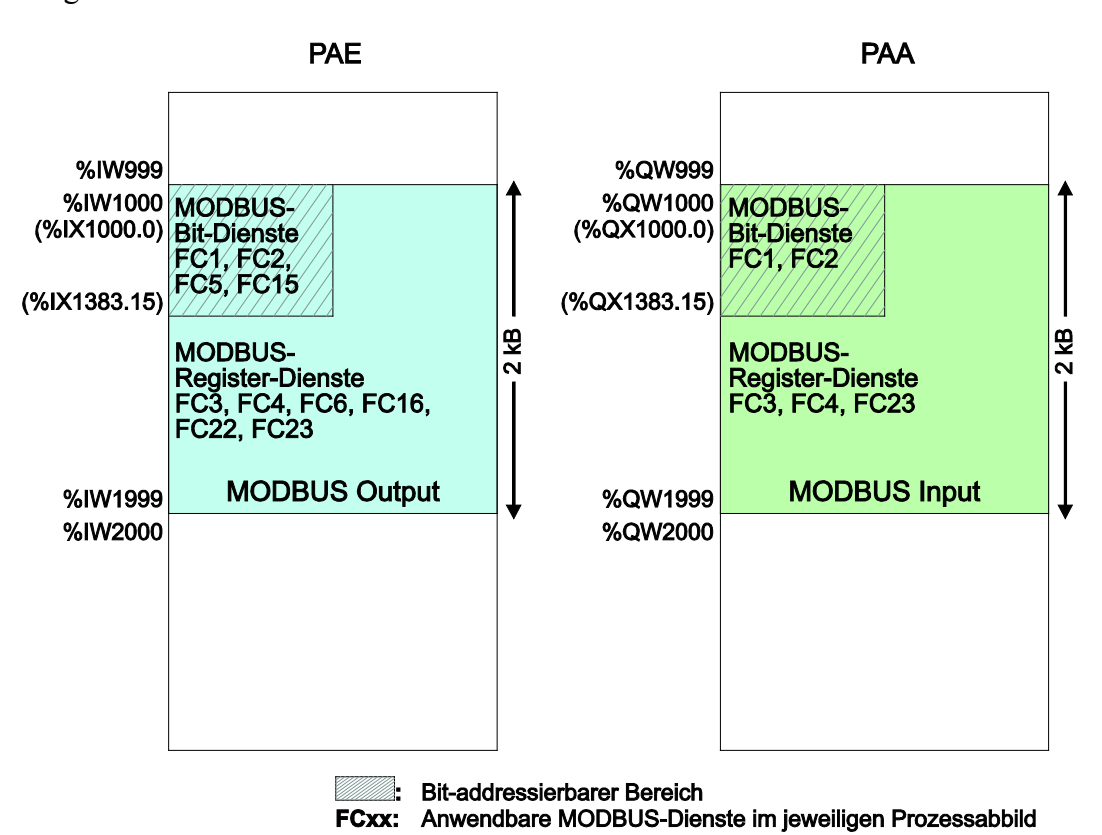

Abbildung 91: Prozessabbild MODBUS

Da ein direkter Zugriff auf die I/O-Module über den Feldbus nicht vorgesehen ist, können über diese Schnittstelle Daten für die Verarbeitung in der Steuerung (PLC) zwischen dem PLC und dem MODBUS ausgetauscht werden. Die Verwendung dieser Daten in den einzelnen, an die PLC angeschlossenen I/O-Modulen, kann dann applikativ realisiert werden.

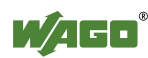

## 9.4.2 Merkerbereich

Der MODBUS kann ebenfalls Daten und Feldbusvariablen mit PLC über den Merkerbereich austauschen. Es ist allerdings Vorsicht geboten bei Verwendung von Daten bzw. Variablen in diesem Bereich, auf die sowohl MODBUS und PLC zugreifen, da diese konkurrierenden Zugriffe gegenseitig nicht geschützt sind und somit zur Inkonsistenz der Daten führen können.

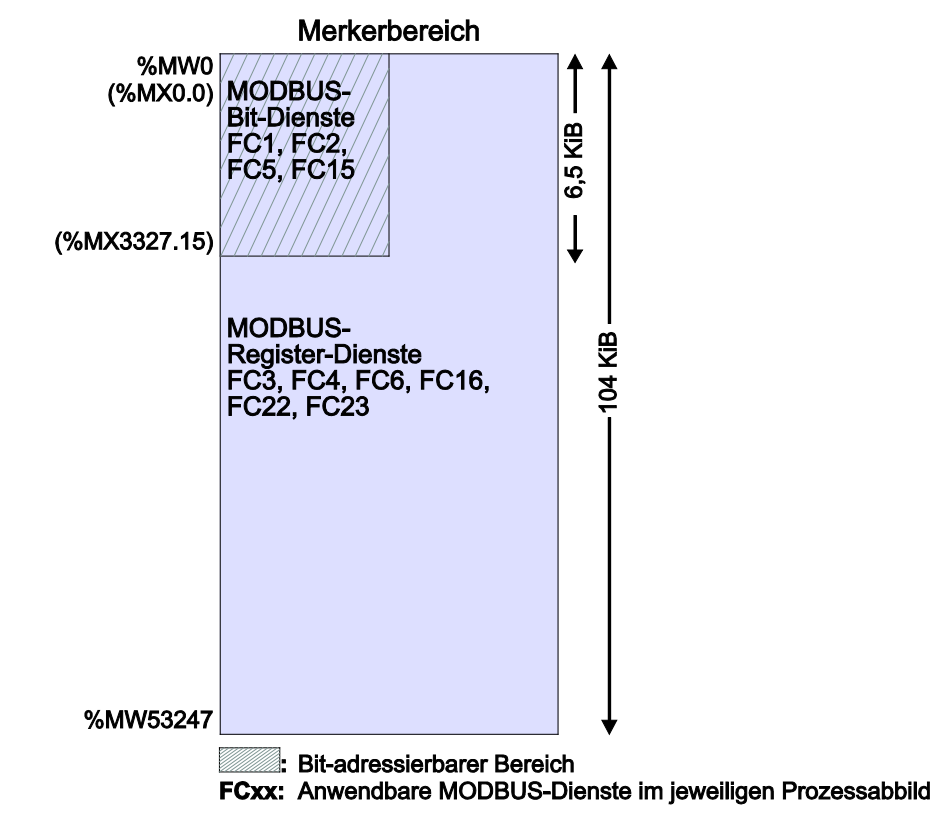

Abbildung 92: Merkerbereich

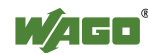

#### 9.4.3 MODBUS-Register

Im letzten MODBUS-relevanten Adressbereich sind WAGO-spezifische Register implementiert, welche eine optimale Handhabe sowohl zum Auslesen einiger System- und MODBUS-Informationen als auch zur Konfiguration anbieten.

Der für diese Register reservierte MODBUS-Adressbereich erstreckt sich von der MODBUS-Startadresse 4096 (0x1000) bis zur MODBUS-Endadresse 12287 (0x2FFF) und findet keine Zuordnung im IEC-61131 Adressbereich. Diese Register können mit den Register-Lesediensten FC3, FC4 und FC23 sowie mit den Register-Schreibdiensten FC6, FC16, FC22 und FC23 angesprochen werden. Die genaue Beschreibung der einzelnen Register erfolgt im Kapitel "WAGO-MODBUS-Register".

#### 9.4.4 MODBUS-Mapping

#### 9.4.4.1 MODBUS-Mapping für lesende Bit-Dienste FC1, FC2

Folgende Tabelle erläutert das Mapping für MODBUS-lesende, bitorientierte Dienste:

- FC1 Read Single Coil,
- FC2 Read Discrete Inputs.

| <b>MODBUS-Adresse</b> | IEC61131   | Beschreibung                           |
|-----------------------|------------|----------------------------------------|
| (in Klammern hex-     | Adresse    |                                        |
| Werte)                |            |                                        |
| 0 6143                | %IX1000.0  | MODBUS Output:                         |
| (0x0000 0x17FF)       | %IX1383.15 | 6144 PFC-Input-Bit-Variablen in den    |
|                       |            | ersten 384 Registern/Worten (768 Byte) |
|                       |            | des 2kB großen MODBUS-                 |
|                       |            | Ausgangsprozessabbilds im PAE.         |
|                       |            | Bemerkung: Die lesenden Bit-Dienste    |
|                       |            | lesen in diesem Bereich den Inhalt vom |
|                       |            | Bit-adressierten PAE zurück.           |
| 6144 12287            | %QX1000.0  | MODBUS Input:                          |
| (0x1800 0x2FFF)       | %QX1383.15 | 6144 PFC-Output-Bit-Variablen in den   |
|                       |            | ersten 384 Registern/Worten (768 Byte) |
|                       |            | des 2kB großen MODBUS-                 |
|                       |            | Eingangsprozessabbilds im PAA.         |
| 12288 65535           | %MX0.0     | Merkerbreich:                          |
| (0x3000 0xFFFF)       | %MX3327.15 | 53248 Bit-Merker (6,5 kB) im Bit       |
|                       |            | adressierbaren Merkerbereich           |

Tabelle 95: MODBUS-Mapping für lesende Bit-Dienste FC1, FC2

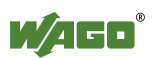

#### 9.4.4.2 MODBUS-Mapping für schreibende Bit-Dienste FC5, FC15

Folgende Tabelle erläutert das Mapping für MODBUS-schreibende, bitorientierte Dienste:

- FC5 Write Single Coil,
- FC15 Write Multiple Coils.

| MODBUS-Adresse                 | IEC61131                | Beschreibung                                                                                                    |
|--------------------------------|-------------------------|----------------------------------------------------------------------------------------------------|
| (in Klammern hex-<br>Werte)    | Adresse                 |                                                                                                    |
| 0 6143<br>(0x0000 – 0x17FF)    | %IX1000.0<br>%IX1383.15 | MODBUS Output:<br>6144 PFC-Input Bit-Variablen in den<br>ersten 384 Registern/Worten (768 Byte)<br>des 2kB großen MODBUS-<br>Ausgangsprozessabbilds im PAE                                                                                            |
| 6144 12287<br>(0x1800 0x2FFF)  | %QX1000.0<br>%QX1383.15 | MODBUS Output:<br>Unerlaubter MODBUS-Bereich für Bit-<br>orientierte Schreibzugriffe.<br>Bit-orientierte Schreibdienste für diesen<br>Bereich werden vom MODBUS-Slave<br>mit dem MODBUS-Exception-Code<br>"ILLEGAL DATA ADDRESS" (0x02)<br>quittiert. |
| 12288 65535<br>(0x3000 0xFFFF) | %MX0.0<br>%MX3327.15    | Merkerbreich:<br>53248 Bit-Merker (6,5 kB) im Bit<br>adressierbaren Merkerbereich                                                                                                    |

#### Tabelle 96: MODBUS-Mapping für schreibende Bit-Dienste FC5, FC15

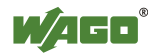

#### 9.4.4.3 MODBUS-Mapping für lesende Register-Dienste FC3, FC4, FC23

Folgende Tabelle erläutert das Mapping für MODBUS-lesende, registerorientierte Dienste.

- FC3 Read Holding Registers,
- FC4 Read Input Registers,
- FC23 Read/Write Multiple Registers

| Tabelle 97: MODBUS-Mappi | ng für lesende | e Register-Dienste | FC3. FC4. FC23 |
|--------------------------|----------------|--------------------|----------------|
|                          |                |                    |                |

| MODBUS-Adresse              | IEC61131  | Beschreibung                          |
|-----------------------------|-----------|---------------------------------------|
| (In Klammern nex-<br>Werte) | Adresse   |                                       |
| 0 999                       | %IW1000   | MODBUS Output:                        |
| (0x0000 0x03E7)             | %IW1999   | 1000 PFC-Input Register/Worte im 2 kB |
|                             |           | großen MODBUS-                        |
|                             |           | Ausgangsprozessabbild im PAE.         |
|                             |           | Bemerkung: Die lesenden Register-     |
|                             |           | Dienste lesen in diesem Bereich den   |
|                             |           | Inhalt vom PAE zurück.                |
| 1000 1999                   | %QW1000   | MODBUS Input:                         |
| (0x03E8 0x07CF)             | %QW1999   | 1000 PFC-Output Register/Worte im 2   |
|                             |           | kB großen MODBUS-                     |
|                             |           | Eingangsprozessabbilds im PAA.        |
|                             |           | Bemerkung zu FC23:                    |
|                             |           | Hier kann nur der Read-Anteil dieses  |
|                             |           | Dienstes ausgeführt werden.           |
| 2000 4095                   | $\land$ / | Unerlaubter MODBUS Bereich für        |
| (0x07D0 0x0FFF)             |           | register-orientierte Lesezugriffe.    |
|                             |           | Register-orientierte Lesedienste für  |
|                             |           | diesen Bereich werden vom MODBUS-     |
|                             |           | Slave mit dem MODBUS-Exception-       |
|                             |           | Code "ILLEGAL DATA ADDRESS"           |
|                             | $\bigvee$ | (0x02) quittiert.                     |

| <b>MODBUS-Adresse</b> | IEC61131          | Beschreibung                              |
|-----------------------|-------------------|-------------------------------------------|
| (in Klammern hex-     | Adresse           |                                           |
| Werte)                |                   |                                           |
| 4096 12287            | Keine /           | Informations- und Konfigurations-         |
| (0x1000 0x2FFF)       | IEC61131 /        | Register:                                 |
|                       | Adresse /         | Nicht jede MODBUS-Adresse in diesem       |
|                       |                   | Bereich ist gültig.                       |
|                       |                   | Gültige MODBUS-Adressen sind im           |
|                       |                   | Kapitel "WAGO-MODBUS-Register"            |
|                       |                   | beschrieben.                              |
|                       | X                 | Zugriffe auf ungültige Adressen werden    |
|                       |                   | vom MODBUS-Slave mit dem                  |
|                       |                   | MODBUS-Exception-Code "ILLEGAL            |
|                       |                   | DATA ADDRESS" (0x02) quittiert.           |
|                       |                   | Bemerkung zu FC23:                        |
|                       |                   | Der Write-Anteil dieses Dienstes kann     |
|                       |                   | nur für beschreibbare Register ausgeführt |
|                       | $\langle \rangle$ | werden.                                   |
| 12288 65535           | %MW0              | Merkerbreich:                             |
| (0x3000 0xFFFF)       | %MW53247          | 53248 Register/Wort Merker (104 kB)       |
|                       |                   | im Merkerbereich                          |

Tabelle 97: MODBUS-Mapping für lesende Register-Dienste FC3, FC4, FC23

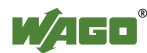

## 9.4.4.4 MODBUS-Mapping für schreibende Register-Dienste FC6, FC16, FC22, FC23

Folgende Tabelle erläutert das Mapping für MODBUS-schreibende, registerorientierte Dienste.

- FC6 Write Single Register,
- FC16 Write Multiple Registers,
- FC22 Mask Write Register,
- FC23 Read/Write Multiple Registers.

| MODBUS-Adresse<br>(in Klammern hex-<br>Werte) | IEC61131<br>Adresse | Beschreibung                            |
|-----------------------------------------------|---------------------|-----------------------------------------|
| 0 999                                         | %IW1000             | MODBUS Output:                          |
| (0x0000 0x03E7)                               | %IW1999             | 1000 PFC-Input Register/Worte im 2 kB   |
|                                               |                     | großen MODBUS-                          |
|                                               |                     | Ausgangsprozessabbild im PAE.           |
| 1000 1999                                     | Kein Zugriff        | MODBUS Output:                          |
| (0x03E8 0x07CF)                               | auf: %QW1000        | Unerlaubter MODBUS-Bereich für          |
|                                               | %QW1999             | register-orientierte Schreibzugriffe.   |
|                                               |                     | Register-orientierte Schreibdienste auf |
|                                               |                     | diesen Bereich werden vom MODBUS-       |
|                                               |                     | Slave mit dem MODBUS-Exception-         |
|                                               |                     | Code "ILLEGAL DATA ADDRESS"             |
|                                               |                     | (0x02) quittiert.                       |
| 2000 4095                                     | $\land$             | Unerlaubter MODBUS-Bereich für          |
| $(0x07D0 \dots 0x0FFF)$                       |                     | register-orientierte Schreibzugriffe.   |
|                                               |                     | Register-orientierte Schreibdienste auf |
|                                               |                     | diesen Bereich werden vom MODBUS-       |
|                                               |                     | Slave mit dem MODBUS-Exception-         |
|                                               |                     | Code "ILLEGAL DATA ADDRESS"             |
|                                               |                     | (0x02) quittiert.                       |
| 4096 12287                                    | Keine               | Informations- und Konfigurations-       |
| $(0x1000 \dots 0x2FFF)$                       | IEC61131            | Register:                               |
|                                               | Adresse             | Nicht jede MODBUS-Adresse in diesem     |
|                                               |                     | Bereich ist gültig und nicht jedes      |
|                                               |                     | Register ist beschreibbar.              |
|                                               |                     | Gültige MODBUS-Adressen sind im         |
|                                               |                     | Kapitel "WAGO-MODBUS-Register"          |
|                                               |                     | beschrieben.                            |
|                                               |                     | Zugriffe auf ungultige Adressen werden  |
|                                               |                     | vom vioDBUS-Slave mit dem               |
|                                               | /                   | MODBUS-Exception-Code "ILLEGAL          |
|                                               | V                   | DATA ADDKESS" (0x02) quittiert.         |

Tabelle 98: MODBUS-Mapping für schreibende Register-Dienste FC6, FC16, FC22, FC23

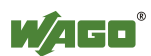

Tabelle 98: MODBUS-Mapping für schreibende Register-Dienste FC6, FC16, FC22, FC23

| MODBUS-Adresse<br>(in Klammern hex-<br>Werte) | IEC61131<br>Adresse | Beschreibung                                                             |
|-----------------------------------------------|---------------------|--------------------------------------------------------------------------|
| 12288 65535<br>(0x3000 0xFFFF)                | %MW0<br>%MW53247    | Merkerbreich:<br>53248 Register/Wort Merker (104 kB)<br>im Merkerbereich |

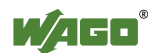

## 9.5 WAGO-MODBUS-Register

Mittels WAGO-MODBUS-Register können System- und MODBUS-Informationen ausgelesen und einige MODBUS-Parameter konfiguriert werden. Die folgende Tabelle listet alle WAGO-MODBUS-Register auf.

| im                              |
|---------------------------------|
| im                              |
| ild im PAA                      |
| im<br>vild im PAE               |
| AODBUS-<br>ild im PAA           |
| AODBUS-<br>oild im PAE          |
| ootP(1),<br>odierte IP-         |
| en TCP                          |
| eout (Die<br>n sich nur<br>gen) |
| et-                             |
| 5                               |
|                                 |
| 1                               |
| 1                               |
| ter)                            |
| iter)                           |
|                                 |
|                                 |
|                                 |
| <u>-)</u>                       |
| ~,                              |
|                                 |

Tabelle 99: WAGO-MODBUS-Register

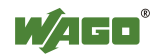
| <b>MODBUS-Adresse</b> |        | Datenlänge 7 |         | Deschusiburg              |
|-----------------------|--------|--------------|---------|---------------------------|
| Dez.                  | Hex.   | in Worten    | Zugriii | beschreibung              |
| 8197                  | 0x2005 | 1            | ro      | 0x7FFF (Konstante)        |
| 8198                  | 0x2006 | 1            | ro      | 0x8000 (Konstante)        |
| 8199                  | 0x2007 | 1            | ro      | 0x3FFF (Konstante)        |
| 8200                  | 0x2008 | 1            | ro      | 0x4000 (Konstante)        |
|                       |        |              |         |                           |
| 8208                  | 0x2010 | 1            | ro      | Revision (Firmware Index) |
| 8209                  | 0x2011 | 1            | ro      | Seriencode                |
| 8210                  | 0x2012 | 1            | ro      | Gerätecode                |
| 8211                  | 0x2013 | 1            | ro      | Major Firmware Version    |
| 8212                  | 0x2014 | 1            | ro      | Minor Firmware Version    |
| 8213                  | 0x2015 | 1            | ro      | MBS Version               |

Tabelle 99: WAGO-MODBUS-Register

Nachfolgend werden die WAGO-MODBUS-Register näher beschrieben.

### 9.5.1 Prozessabbildeigenschaften

#### 9.5.1.1 Register 0x1022 – Anzahl Register im MODBUS-Eingangsprozessabbild

Dieses Register beinhaltet die Anzahl der im MODBUS-Eingangsprozessabbild (MODBUS Input) zur Verfügung stehenden Register.

### 9.5.1.2 Register 0x1023 – Anzahl Register im MODBUS-Ausgangsprozessabbild

Dieses Register beinhaltet die Anzahl der im MODBUS-Ausgangsprozessabbild (MODBUS output) zur Verfügung stehenden Register.

### 9.5.1.3 Register 0x1024 – Anzahl der Bits im MODBUS-Eingangsprozessabbild

Dieses Register beinhaltet die Anzahl der im MODBUS-Eingangsprozessabbild (MODBUS Input) zur Verfügung stehenden Bits.

### 9.5.1.4 Register 0x1025 – Anzahl der Bits im MODBUS-Ausgangsprozessabbild

Dieses Register beinhaltet die Anzahl der im MODBUS-Ausgangsprozessabbild (MODBUS output) zur Verfügung stehenden Bits.

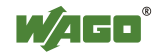

### 9.5.2 Netzwerkkonfiguration

### 9.5.2.1 Register 0x1028 – IP-Konfiguration

Dieses Register beinhaltet die Information über die eingestellte IP-Konfiguration. Mögliche Werte sind:

- 1 = BootP
- 2 = DHCP
- 4 = Feste IP-Adresse

#### 9.5.2.2 Register 0x102A – Anzahl der etablierten TCP Verbindungen

Dieses Register liefert die Anzahl der etablierten TCP Verbindungen. Die maximale Zahl der MODBUS TCP Verbindungen beträgt 1000.

#### 9.5.2.3 Register 0x1030 – MODBUS TCP Socket Timeout

Dieses Register beinhaltet den Timeout-Wert für die TCP-Sockets. Der Wert wird in 100ms-Einheiten (Ticks) angegeben. Neuer Wert wird nur für neue, noch nicht etablierte Verbindungen übernommen. Bei Änderungen arbeiten die bereits etablierten Verbindungen nach wie vor mit dem zuletzt eingestellten Timeout-Wert.

### 9.5.2.4 Register 0x1031 – MAC-Adresse der Ethernet-Schnittstelle 1 (eth0)

Dieses Register liefert die MAC-Adresse der ersten Ethernet Schnittstelle (eth0). Es ist möglich auch partielles Ergebnis von MAC zu bekommen.

### 9.5.2.5 Register 0x1037 - MODBUS TCP Antwortverzögerung

Dieses Register speichert den Wert der MODBUS Antwortverzögerung. Der Wert wird in ms-Einheiten angegeben. Die maximal einstellbare Verzögerung beträgt 32 ms, Standardwert ist 0 ms (keine Verzögerung). Das Senden der Antwort auf eine MODBUS-Anfrage wird ab dem Zeitpunkt der Verarbeitung (Lesen und/oder Schreiben von Registerwerten) um die eingestellte Zeit verzögert. Zwischenzeitlich eingehende Anfragen können erst mit dem Senden der vorhergehenden Antwort verarbeitet werden. Dies gilt bei MODBUS UDP allgemein für alle Anfragen und bei MODBUS TCP für jede Verbindung. Die tatsächliche Zeitdauer zwischen einer MODBUS-Anfrage und der zugehörigen Antwort hängt von der Anzahl paralleler Anfragen und von der Auslastung des Gesamtsystems ab und ist stets größer als die eingestellte Antwortverzögerung. Änderungen der Antwortverzögerung werden sofort für jede nachfolgende Anfrage wirksam.

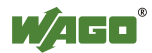

### 9.5.3 PLC-Statusregister

Das Register 0x1040 liefert den Status, in dem sich die Steuerung befindet. Mögliche Werte sind:

1 = PLC running - PLC befindet sich im Zustand RUNNING (läuft).
2 = PLC stopped - PLC befindet sich im Zustand STOPPED (ist angehalten worden).

### 9.5.4 MODBUS-Watchdog

Der MODBUS-Watchdog überwacht die MODBUS-Kommunikation. Kommt es für die konfigurierbare Überwachungszeit (siehe "Watchdog Timeout"-Register) zur einer Zeitüberschreitung, ohne dass eine einzige, gültige MODBUS Anfrage (Trigger) vom MODBUS Slave empfangen wurde, reagiert der Watchdog und leitet die "Watchdog Timeout"-Reaktion ein, welche im "Watchdog Config"-Register zuvor konfiguriert ist. Damit die eingestellte Überwachungszeit nicht abläuft, muss der Watchdog durch den MODBUS Master ständig getriggert werden. Eine Triggerung erfolgt durch Empfangen einer beliebigen MODBUS Anfrage aus der Gesamtmenge der vom MODBUS-Slave unterstützten Dienste. Die vom MODBUS-Slave unterstützten Dienste sind im Kapitel "MODBUS-Mapping" aufgelistet. Eine Ausnahme stellt der Explizit-Trigger-Modus dar, welcher bei der Beschreibung des "MODBUS Config"-Registers (0x1103) näher erläutert wird.

### 9.5.4.1 Register 0x1100 – Watchdog Command

Dieses Register empfängt Kommandos für den MODBUS-Watchdog. Folgende Kommandos werden akzeptiert:

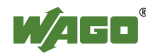

| Wert   | Name                                  |                                 | Bedeutung                                                                                                    |
|--------|---------------------------------------|---------------------------------|----------------------------------------------------------------------------------------------------|
| 0x5555 | WATCH                                 | DOG_START                       | Startet den Watchdog                                                                                                    |
|        | Fehlerfreie Antwort                   |                                 | Watchdog wurde erfolgreich gestartet oder<br>neu gestartet und befindet sich im Zustand<br>"Running"                                                                               |
|        | Fehler-<br>antwort FUNCTION<br>(0x01) |                                 | Watchdog-Zeit ist bereits abgelaufen. Der<br>Watchdog muss zuerst über das<br>Kommando WATCHDOG_RESET<br>zurückgesetzt werden.                                                     |
|        |                                       | ILLEGAL<br>DATA VALUE<br>(0x03) | Watchdog nicht konfiguriert, d.h. das<br>"Watchdog Timeout"-Register (0x1102)<br>enthält den Wert 0.                                                                               |
| 0x55AA | WATCH                                 | DOG_STOP                        | Stoppt den Watchdog                                                                                                    |
|        | Fehlerfreie Antwort                   |                                 | Watchdog wurde erfolgreich gestoppt und<br>befindet sich im Zustand "Stopped"                                                                                                    |
|        | Fehler-<br>antwort                    | ILLEGAL<br>FUNCTION<br>(0x01)   | Watchdog-Überwachungszeit ist bereits<br>abgelaufen. Der Watchdog muss zuerst<br>über das Kommando<br>WATCHDOG_RESET zurückgesetzt<br>werden.                                      |
|        |                                       | ILLEGAL<br>DATA VALUE<br>(0x03) | Watchdog nicht konfiguriert, d.h. das<br>"Watchdog Timeout"-Register (0x1102)<br>enthält den Wert 0.                                                                               |
| 0xAAAA | WATCHDOG_RESET                        |                                 | Setzt den Watchdog nach einer<br>Zeitüberschreitung zurück                                                                                                    |
|        | Fehlerfreie Antwort                   |                                 | Watchdog wurde erfolgreich<br>zurückgesetzt und befindet sich im<br>Zustand "Stopped" oder "Unconfigured",<br>wenn das "Watchdog Timeout"-Register<br>(0x1102) den Wert 0 enthält. |
|        | Fehler-<br>antwort                    | ILLEGAL<br>DATA VALUE<br>(0x03) | Watchdog befindet sich nicht im Zustand<br>"Expired".                                                                                                    |

Tabelle 100: Watchdog-Kommandos

Mit dem Kommando WATCHDOG\_START, und nur mit diesem, wird der Watchdog gestartet. Voraussetzung für erfolgreiches Starten ist ein gültiger Timeout-Wert im "Watchdog Timeout"-Register (0x1102) und der Zustand "Stopped" oder "Running" (für ein erneutes Starten), in dem sich der Watchdog befinden muss (siehe "Watchdog Status"-Register 0x1101). Eine Antwort ILLEGAL\_DATA\_VALUE bedeutet, dass der Watchdog noch nicht konfiguriert ist (Zustand "Unconfigured", Timeout-Wert ist "0"). Befindet sich der Watchdog im Zustand "Expired" wird das Kommando WATCHDOG\_START mit der Quittierung ILLEGAL FUNCTION ebenfalls abgewiesen.

Ein laufender Watchdog kann mit dem Kommando WATCHDOG\_STOP gestoppt werden. Eine mehrfach hintereinander empfangene Stopp-Anforderung hat keine Auswirkung auf das Verhalten des Watchdogs und wird nicht mit einer Fehlerantwort quittiert. Dagegen wird das Stopp-Kommando im Zustand "Unconfigured" mit ILLEGAL\_DATA\_VALUE und im Zustand "Expired" mit dem Ausnahme-Code ILLEGAL\_FUNCTIONabgewiesen.

Ist die Watchdog-Überwachungszeit abgelaufen, so kann der Watchdog nur mit dem Kommando WATCHDOG\_RESET zurückgesetzt werden. Solange dieses Kommando nicht ausgeführt wird, kann der Watchdog nicht wieder neu gestartet werden. Das Zurücksetzen des Watchdog startet ihn aber nicht automatisch wieder. Um den Watchdog nach dem Reset erneut zu starten, muss das Kommando WATCHDOG\_START versendet werden. Welche Reaktionen zum Ablauf der Watchdog-Überwachungszeit möglich sind, beschreibt das "Watchdog Config"-Register (0x1102). Wird das Kommando WATCHDOG\_RESET in anderen Zuständen als "Expired" empfangen, wird es mit dem Ausnahme-Code ILLEGAL\_DATA\_VALUE abgewiesen.

### 9.5.4.2 Register 0x1101 – Watchdog Status

Dieses Register liefert den aktuellen Status des MODBUS-Watchdog. Der Watchdog kann vier folgende Status annehmen:

| Wert   | Name                  | Bedeutung                                                                                          |  |
|--------|-----------------------|----------------------------------------------------------------------------------------------------|--|
| 0xFFFF | WATCHDOG_UNCONFIGURED | Watchdog nicht konfiguriert, d.h.<br>das Watchdog-Timeout-Register<br>(0x1102) enthält den Wert 0. |  |
| 0x0000 | WATCHDOG_STOPPED      | Watchdog ist nicht aktiv (nicht gestartet).                                                        |  |
| 0x0001 | WATCHDOG_RUNNING      | Watchdog ist aktiv (gestartet).                                                                    |  |
| 0x0002 | WATCHDOG_EXPIRED      | Watchdog-Überwachungszeit ist abgelaufen.                                                          |  |

Tabelle 101: Watchdog-Status

Wenn das "Watchdog Timeout"-Register (0x1102) den Wert 0 enthält, dann befindet sich der Watchdog im nicht konfigurierten Zustand -WATCHDOG\_UNCONFIGURED. Solange der Timeout-Wert unverändert 0 bleibt, kann der Watchdog diesen Zustand nicht verlassen. Nach einer Konfiguration wechselt der Watchdog in den Zustand "Stopped" und kann jetzt auch gestartet werden.

Der Watchdog kann nur mit dem Kommando WATCHDOG\_START gestartet werden. Nachdem der Watchdog gestartet wird, befindet er sich in dem Zustand "Running" - WATCHDOG\_RUNNING. Konfigurationsveränderung in diesem Zustand sind nicht mehr möglich.

Wenn der Watchdog abgelaufen ist (Zustand WATCHDOG\_EXPIRED), sind die Register "Watchdog Status" (0x1101), "Watchdog Timeout" (0x1102) und "Watchdog Config" (0x1103) die einzig lesbaren Register überhaupt. Zugriffe auf andere Register, mit Ausnahme von schreibendem Zugriff auf das "Watchdog Command"-Register (0x1100), bzw. Bitzugriffe werden mit dem Fehler ILLEGAL FUNCTION quittiert.

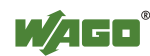

Die Konfigurationsregister können nur in Zuständen WATCHDOG\_UNCONFIGURED, WATCHDOG\_STOPPED oder WATCHDOG\_EXPIRED beschrieben werden. Im Zustand WATCHDOG\_RUNNING können sie nur ausgelesen werden.

### 9.5.4.3 Register 0x1102 – Watchdog Timeout

Dieses Konfigurationsregister beinhaltet den Wert für die Zeitüberwachung. Da die Grundeinheit 100ms beträgt, ist der Timeout-Wert das Vielfache von 100 ms. Somit kann der minimale Timeout-Wert auf 100 ms und der Maximale auf 6553,5 Sekunden gesetzt werden. Ist der Wert 0, kann der Watchdog nicht gestartet werden und befindet sich im Zustand "Unconfigured". Das Watchdog Timeout Register kann in Zuständen "Unconfigured", "Stopped" oder "Expired" neu beschrieben werden. Während der Watchdog aktiv ist, kann auf dieses Register nur lesend zugegriffen werden.

### 9.5.4.4 Register 0x1103 – Watchdog Config

Dieses Register beinhaltet die Konfigurationsparameter für den Watchdog. Folgende Parameter können konfiguriert werden:

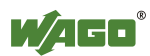

| Bit                       | Name/Bitbezeichner                            | Bedeutung                                                                                                    |  |  |
|---------------------------|-----------------------------------------------|----------------------------------------------------------------------------------------------------|--|--|
| 0                         | Explizite Triggerung                          | Regelt explizite Triggerung                                                                                                    |  |  |
| EXPLICIT_<br>TRIGGER_ONLY |                                               | <ul> <li>Alle unterstützten MODBUS Anfragen gelten<br/>als Watchdog-Trigger (Standard-Einstellung).</li> <li>Für das "Watchdog Status"-Register gilt eine<br/>Sonderregelung. Siehe hierzu die Beschreibung<br/>für das Bit 1</li> <li>EXPLICIT_TRIGGER_ON_STATUS_REG.</li> </ul>                                                                     |  |  |
|                           |                                               | 1 Explizit Trigger-Modus - nur das Kommando<br>WATCHDOG_START (0x5555) gesendet an<br>das "Watchdog Command"-Register (0x1100)<br>oder das Auslesen des "Watchdog Status"-<br>Registers (0x1101), wenn das Bit 1<br>EXPLICIT_TRIGGER_ON_STATUS_REG<br>entsprechend gesetzt ist, gelten als gültige<br>Trigger-Ereignisse für den MODBUS-<br>Watchdog. |  |  |
| 1                         | Triggerung durch<br>Watchdog-Status-          | Regelt die Triggerung durch Lesezugriffe auf das<br>"Watchdog Status"-Registers                                                                                                    |  |  |
|                           | Registerzugriffe<br>TRIGGER_ON_<br>STATUS_REG | 0 Lesende Zugriffe auf das "Watchdog Status"-<br>Register gelten nicht als Trigger-Ereignis<br>(Standard-Einstellung).                                                                                                    |  |  |
|                           |                                               | 1 Lesende Zugriffe auf das "Watchdog Status"-<br>Register gelten als Trigger-Ereignis.                                                                                                    |  |  |
| 2                         | Schließen etablierter                         | Schließt alle etablierten TCP Verbindungen                                                                                                    |  |  |
|                           | TCP-Verbindungen                              | 0 Alle etablierten Verbindungen bleiben bestehen.                                                                                                    |  |  |
|                           | CLOSE_ALL_TCP_<br>CONNECTIONS                 | 1 Alle etablierten Verbindungen werden geschlossen (Standard-Einstellung).                                                                                                    |  |  |

Tabelle 102: Watchdog-Konfiguration

Die einzelnen Optionen werden aktiviert, wenn das jeweilige Bit, bzw. die Bitkombination gesetzt ist.

Das "Watchdog Config"-Register kann in den Zuständen "Unconfigured", "Stopped" oder "Expired" neu beschrieben werden. Während der Watchdog aktiv ist, kann auf dieses Register nur lesend zugegriffen werden.

### 9.5.5 MODBUS Konstanten-Register

Die Register 0x2000 ... 0x2008 liefern Konstanten laut Tabelle "WAGO-MODBUS-Register". Es ist möglich alle Konstanten bzw. einen kontinuierlicher Teil davon auf einmal zu lesen.

### 9.5.6 Elektronisches Typenschild

Die Register 0x2010 bis 0x2015 beinhalten die Informationen aus dem elektronischen Typenschild. Es ist möglich, das gesamte Typenschild bzw. einen kontinuierlicher Teil davon auf einmal zu lesen.

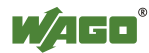

#### 9.5.6.1 Register 0x2010 – Revision (Firmware Index)

Dieses Register liefert die laufende Revisionsnummer (Firmware–Index) des PFC-200.

Beispiel: 5 für Version 5.

#### 9.5.6.2 Register 0x2011 – Serienkennung

Dieses Register liefert die Kennung der WAGO Serie (Serien-Code), welcher der PFC-200 angehört.

Beispiel: 750 für WAGO-I/O-SYSTEM 750.

#### 9.5.6.3 Register 0x2012 – Gerätekennung

Dieses Register liefert die Gerätekennung (WAGO Bestellnummer) des Controllers.

Beispiel: 8206.

#### 9.5.6.4 Register 0x2013 – Major Firmware Version

Dieses Register liefert den Major-Part der Firmware-Version.

#### 9.5.6.5 Register 0x2014 – Minor Firmware Version

Dieses Register liefert den Minor-Part der Firmware-Version.

#### 9.5.6.6 Register 0x2015 – MBS Version

Dieses Register liefert die Version des MODBUS Slave Bibliothek. Dabei beinhaltet das High-Byte die Major Versionsnummer und das Low-Byte die Minor Versionsnummer.

Beispiel: 0x010A => Major-Versionsnummer = 1, Minor-Versionsnummer = 10.

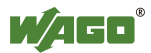

### 9.6 Diagnose

### 9.6.1 Diagnose für den MODBUS-Master

Der Status des PLC bzw. des Steuerungssystems kann von dem MODBUS-Master durch Auslesen des WAGO-spezifischen Register 0x1040 – "PLC Status" mit Hilfe von MODBUS-Diensten FC3 (Read Holding Registers) oder FC4 (Read Input Registers) erfragt werden. Das WAGO-spezifische Register 0x1040 – "PLC Status" ist im Kapitel "PLC-Statusregister" beschrieben.

Der Status des MODBUS-Watchdog kann mit einem Register-Lesedienst (FC3 oder FC4) an das WAGO-spezifisches Register 0x1101 – "Watchdog Status Register" angefordert werden. Informationen hierzu finden Sie im Kapitel "MODBUS-Watchdog".

Der MODBUS Dienst "Get Communication Event Counter" (FC11) wird in der aktuellen MODBUS-Slave-Version V1.0 nicht unterstützt.

### 9.6.2 Diagnose für das Laufzeitsystem

Seitens des Laufzeitsystems kann die Diagnose des MODBUS-Slaves durch Einbinden der CODESYS-Bibliothek "BusDiag.lib" durchgeführt werden. In dieser Bibliothek befindet sich der benötigte Funktionsbaustein "DiagGetBusState()", welcher den Zustand des Feldbusses, hier MODBUS, bereitstellt. Die Details zu diesem Funktionsbaustein sind sowohl in der aktuellen Dokumentation als auch in der Online-Hilfe zu CODESYS ausführlich beschrieben.

### 9.6.3 Diagnose über den Error-Server

Der MODBUS-Slave unterstützt auch die Funktionalität des im PFC implementierten Error-Servers und generiert Diagnosemeldungen, welche permanent (in einer Datei) oder temporär (in RAM) gespeichert werden und über den WBM-Client direkt angezeigt werden können. Folgende Diagnosen werden von MODBUS-Slave generiert:

| Diagnose-ID | Diagnosetext     | Speicherart | Bedeutung                   |
|-------------|------------------|-------------|-----------------------------|
| 0x00090000  | Modbus Slave     | Temporär    | MODBUS-Slave-Bibliothek     |
|             | library loaded   |             | erfolgreich geladen.        |
| 0x00090001  | Modbus Slave     | Temporär    | MODBUS-Slave-Bibliothek     |
|             | library closed   |             | erfolgreich entladen.       |
| 0x00090002  | Modbus Slave     | Temporär    | MODBUS-Slave in der         |
|             | TCP started      |             | Betriebsart TCP erfolgreich |
|             |                  |             | gestartet.                  |
| 0x00090003  | Modbus Slave     | Permanent   | Starten des MODBUS-Slaves   |
|             | TCP start failed |             | in der Betriebsart TCP ist  |
|             |                  |             | fehlgeschlagen.             |

Tabelle 103: Diagnose über den Error-Server

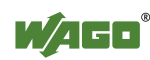

Tabelle 103: Diagnose über den Error-Server

| Diagnose-ID         | Diagnosetext      | Speicherart   | Bedeutung                      |
|---------------------|-------------------|---------------|--------------------------------|
| 0x00090004          | Modbus Slave      | Temporär      | MODBUS-Slave in der            |
|                     | TCP terminated    |               | Betriebsart TCP erfolgreich    |
|                     |                   |               | beendet.                       |
| 0x00090005          | Modbus Slave      | Temporär      | MODBUS-Slave in der            |
|                     | UDP started       |               | Betriebsart UDP erfolgreich    |
|                     |                   |               | gestartet.                     |
| 0x00090006          | Modbus Slave      | Permanent     | Starten des MODBUS-Slave       |
|                     | UDP start failed  |               | in der Betriebsart UDP ist     |
|                     |                   |               | tehlgeschlagen.                |
| 0x00090007          | Modbus Slave      | Temporär      | MODBUS-Slave in der            |
|                     | UDP terminated    |               | Betriebsart UDP erfolgreich    |
| 0.0000000           |                   |               | beendet.                       |
| 0x00090008          | Modbus Slave      | Temporar      | MODBUS-Slave in der            |
|                     | KIU started       |               | gestertet                      |
| 0,,0000000          | Madhua Slava      | Dormonont     | Starten des MODDUS Slave       |
| 0x00090009          | PTU start failed  | Permanent     | in der Potriobsert PTU ist     |
|                     | KIU statt lancu   |               | fehlgeschlagen                 |
| 0x0009000Δ          | Modbus Slave      | Temporär      | MODBUS-Slave in der            |
| 0X00070001          | RTU terminated    | remporar      | Betriebsart RTU erfolgreich    |
|                     |                   |               | beendet.                       |
| 0x0009000B          | Modbus Slave data | Temporär      | MODBUS-Slave-                  |
|                     | exchange started  | 1 • mp or m   | Datenaustausch gestartet.      |
|                     | by PLC            |               |                                |
| 0x0009000C          | Modbus Slave data | Temporär      | MODBUS-Slave                   |
|                     | exchange stopped  | 1             | Datenaustausch gestoppt.       |
|                     | by PLC            |               |                                |
| 0x0009000F          | Modbus Slave      | Permanent     | Überwachungszeit für die       |
|                     | PLC watchdog      |               | Steuerung (PLC) abgelaufen     |
|                     | timer expired     |               |                                |
| 0x00090100          | Modbus Slave      | Permanent     | MODBUS-Slave-                  |
|                     | common            |               | Konfiguration fehlgeschlagen.  |
|                     | configuration     |               |                                |
| 000000101           | Iallea            | Taman         | MODDUS Stars TOD               |
| 0x00090101          | Modbus Slave      | Temporar      | MODBUS-Slave-ICP-              |
|                     | ICP configured    |               | durchgeführt                   |
| $0_{\rm x}00000102$ | Modbus Slava      | Dormonont     | MODDLIS Slave TCP              |
| 0X00090102          | TCP configuration | 1 cillianciit | Konfiguration feblgeschlagen   |
|                     | failed            |               | isoninguration reingeseinagen. |
| 0x00090103          | Modbus Slave      | Temporär      | MODBUS-Slave-UDP-              |
| 0.000000000         | UDP configured    | 1 cmporui     | Konfiguration erfolgreich      |
|                     | successfully      |               | durchgeführt.                  |
| 0x00090104          | Modbus Slave      | Permanent     | MODBUS-Slave-UDP-              |
|                     | UDP configuration |               | Konfiguration fehlgeschlagen.  |
|                     | failed            |               |                                |

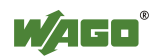

Tabelle 103: Diagnose über den Error-Server

| Diagnose-ID | Diagnosetext             | Speicherart | Bedeutung                     |
|-------------|--------------------------|-------------|-------------------------------|
| 0x00090105  | Modbus Slave             | Temporär    | MODBUS-Slave-RTU-             |
|             | RTU configured           |             | Konfiguration erfolgreich     |
|             | successfully             |             | durchgeführt.                 |
| 0x00090106  | Modbus Slave             | Permanent   | MODBUS-Slave-RTU-             |
|             | RTU configuration failed |             | Konfiguration fehlgeschlagen. |
| 0x00090107  | Port for Modbus          | Permanent   | Serial Port für MODBUS-       |
|             | Slave RTU                |             | Slave-RTU-Konfiguration       |
|             | operation not free       |             | bereits anderweitig belegt.   |
| 0x00090108  | Modbus Slave             | Permanent   | MODBUS-Slave-RTU-             |
|             | RTU configuration        |             | Konfiguration für den RS-485  |
|             | in RS-485 mode           |             | Mode fehlgeschlagen.          |
|             | failed                   |             |                               |
| 0x00090200  | Modbus Slave             | Temporär    | MODBUS-Watchdog               |
|             | Watchdog                 |             | aktiviert.                    |
|             | activated                |             |                               |
| 0x00090201  | Modbus Slave             | Temporär    | MODBUS-Watchdog               |
|             | Watchdog                 |             | deaktiviert.                  |
| 0.00000000  | deactivated              | <b>D</b>    |                               |
| 0x00090202  | Modbus Slave             | Permanent   | MODBUS-Watchdog-              |
|             | Watchdog Timer           |             | Uberwachungszeit abgelaufen.  |
| 0.00000000  | expired                  | <b>D</b>    |                               |
| 0x00090203  | Modbus Slave             | Permanent   | Alle MODBUS-TCP-              |
|             | terminated all           |             | Verbindungen infolge des      |
|             | established TCP          |             | Ablauls der Überwachungszeit  |
| 00000200    | Modbug Slove:            | Dormonont   | A nfordeming von System       |
| 0x00090300  | obtaining system         | Permanent   | Ressourcen durch den          |
|             | resource failed          |             | MODBUS-Slave                  |
|             | resource funed           |             | fehlgeschlagen                |
| 0x00090301  | Modbus Slave:            | Permanent   | Zugriff auf System-           |
| 0.00000000  | processing system        |             | Ressourcen durch den          |
|             | resource failed          |             | MODBUS-Slave                  |
|             |                          |             | fehlgeschlagen.               |

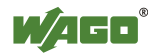

## 10 Diagnose

### 10.1 Betriebs- und Statusmeldungen

In den nachfolgenden Tabellen werden alle Betriebs- und Statusmeldungen des Controllers beschrieben, die durch die LEDs angezeigt werden.

### 10.1.1 Anzeigeelemente Versorgung

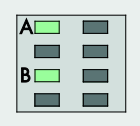

Abbildung 93: Anzeigeelemente Versorgung

Tabelle 104: Legende zur Abbildung "Anzeigeelemente Versorgung"

| Bezeichnung | Farbe    | Beschreibung                         |
|-------------|----------|--------------------------------------|
| А           | Grün/aus | Status der Systemversorgungsspannung |
| В           | Grün/aus | Status der Feldversorgungsspannung   |

Tabelle 105: Diagnose Feldversorgung

| Status | Bedeutung          | Abhilfe                              |
|--------|--------------------|--------------------------------------|
| Grün   | 24V-               |                                      |
|        | Feldversorgungs-   |                                      |
|        | spannung vorhanden |                                      |
| Aus    | Keine 24V-         | Schalten Sie die Spannungsversorgung |
|        | Feldversorgungs-   | ein. Überprüfen Sie die              |
|        | spannung vorhanden | Spannungsversorgung.                 |

Tabelle 106: Diagnose Systemversorgung

| Status | Bedeutung          | Abhilfe                              |
|--------|--------------------|--------------------------------------|
| Grün   | 24V-               |                                      |
|        | Systemversorgungs- |                                      |
|        | spannung vorhanden |                                      |
| Aus    | Keine 24V-         | Schalten Sie die Spannungsversorgung |
|        | Systemversorgungs- | ein. Überprüfen Sie die              |
|        | spannung vorhanden | Spannungsversorgung.                 |

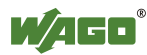

### 10.1.2 Anzeigeelemente Feldbus/System

| U6 🚺 | 🚺 SYS    |
|------|----------|
| U5 🚺 | 🚺 RUN    |
| U4 🚺 | 🚺 I/O    |
| U3 🚺 | 🚺 MS     |
| U2 👖 | 🚺 NS     |
| U1 👖 | <u> </u> |

Abbildung 94: Anzeigeelemente Feldbus/System

#### Tabelle 107: Diagnose SYS-LED

| Status             | Bedeutung                                                                                                    | Abhilfe                                                                                                    |
|--------------------|----------------------------------------------------------------------------------------------------|----------------------------------------------------------------------------------------------------|
| Grün               | Systemstart ohne<br>Fehler beendet                                                                                                    |                                                                                                    |
| Orange             | Auslastung ><br>Grenzwert 1<br>Das System ist<br>ausgelastet, das<br>Echtzeitverhalten<br>kann nicht mehr<br>gewährleistet werden.           | <ul> <li>Versuchen Sie, das System zu entlasten:</li> <li>Ändern Sie das CODESYS-<br/>Programm.</li> <li>Beenden Sie nicht benötigte<br/>Feldbuskommunikationen oder<br/>konfigurieren Sie Feldbusse um.</li> <li>Entfernen Sie eventuell unkritische<br/>Tasks aus dem RT-Bereich.</li> </ul> |
| Orange<br>blinkend | Die IP-Adresse wurde<br>über die FIX-IP-<br>Funktionalität mit<br>dem RST-Taster<br>vorübergehend auf<br>einen definierten<br>Wert gebracht. | Verbinden Sie sich über die Standard-<br>Adresse (192.168.1.17) mit dem Gerät<br>oder starten Sie das Gerät neu, um den<br>eingestellten Wert wiederherzustellen.                                                                                                    |
| Rot                | Auslastung ><br>Grenzwert 2<br>Das System ist<br>überlastet, das<br>Echtzeitverhalten<br>kann nicht mehr<br>gewährleistet werden.            | <ul> <li>Versuchen Sie, das System zu entlasten:</li> <li>Ändern Sie das CODESYS-<br/>Programm.</li> <li>Beenden Sie nicht benötigte<br/>Feldbuskommunikationen oder<br/>konfigurieren Sie Feldbusse um.</li> <li>Entfernen Sie eventuell unkritische<br/>Tasks aus dem RT-Bereich.</li> </ul> |

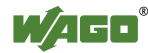

| Status               | Bedeutung                                                                                                    | Abhilfe                                                                                                    |
|----------------------|----------------------------------------------------------------------------------------------------|----------------------------------------------------------------------------------------------------|
| Grün                 | PLC-Programm ist in Status "Run".                                                                                 |                                                                                                    |
| Grün blinkend        | PLC-Programm steht<br>an einem Debug-<br>Punkt.                                                                   | Setzen Sie das Programm in der<br>verbundenen IDE mit Einzelschritt oder<br>Start fort. Wurde die Verbindung<br>unterbrochen, stellen Sie den<br>Betriebsartenschalter auf "STOP" und<br>anschließend wieder auf "RUN", um das<br>Programm weiterlaufen zu lassen. |
| Grün/rot<br>blinkend | PLC-Programm steht<br>an einem Debug-<br>Punkt und der<br>Betriebsartenschalter<br>wurde auf "Stopp"<br>gestellt. | Um das Programm weiterlaufen zu<br>lassen, stellen Sie den<br>Betriebsartenschalter auf "RUN".                                                                                                    |
| Rot                  | Kein PLC-Programm<br>geladen oder PLC-<br>Programm ist in<br>Status "Stopp".                                      | Laden Sie das PLC-Programm.<br>Stellen Sie den Betriebsartenschalter auf<br>"Run", um das aktuelle Programm zu<br>starten.                                                                                                    |

Tabelle 108: Diagnose RUN-LED – CODESYS 2

| Status                         | Bedeutung                                                                                                    | Abhilfe                                                                                                    |
|--------------------------------|----------------------------------------------------------------------------------------------------|----------------------------------------------------------------------------------------------------|
| Grün                           | Datenzyklus auf dem<br>Klemmenbus,<br>normaler<br>Betriebszustand.                                                                    |                                                                                                    |
| Orange<br>blinkend             | Anlaufphase, der<br>Klemmenbus wird<br>initialisiert. Der<br>Anlauf wird durch ca.<br>1 2 Sekunden<br>schnelles Blinken<br>angezeigt. | Warten Sie ab, bis der Vorgang<br>abgeschlossen ist.                                                                                                    |
| Rot                            | Es liegt ein<br>Hardwaredefekt vor.                                                                                                   | Wenden Sie sich an den WAGO-<br>Support.                                                                                                    |
| Rot blinkend<br>(2 Hz)         | Es liegt ein<br>möglicherweise<br>behebbarer Fehler<br>vor.                                                                           | Versuchen Sie zunächst, den Fehler<br>durch Aus- und Wiedereinschalten des<br>Gerätes über die Spannungsversorgung<br>zu beheben.<br>Überprüfen Sie den kompletten<br>Knotenaufbau auf eventuelle Fehler.<br>Können Sie den Fehler nicht beheben,<br>wenden Sie sich an den WAGO-Support. |
| Rot blinkend<br>(Blinksequenz) | Es liegt ein<br>Klemmenbusfehler<br>vor.                                                                                              | Die Bedeutung der Blinksequenz finden<br>Sie im Kapitel "Diagnosemeldungen<br>(I/O-LEDs)".                                                                                                    |
| Aus                            | Es wurde eine<br>Bibliothek nicht<br>geladen oder eine<br>Bibliotheksfunktion<br>nicht aufgerufen.                                    | Starten Sie das Gerät neu.<br>Können Sie den Fehler nicht beheben,<br>wenden Sie sich an den WAGO-Support.                                                                                                    |

Tabelle 109: Diagnose I/O-LED

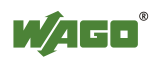

## 10.2 Diagnosemeldungen (I/O-LED)

### 10.2.1 Ablauf der Blinksequenz

Eine Diagnose (Störung) wird immer zyklisch mit drei Blinksequenzen dargestellt:

- 1. Die erste Blinksequenz (flackern) leitet die Störmeldung ein.
- 2. Nach einer Pause von ca. 1 Sekunde erscheint die zweite Blinksequenz. Die Anzahl der Blinkimpulse gibt den **Fehlercode** an, der die Art des Fehlers beschreibt.
- 3. Nach einer weiteren Pause erscheint die dritte Blinksequenz. Die Anzahl der Blinkimpulse gibt das **Fehlerargument** an, welches ergänzende Fehlerbeschreibungen liefert, z. B. an welchen der am Controller angeschlossenen Busklemmen ein Fehler vorliegt.

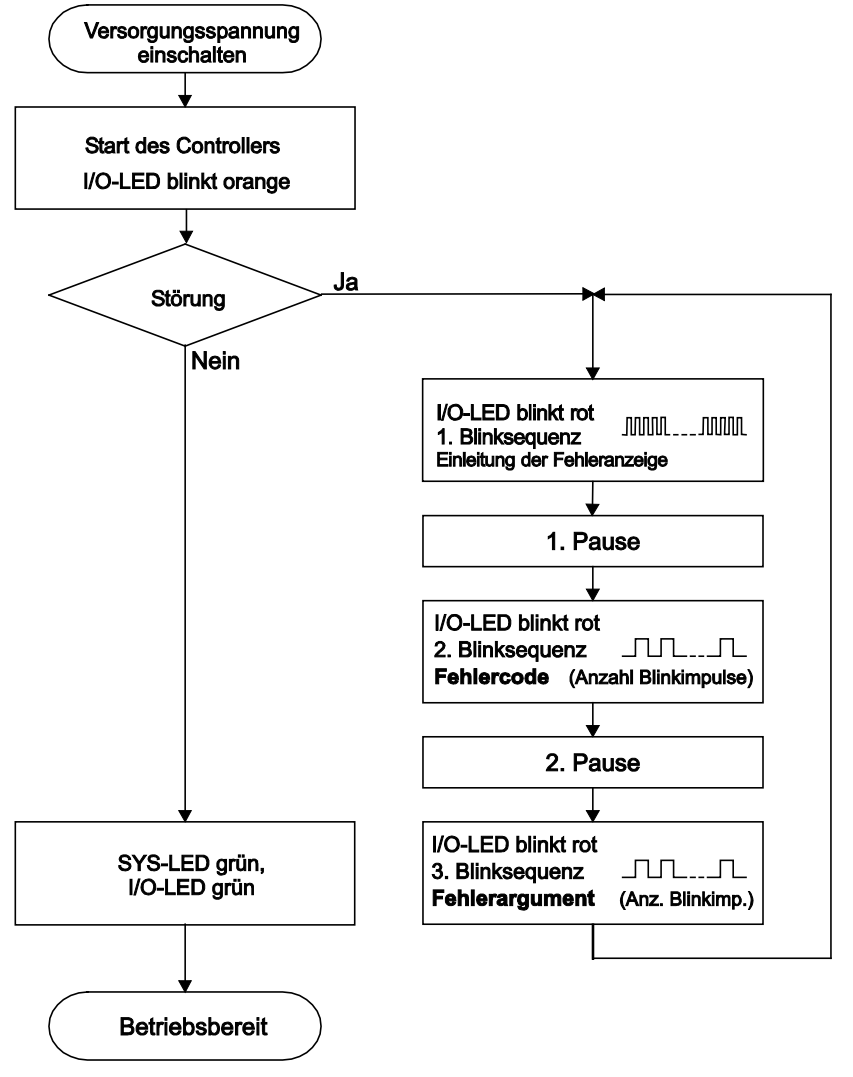

Abbildung 95: Ablaufdiagramm der Blinksequenz

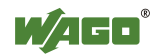

### 10.2.2 Beispiel einer Diagnosemeldung mittels Blinkcode

Folgendes Beispiel verdeutlicht die Darstellung einer Diagnosemeldung mittels Blinkcode. Es wird ein Datenfehler am Klemmenbus angezeigt, der durch das Entfernen einer Busklemme verursacht wird, die sich an der 6. Position des Busknoten befindet.

### Einleitung der Startphase

- 1. Die I/O-LED blinkt 1 Zyklus von ca. 10 Hz (10 Blinkzeichen/Sekunde).
- 2. Es folgt eine Pause von ca. einer Sekunde.

#### Fehlercode 4: Datenfehler am Klemmenbus

- 3. Die I/O-LED blinkt 4 Zyklen von ca. 1 Hz.
- 4. Es folgt eine Pause von ca.1 Sekunde.

#### Fehlerargument 5: Busklemme auf dem 6. Steckplatz

- Die I/O-LED blinkt 5 Zyklen von 1 Hz. Dies bedeutet, dass am Klemmenbus nach der 5. Busklemme eine Unterbrechung aufgetreten ist.
- 6. Der Blinkcode startet mit dem Flackern die erneute Einleitung der Startphase. Bei nur einer Störung wiederholt sich dieser Ablauf.

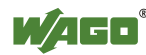

### 10.2.3 Bedeutung der Blinkcodes und Maßnahmen zur Fehlerbehebung

Dieses Kapitel beschreibt die durch die I/O-LED als Blinkcode ausgegebenen Diagnosen.

Lassen sich die nachfolgenden Diagnosen nicht mit den angegebenen Maßnahmen beseitigen, kontaktieren Sie bitte den WAGO-Support. Teilen Sie diesem den Blinkcode mit, der ausgegeben wird.

| Tel.:   | +49 571 887 555  |
|---------|------------------|
| Fax:    | +49 571 887 8555 |
| E-Mail: | support@wago.com |

| Fehlercode | Bedeutung                               |
|------------|-----------------------------------------|
| 1          | Hardware- und Konfigurationsfehler      |
| 2          | Nicht verwendet                         |
| 3          | Klemmenbus-Protokollfehler              |
| 4          | Physischer Fehler am Klemmenbus         |
| 5          | Klemmenbus-Initialisierungsfehler       |
| 6          | Designfehler in der Knotenkonfiguration |
| 7          | Nicht verwendet                         |
| 8          | Nicht verwendet                         |
| 9          | CPU-Ausnahmefehler                      |

Tabelle 110: Übersicht Fehlercodes

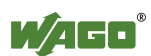

| Fehler-  | Ursache                                                                                                    | Abbilfe                                                                                                    |  |
|----------|----------------------------------------------------------------------------------------------------|----------------------------------------------------------------------------------------------------|--|
| argument | UISACIIC                                                                                                    | Admine                                                                                                    |  |
| -        | Ungültige Parameter-<br>Prüfsumme der<br>Klemmenbusschnittst<br>elle                                                    | <ul> <li>Schalten Sie die<br/>Versorgungsspannung des<br/>Controllers ab und wechseln Sie ihn<br/>aus.</li> <li>Schalten Sie anschließend die<br/>Versorgungsspannung wieder ein.</li> </ul>                                                                                                    |  |
| 1        | Während der<br>Inlinecode-<br>Generierung hat der<br>interner<br>Pufferspeicher die<br>max. Datenmenge<br>überschritten | <ul> <li>Schalten Sie die<br/>Versorgungsspannung des<br/>Controllers ab.</li> <li>Reduzieren Sie die Anzahl der<br/>Busklemmen.</li> <li>Schalten Sie die<br/>Versorgungsspannung wieder ein.</li> </ul>                                                                                                    |  |
| 2        | Busklemme(n) mit<br>nicht-unterstütztem<br>Datentyp                                                                     | <ul> <li>Aktualisieren Sie die Firmware des<br/>Controllers. Bleibt der Fehler<br/>bestehen, liegt ein Fehler an einer<br/>Busklemme vor. Ermitteln Sie diese<br/>wie folgt:</li> <li>Schalten Sie die<br/>Versorgungsspannung aus.</li> <li>Platzieren Sie die Endklemme in der<br/>Mitte der angeschlossenen<br/>Busklemmen.</li> <li>Schalten Sie die<br/>Versorgungsspannung wieder ein.</li> <li>Falls die I/O-LED noch rot blinkt,<br/>schalten Sie die<br/>Versorgungsspannung erneut aus<br/>und platzieren Sie die Endklemme in<br/>der Mitte der ersten Hälfte der<br/>Busklemmen (zum Controller hin).</li> <li>Wenn die LED nicht mehr blinkt,<br/>schalten Sie die</li> <li>Versorgungsspannung ab und<br/>platzieren Sie die Endklemme in der<br/>Mitte der zweiten Hälfte der<br/>Busklemmen (vom Controller weg).</li> <li>Schalten Sie die</li> <li>Versorgungsspannung wieder ein.</li> <li>Wiederholen Sie diese Prozedur so<br/>oft, bis Sie die defekte Busklemme<br/>ermittelt haben. Tauschen Sie diese<br/>anschließend aus.</li> </ul> |  |

Tabelle 111: Fehlercode 1, Bedeutung der Blinkcodes und Maßnahmen zur Fehlerbehebung

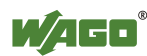

| Fehler-<br>argument | Ursache                                                                                                    | Abhilfe                                                                                                    |
|---------------------|----------------------------------------------------------------------------------------------------|----------------------------------------------------------------------------------------------------|
| 3                   | Unbekannter<br>Modultyp des Flash-<br>Programmspeichers                                                                                           | <ul> <li>Schalten Sie die<br/>Versorgungsspannung des<br/>Controllers ab und wechseln Sie ihn<br/>aus.</li> <li>Schalten Sie anschließend die<br/>Versorgungsspannung wieder ein.</li> </ul>                     |
| 4                   | Fehler beim<br>Beschreiben des<br>Flash-Speichers<br>aufgetreten                                                                                  | <ul> <li>Schalten Sie die<br/>Versorgungsspannung des<br/>Controllers ab und wechseln Sie ihn<br/>aus.</li> <li>Schalten Sie anschließend die<br/>Versorgungsspannung wieder ein.</li> </ul>                     |
| 5                   | Fehler beim Löschen<br>eines Flash-Sektors<br>aufgetreten                                                                                         |                                                                                                    |
| 6                   | Die Busklemmen-<br>konfiguration nach<br>einem Klemmenbus-<br>Reset stimmt nicht<br>mit der nach dem<br>letzten Start des<br>Controllers überein. | <ul> <li>Starten Sie den Controller neu,<br/>indem Sie die Versorgungsspannung<br/>abschalten und anschließend wieder<br/>einschalten oder<br/>die Reset-Taste auf dem Controller<br/>drücken.</li> </ul>        |
| 7                   | Fehler beim<br>Beschreiben des<br>seriellen EEPROM<br>aufgetreten                                                                                 | <ul> <li>Schalten Sie die<br/>Versorgungsspannung des<br/>Controllers ab und wechseln Sie ihn<br/>aus.</li> <li>Schalten Sie anschließend die<br/>Versorgungsspannung wieder ein.</li> </ul>                     |
| 8                   | Unzulässige<br>Hardware-/<br>Firmware-<br>Kombination                                                                                             |                                                                                                    |
| 9                   | Ungültige Prüfsumme<br>im seriellen<br>EEPROM                                                                                                    |                                                                                                    |
| 10                  | Initialisierung des<br>seriellen EEPROM<br>fehlgeschlagen                                                                                         |                                                                                                    |
| 11                  | Fehler beim<br>Lesezugriff auf dem<br>seriellen EEPROM<br>aufgetreten                                                                             | <ul> <li>Schalten Sie die<br/>Versorgungsspannung des<br/>Controllers ab und reduzieren Sie die<br/>Anzahl der Busklemmen.</li> <li>Schalten Sie anschließend die<br/>Versorgungsspannung wieder ein.</li> </ul> |

Tabelle 111: Fehlercode 1, Bedeutung der Blinkcodes und Maßnahmen zur Fehlerbehebung

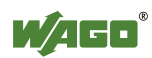

| Fehler-<br>argument | Ursache                                                                | Abhilfe                                                                                                    |
|---------------------|------------------------------------------------------------------------|----------------------------------------------------------------------------------------------------|
| 12                  | Zeit für Zugriff auf<br>dem seriellen<br>EEPROM<br>überschritten       | <ul> <li>Schalten Sie die<br/>Versorgungsspannung des<br/>Controllers ab und wechseln Sie ihn<br/>aus.</li> <li>Schalten Sie anschließend die<br/>Versorgungsspannung wieder ein.</li> </ul>                                             |
| 14                  | Maximale Anzahl an<br>Gateway- oder<br>Mailboxklemmen<br>überschritten | <ul> <li>Schalten Sie die<br/>Versorgungsspannung des<br/>Controllers ab.</li> <li>Reduzieren Sie die Anzahl der<br/>Gateway- oder Mailboxklemmen.</li> <li>Schalten Sie anschließend die<br/>Versorgungsspannung wieder ein.</li> </ul> |

Tabelle 111: Fehlercode 1, Bedeutung der Blinkcodes und Maßnahmen zur Fehlerbehebung

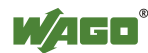

| Fehler-<br>argument | Ursache                                                                                                    | Abhilfe                                                                                                    |
|---------------------|----------------------------------------------------------------------------------------------------|----------------------------------------------------------------------------------------------------|
| Fehler-<br>argument | Ursache<br>Störung der<br>Klemmenbus-<br>kommunikation;<br>defekte Busklemme<br>kann nicht ermittelt<br>werden | <ul> <li>Abhilfe</li> <li>Ist am Controller eine<br/>Potentialeinspeiseklemme (z. B. 750-<br/>602) angeschlossen, stellen Sie sicher,<br/>dass diese funktioniert (siehe dazu Kap.<br/>"LED-Signalisierung"). Ist die<br/>Einspeiseklemme fehlerfrei, dann liegt<br/>eine Störung an einer Busklemme vor.<br/>Ermitteln Sie diese Busklemme wie<br/>folgt:</li> <li>Schalten Sie die<br/>Versorgungsspannung aus.</li> <li>Platzieren Sie die Endklemme in der<br/>Mitte der angeschlossenen<br/>Busklemmen.</li> <li>Schalten Sie die<br/>Versorgungsspannung wieder ein.</li> <li>Falls die I/O-LED noch rot blinkt,<br/>schalten Sie die<br/>Versorgungsspannung erneut aus<br/>und platzieren Sie die Endklemme in<br/>der Mitte der ersten Hälfte der<br/>Busklemmen (zum Controller hin).</li> <li>Wenn nur noch eine Busklemme übrig<br/>ist, aber die LED noch blinkt, dann ist<br/>diese oder die Klemmenbusschnittstelle<br/>des Controllers defekt. Tauschen Sie die<br/>Busklemme oder den Controller aus.</li> <li>Wenn die LED nicht mehr blinkt,<br/>schalten Sie die</li> </ul> |
|                     |                                                                                                    | Versorgungsspannung ab und<br>platzieren Sie die Endklemme in der<br>Mitte der zweiten Hälfte der                                                                                                    |
|                     |                                                                                                    | <ul> <li>Busklemmen (vom Controller weg).</li> <li>Schalten Sie die</li> </ul>                                                                                                    |
|                     |                                                                                                    | <ul> <li>Wiederholen Sie diese Prozedur so<br/>oft, bis Sie die defekte Busklemme<br/>ermittelt haben. Tauschen Sie diese<br/>anschließend aus</li> </ul>                                                                                                    |

Tabelle 112: Fehlercode 3, Bedeutung der Blinkcodes und Maßnahmen zur Fehlerbehebung

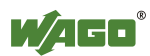

| Fehler-<br>argument | Ursache                                                                | Abhilfe                                                                                                    |
|---------------------|------------------------------------------------------------------------|----------------------------------------------------------------------------------------------------|
| -                   | Anzahl der zulässigen<br>Busklemmen<br>überschritten.                  | <ul> <li>Schalten Sie die<br/>Versorgungsspannung des<br/>Controllers ab.</li> <li>Reduzieren Sie die Anzahl der<br/>Busklemmen auf einen zulässigen<br/>Wert.</li> <li>Schalten Sie die<br/>Versorgungsspannung wieder ein.</li> </ul>                                                                                   |
| n*                  | Klemmenbusunter-<br>brechung nach der n-<br>ten<br>Prozessdatenklemme. | <ul> <li>Schalten Sie die<br/>Versorgungsspannung des<br/>Controllers ab.</li> <li>Tauschen Sie die (n+1)-te<br/>Prozessdatenklemme aus.</li> <li>Schalten Sie die<br/>Versorgungsspannung wieder ein.</li> </ul> Busklemmen, die keine Daten liefern,<br>werden nicht beachtet (z. B.<br>Einspeiseklemme ohne Diagnose). |

Tabelle 113: Fehlercode 4, Bedeutung der Blinkcodes und Maßnahmen zur Fehlerbehebung

| Tabelle 114: Fehlercode 5. | Bedeutung der | Blinkcodes | und Maßnahmen | zur Fehlerbehebung |
|----------------------------|---------------|------------|---------------|--------------------|
|                            | 0             |            |               | 0                  |

| <ul> <li>n*</li> <li>Fehler in der<br/>Register-<br/>kommunikation<br/>während<br/>Klemmenbus-<br/>initialisierung</li> <li>Schalten Sie die<br/>Versorgungsspannung des<br/>Controllers ab.</li> <li>Tauschen Sie die (n+1)-te<br/>Prozessdatenklemme aus.</li> <li>Schalten Sie die<br/>Versorgungsspannung wieder ein.</li> <li>Busklemmen, die keine Daten liefern,<br/>werden nicht beachtet (z. B.</li> </ul> | Fehler-<br>argument | Ursache                                                                                  | Abhilfe                                                                                                    |
|----------------------------------------------------------------------------------------------------|---------------------|------------------------------------------------------------------------------------------|----------------------------------------------------------------------------------------------------|
| Hinspeiseklemme ohne Liigonose)                                                                                                    | n*                  | Fehler in der<br>Register-<br>kommunikation<br>während<br>Klemmenbus-<br>initialisierung | <ul> <li>Schalten Sie die<br/>Versorgungsspannung des<br/>Controllers ab.</li> <li>Tauschen Sie die (n+1)-te<br/>Prozessdatenklemme aus.</li> <li>Schalten Sie die<br/>Versorgungsspannung wieder ein.</li> </ul> Busklemmen, die keine Daten liefern,<br>werden nicht beachtet (z. B.<br>Einspeiseklemme ohne Diagnose) |

Tabelle 115: Fehlercode 6, Bedeutung der Blinkcodes und Maßnahmen zur Fehlerbehebung

| Fehler-<br>argument | Ursache                                             | Abhilfe                                                                                                    |
|---------------------|-----------------------------------------------------|----------------------------------------------------------------------------------------------------|
| 5                   | Maximalgröße des<br>Prozessabbilds<br>überschritten | <ul> <li>Schalten Sie die<br/>Versorgungsspannung des<br/>Controllers ab und reduzieren Sie die<br/>Anzahl der Busklemmen.</li> <li>Schalten Sie die<br/>Versorgungsspannung wieder ein.</li> </ul> |

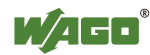

| Fehler-<br>argument | Ursache                        | Abhilfe                                                                                           |  |  |  |  |  |
|---------------------|--------------------------------|---------------------------------------------------------------------------------------------------|--|--|--|--|--|
| 1                   | Ungültige<br>Programmanweisung | <ul> <li>Störung der Programmabfolge.</li> <li>Kontaktieren Sie den WAGO-<br/>Support.</li> </ul> |  |  |  |  |  |
| 2                   | Überlauf<br>Stapelspeicher     | <ul><li>Störung der Programmabfolge.</li><li>Kontaktieren Sie den WAGO-<br/>Support.</li></ul>    |  |  |  |  |  |
| 3                   | Unterlauf<br>Stapelspeicher    | <ul> <li>Störung der Programmabfolge.</li> <li>Kontaktieren Sie den WAGO-<br/>Support.</li> </ul> |  |  |  |  |  |
| 4                   | Ungültiges Ereignis<br>(NMI)   | <ul> <li>Störung der Programmabfolge.</li> <li>Kontaktieren Sie den WAGO-<br/>Support.</li> </ul> |  |  |  |  |  |

Tabelle 116: Fehlercode 9, Bedeutung der Blinkcodes und Maßnahmen zur Fehlerbehebung

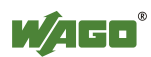

## 11 Service

### 11.1 Speicherkarte einfügen und entfernen

### 11.1.1 Speicherkarte einfügen

- 1. Öffnen Sie mit Hilfe eines Betätigungswerkzeuges oder eines Schraubendrehers die transparente Abdeckklappe, indem Sie diese nach oben klappen. Die Ansatzstelle für das Werkzeug ist mit einem Pfeil gekennzeichnet.
- 2. Nehmen Sie die Speicherkarte so, dass die Kontakte sichtbar auf der rechten Seite sind und die schräge Kante oben ist, wie in der nachfolgenden Abbildung dargestellt.
- 3. Fügen Sie die Speicherkarte dann in dieser Position in den dafür vorgesehenen Steckplatz des Feldbuscontrollers ein.
- 4. Schieben Sie die Speicherkarte ganz ein. Wenn Sie loslassen, kommt die Speicherkarte wieder etwas zurück und rastet dann ein.
- 5. Schließen Sie die Abdeckklappe, indem Sie diese wieder nach unten klappen bis sie einrastet.
- 6. Durch die Bohrung im Gehäuse neben der Klappe und in der Klappe haben Sie die Möglichkeit, die geschlossene Klappe zu verplomben.

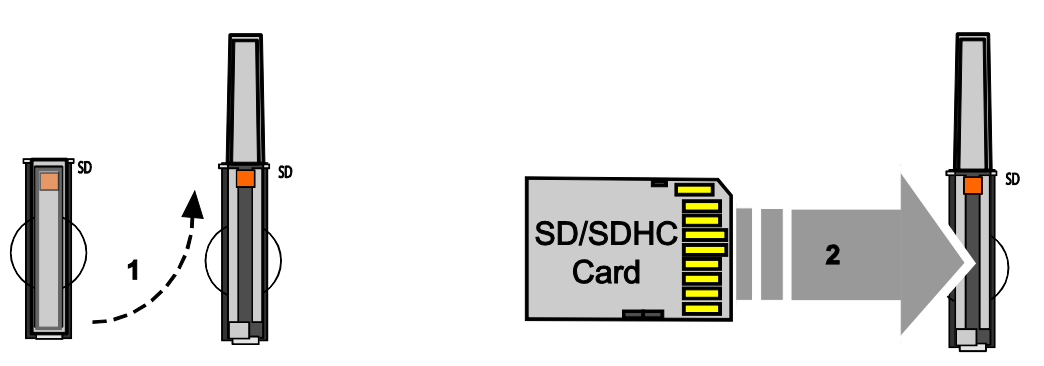

Abbildung 96: Speicherkarte einfügen

### 11.1.2 Speicherkarte entfernen

- 1. Entfernen Sie eine gegebenenfalls vorhandene Plombe.
- 2. Öffnen Sie mit Hilfe eines Betätigungswerkzeuges oder eines Schraubendrehers die transparente Abdeckklappe, indem Sie diese nach oben klappen. Die Ansatzstelle für das Werkzeug ist mit einem Pfeil gekennzeichnet.
- 3. Um die Speicherkarte zu entnehmen, müssen Sie diese zunächst in den Steckplatz hineindrücken. Dabei wird die mechanische Verriegelung gelöst.

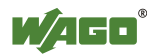

- 4. Sobald Sie dann die Speicherkarte wieder loslassen, kommt die Speicherkarte etwas herausgeschoben und Sie können diese entnehmen.
- 5. Schließen Sie die Abdeckklappe, indem Sie diese wieder nach unten klappen bis sie einrastet.

## 12 Demontieren

### VORSICHT

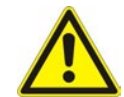

**Verletzungsgefahr durch scharfkantige Messerkontakte!** Da die Messerkontakte sehr scharfkantig sind, besteht bei unvorsichtiger Hantierung mit den Busklemmen Verletzungsgefahr.

## 12.1 Geräte entfernen

# ACHTUNG

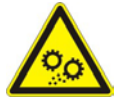

Arbeiten an Geräten nur spannungsfrei durchführen! Arbeiten unter Spannung können zu Schäden an den Geräten führen. Schalten Sie daher die Spannungsversorgung ab, bevor Sie an den Geräten arbeiten.

### 12.1.1 Feldbuskoppler/-controller entfernen

- 1. Drehen Sie die Verriegelungsscheibe mit einer Schraubendreherklinge, bis die Nase der Verriegelungsscheibe nicht mehr hinter der Tragschiene eingerastet ist.
- 2. Ziehen Sie den Feldbuskoppler/-controller an der Entriegelungslasche aus dem Verbund.

Mit dem Herausziehen des Feldbuskopplers/-controllers sind die elektrischen Verbindungen der Datenkontakte bzw. Leistungskontakte zu nachfolgenden Busklemmen wieder getrennt.

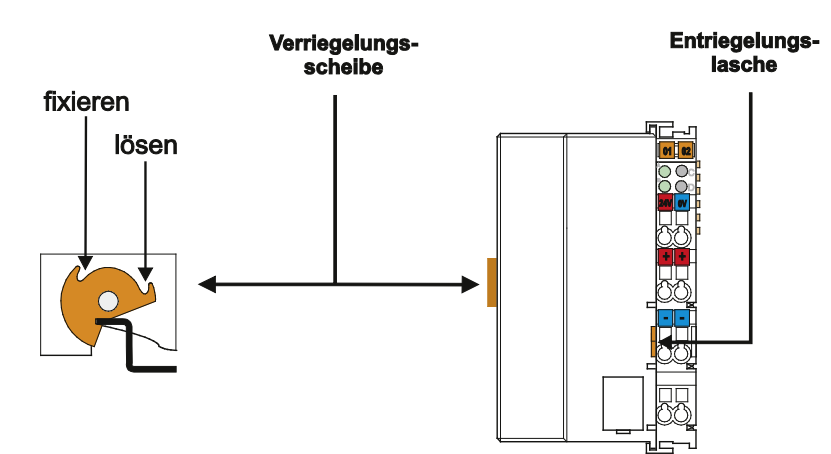

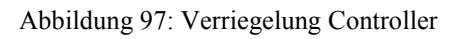

### Hinweis

#### Gehäuseteile des Controllers nicht trennen!

Die Gehäuseteile sind fest miteinander verbunden. Der Einspeiseteil mit den CAGE CLAMP<sup>®</sup>-Anschlüssen kann nicht vom übrigen Gehäuseteil getrennt werden.

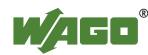

### 12.1.2 Busklemme entfernen

1. Ziehen Sie die Busklemme an der Entriegelungslasche aus dem Verbund.

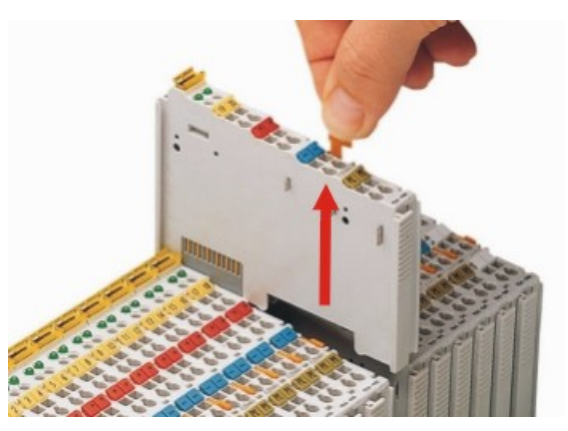

Abbildung 98: Busklemme lösen (Beispiel)

Mit dem Herausziehen der Busklemme sind die elektrischen Verbindungen der Datenkontakte bzw. Leistungskontakte wieder getrennt.

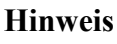

### Gehäuseteile des Controllers nicht trennen!

Die Gehäuseteile sind fest miteinander verbunden. Der Einspeiseteil mit den CAGE CLAMP<sup>®</sup>-Anschlüssen kann nicht vom übrigen Gehäuseteil getrennt werden.

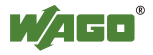

# 13 Anhang

### 13.1 Aufbau der Prozessdaten für die Busklemmen

Bei dem Controller PFC200 wird das Prozessabbild für die Busklemmen am Klemmenbus wortweise aufgebaut (mit word-alignment). Die interne Darstellung der Daten, die größer als ein Byte sind, erfolgt nach dem Intel-Format.

Im Folgenden wird für die Busklemmen des WAGO-I/O-SYSTEMs 750 (Serien 750 und 753) die Darstellung im Prozessabbild beschrieben und der Aufbau der Prozesswerte gezeigt.

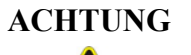

### Geräteschäden durch falsche Adressierung!

Zur Vermeidung von Geräteschäden im Feldbereich, müssen Sie bei der Adressierung einer an beliebiger Position im Feldbusknoten befindlichen Busklemme, die Prozessdaten aller vorherigen byte- bzw. bitweiseorientierten Busklemmen berücksichtigen.

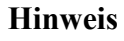

# Kein direkter Zugriff vom Feldbus auf das Prozessabbild der Busklemmen!

Benötigte Daten aus dem Klemmenbus-Prozessabbild müssen explizit im CODESYS-Programm auf die Daten im Feldbus-Prozessabbild gemappt werden und umgekehrt! Ein direkter Zugriff ist nicht möglich!

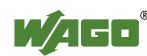

### 13.1.1 Digitaleingangsklemmen

Die Digitaleingangsklemmen liefern als Prozesswerte pro Kanal je ein Bit, das den Signalzustand des jeweiligen Kanals angibt. Diese Bits werden in das Eingangsprozessabbild gemappt.

Einzelne digitale Busklemmen stellen sich mit einem zusätzlichen Diagnosebit pro Kanal im Eingangsprozessabbild dar. Das Diagnosebit dient zur Auswertung eines auftretenden Fehlers, wie z. B. Drahtbruch und/oder Kurzschluss.

Sofern in dem Knoten auch Analogeingangsklemmen gesteckt sind, werden die digitalen Daten immer, byteweise zusammengefasst, hinter die analogen Eingangsdaten in dem Eingangsprozessabbild angehängt.

### 13.1.1.1 1-Kanal-Digitaleingangsklemmen mit Diagnose

750-435

Tabelle 117: 1-Kanal-Digitaleingangsklemmen mit Diagnose

| Eingangsprozessabbild |       |       |       |       |       |                    |                  |  |  |  |  |  |
|-----------------------|-------|-------|-------|-------|-------|--------------------|------------------|--|--|--|--|--|
| Bit 7                 | Bit 6 | Bit 5 | Bit 4 | Bit 3 | Bit 2 | Bit 1              | Bit 0            |  |  |  |  |  |
|                       |       |       |       |       |       | Diagnosebit<br>S 1 | Datenbit<br>DI 1 |  |  |  |  |  |

### 13.1.1.2 2-Kanal-Digitaleingangsklemmen

750-400, -401, -405, -406, -410, -411, -412, -427, -438, (und alle Varianten), 753-400, -401, -405, -406, -410, -411, -412, -427

Tabelle 118: 2-Kanal-Digitaleingangsklemmen

| Eingangsprozessabbild |       |       |       |       |       |          |          |  |  |  |  |  |
|-----------------------|-------|-------|-------|-------|-------|----------|----------|--|--|--|--|--|
| Bit 7                 | Bit 6 | Bit 5 | Bit 4 | Bit 3 | Bit 2 | Bit 1    | Bit 0    |  |  |  |  |  |
|                       |       |       |       |       |       | Datenbit | Datenbit |  |  |  |  |  |
|                       |       |       |       |       |       | DI 2     | DI 1     |  |  |  |  |  |
|                       |       |       |       |       |       | Kanal 2  | Kanal 1  |  |  |  |  |  |

### 13.1.1.3 2-Kanal-Digitaleingangsklemmen mit Diagnose

750-419, -421, -424, -425 753-421, -424, -425

Tabelle 119: 2-Kanal-Digitaleingangsklemmen mit Diagnose

| Eingangsprozessabbild |       |                                                                             |  |             |             |          |          |  |  |  |  |  |  |
|-----------------------|-------|-----------------------------------------------------------------------------|--|-------------|-------------|----------|----------|--|--|--|--|--|--|
| Bit 7                 | Bit 6 | Bit 6         Bit 5         Bit 4         Bit 3         Bit 2         Bit 1 |  |             |             |          |          |  |  |  |  |  |  |
|                       |       |                                                                             |  | Diagnosebit | Diagnosebit | Datenbit | Datenbit |  |  |  |  |  |  |
|                       |       |                                                                             |  | S 2         | S 1         | DI 2     | DI 1     |  |  |  |  |  |  |
|                       |       |                                                                             |  | Kanal 2     | Kanal 1     | Kanal 2  | Kanal 1  |  |  |  |  |  |  |

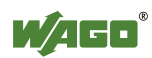

### 13.1.1.4 2-Kanal-Digitaleingangsklemmen mit Diagnose und Ausgangsdaten

750-418 753-418

Die Digitaleingangsklemme liefert über die Prozesswerte im Eingangsprozessabbild hinaus 4 Bit Daten, die im Ausgangsprozessabbild dargestellt werden.

Tabelle 120: 2-Kanal-Digitaleingangsklemmen mit Diagnose und Ausgangsdaten

| Eingangspi | ozessabbild |       |       |             |             |          |          |
|------------|-------------|-------|-------|-------------|-------------|----------|----------|
| Bit 7      | Bit 6       | Bit 5 | Bit 4 | Bit 3       | Bit 2       | Bit 1    | Bit 0    |
|            |             |       |       | Diagnosebit | Diagnosebit | Datenbit | Datenbit |
|            |             |       |       | S 2         | S 1         | DI 2     | DI 1     |
|            |             |       |       | Kanal 2     | Kanal 1     | Kanal 2  | Kanal 1  |

Ausgangsprozessabbild

| Ausgangsp | rozessaddilu | L     |       |              |              |       |       |
|-----------|--------------|-------|-------|--------------|--------------|-------|-------|
| Bit 7     | Bit 6        | Bit 5 | Bit 4 | Bit 3        | Bit 2        | Bit 1 | Bit 0 |
|           |              |       |       | Quittierungs | Quittierungs |       |       |
|           |              |       |       | bit Q 2      | bit Q 1      | 0     | 0     |
|           |              |       |       | Kanal 2      | Kanal 1      |       |       |

### 13.1.1.5 4-Kanal-Digitaleingangsklemmen

750-402, -403, -408, -409, -414, -415, -422, -423, -428, -432, -433, -1420, -1421, -1422, -1423

753-402, -403, -408, -409, -415, -422, -423, -428, -432, -433, -440

Tabelle 121: 4-Kanal-Digitaleingangsklemmen

| Eingangsprozessabbild |       |       |       |          |          |          |          |  |  |  |  |  |
|-----------------------|-------|-------|-------|----------|----------|----------|----------|--|--|--|--|--|
| Bit 7                 | Bit 6 | Bit 5 | Bit 4 | Bit 3    | Bit 2    | Bit 1    | Bit 0    |  |  |  |  |  |
|                       |       |       |       | Datenbit | Datenbit | Datenbit | Datenbit |  |  |  |  |  |
|                       |       |       |       | DI 4     | DI 3     | DI 2     | DI 1     |  |  |  |  |  |
|                       |       |       |       | Kanal 4  | Kanal 3  | Kanal 2  | Kanal 1  |  |  |  |  |  |

### 13.1.1.6 8-Kanal-Digitaleingangsklemmen

750-430, -431, -436, -437, -1415, -1416, -1417, -1418 753-430, -431, -434

Tabelle 122: 8-Kanal-Digitaleingangsklemmen

| Eingangsprozessabbild |          |          |          |          |          |          |          |  |  |  |  |  |
|-----------------------|----------|----------|----------|----------|----------|----------|----------|--|--|--|--|--|
| Bit 7                 | Bit 6    | Bit 5    | Bit 4    | Bit 3    | Bit 2    | Bit 1    | Bit 0    |  |  |  |  |  |
| Datenbit              | Datenbit | Datenbit | Datenbit | Datenbit | Datenbit | Datenbit | Datenbit |  |  |  |  |  |
| DI 8                  | DI 7     | DI 6     | DI 5     | DI 4     | DI 3     | DI 2     | DI 1     |  |  |  |  |  |
| Kanal 8               | Kanal 7  | Kanal 6  | Kanal 5  | Kanal 4  | Kanal 3  | Kanal 2  | Kanal 1  |  |  |  |  |  |

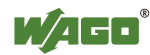

#### 13.1.1.7 8-Kanal-Digitaleingangsklemme PTC mit Diagnose und Ausgangsdaten

#### 750-1425

Die Digitaleingangsklemme PTC liefert über einen logischen Kanal 2 Byte für das Ein- und Ausgangsprozessabbild.

Der Signalzustand der PTC-Eingänge DI1 ... DI8 wird über das Eingangsdatenbyte D0 an den Feldbuskoppler/-controller übertragen. Die Fehlerzustände werden über das Eingangsdatenbyte D1 übertragen.

Über das Ausgangsdatenbyte D1 werden die Kanäle 1 ... 8 ein- oder ausgeschaltet. Das Ausgangsdatenbyte D0 ist reserviert und hat immer den Wert  $,0^{\circ}$ .

| Tabelle 123: 8-Kanal-Dig  | italeingangsklemme PTC n | nit Diagnose und A | usgangsdaten        |
|---------------------------|--------------------------|--------------------|---------------------|
| 1400110 12010 1241141 212 |                          | int Diagnobe and I | - ab Ban Bo a a con |

| Einga           | Eingangsprozessabbild |         |         |         |         |         |         |                 |         |         |         |         |         |         |         |
|-----------------|-----------------------|---------|---------|---------|---------|---------|---------|-----------------|---------|---------|---------|---------|---------|---------|---------|
| Eingangsbyte D0 |                       |         |         |         |         |         |         | Eingangsbyte D1 |         |         |         |         |         |         |         |
| Bit 7           | Bit 6                 | Bit 5   | Bit 4   | Bit 3   | Bit 2   | Bit 1   | Bit 0   | Bit 7           | Bit 6   | Bit 5   | Bit 4   | Bit 3   | Bit 2   | Bit 1   | Bit 0   |
|                 |                       |         |         |         |         |         |         | Draht-          | Draht-  | Draht-  | Draht-  | Draht-  | Draht-  | Draht-  | Draht-  |
| Signal-         | Signal-               | Signal- | Signal- | Signal- | Signal- | Signal- | Signal- | bruch/          | bruch/  | bruch/  | bruch/  | bruch/  | bruch/  | bruch/  | bruch/  |
| zu-             | zu-                   | zu-     | zu-     | zu-     | zu-     | zu-     | zu-     | Kurz-           | Kurz-   | Kurz-   | Kurz-   | Kurz-   | Kurz-   | Kurz-   | Kurz-   |
| stand           | stand                 | stand   | stand   | stand   | stand   | stand   | stand   | schluss         | schluss | schluss | schluss | schluss | schluss | schluss | schluss |
| DI 8            | DI 7                  | DI 6    | DI 5    | DI 4    | DI 3    | DI 2    | DI 1    | DB/KS           | DB/KS   | DB/KS   | DB/KS   | DB/KS   | DB/KS   | DB/KS   | DB/KS   |
| Kanal           | Kanal                 | Kanal   | Kanal   | Kanal   | Kanal   | Kanal   | Kanal   | 8               | 7       | 6       | 5       | 4       | 3       | 2       | 1       |
| 8               | 7                     | 6       | 5       | 4       | 3       | 2       | 1       | Kanal           | Kanal   | Kanal   | Kanal   | Kanal   | Kanal   | Kanal   | Kanal   |
|                 |                       |         |         |         |         |         |         | 8               | 7       | 6       | 5       | 4       | 3       | 2       | 1       |

| Ausg  | Ausgangsprozessabbild |       |       |       |       |       |       |                 |          |          |          |          |          |          |          |       |   |
|-------|-----------------------|-------|-------|-------|-------|-------|-------|-----------------|----------|----------|----------|----------|----------|----------|----------|-------|---|
| Ausg  | Ausgangsbyte D0       |       |       |       |       |       |       | Ausgangsbyte D1 |          |          |          |          |          |          |          |       |   |
| Bit 7 | Bit 6                 | Bit 5 | Bit 4 | Bit 3 | Bit 2 | Bit 1 | Bit 0 | Bit 7           | Bit 6    | Bit 5    | Bit 4    | Bit 3    | Bit 2    | Bit 1    | Bit 0    |       |   |
|       |                       |       |       |       |       |       |       | DI              | DI       | DI       | DI       | DI       | DI       | DI       | DI       |       |   |
|       |                       |       |       |       |       |       |       | Off 8           | Off 7    | Off 6    | Off 5    | Off 4    | Off 3    | Off 2    | Off 1    |       |   |
|       |                       |       |       |       |       |       |       | Kanal           | Kanal    | Kanal    | Kanal    | Kanal    | Kanal    | Kanal    | Kanal    |       |   |
|       |                       |       |       |       |       |       |       |                 |          | 8        | 7        | 6        | 5        | 4        | 3        | 2     | 1 |
|       |                       |       |       | 0:    | 0:    | 0:    | 0:    | 0:              | 0:       | 0:       | 0:       |          |          |          |          |       |   |
| 0     | 0                     | 0     | 0     | 0     | 0     | 0 0   | 0     | 0               | Kanal    | Kanal    | Kanal    | Kanal    | Kanal    | Kanal    | Kanal    | Kanal |   |
| 0     | 0                     | 0     | 0     | 0     | 0     | 0     | 0     | einge-          | einge-   | einge-   | einge-   | einge-   | einge-   | einge-   | einge-   |       |   |
|       |                       |       |       |       |       |       |       | chaltet         | chaltet  | chaltet  | chaltet  | chaltet  | chaltet  | chaltet  | chaltet  |       |   |
|       |                       |       |       |       |       |       |       | 1:              | 1:       | 1:       | 1:       | 1:       | 1:       | 1:       | 1:       |       |   |
|       |                       |       |       |       |       |       |       | Kanal           | Kanal    | Kanal    | Kanal    | Kanal    | Kanal    | Kanal    | Kanal    |       |   |
|       |                       |       |       |       |       |       |       | ausge-          | ausge-   | ausge-   | ausge-   | ausge-   | ausge-   | ausge-   | ausge-   |       |   |
|       |                       |       |       |       |       |       |       | schaltet        | schaltet | schaltet | schaltet | schaltet | schaltet | schaltet | schaltet |       |   |

#### 13.1.1.8 16-Kanal-Digitaleingangsklemmen

750-1400, -1402, -1405, -1406, -1407

Tabelle 124: 16-Kanal-Digitaleingangsklemmen

| Einga  | Eingangsprozessabbild |        |        |        |        |       |       |        |       |       |       |       |       |       |       |
|--------|-----------------------|--------|--------|--------|--------|-------|-------|--------|-------|-------|-------|-------|-------|-------|-------|
| Bit 15 | Bit 14                | Bit 13 | Bit 12 | Bit 11 | Bit 10 | Bit 9 | Bit 8 | Bit 7  | Bit 6 | Bit 5 | Bit 4 | Bit 3 | Bit 2 | Bit 1 | Bit 0 |
| Daten  | Daten                 | Daten  | Daten  | Daten  | Daten  | Daten | Daten | Daten  | Daten | Daten | Daten | Daten | Daten | Daten | Daten |
| bit    | bit                   | bit    | bit    | bit    | bit    | bit   | bit   | bit DI | bit   | bit   | bit   | bit   | bit   | bit   | bit   |
| DI 16  | DI 15                 | DI 14  | DI 13  | DI 12  | DI 11  | DI 10 | DI 9  | 8      | DI 7  | DI 6  | DI 5  | DI 4  | DI 3  | DI 2  | DI 1  |
| Kanal  | Kanal                 | Kanal  | Kanal  | Kanal  | Kanal  | Kanal | Kanal | Kanal  | Kanal | Kanal | Kanal | Kanal | Kanal | Kanal | Kanal |
| 16     | 15                    | 14     | 13     | 12     | 11     | 10    | 9     | 8      | 7     | 6     | 5     | 4     | 3     | 2     | 1     |

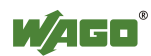

### 13.1.2 Digitalausgangsklemmen

Die Digitalausgangsklemmen liefern als Prozesswerte pro Kanal je ein Bit, das den Status des jeweiligen Kanals angibt. Diese Bits werden in das Ausgangsprozessabbild gemappt.

Einzelne digitale Busklemmen stellen sich mit einem zusätzlichen Diagnosebit pro Kanal im Eingangsprozessabbild dar. Das Diagnosebit dient zur Auswertung eines auftretenden Fehlers, wie Drahtbruch und/oder Kurzschluss. Bei einigen Busklemmen müssen, bei gesetztem Diagnosebit, zusätzlich die Datenbits ausgewertet werden.

Sofern in dem Knoten auch Analogausgangsklemmen gesteckt sind, werden die digitalen Daten immer, byteweise zusammengefasst, hinter die analogen Ausgangsdaten in dem Ausgangsprozessabbild angehängt.

### 13.1.2.1 1-Kanal-Digitalausgangsklemmen mit Eingangsdaten

750-523

Die Digitalausgangsklemmen liefern über das eine Prozesswert-Bit im Ausgangsprozessabbild hinaus 1 Bit, das im Eingangsprozessabbild dargestellt wird. Dieses Statusbit zeigt den "Handbetrieb" an.

Tabelle 125: 1-Kanal-Digitalausgangsklemmen mit Eingangsdaten

Eingangsprozessabbild

| Eingangspi | Ozessabbilu |       |       |       |       |                  |                                 |
|------------|-------------|-------|-------|-------|-------|------------------|---------------------------------|
| Bit 7      | Bit 6       | Bit 5 | Bit 4 | Bit 3 | Bit 2 | Bit 1            | Bit 0                           |
|            |             |       |       |       |       | nicht<br>genutzt | Statusbit<br>"Hand-<br>betrieb" |

| Ausgangsprozessabbild |       |       |       |       |       |                  |                            |  |  |  |  |
|-----------------------|-------|-------|-------|-------|-------|------------------|----------------------------|--|--|--|--|
| Bit 7                 | Bit 6 | Bit 5 | Bit 4 | Bit 3 | Bit 2 | Bit 1            | Bit 0                      |  |  |  |  |
|                       |       |       |       |       |       | nicht<br>genutzt | steuert<br>DO 1<br>Kanal 1 |  |  |  |  |

### 13.1.2.2 2-Kanal-Digitalausgangsklemmen

750-501, -502, -509, -512, -513, -514, -517, -535, (und alle Varianten), 753-501, -502, -509, -512, -513, -514, -517

Tabelle 126: 2-Kanal-Digitalausgangsklemmen

| Ausgangsprozessabbild |       |       |       |       |       |         |         |  |  |  |  |
|-----------------------|-------|-------|-------|-------|-------|---------|---------|--|--|--|--|
| Bit 7                 | Bit 6 | Bit 5 | Bit 4 | Bit 3 | Bit 2 | Bit 1   | Bit 0   |  |  |  |  |
|                       |       |       |       |       |       | steuert | steuert |  |  |  |  |
|                       |       |       |       |       |       | DO 2    | DO 1    |  |  |  |  |
|                       |       |       |       |       |       | Kanal 2 | Kanal 1 |  |  |  |  |

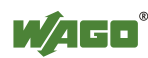

#### 13.1.2.3 2-Kanal-Digitalausgangsklemmen mit Diagnose und Eingangsdaten

750-507 (-508), -522, 753-507

Die Digitalausgangsklemmen liefern über die 2-Bit-Prozesswerte im Ausgangsprozessabbild hinaus 2 Bit Daten, die im Eingangsprozessabbild dargestellt werden. Dieses sind kanalweise zugeordnete Diagnosebits, die eine Überlast, einen Kurzschluss oder einen Drahtbruch anzeigen.

Tabelle 127: 2-Kanal-Digitalausgangsklemmen mit Diagnose und Eingangsdaten

| Eingangsprozessabbild |       |       |       |       |       |                               |                               |  |  |  |
|-----------------------|-------|-------|-------|-------|-------|-------------------------------|-------------------------------|--|--|--|
| Bit 7                 | Bit 6 | Bit 5 | Bit 4 | Bit 3 | Bit 2 | Bit 1                         | Bit 0                         |  |  |  |
|                       |       |       |       |       |       | Diagnosebit<br>S 2<br>Kanal 2 | Diagnosebit<br>S 1<br>Kanal 1 |  |  |  |

| Ausgangsprozessabbild |       |       |       |       |       |         |         |  |  |  |  |
|-----------------------|-------|-------|-------|-------|-------|---------|---------|--|--|--|--|
| Bit 7                 | Bit 6 | Bit 5 | Bit 4 | Bit 3 | Bit 2 | Bit 1   | Bit 0   |  |  |  |  |
|                       |       |       |       |       |       | steuert | steuert |  |  |  |  |
|                       |       |       |       |       |       | DO 2    | DO 1    |  |  |  |  |
|                       |       |       |       |       |       | Kanal 2 | Kanal 1 |  |  |  |  |

750-506, 753-506

Die Digitalausgangsklemmen liefern über die 4-Bit-Prozesswerte im Ausgangsprozessabbild hinaus 4 Bit Daten, die im Eingangsprozessabbild dargestellt werden. Dieses sind kanalweise zugeordnete Diagnosebits, die durch einen 2-Bit-Fehlercode eine Überlast, einen Kurzschluss oder einen Drahtbruch anzeigen.

Tabelle 128: 2-Kanal-Digitalausgangsklemmen mit Diagnose und Eingangsdaten 75x-506

| Eingangspi | rozessabbild |       |       |             |             |             |             |
|------------|--------------|-------|-------|-------------|-------------|-------------|-------------|
| Bit 7      | Bit 6        | Bit 5 | Bit 4 | Bit 3       | Bit 2       | Bit 1       | Bit 0       |
|            |              |       |       | Diagnosebit | Diagnosebit | Diagnosebit | Diagnosebit |
|            |              |       |       | S 3         | S 2         | S 1         | S 0         |
|            |              |       |       | Kanal 2     | Kanal 2     | Kanal 1     | Kanal 1     |

Diagnosebits S1/S0, S3/S2: = '00' normaler Betrieb

Diagnosebits S1/S0, S3/S2: = '01' keine Last angeschlossen/Kurzschluss gegen +24 V Diagnosebits S1/S0, S3/S2: = '10' Kurzschluss gegen GND/Überlast

| Ausgangsprozessabbild |       |       |       |                  |                  |                            |                            |  |  |  |  |
|-----------------------|-------|-------|-------|------------------|------------------|----------------------------|----------------------------|--|--|--|--|
| Bit 7                 | Bit 6 | Bit 5 | Bit 4 | Bit 3            | Bit 2            | Bit 1                      | Bit 0                      |  |  |  |  |
|                       |       |       |       | nicht<br>genutzt | nicht<br>genutzt | steuert<br>DO 2<br>Kanal 2 | steuert<br>DO 1<br>Kanal 1 |  |  |  |  |

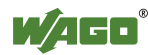

#### 13.1.2.4 4-Kanal-Digitalausgangsklemmen

750-504, -516, -519, -531, 753-504, -516, -531, -540

Tabelle 129: 4-Kanal-Digitalausgangsklemmen

Ausgangsprozessabbild

| Ausgangsp | rozessabbild | L     |       |         |         |         |         |
|-----------|--------------|-------|-------|---------|---------|---------|---------|
| Bit 7     | Bit 6        | Bit 5 | Bit 4 | Bit 3   | Bit 2   | Bit 1   | Bit 0   |
|           |              |       |       | steuert | steuert | steuert | steuert |
|           |              |       |       | Kanal 4 | Kanal 3 | Kanal 2 | Kanal 1 |

#### 13.1.2.5 4-Kanal-Digitalausgangsklemmen mit Diagnose und Eingangsdaten

750-532

Die Digitalausgangsklemmen liefern über die 4-Bit-Prozesswerte im Ausgangsprozessabbild hinaus 4 Bit Daten, die im Eingangsprozessabbild dargestellt werden. Dieses sind kanalweise zugeordnete Diagnosebits, die eine Überlast, einen Kurzschluss oder einen Drahtbruch anzeigen.

Tabelle 130: 4-Kanal-Digitalausgangsklemmen mit Diagnose und Eingangsdaten

| Eingangspi  | rozessabbild |             |       |             |             |             |             |
|-------------|--------------|-------------|-------|-------------|-------------|-------------|-------------|
| Bit 7       | Bit 6        | Bit 5       | Bit 4 | Bit 3       | Bit 2       | Bit 1       | Bit 0       |
|             |              |             |       | Diagnosebit | Diagnosebit | Diagnosebit | Diagnosebit |
|             |              |             |       | S 4         | S 3         | S 2         | S 1         |
|             |              |             |       | Kanal 4     | Kanal 3     | Kanal 2     | Kanal 1     |
| Diagnosehit | $S = 0^{2}$  | kein Fehler |       |             |             |             |             |

Diagnosebit S = '0' kein Fehler Diagnosebit S = '1' Drahtbruch, Kurzschluss oder Überlast

| Ausgangsprozessabbild |       |       |       |         |         |         |         |  |  |  |  |
|-----------------------|-------|-------|-------|---------|---------|---------|---------|--|--|--|--|
| Bit 7                 | Bit 6 | Bit 5 | Bit 4 | Bit 3   | Bit 2   | Bit 1   | Bit 0   |  |  |  |  |
|                       |       |       |       | steuert | steuert | steuert | steuert |  |  |  |  |
|                       |       |       |       | DO 4    | DO 3    | DO 2    | DO 1    |  |  |  |  |
|                       |       |       |       | Kanal 4 | Kanal 3 | Kanal 2 | Kanal 1 |  |  |  |  |

#### 13.1.2.6 8-Kanal-Digitalausgangsklemmen

750-530, -536, -1515, -1516 753-530, -534

Tabelle 131: 8-Kanal-Digitalausgangsklemmen

| Ausgangsprozessabbild |                 |                 |                 |                 |                 |                 |                 |  |  |  |
|-----------------------|-----------------|-----------------|-----------------|-----------------|-----------------|-----------------|-----------------|--|--|--|
| Bit 7                 | Bit 6           | Bit 5           | Bit 4           | Bit 3           | Bit 2           | Bit 1           | Bit 0           |  |  |  |
| steuert<br>DO 8       | steuert<br>DO 7 | steuert<br>DO 6 | steuert<br>DO 5 | steuert<br>DO 4 | steuert<br>DO 3 | steuert<br>DO 2 | steuert<br>DO 1 |  |  |  |
| Kanal 8               | Kanal 7         | Kanal 6         | Kanal 5         | Kanal 4         | Kanal 3         | Kanal 2         | Kanal 1         |  |  |  |

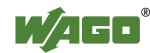

#### 13.1.2.7 8-Kanal-Digitalausgangsklemmen mit Diagnose und Eingangsdaten

#### 750-537

Die Digitalausgangsklemmen liefern über die 8-Bit-Prozesswerte im Ausgangsprozessabbild hinaus 8 Bit Daten, die im Eingangsprozessabbild dargestellt werden. Dieses sind kanalweise zugeordnete Diagnosebits, die eine Überlast, einen Kurzschluss oder einen Drahtbruch anzeigen.

Tabelle 132: 8-Kanal-Digitalausgangsklemmen mit Diagnose und Eingangsdaten

| Eingangsprozessabbild |             |             |             |             |             |             |             |  |  |  |
|-----------------------|-------------|-------------|-------------|-------------|-------------|-------------|-------------|--|--|--|
| Bit 7                 | Bit 6       | Bit 5       | Bit 4       | Bit 3       | Bit 2       | Bit 1       | Bit 0       |  |  |  |
| Diagnosebit           | Diagnosebit | Diagnosebit | Diagnosebit | Diagnosebit | Diagnosebit | Diagnosebit | Diagnosebit |  |  |  |
| S 8                   | S 7         | S 6         | S 5         | S 4         | S 3         | S 2         | S 1         |  |  |  |
| Kanal 8               | Kanal 7     | Kanal 6     | Kanal 5     | Kanal 4     | Kanal 3     | Kanal 2     | Kanal 1     |  |  |  |

Diagnosebit S = '0' kein Fehler

Diagnosebit S = '1'

Drahtbruch, Kurzschluss oder Überlast

| Ausgangsprozessabbild |         |         |         |         |         |         |         |  |  |  |  |
|-----------------------|---------|---------|---------|---------|---------|---------|---------|--|--|--|--|
| Bit 7                 | Bit 6   | Bit 5   | Bit 4   | Bit 3   | Bit 2   | Bit 1   | Bit 0   |  |  |  |  |
| steuert               | steuert | steuert | steuert | steuert | steuert | steuert | steuert |  |  |  |  |
| DO 8                  | DO 7    | DO 6    | DO 5    | DO 4    | DO 3    | DO 2    | DO 1    |  |  |  |  |
| Kanal 8               | Kanal 7 | Kanal 6 | Kanal 5 | Kanal 4 | Kanal 3 | Kanal 2 | Kanal 1 |  |  |  |  |

### 13.1.2.8 16-Kanal-Digitalausgangsklemmen

750-1500, -1501, -1504, -1505

Tabelle 133: 16-Kanal-Digitalausgangsklemmen

| Ausgangsprozessabbild |                |                |                |                |                |                |               |               |               |               |               |               |               |               |               |
|-----------------------|----------------|----------------|----------------|----------------|----------------|----------------|---------------|---------------|---------------|---------------|---------------|---------------|---------------|---------------|---------------|
| Bit 15                | Bit 14         | Bit 13         | Bit 12         | Bit 11         | Bit 10         | Bit 9          | Bit 8         | Bit 7         | Bit 6         | Bit 5         | Bit 4         | Bit 3         | Bit 2         | Bit 1         | Bit 0         |
| steuert               | steuert        | steuert        | steuert        | steuert        | steuert        | steuert        | steuert       | steuert       | steuert       | steuert       | steuert       | steuert       | steuert       | steuert       | steuert       |
| DO 16<br>Kanal        | DO 15<br>Kanal | DO 14<br>Kanal | DO 13<br>Kanal | DO 12<br>Kanal | DO 11<br>Kanal | DO 10<br>Kanal | DO 9<br>Kanal | DO 8<br>Kanal | DO /<br>Kanal | DO 6<br>Kanal | DO 5<br>Kanal | DO 4<br>Kanal | DO 3<br>Kanal | DO 2<br>Kanal | DO I<br>Kanal |
| 16                    | 15             | 14             | 13             | 12             | 11             | 10             | 9<br>9        | 8<br>8        | 7             | 6 Kallal      | 5             | 4             | 3             | 2             | 1             |

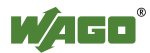
750-1502, -1506

Tabelle 134: 8-Kanal-Digitalein-/ -ausgangsklemmen

| Eingangspi       | ozessabbilu      |                  |                  |                  |                  |                  |                  |
|------------------|------------------|------------------|------------------|------------------|------------------|------------------|------------------|
| Bit 7            | Bit 6            | Bit 5            | Bit 4            | Bit 3            | Bit 2            | Bit 1            | Bit 0            |
| Datenbit<br>DI 8 | Datenbit<br>DI 7 | Datenbit<br>DI 6 | Datenbit<br>DI 5 | Datenbit<br>DI 4 | Datenbit<br>DI 3 | Datenbit<br>DI 2 | Datenbit<br>DI 1 |
| Kanal 8          | Kanal 7          | Kanal 6          | Kanal 5          | Kanal 4          | Kanal 3          | Kanal 2          | Kanal 1          |

| Ausgangsprozessabbild |         |         |         |         |         |         |         |
|-----------------------|---------|---------|---------|---------|---------|---------|---------|
| Bit 7                 | Bit 6   | Bit 5   | Bit 4   | Bit 3   | Bit 2   | Bit 1   | Bit 0   |
| steuert               | steuert | steuert | steuert | steuert | steuert | steuert | steuert |
| DO 8                  | DO 7    | DO 6    | DO 5    | DO 4    | DO 3    | DO 2    | DO 1    |
| Kanal 8               | Kanal 7 | Kanal 6 | Kanal 5 | Kanal 4 | Kanal 3 | Kanal 2 | Kanal 1 |

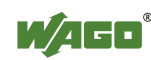

# 13.1.3 Analogeingangsklemmen

Die Analogeingangsklemmen liefern je Kanal 16-Bit-Messwerte und 8 Control-/ Statusbits.

Der Controller PFC200 verwendet die 8 Control-/ Statusbits nur intern zur Konfigurierung/Parametrierung (z. B. über WAGO-*I/O-CHECK*).

In das Eingangsprozessabbild werden bei dem Controller PFC200 deshalb nur die 16-Bit-Messwerte pro Kanal im Intel-Format und wortweise gemappt.

Sofern in dem Knoten auch Digitaleingangsklemmen gesteckt sind, werden die analogen Eingangsdaten immer vor die digitalen Daten in das Eingangsprozessabbild abgebildet.

#### Information

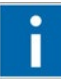

# on Informationen zum Steuer-/Statusbyteaufbau

Den speziellen Aufbau der jeweiligen Steuer-/Statusbytes entnehmen Sie bitte der zugehörigen Busklemmenbeschreibung. Ein Handbuch mit der jeweiligen Beschreibung zu jeder Busklemme finden Sie auf der WAGO-Homepage unter: <u>www.wago.com</u>.

# 13.1.3.1 1-Kanal-Analogeingangsklemmen

750-491, (und alle Varianten)

Tabelle 135: 1-Kanal-Analogeingangsklemmen

| Eingangsprozessabbild |            |             |                           |  |
|-----------------------|------------|-------------|---------------------------|--|
| Offect                | Bezeichnun | g der Bytes | Domontrung                |  |
| Unset                 | High Byte  | Low Byte    | Bemerkung                 |  |
| 0                     | D1         | D0          | Messwert U <sub>D</sub>   |  |
| 1                     | D3         | D2          | Messwert U <sub>ref</sub> |  |

#### 13.1.3.2 2-Kanal-Analogeingangsklemmen

750-452, -454, -456, -461, -462, -465, -466, -467, -469, -472, -474, -475, 476, -477, -478, -479, -480, -481, -483, -485, -492, (und alle Varianten), 753-452, -454, -456, -461, -465, -466, -467, -469, -472, -474, -475, 476, -477, 478, -479, -483, -492, (und alle Varianten)

Tabelle 136: 2-Kanal-Analogeingangsklemmen

| Eingangsprozessabbild |            |             |                  |  |
|-----------------------|------------|-------------|------------------|--|
| Offect                | Bezeichnun | g der Bytes | Domontung        |  |
| Uliset                | High Byte  | Low Byte    | bemerkung        |  |
| 0                     | D1         | D0          | Messwert Kanal 1 |  |
| 1                     | D3         | D2          | Messwert Kanal 2 |  |

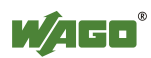

# 13.1.3.3 4-Kanal-Analogeingangsklemmen

750-450, -453, -455, -457, -459, -460, -468, (und alle Varianten), 753-453, -455, -457, -459

Tabelle 137: 4-Kanal-Analogeingangsklemmen

| Eingangsprozessabbild |            |             |                  |  |  |
|-----------------------|------------|-------------|------------------|--|--|
| Offeet                | Bezeichnun | g der Bytes | Domortung        |  |  |
| Oliset                | High Byte  | Low Byte    | Bemerkung        |  |  |
| 0                     | D1         | D0          | Messwert Kanal 1 |  |  |
| 1                     | D3         | D2          | Messwert Kanal 2 |  |  |
| 2                     | D5         | D4          | Messwert Kanal 3 |  |  |
| 3                     | D7         | D6          | Messwert Kanal 4 |  |  |

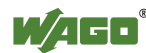

### 13.1.3.4 3-Phasen-Leistungsmessklemme

# 750-493

Die Analogeingangsklemmen erscheinen mit insgesamt 9 Bytes Nutzdaten im Ein- und Ausgangsbereich der Prozessabbilder, 6 Datenbytes sowie drei zusätzliche Steuer-/Statusbytes. Dabei werden mit word-alignment jeweils 6 Worte im Prozessabbild belegt.

| Tabelle | 138: | 3-Pha | sen-L | eistun | gsmess | klemme |
|---------|------|-------|-------|--------|--------|--------|
|         |      |       |       |        |        |        |

| Eingang | Eingangsprozessabbild |             |                     |  |  |
|---------|-----------------------|-------------|---------------------|--|--|
| Offset  | Bezeichnun            | g der Bytes | Bomonlyung          |  |  |
| Oliset  | High Byte             | Low Byte    | Beinerkung          |  |  |
| 0       | -                     | SO          | Statusbyte 0        |  |  |
| 1       | D1                    | D0          | Eingangsdatenwort 1 |  |  |
| 2       | -                     | S1          | Statusbyte 1        |  |  |
| 3       | D3                    | D2          | Eingangsdatenwort 2 |  |  |
| 4       | -                     | S2          | Statusbyte 2        |  |  |
| 5       | D5                    | D4          | Eingangsdatenwort 3 |  |  |

| Ausgan | Ausgangsprozessabbild |              |                     |  |  |
|--------|-----------------------|--------------|---------------------|--|--|
| Offect | Bezeichnur            | ng der Bytes | Domonlyung          |  |  |
| Oliset | High Byte             | Low Byte     | Bemerkung           |  |  |
| 0      | -                     | C0           | Steuerbyte 0        |  |  |
| 1      | D1                    | D0           | Ausgangsdatenwort 1 |  |  |
| 2      | -                     | C1           | Steuerbyte 1        |  |  |
| 3      | D3                    | D2           | Ausgangsdatenwort 2 |  |  |
| 4      | -                     | C2           | Steuerbyte 2        |  |  |
| 5      | D5                    | D4           | Ausgangsdatenwort 3 |  |  |

# 13.1.3.5 8-Kanal-Analogeingangsklemmen

#### 750-451

| rubene 159. o Runar / maiogenigangskieninien |
|----------------------------------------------|
|----------------------------------------------|

| Eingang | Eingangsprozessabbild |              |                  |  |  |
|---------|-----------------------|--------------|------------------|--|--|
| Offect  | Bezeichnur            | ng der Bytes | Domonkung        |  |  |
| Oliset  | High Byte             | Low Byte     | bemerkung        |  |  |
| 0       | D1                    | D0           | Messwert Kanal 1 |  |  |
| 1       | D3                    | D2           | Messwert Kanal 2 |  |  |
| 2       | D5                    | D4           | Messwert Kanal 3 |  |  |
| 3       | D7                    | D6           | Messwert Kanal 4 |  |  |
| 4       | D9                    | D8           | Messwert Kanal 5 |  |  |
| 5       | D11                   | D10          | Messwert Kanal 6 |  |  |
| 6       | D13                   | D12          | Messwert Kanal 7 |  |  |
| 7       | D15                   | D14          | Messwert Kanal 8 |  |  |

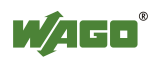

# 13.1.4 Analogausgangsklemmen

Die Analogausgangsklemmen liefern je Kanal 16-Bit-Ausgabewerte und 8 Control-/Statusbits.

Der Controller PFC200 verwendet die 8 Control-/ Statusbits nur intern zur Konfigurierung/Parametrierung (z. B. über WAGO-I/O-CHECK).

In das Ausgangsprozessabbild werden bei dem Controller PFC200 deshalb nur die 16-Bit-Messwerte pro Kanal im Intel-Format und wortweise gemappt.

Sofern in dem Knoten auch Digitalausgangsklemmen gesteckt sind, werden die analogen Ausgangsdaten immer vor die digitalen Daten in das Ausgangsprozessabbild abgebildet.

#### Information

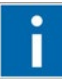

#### **Informationen zum Steuer-/Statusbyteaufbau** Den speziellen Aufbau der jeweiligen Steuer-/Statusbytes entnehmen Sie bitte der zugehörigen Busklemmenbeschreibung. Ein Handbuch mit der

bitte der zugehörigen Busklemmenbeschreibung. Ein Handbuch mit der jeweiligen Beschreibung zu jeder Busklemme finden Sie auf der WAGO-Homepage unter: <u>www.wago.com</u>.

# 13.1.4.1 2-Kanal-Analogausgangsklemmen

750-550, -552, -554, -556, -560, -562, 563, -585, (und alle Varianten), 753-550, -552, -554, -556

Tabelle 140: 2-Kanal-Analogausgangsklemmen

| Ausgangsprozessabbild |            |              |                     |  |  |
|-----------------------|------------|--------------|---------------------|--|--|
| Offect                | Bezeichnun | ng der Bytes | Bomorkung           |  |  |
| Oliset                | High Byte  | Low Byte     | Demer Kung          |  |  |
| 0                     | D1         | D0           | Ausgabewert Kanal 1 |  |  |
| 1                     | D3         | D2           | Ausgabewert Kanal 2 |  |  |

# 13.1.4.2 4-Kanal-Analogausgangsklemmen

750-553, -555, -557, -559, 753-553, -555, -557, -559

Tabelle 141: 4-Kanal-Analogausgangsklemmen

| Ausgan  | Ausgangsprozessabbild |              |                     |  |  |  |
|---------|-----------------------|--------------|---------------------|--|--|--|
| Offeret | Bezeichnun            | ng der Bytes | Down and war a      |  |  |  |
| Unset   | High Byte             | Low Byte     | Bemerkung           |  |  |  |
| 0       | D1                    | D0           | Ausgabewert Kanal 1 |  |  |  |
| 1       | D3                    | D2           | Ausgabewert Kanal 2 |  |  |  |
| 2       | D5                    | D4           | Ausgabewert Kanal 3 |  |  |  |
| 3       | D7                    | D6           | Ausgabewert Kanal 4 |  |  |  |

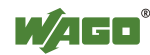

# 13.1.5 Sonderklemmen

Bei einzelnen Klemmen wird neben den Datenbytes auch das Control-/Statusbyte eingeblendet. Dieses dient dem bidirektionalen Datenaustausch der Busklemme mit der übergeordneten Steuerung.

Das Controlbyte wird von der Steuerung an die Klemme und das Statusbyte von der Klemme an die Steuerung übertragen. Somit ist beispielsweise das Setzen eines Zählers mit dem Steuerbyte oder die Anzeige von Bereichsunter- oder - überschreitung durch das Statusbyte möglich.

Das Control-/Statusbyte liegt im Prozessabbild stets im Low-Byte.

InformationInformationen zum Steuer-/StatusbyteaufbauDen speziellen Aufbau der jeweiligen Steuer-/Statusbytes entnehmen Sie<br/>bitte der zugehörigen Busklemmenbeschreibung. Ein Handbuch mit der<br/>jeweiligen Beschreibung zu jeder Busklemme finden Sie auf der<br/>Internetseite www.wago.com.

# 13.1.5.1 Zählerklemmen

750-404, (und alle Varianten außer /000-005), 753-404, (und Variante /000-003)

Die Zählerklemmen belegen insgesamt 5 Bytes Nutzdaten im Ein- und Ausgangsbereich des Prozessabbilds, 4 Datenbytes sowie ein zusätzliches Steuer-/ Statusbyte. Die Busklemmen liefern dann 32-Bit-Zählerstände. Dabei werden mit word-alignment jeweils 3 Worte im Prozessabbild belegt.

Tabelle 142: Zählerklemmen 750-404, (und alle Varianten außer /000-005), 753-404, (und Variante /000-003)

| Eingangsprozessabbild |                       |          |             |  |
|-----------------------|-----------------------|----------|-------------|--|
| Offset                | Bezeichnung der Bytes |          | Description |  |
|                       | High Byte             | Low Byte | Demerkung   |  |
| 0                     | -                     | S        | Statusbyte  |  |
| 1                     | D1                    | D0       | 7.21.1      |  |
| 2                     | D3                    | D2       | Zanlerwert  |  |

| Ausgangsprozessabbild |                       |          |                |  |  |
|-----------------------|-----------------------|----------|----------------|--|--|
| 0664                  | Bezeichnung der Bytes |          | Densel         |  |  |
| Unset                 | High Byte             | Low Byte | Bemerkung      |  |  |
| 0                     | -                     | С        | Steuerbyte     |  |  |
| 1                     | D1                    | D0       | 7:1.           |  |  |
| 2                     | D3                    | D2       | Zahlersetzweft |  |  |

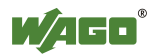

### 750-404/000-005

Die Zählerklemmen belegen insgesamt 5 Bytes Nutzdaten im Ein- und Ausgangsbereich der Prozessabbilder, 4 Datenbytes sowie ein zusätzliches Steuer-/Statusbyte. Diese Busklemmen liefern pro Zähler 16-Bit-Zählerstände. Dabei werden mit word-alignment jeweils 3 Worte im Prozessabbild belegt.

#### Tabelle 143: Zählerklemmen 750-404/000-005

| Eingangsprozessabbild |                       |          |                     |  |
|-----------------------|-----------------------|----------|---------------------|--|
| Offset                | Bezeichnung der Bytes |          | Domoslum            |  |
|                       | High Byte             | Low Byte | Demerkung           |  |
| 0                     | -                     | S        | Statusbyte          |  |
| 1                     | D1                    | D0       | Zählerwert Zähler 1 |  |
| 2                     | D3                    | D2       | Zählerwert Zähler 2 |  |

| Ausgangsprozessabbild |                       |          |                         |  |
|-----------------------|-----------------------|----------|-------------------------|--|
| Offset                | Bezeichnung der Bytes |          | Densel                  |  |
|                       | High Byte             | Low Byte | Bemerkung               |  |
| 0                     | -                     | С        | Steuerbyte              |  |
| 1                     | D1                    | D0       | Zählersetzwert Zähler 1 |  |
| 2                     | D3                    | D2       | Zählersetzwert Zähler 2 |  |

750-638, 753-638

Diese Zählerklemmen belegen insgesamt 6 Bytes Nutzdaten im Ein- und Ausgangsbereich des Prozessabbilds, 4 Datenbytes sowie zwei zusätzliche Steuer-/Statusbytes. Die Busklemmen liefern dann pro Zähler 16-Bit-Zählerstände. Dabei werden mit word-alignment jeweils 4 Worte im Prozessabbild belegt.

Tabelle 144: Zählerklemmen 750-638, 753-638

| Eingangsprozessabbild |                       |          |                         |  |
|-----------------------|-----------------------|----------|-------------------------|--|
| Offset                | Bezeichnung der Bytes |          |                         |  |
|                       | High Byte             | Low Byte | Bemerkung               |  |
| 0                     | -                     | SO       | Statusbyte von Zähler 1 |  |
| 1                     | D1                    | D0       | Zählerwert von Zähler 1 |  |
| 2                     | -                     | S1       | Statusbyte von Zähler 2 |  |
| 3                     | D3                    | D2       | Zählerwert von Zähler 2 |  |

| Ausgangsprozessabbild |                       |          |                             |  |
|-----------------------|-----------------------|----------|-----------------------------|--|
| Offset                | Bezeichnung der Bytes |          | D                           |  |
|                       | High Byte             | Low Byte | Bemerkung                   |  |
| 0                     | -                     | C0       | Steuerbyte von Zähler 1     |  |
| 1                     | D1                    | D0       | Zählersetzwert von Zähler 1 |  |
| 2                     | -                     | C1       | Steuerbyte von Zähler 2     |  |
| 3                     | D3                    | D2       | Zählersetzwert von Zähler 2 |  |

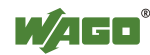

# 13.1.5.2 Pulsweitenklemmen

750-511, (und alle Varianten /xxx-xxx)

Diese Pulsweitenklemmen belegen insgesamt 6 Bytes Nutzdaten im Ein- und Ausgangsbereich des Prozessabbilds, 4 Datenbytes sowie zwei zusätzliche Steuer-/Statusbytes. Dabei werden mit word-alignment jeweils 4 Worte im Prozessabbild belegt.

Tabelle 145: Pulsweitenklemmen 750-511, /xxx-xxx

| Ein- und Ausgangsprozessabbild |                       |          |                                |  |
|--------------------------------|-----------------------|----------|--------------------------------|--|
| Offset                         | Bezeichnung der Bytes |          |                                |  |
|                                | High Byte             | Low Byte | Bemerkung                      |  |
| 0                              | -                     | C0/S0    | Steuer-/Statusbyte von Kanal 1 |  |
| 1                              | D1                    | D0       | Datenwert von Kanal 1          |  |
| 2                              | -                     | C1/S1    | Steuer-/Statusbyte von Kanal 2 |  |
| 3                              | D3                    | D2       | Datenwert von Kanal 2          |  |

# 13.1.5.3 Serielle Schnittstellen mit alternativem Datenformat

750-650, (und die Varianten /000-002, -004, -006, -009, -010, -011, -012, -013), 750-651, (und die Varianten /000-001, -002, -003), 750-653, (und die Varianten /000-002, -007),

753-650, -653

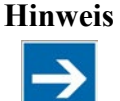

# Das Prozessabbild der /003-000-Varianten ist abhängig von der parametrierten Betriebsart!

Bei den frei parametrierbaren Busklemmenvarianten /003-000 kann die gewünschte Betriebsart eingestellt werden. Der Aufbau des Prozessabbilds dieser Busklemme hängt dann davon ab, welche Betriebsart eingestellt ist.

Die seriellen Schnittstellenklemmen, die auf das alternative Datenformat eingestellt sind, belegen insgesamt 4 Bytes Nutzdaten im Ein- und Ausgangsbereich des Prozessabbilds, 3 Datenbytes und ein zusätzliches Steuer-/Statusbyte. Dabei werden mit word-alignment jeweils 2 Worte im Prozessabbild belegt.

Tabelle 146: Serielle Schnittstellen mit alternativem Datenformat

| Ein- und Ausgangsprozessabbild |                       |          |             |                        |
|--------------------------------|-----------------------|----------|-------------|------------------------|
| 0.66                           | Bezeichnung der Bytes |          | Domondary a |                        |
| Onset                          | High Byte             | Low Byte | Bemerkung   |                        |
| 0                              | D0                    | C/S      | Datenbyte   | Steuer-<br>/Statusbyte |
| 1                              | D2                    | D1       | Daten       | lbytes                 |

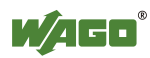

# 13.1.5.4 Serielle Schnittstellen mit Standard-Datenformat

750-650/000-001, -014, -015, -016 750-653/000-001, -006

Die seriellen Schnittstellenklemmen, die auf das Standard-Datenformat eingestellt sind, belegen insgesamt 6 Bytes Nutzdaten im Ein- und Ausgangsbereich des Prozessabbilds, 5 Datenbytes und ein zusätzliches Steuer-/Statusbyte. Dabei werden mit word-alignment jeweils 3 Worte im Prozessabbild belegt.

| Ein- und Ausgangsprozessabbild |                       |          |           |                        |  |
|--------------------------------|-----------------------|----------|-----------|------------------------|--|
| 06                             | Bezeichnung der Bytes |          | Deres     |                        |  |
| Offset                         | High Byte             | Low Byte | Bemerkung |                        |  |
| 0                              | D0                    | C/S      | Datenbyte | Steuer-/<br>Statusbyte |  |
| 1                              | D2                    | D1       | Deter     | Datenbytes             |  |
| 2                              | D4                    | D3       | Dater     |                        |  |

Tabelle 147: Serielle Schnittstellen mit Standard-Datenformat

# 13.1.5.5 Datenaustauschklemmen

750-654, (und die Variante /000-001)

Die Datenaustauschklemmen belegen jeweils insgesamt 4 Datenbytes im Ein- und Ausgangsbereich des Prozessabbilds. Dabei werden mit word-alignment jeweils 2 Worte im Prozessabbild belegt.

| Fabelle 148: Datenaustauschklen | nmen |
|---------------------------------|------|
|---------------------------------|------|

| Ein- und Ausgangsprozessabbild |                       |          |               |  |
|--------------------------------|-----------------------|----------|---------------|--|
| Offect                         | Bezeichnung der Bytes |          | Domosilaria e |  |
| Offset                         | High Byte             | Low Byte | Bemerkung     |  |
| 0                              | D1                    | D0       | Deterited     |  |
| 1                              | D3                    | D2       | Datenbytes    |  |

# 13.1.5.6 SSI-Geber-Interface-Busklemmen

750-630, (und alle Varianten)

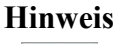

# Das Prozessabbild der /003-000-Varianten ist abhängig von der parametrierten Betriebsart!

Bei den frei parametrierbaren Busklemmenvarianten /003-000 kann die gewünschte Betriebsart eingestellt werden. Der Aufbau des Prozessabbilds dieser Busklemme hängt dann davon ab, welche Betriebsart eingestellt ist.

Die SSI-Geber Interface Busklemmen mit Status belegen insgesamt 4 Datenbytes im Eingangsbereich des Prozessabbilds. Dabei werden mit word-alignment insgesamt 2 Worte im Prozessabbild belegt.

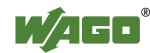

Tabelle 149: SSI-Geber Interface Busklemmen mit alternativem Datenformat

| Eingangsprozessabbild |                       |          |            |  |
|-----------------------|-----------------------|----------|------------|--|
| Offect                | Bezeichnung der Bytes |          | Descelario |  |
| Offset                | High Byte             | Low Byte | Bemerkung  |  |
| 0                     | D1                    | D0       | Deterbries |  |
| 1                     | D3                    | D2       | Datenbytes |  |

### 13.1.5.7 Weg- und Winkelmessung

750-631/000-004, -010, -011

Die Busklemme 750-631 belegt 5 Bytes im Eingangs- und mit 3 Bytes im Ausgangsbereich des Prozessabbilds. Dabei werden mit word-alignment jeweils 4 Worte im Prozessabbild belegt.

Tabelle 150: Weg- und Winkelmessung 750-631/000-004, --010, -011

| Eingangsprozessabbild |                       |          |                          |       |  |
|-----------------------|-----------------------|----------|--------------------------|-------|--|
|                       | Bezeichnung der Bytes |          |                          |       |  |
| Offset                | High Byte             | Low Byte | Bemerkung                |       |  |
| 0                     | -                     | S        | nicht genutzt Statusbyte |       |  |
| 1                     | D1                    | D0       | Zählerwort               |       |  |
| 2                     | -                     | -        | nicht genutzt            |       |  |
| 3                     | D4                    | D3       | Latel                    | nwort |  |

| Ausgangsprozessabbild |            |                      |                             |  |
|-----------------------|------------|----------------------|-----------------------------|--|
| Offeret               | Bezeichnun | g der Bytes          | Domosilaria a               |  |
| Onset                 | High Byte  | E Low Byte Bemerkung |                             |  |
| 0                     | -          | С                    | Steuerbyte von Zähler 1     |  |
| 1                     | D1         | D0                   | Zählersetzwert von Zähler 1 |  |
| 2                     | -          | -                    | nicht genutzt               |  |
| 3                     | -          | -                    | nicht genutzt               |  |

750-634

Die Busklemme 750-634 belegt 5 Bytes (in der Betriebsart Periodendauermessung mit 6 Bytes) im Eingangs- und mit 3 Bytes im Ausgangsbereich des Prozessabbilds. Dabei werden mit word-alignment jeweils 4 Worte im Prozessabbild belegt.

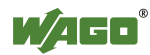

| Tabelle 151: Incremental-Encoder-Interface 750-654 |                       |              |               |                 |  |  |  |
|----------------------------------------------------|-----------------------|--------------|---------------|-----------------|--|--|--|
| Eingang                                            | Eingangsprozessabbild |              |               |                 |  |  |  |
| Offect                                             | Bezeichnur            | ng der Bytes | Domo          | ul              |  |  |  |
| Oliset                                             | High Byte             | Low Byte     | Deme          | rkung           |  |  |  |
| 0                                                  | -                     | S            | nicht genutzt | Statusbyte      |  |  |  |
| 1                                                  | D1                    | D0           | Zähle         | erwort          |  |  |  |
| 2                                                  | -                     | (D2) *)      | nicht genutzt | (Periodendauer) |  |  |  |
| 3                                                  | D4                    | D3           | Latel         | hwort           |  |  |  |

Tabelle 151: Incremental-Encoder-Interface 750-634

\*) Ist durch das Steuerbyte die Betriebsart Periodendauermessung eingestellt, wird in D2 zusammen mit D3/D4 die Periodendauer als 24-Bit-Wert ausgegeben.

| Ausgangsprozessabbild |            |             |               |            |  |
|-----------------------|------------|-------------|---------------|------------|--|
| Offect                | Bezeichnun | g der Bytes | Denvel        |            |  |
| Oliset                | High Byte  | Low Byte    | Bemerkung     |            |  |
| 0                     | -          | С           | nicht genutzt | Steuerbyte |  |
| 1                     | D1         | D0          | Zählers       | etzwort    |  |
| 2                     | -          | -           | mialet a      |            |  |
| 3                     | -          | -           | nicht genutzt |            |  |

#### 750-637

Die Incremental-Encoder-Interface Busklemme belegt 6 Bytes Nutzdaten im Einund Ausgangsbereich des Prozessabbilds, 4 Datenbytes und zwei zusätzliche Steuer-/Statusbytes. Dabei werden mit word-alignment jeweils 4 Worte im Prozessabbild belegt.

|        | Ein- un   | Ein- und Ausgangsprozessabbild |              |                                |  |  |  |  |
|--------|-----------|--------------------------------|--------------|--------------------------------|--|--|--|--|
|        | Offeret   | Bezeichnur                     | ng der Bytes | Domonton a                     |  |  |  |  |
| Offset | High Byte | Low Byte                       | Bemerkung    |                                |  |  |  |  |
|        | 0         | -                              | C0/S0        | Steuer-/Statusbyte von Kanal 1 |  |  |  |  |
|        | 1         | D1                             | D0           | Datenwerte von Kanal 1         |  |  |  |  |
|        | 2         | -                              | C1/S1        | Steuer-/Statusbyte von Kanal 2 |  |  |  |  |
|        | 3         | D3                             | D2           | Datenwerte von Kanal 2         |  |  |  |  |

Tabelle 152: Incremental-Encoder-Interface 750-637

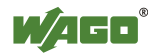

750-635, 753-635

Die Digitale Impuls Schnittstelle belegt insgesamt 4 Datenbytes im Ein- und Ausgangsbereich des Prozessabbilds, 3 Datenbytes und ein zusätzliches Steuer-/Statusbyte. Dabei werden mit word-alignment jeweils 2 Worte im Prozessabbild belegt.

Tabelle 153: Digitale Impuls Schnittstelle 750-635

| Ein- und Ausgangsprozessabbild |                    |              |                                  |        |  |
|--------------------------------|--------------------|--------------|----------------------------------|--------|--|
| Offect                         | Bezeichnun         | ng der Bytes | Domontrung                       |        |  |
| Ullset                         | High Byte Low Byte |              | Deme                             | rkung  |  |
| 0                              | D0                 | C0/S0        | Datenbyte Steuer-<br>/Statusbyte |        |  |
| 1                              | D2                 | D1           | Dater                            | nbytes |  |

#### 13.1.5.8 **DC-Drive Controller**

#### 750-636

Der DC-Drive-Controller 750-636 stellt dem Koppler über 1 logischen Kanal 6 Byte Ein- und Ausgangsprozessabbild zur Verfügung. Die zu sendenden und zu empfangenden Positionsdaten werden in 4 Ausgangsbytes (D0 ... D3) und 4 Eingangsbytes (D0 ... D3) abgelegt. 2 Steuerbytes (C0, C1) und 2 Statusbytes (S0, S1) dienen zur Steuerung der Busklemme und des Antriebs. Alternativ zu den Positionsdaten im Eingangsprozessabbild (D0 ... D3) können erweiterte Statusinformationen (S2 ... S5) eingeblendet werden. Die 3 Steuer- und Statusbytes für die Applikation (C1 ... C3, S1 ... S3) dienen zur Kontrolle des Datenflusses.

Die Umschaltung zwischen den Prozessdaten und den erweiterten Statusbytes im Eingangsprozessabbild erfolgt über Bit 3 (ExtendedInfo ON) im Controlbyte C1 (C1.3). Mit Bit 3 des Statusbytes S1 (S1.3) wird die Umschaltung quittiert.

| Eingangsprozessabbild |                                |               |                                                             |                                                             |  |
|-----------------------|--------------------------------|---------------|-------------------------------------------------------------|-------------------------------------------------------------|--|
| Offset                | Bezeichn                       | ung der Bytes | Domo                                                        | wlenna                                                      |  |
|                       | High Byte                      | Low Byte      | Deme                                                        | rkung                                                       |  |
| 0                     | S1                             | SO            | Status S1                                                   | Statusbyte S0                                               |  |
| 1                     | D1*) / S3**)                   | D0*) / S2**)  | Istposition*) /<br>Erweitertes<br>Statusbyte S3**)          | Istposition<br>(LSB)*) /<br>Erweitertes<br>Statusbyte S2**) |  |
| 2                     | D3*) / S5**)                   | D2*) / S4**)  | Istposition<br>(MSB)*) /<br>Erweitertes<br>Statusbyte S3**) | Istposition*) /<br>Erweitertes<br>Statusbyte S4**)          |  |
| *)                    | Extended info $ON = 0^{\circ}$ | ·             | · · · · · · · · · · · · · · · · · · ·                       | •                                                           |  |

Tabelle 154: Antriebssteuerung 750-636

ExtendedInfo ON \*\*)

ExtendedInfo ON = '1'.

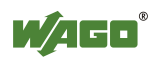

| Ausgangsprozessabbild |           |               |                       |                       |  |  |
|-----------------------|-----------|---------------|-----------------------|-----------------------|--|--|
| Offect                | Bezeichn  | ung der Bytes | Derestore             |                       |  |  |
| Offset                | High Byte | Low Byte      | Bemerkung             |                       |  |  |
| 0                     | C1        | C0            | Steuerbyte C1         | Steuerbyte C0         |  |  |
| 1                     | D1        | D0            | Sollposition          | Sollposition<br>(LSB) |  |  |
| 2                     | D3        | D2            | Sollposition<br>(MSB) | Sollposition          |  |  |

# 13.1.5.9 Steppercontroller

750-670

Der Steppercontroller RS 422 / 24 V / 20 mA 750-670 stellt dem Feldbuskoppler über 1 logischen Kanal 12 Byte Ein- und Ausgangsprozessabbild zur Verfügung. Die zu sendenden und zu empfangenden Daten werden in Abhängigkeit von der Betriebsart in bis zu 7 Ausgangsbytes (D0 ... D6) und 7 Eingangsbytes (D0 ... D6) abgelegt. Das Ausgangsbyte D0 und das Eingangsbyte D0 sind reserviert und ohne Funktion. Ein Klemmenbus-Steuer- und Statusbyte (C0, S0) sowie 3 Steuerund Statusbytes für die Applikation (C1 ... C3, S1 ... S3) dienen zur Kontrolle des Datenflusses.

Die Umschaltung zwischen beiden Prozessabbildern erfolgt über das Bit 5 im Controlbyte C0 (C0.5). Mit dem Bit 5 des Statusbytes S0 (S0.5) wird das Einschalten der Mailbox quittiert.

| Eingangsprozessabbild |            |              |               |                  |  |
|-----------------------|------------|--------------|---------------|------------------|--|
| Offect                | Bezeichnu  | ng der Bytes | Domo          |                  |  |
| Oliset                | High Byte  | Low Byte     | Deme          | erkung           |  |
| 0                     | Reserviert | SO           | Reserviert    | Statusbyte S0    |  |
| 1                     | D1         | D0           |               |                  |  |
| 2                     | D3         | D2           | Prozessdaten* | *) / Mailbox**)  |  |
| 3                     | D5         | D4           |               |                  |  |
| 1                     | \$3        | D6           | Statushyte S3 | Prozessdaten*) / |  |
| 4                     | 66         | D0           | Statusoyte 55 | Reserviert**)    |  |
| 5                     | S1         | S2           | Statusbyte S1 | Statusbyte S2    |  |

Tabelle 155: Steppercontroller RS 422 / 24 V / 20 mA 750-670

\*) Zyklisches Prozessabbild (Mailbox ausgeschaltet).

\*\*) Mailboxprozessabbild (Mailbox eingeschaltet)

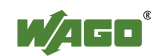

| Ausgangsprozessabbild |            |                       |                |                                   |  |
|-----------------------|------------|-----------------------|----------------|-----------------------------------|--|
| 0.66                  | Bezeichnu  | Bezeichnung der Bytes |                |                                   |  |
| Offset                | High Byte  | Low Byte              | Bemerkung      |                                   |  |
| 0                     | Reserviert | C0                    | Reserviert     | Controlbyte C0                    |  |
| 1                     | D1         | D0                    |                |                                   |  |
| 2                     | D3         | D2                    | Prozessdaten*  | ) / Mailbox**)                    |  |
| 3                     | D5         | D4                    |                |                                   |  |
| 4                     | C3         | D6                    | Controlbyte C3 | Prozessdaten*) /<br>Reserviert**) |  |
| 5                     | C1         | C2                    | Controlbyte C1 | Controlbyte C2                    |  |

\*) Zyklisches Prozessabbild (Mailbox ausgeschaltet).

\*\*) Mailboxprozessabbild (Mailbox eingeschaltet)

# 13.1.5.10 RTC-Modul

750-640

Das RTC-Modul belegt insgesamt 6 Bytes Nutzdaten im Ein- und Ausgangsbereich des Prozessabbilds, 4 Datenbytes, ein zusätzliches Steuer-/ Statusbyte und jeweils ein Befehlsbyte (ID). Dabei werden mit word-alignment jeweils 3 Worte im Prozessabbild belegt.

Tabelle 156: RTC-Modul 750-640

| Ein- und Ausgangsprozessabbild |                          |     |             |                        |  |  |
|--------------------------------|--------------------------|-----|-------------|------------------------|--|--|
| Offeret                        | Bezeichnung der Bytes    |     |             |                        |  |  |
| Offset                         | ffset High Byte Low Byte |     | Beme        | rkung                  |  |  |
| 0                              | ID                       | C/S | Befehlsbyte | Steuer-/<br>Statusbyte |  |  |
| 1                              | D1                       | D0  | Datenbytes  |                        |  |  |
| 2                              | D3                       | D2  |             |                        |  |  |

# 13.1.5.11 DALI/DSI-Masterklemme

#### 750-641

Die DALI/DSI-Masterklemme belegt insgesamt 6 Datenbytes im Ein- und Ausgangsbereich des Prozessabbilds, 5 Datenbytes und ein zusätzliches Steuer-/Statusbyte. Dabei werden mit word-alignment jeweils 3 Worte im Prozessabbild belegt.

Tabelle 157: DALI/DSI-Masterklemme 750-641

| Eingangsprozessabbild |           |              |              |              |  |  |
|-----------------------|-----------|--------------|--------------|--------------|--|--|
| Offect                | Bezeichnu | ng der Bytes | Bomorkung    |              |  |  |
| Uliset                | High Byte | Low Byte     | Benner Kung  |              |  |  |
| 0                     | D0        | S            | DALI-Antwort | Statusbyte   |  |  |
| 1                     | D2        | D1           | Message 3    | DALI-Adresse |  |  |
| 2                     | D4        | D3           | Message 1    | Message 2    |  |  |

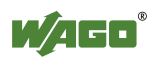

| Ausgangsprozessabbild |             |           |                                     |                                          |  |  |
|-----------------------|-------------|-----------|-------------------------------------|------------------------------------------|--|--|
| Offered               | Bezeichnung | der Bytes | Derestore                           |                                          |  |  |
| Unset                 | High Byte   | Low Byte  | Ветегки                             | n <b>g</b><br>Steuerbyte<br>DALI-Adresse |  |  |
| 0                     | D0          | С         | DALI-Befehl,<br>DSI-Dimmwert Steuer |                                          |  |  |
| 1                     | D2          | D1        | Parameter 2 DALI-Ad                 |                                          |  |  |
| 2                     | D4          | D3        | Command-Extension                   | Parameter 1                              |  |  |

# 13.1.5.12 DALI-Multi-Master-Klemme

753-647

Die DALI-Multi-Master-Klemme belegt insgesamt 24 Byte im Ein- und Ausgangsbereich des Prozessabbildes.

Die DALI-Multi-Master-Klemme kann im "Easy-Modus" (Standardeinstellung) und im "Full-Modus" betrieben werden. Der "Easy-Modus" wird zur Übermittlung einfacher binärer Signale für die Beleuchtungssteuerung verwendet. Eine Konfiguration oder Programmierung mittels DALI-Masterbaustein ist im "Easy-Modus" nicht notwendig.

Veränderungen von einzelnen Bits des Prozessabbildes werden direkt in DALI-Kommandos für ein vorkonfiguriertes DALI-Netzwerk umgewandelt. Von dem 24-Byte-Prozessabbild können im "Easy-Modus" 22 Bytes direkt zum Schalten von EVGs, Gruppen oder Szenen genutzt werden. Schaltbefehle werden über DALI- und Gruppenadressen übertragen, dabei wird jede DALI- und jede Gruppenadresse durch ein 2-Bit-Paar repräsentiert.

Der Aufbau der Prozessdaten ist im Einzelnen in den anschließenden Tabellen dargestellt.

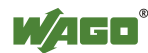

| Tabelle 158 | : Übersicht ü | iber das Eing | angsprozessabbild | im "Easy-Modus" |
|-------------|---------------|---------------|-------------------|-----------------|
|             |               |               |                   |                 |

| Eingangsprozessabbild |                       |          |                                      |  |  |  |
|-----------------------|-----------------------|----------|--------------------------------------|--|--|--|
| 06                    | Bezeichnung der Bytes |          | Describerto                          |  |  |  |
| Offset                | High Byte             | Low Byte | Bemerkung                            |  |  |  |
|                       |                       |          | res. Status Broadcast schalten:      |  |  |  |
| 0                     | -                     | S        | Bit 2: Broadcast-Status EIN/AUS      |  |  |  |
|                       |                       |          | Bit 1,3-7: -                         |  |  |  |
| 1                     | DA4DA7                | DA0DA3   | Bitpaar für DALI-Adresse DA0:        |  |  |  |
| 2                     | DA12DA15              | DA8DA11  | Bit 1: Bit gesetzt = EIN             |  |  |  |
| 3                     | DA20DA23              | DA16DA19 | Bit nicht gesetzt = $AUS$            |  |  |  |
| 4                     | DA28DA31              | DA24DA27 | Bit 2: Bit gesetzt = Fehler          |  |  |  |
| 5                     | DA36DA39              | DA32DA35 | Bit nicht gesetzt = kein Fehler      |  |  |  |
| 6                     | DA44DA47              | DA40DA43 | Bitpaare DA1 bis DA63 analog zu DA0. |  |  |  |
| 7                     | DA52DA55              | DA48DA51 |                                      |  |  |  |
| 8                     | DA60DA63              | DA56DA59 |                                      |  |  |  |
|                       |                       |          | Bitpaar für DALI-Gruppenadresse GA0: |  |  |  |
| 9                     | GA4GA7                | GA0GA3   | Bit 1: Bit gesetzt = EIN             |  |  |  |
|                       |                       |          | Bit nicht gesetzt = $AUS$            |  |  |  |
|                       |                       |          | Bit 2: Bit gesetzt = Fehler          |  |  |  |
| 10                    | GA12GA15              | GA8GA11  | Bit nicht gesetzt = kein Fehler      |  |  |  |
|                       |                       |          | Bitpaare GA1 bis GA15 analog zu GA0. |  |  |  |
| 11                    | -                     | -        | nicht verwendet                      |  |  |  |

DA = DALI-Adresse GA = Gruppenadresse

| Ausgangsprozessabbild |           |              |                                                                                                    |  |  |  |  |
|-----------------------|-----------|--------------|----------------------------------------------------------------------------------------------------|--|--|--|--|
| Offerst               | Bezeichnu | ng der Bytes | Domonlum a                                                                                                    |  |  |  |  |
| Unset                 | High Byte | Low Byte     | Benner Kung                                                                                                    |  |  |  |  |
| 0                     | -         | S            | res. Broadcast EIN/AUS und schalten:<br>Bit 0: Broadcast EIN<br>Bit 1: Broadcast AUS<br>Bit 2: Broadcast EIN/AUS/dimmen<br>Bit 3: Broadcast kurz EIN/AUS<br>Bit 47: reserviert |  |  |  |  |
| 1                     | DA4DA7    | DA0DA3       | Bitpaar für DALI-Adresse DA0:                                                                                                    |  |  |  |  |
| 2                     | DA12DA15  | DA8DA11      | Bit 1: kurz: DA schalten EIN                                                                                                    |  |  |  |  |
| 3                     | DA20DA23  | DA16DA19     | lang: dimmen, heller                                                                                                    |  |  |  |  |
| 4                     | DA28DA31  | DA24DA27     | Bit 2: kurz: DA schalten AUS                                                                                                    |  |  |  |  |
| 5                     | DA36DA39  | DA32DA35     | lang: dimmen, dunkler                                                                                                    |  |  |  |  |
| 6                     | DA44DA47  | DA40DA43     | Bitpaare DA1 bis DA63 analog zu DA0.                                                                                                    |  |  |  |  |
| 7                     | DA52DA55  | DA48DA51     |                                                                                                    |  |  |  |  |
| 8                     | DA60DA63  | DA56DA59     |                                                                                                    |  |  |  |  |
| 9                     | GA4GA7    | GA0GA3       | Bitpaar für DALI-Gruppenadresse GA0:<br>Bit 1: kurz: GA schalten EIN<br>lang: dimmen heller                                                                                    |  |  |  |  |
| 10                    | GA12GA15  | GA8GA11      | Bit 2: kurz: GA schalten AUS<br>lang: dimmen dunkler<br>Bitpaare GA1 bis GA15 analog zu GA0.                                                                                   |  |  |  |  |
| 11                    | Bit 815   | Bit 07       | Szene 015 schalten                                                                                                    |  |  |  |  |

Tabelle 159: Übersicht über das Ausgangsprozessabbild im "Easy-Modus"

DA = DALI-Adresse

GA = Gruppenadresse

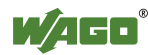

# 13.1.5.13 LON<sup>®</sup>-FTT-Klemme

# 753-648

Das Prozessabbild der LON<sup>®</sup>-FTT-Klemme besteht aus einem Steuer-/Statusbyte und 23 Byte bidirektionaler Kommunikationsdaten, die von dem WAGO-I/O-*PRO*- Funktionsbaustein "LON\_01.lib" verarbeitet werden. Dieser Baustein ist für die Funktion der LON<sup>®</sup>-FTT-Klemme unbedingt erforderlich und stellt steuerungsseitig eine Anwenderschnittstelle zur Verfügung.

# 13.1.5.14 Funkreceiver EnOcean

# 750-642

Die EnOcean Funkreceiverklemme belegt insgesamt 4 Bytes Nutzdaten im Einund Ausgangsbereich des Prozessabbilds, 3 Datenbytes und ein zusätzliches Steuer-/Statusbyte. Die 3 Bytes Ausgangsdaten werden jedoch nicht genutzt. Dabei werden mit word-alignment jeweils 2 Worte im Prozessabbild belegt.

Tabelle 160: Funkreceiver EnOcean 750-642

| Eingangsprozessabbild |            |                       |                      |      |  |  |  |
|-----------------------|------------|-----------------------|----------------------|------|--|--|--|
| Offset                | Bezeichnur | Bezeichnung der Bytes |                      | dung |  |  |  |
|                       | High Byte  | Low Byte              | Benner Kung          |      |  |  |  |
| 0                     | D0         | S                     | Datenbyte Statusbyte |      |  |  |  |
| 1                     | D2         | D1 Datenbytes         |                      |      |  |  |  |

| Ausgangsprozessabbild |           |              |                          |  |  |
|-----------------------|-----------|--------------|--------------------------|--|--|
| Offeret               | Bezeichnu | ng der Bytes | Bemerkung                |  |  |
| Offset                | High Byte | Low Byte     |                          |  |  |
| 0                     | -         | С            | nicht genutzt Steuerbyte |  |  |
| 1                     | -         | -            | nicht genutzt            |  |  |

# 13.1.5.15 MP-Bus-Masterklemme

#### 750-643

Die MP-Bus-Masterklemme belegt insgesamt 8 Bytes Nutzdaten im Ein- und Ausgangsbereich des Prozessabbildes, 6 Datenbytes und zwei zusätzliche Steuer-/Statusbytes. Dabei werden mit word-alignment jeweils 4 Worte im Prozessabbild belegt.

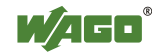

| Ein- und Ausgangsprozessabbild |           |              |                                       |                        |  |  |
|--------------------------------|-----------|--------------|---------------------------------------|------------------------|--|--|
| Offeet                         | Bezeichnu | ng der Bytes | Domo                                  | whereas                |  |  |
| Offset                         | High Byte | Low Byte     | Deme                                  | Bemerkung              |  |  |
| 0                              | C1/S1     | C0/S0        | erweitertes<br>Steuer-<br>/Statusbyte | Steuer-<br>/Statusbyte |  |  |
| 1                              | D1        | D0           |                                       |                        |  |  |
| 2                              | D3        | D2           | Dater                                 | nbytes                 |  |  |
| 3                              | D5        | D4           |                                       |                        |  |  |

Tabelle 161: MP-Bus-Masterklemme 750-643

# 13.1.5.16 Bluetooth® RF-Transceiver

#### 750-644

Die Größe des Prozessabbildes der *Bluetooth*<sup>®</sup>-Busklemme ist in den festgelegten Größen 12, 24 oder 48 Byte einstellbar.

Es besteht aus einem Steuerbyte (Eingang) bzw. Statusbyte (Ausgang), einem Leerbyte, einer 6, 12 oder 18 Byte großen, überlagerbaren Mailbox (Modus 2) und den *Bluetooth*<sup>®</sup>-Prozessdaten in einem Umfang von 4 bis 46 Byte.

Die *Bluetooth*<sup>®</sup>-Busklemme belegt also jeweils 12 bis maximal 48 Bytes im Prozessabbild, wobei die Größen des Eingangs- und Ausgangsprozessabbildes stets übereinstimmen.

Das erste Byte enthält das Steuer-/Statusbyte, das zweite ein Leerbyte. Daran schließen sich bei ausgeblendeter Mailbox unmittelbar Prozessdaten an. Bei eingeblendeter Mailbox werden je nach deren Größe die ersten 6, 12 oder 18 Byte Prozessdaten von Mailbox-Daten überlagert. Die Bytes im Bereich hinter der optional einblendbaren Mailbox enthalten grundsätzlich Prozessdaten. Den internen Aufbau der *Bluetooth*<sup>®</sup>-Prozessdaten entnehmen Sie der Dokumentation des *Bluetooth*<sup>®</sup> RF-Transceivers 750-644.

Die Einstellung der Mailbox- und Prozessabbildgrößen erfolgt mit dem Inbetriebnahmetool WAGO-I/O-*CHECK*.

| Ein- und Ausgangsprozessabbild |                       |          |                                 |                        |  |  |
|--------------------------------|-----------------------|----------|---------------------------------|------------------------|--|--|
| Offset                         | Bezeichnung der Bytes |          | Domo                            | Demenhan               |  |  |
|                                | High Byte             | Low Byte | Беше                            | rkung                  |  |  |
| 0                              | -                     | C0/S0    | nicht genutzt                   | Steuer-/<br>Statusbyte |  |  |
| 1                              | D1                    | D0       |                                 |                        |  |  |
| 2                              | D3                    | D2       |                                 |                        |  |  |
| 3                              | D5                    | D4       | Mailbox (0, 3,                  | 6 oder 9 Worte)        |  |  |
|                                |                       |          | sowie Prozessdaten (2-23 Worte) |                        |  |  |
| max.<br>23                     | D45                   | D44      |                                 |                        |  |  |

Tabelle 162: Bluetooth<sup>®</sup> RF-Transceiver 750-644

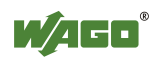

# 13.1.5.17 Schwingstärke/Wälzlagerüberwachung VIB I/O

#### 750-645

Die Schwingstärke/Wälzlagerüberwachung VIB I/O belegt insgesamt 12 Bytes Nutzdaten im Ein- und Ausgangsbereich des Prozessabbilds, 8 Datenbytes und vier zusätzliche Steuer-/Statusbytes. Dabei werden mit word-alignment jeweils 8 Worte im Prozessabbild belegt.

| Ein- und Ausgangsprozessabbild |           |              |                                                                     |                                                       |  |
|--------------------------------|-----------|--------------|---------------------------------------------------------------------|-------------------------------------------------------|--|
| 0.66                           | Bezeichnu | ng der Bytes |                                                                     | Demoderne                                             |  |
| Unset                          | High Byte | Low Byte     |                                                                     | Bemerkung                                             |  |
| 0                              | -         | C0/S0        | nicht genutzt                                                       | Steuer-/Statusbyte<br>(log. Kanal 1, Sensoreingang 1) |  |
| 1                              | D1        | D0           | Datenbytes<br>(log. Kanal 1, Sensoreingang 1)                       |                                                       |  |
| 2                              | -         | C1/S1        | nicht genutzt Steuer-/Statusbyte<br>(log. Kanal 2, Sensoreingang 2) |                                                       |  |
| 3                              | D3        | D2           | Datenbytes<br>(log. Kanal 2, Sensoreingang 2)                       |                                                       |  |
| 4                              | -         | C2/S2        | nicht genutzt (log. Kanal 3, Sensoreingang 3)                       |                                                       |  |
| 5                              | D5        | D4           | Datenbytes<br>(log. Kanal 3, Sensoreingang 3)                       |                                                       |  |
| 6                              | _         | C3/S3        | nicht genutzt                                                       | Steuer-/Statusbyte<br>(log. Kanal 4, Sensoreingang 4) |  |
| 7                              | D7        | D6           | Datenbytes<br>(log. Kanal 4, Sensoreingang 4)                       |                                                       |  |

Tabelle 163: Schwingstärke/Wälzlagerüberwachung VIB I/O 750-645

# 13.1.5.18 KNX/EIB/TP1-Klemme

#### 753-646

Die KNX/TP1-Klemme erscheint im Router- sowie im Gerätemodus mit insgesamt 24 Bytes Nutzdaten im Ein- und Ausgangsbereich des Prozessabbildes, 20 Datenbytes und 1 Steuer-/Statusbyte. Die zusätzlichen Bytes S1 bzw. C1 werden als Datenbytes transferiert, aber als erweiterte Status- und Steuerbytes verwendet. Der Opcode dient als Schreib- und Lesekommando für Daten oder als Auslöser bestimmter Funktionen der KNX/EIB/TP1-Klemme. Mit wordalignment werden jeweils 12 Worte im Prozessabbild belegt. Im Routermodus ist kein Zugriff auf das Prozessabbild möglich. Telegramme werden nur getunnelt übertragen.

Im Gerätemodus erfolgt der Zugriff auf KNX-Daten über spezielle Funktionsbausteine der IEC-Applikation. Eine Konfiguration mittels der allgemeinen Engineering-Tool-Software (ETS) für KNX ist notwendig.

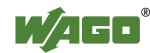

| Eingangsprozessabbild |           |              |                        |              |  |
|-----------------------|-----------|--------------|------------------------|--------------|--|
| Offect                | Bezeichnu | ng der Bytes | Domon                  | luna         |  |
| Oliset                | High Byte | Low Byte     | Demer                  | Kung         |  |
| 0                     | -         | SO           | nicht genutzt          | Statusbyte   |  |
| 1                     | S1        | OP           | Erweitertes Statusbyte | Opcode       |  |
| 2                     | D1        | D0           | Datenbyte 1            | Datenbyte 0  |  |
| 3                     | D3        | D2           | Datenbyte 3            | Datenbyte 2  |  |
| 4                     | D5        | D4           | Datenbyte 5            | Datenbyte 4  |  |
| 5                     | D7        | D6           | Datenbyte 7            | Datenbyte 6  |  |
| 6                     | D9        | D8           | Datenbyte 9            | Datenbyte 8  |  |
| 7                     | D11       | D10          | Datenbyte 11           | Datenbyte 10 |  |
| 8                     | D13       | D12          | Datenbyte 13           | Datenbyte 12 |  |
| 9                     | D15       | D14          | Datenbyte 15           | Datenbyte 14 |  |
| 10                    | D17       | D16          | Datenbyte 17           | Datenbyte 16 |  |
| 11                    | D19       | D18          | Datenbyte 19           | Datenbyte 18 |  |

| Ausgangsprozessabbild |           |              |                        |              |  |
|-----------------------|-----------|--------------|------------------------|--------------|--|
| Offect                | Bezeichnu | ng der Bytes | Domon                  | lung         |  |
| Ullset                | High Byte | Low Byte     | Demer                  | Kung         |  |
| 0                     | -         | C0           | nicht genutzt          | Steuerbyte   |  |
| 1                     | C1        | OP           | Erweitertes Steuerbyte | Opcode       |  |
| 2                     | D1        | D0           | Datenbyte 1            | Datenbyte 0  |  |
| 3                     | D3        | D2           | Datenbyte 3            | Datenbyte 2  |  |
| 4                     | D5        | D4           | Datenbyte 5            | Datenbyte 4  |  |
| 5                     | D7        | D6           | Datenbyte 7            | Datenbyte 6  |  |
| 6                     | D9        | D8           | Datenbyte 9            | Datenbyte 8  |  |
| 7                     | D11       | D10          | Datenbyte 11           | Datenbyte 10 |  |
| 8                     | D13       | D12          | Datenbyte 13           | Datenbyte 12 |  |
| 9                     | D15       | D14          | Datenbyte 15           | Datenbyte 14 |  |
| 10                    | D17       | D16          | Datenbyte 17           | Datenbyte 16 |  |
| 11                    | D19       | D18          | Datenbyte 19           | Datenbyte 18 |  |

# 13.1.5.19 AS-Interface-Masterklemme

#### 750-655

Das Prozessabbild der AS-Interface-Masterklemme ist in seiner Länge einstellbar in den festgelegten Größen von 12, 20, 24, 32, 40 oder 48 Byte. Es besteht aus einem Control- bzw. Statusbyte, einer 0, 6, 10, 12 oder 18 Byte großen Mailbox und den AS-interface Prozessdaten in einem Umfang von 0 bis 32 Byte.

Mit word-alignment belegt die AS-Interface-Masterklemme also jeweils 6 bis maximal 24 Worte im Prozessabbild.

Das erste Ein- bzw. Ausgangswort enthält das Status- bzw. Controlbyte sowie ein Leerbyte.

Daran schließen sich für die fest eingeblendete Mailbox (Modus 1) die Worte mit Mailboxdaten an.

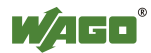

Wenn die Mailbox überlagerbar eingestellt ist (Modus 2), enthalten diese Worte Mailbox- oder Prozessdaten. Die weiteren Worte enthalten die restlichen Prozessdaten.

Die Einstellung der Mailbox- und Prozessabbildgrößen erfolgt mit dem Inbetriebnahmetool WAGO-I/O-*CHECK*.

| Tabelle 1 | 165: AS- | Interface- | Masterkl | emme | 750-655 |
|-----------|----------|------------|----------|------|---------|
|-----------|----------|------------|----------|------|---------|

| Ein- und Ausgangsprozessabbild |           |          |                   |                        |  |  |
|--------------------------------|-----------|----------|-------------------|------------------------|--|--|
| Offect                         | Bezeichnu | Domo     | rlung             |                        |  |  |
| Ullset                         | High Byte | Low Byte | Беше              | rkung                  |  |  |
| 0                              | -         | C0/S0    | nicht genutzt     | Steuer-<br>/Statusbyte |  |  |
| 1                              | D1        | D0       |                   |                        |  |  |
| 2                              | D3        | D2       |                   |                        |  |  |
| 3                              | D5        | D4       | Mailbox (0, 3, 5, | , 6 oder 9 Worte)      |  |  |
|                                |           |          | sowie Prozessda   | ten (0-16 Worte)       |  |  |
| max.<br>23                     | D45       | D44      |                   |                        |  |  |

# 13.1.6 Systemklemmen

# 13.1.6.1 Systemklemmen mit Diagnose

750-610, -611

Die Potentialeinspeiseklemmen 750-610 und -611 mit Diagnose liefern zur Überwachung der Versorgung 2 Bits Diagnosedaten.

Tabelle 166: Systemklemmen mit Diagnose 750-610, -611

| Eingangsprozessabbild |       |       |       |       |       |             |             |
|-----------------------|-------|-------|-------|-------|-------|-------------|-------------|
| Bit 7                 | Bit 6 | Bit 5 | Bit 4 | Bit 3 | Bit 2 | Bit 1       | Bit 0       |
|                       |       |       |       |       |       | Diagnosebit | Diagnosebit |
|                       |       |       |       |       |       | S 2         | S 1         |
|                       |       |       |       |       |       | Sicherung   | Spannung    |

# 13.1.6.2 Binäre Platzhalterklemmen

#### 750-622

Die binären Platzhalterklemmen 750-622 verhalten sich wahlweise wie 2-Kanal-Digitaleingangs- oder -ausgangsklemmen und belegen je nach angewählter Einstellung pro Kanal 1, 2, 3 oder 4 Bits.

Dabei werden dann entsprechend 2, 4, 6 oder 8 Bits entweder im Prozesseingangs- oder -ausgangsabbild belegt.

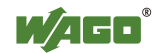

| Tabelle 16/:                         | l abelle 167: Binare Platzhalterklemmen 750-622 (mit dem Verhalten einer 2 DI) |           |           |           |           |          |          |
|--------------------------------------|--------------------------------------------------------------------------------|-----------|-----------|-----------|-----------|----------|----------|
| Ein- oder Ausgangsgangsprozessabbild |                                                                                |           |           |           |           |          |          |
| Bit 7                                | Bit 6                                                                          | Bit 5     | Bit 4     | Bit 3     | Bit 2     | Bit 1    | Bit 0    |
| (Datenbit                            | (Datenbit                                                                      | (Datenbit | (Datenbit | (Datenbit | (Datenbit | Datenbit | Datenbit |
| DI 8)                                | DI 7)                                                                          | DI 6)     | DI 5)     | DI 4)     | DI 3)     | DI 2     | DI 1     |

Tabelle 167: Binäre Platzhalterklemmen 750-622 (mit dem Verhalten einer 2 DI)

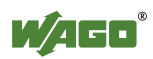

# 13.2 CODESYS-Bibliotheken

Zusätzliche Funktionen für den Controller 750-8202 werden über Bibliotheken zur Verfügung gestellt.

# 13.2.1 Allgemeine Bibliotheken

In diesem Abschnitt finden Sie allgemeine CODESYS-Bibliotheken, die vom Controller 750-8202 unterstützt werden.

# 13.2.1.1 CODESYS-Systembibliotheken

Alle Funktionen der nachfolgend aufgelisteten CODESYS-Systembibliotheken werden unterstützt.

| Bibliothek             | Funktion                                                       | C/IEC61131     |
|------------------------|----------------------------------------------------------------|----------------|
| Analyzation.lib        | Analyse boolscher Ausdrücke                                    | C und IEC61131 |
| AnalyzationNew.lib     | Analyse boolscher Ausdrücke                                    | C und IEC61131 |
| Iecsfc.lib             | Bereitstellung impliziter Variablen<br>in AS                   | IEC61131       |
| NetVarUdp_LIB_V23.lib  | Implementierung für Netzwerk-<br>Variablen                     | IEC61131       |
| Standard.LIB           | Bietet diverse Standardfunktionen                              | С              |
| SysLibAlarmTrend.lib   | Unterstützung für Alarm und<br>Trend-Tasks                     | IEC61131       |
| SysLibCallback.lib     | Zum Installieren von Callback-<br>Handlern bzw. Event-Handlern | С              |
| SysLibDir.lib          | Für Zugriffe auf Verzeichnisse                                 | С              |
| SysLibDirect.lib       | Zugriff auf Variablen über Indizes                             | С              |
| SysLibEvent.lib        | Handeln von Ereignissen im<br>System                           | С              |
| SysLibFileStream.lib   | Dateihandling mit ANSI C<br>Funktionen                         | С              |
| SysLibGetAddress.lib   | Gibt Adressen und die Größe von<br>Speichersegmenten zurück    | С              |
| SysLibIecTasks.lib     | Verwaltung von IEC-Tasks                                       | С              |
| SysLibMem.lib          | Speicherverwaltung                                             | С              |
| SysLibPlcCtrl.lib      | Kontrolle der PLC aus PLC<br>Programm heraus                   | С              |
| SysLibProjectInfo.lib  | Informationen über das<br>CODESYS-Projekt auslesen             | С              |
| SysLibSem.lib          | Handling von Semaphoren                                        | С              |
| SysLibSockets.lib      | Socket-Handling                                                | С              |
| SysLibSocketsAsync.lib | Socket-Handling Asynchron                                      | С              |
| SysLibStr.lib          | String-Funktionen                                              | С              |
| SysLibTasks.lib        | Verwaltung von Tasks                                           | С              |

Tabelle 168: CODESYS-Systembibliotheken

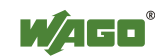

| rubene 100. CODESTS Systemisionouleken |                              |            |  |  |
|----------------------------------------|------------------------------|------------|--|--|
| Bibliothek                             | Funktion                     | C/IEC61131 |  |  |
| SysLibTime.lib                         | Verwaltung der Echtzeituhr   | С          |  |  |
| SysLibVisu.lib                         | Dynamische Visualisierung    | С          |  |  |
| SysTaskInfo.lib                        | Auswertung von Task-         | IEC61131   |  |  |
|                                        | Informationen im Onlinemodus |            |  |  |
| Util.lib                               | Diverse Logische Operationen | IEC61131   |  |  |
| Util_no_Real.lib                       | Diverse Logische Operationen | IEC61131   |  |  |

Tabelle 168: CODESYS-Systembibliotheken

Weitere Informationen zu den Bibliotheken finden Sie in der Online-Hilfe zur CODESYS-IDE.

# 13.2.1.2 SysLibCom.lib

Der Controller 750-8202 unterstützt folgende Bausteine der Bibliothek "SysLibCom.lib":

- SysComClose
- SysComGetVersion2300
- SysComOpen
- SysComRead
- SysComSetSettings
- SysComSetSettingsEx
- SysComWrite

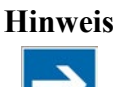

**Einschränkung bei der Einstellung für Stoppbits beachten!** Die Einstellung "1,5 Stoppbits" wird vom Controller 750-8202 nicht unterstützt.

Weitere Informationen finden Sie in der Online-Hilfe zur CODESYS-IDE.

# 13.2.1.3 SysLibFile.lib

Der Controller 750-8202 unterstützt folgende Bausteine der Bibliothek "SysLibCom.lib":

- SysFileClose
- SysFileCopy
- SysFileDelete
- SysFileEOF
- SysFileGetPos
- SysFileGetSize
- SysFileGetTime
- SysFileOpen
- SysFileRead
- SysFileRename
- SysFileSetPos
- SysFileWrite

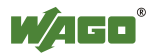

# Hinweis

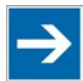

# Sicheres Speichern beachten!

Dateien werden erst beim Aufruf des Funktionsbausteins "SysFileClose" sicher auf dem Datenmedium abgelegt.

Weitere Informationen finden Sie in der Online-Hilfe zur CODESYS-IDE.

# 13.2.1.4 SysLibFileAsync.lib

Der Controller 750-8202 unterstützt folgende Bausteine der Bibliothek "SysLibCom.lib":

- SysFileCloseAsync
- SysFileCopyAsync
- SysFileDeleteAsync
- SysFileEOFAsync
- SysFileGetPosAsync
- SysFileGetSizeAsync
- SysFileGetTimeAsync
- SysFileOpenAsync
- SysFileReadAsync
- SysFileRenameAsync
- SysFileSetPosAsync
- SysFileWriteAsync

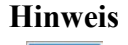

 $\rightarrow$ 

# Sicheres Speichern beachten!

Dateien werden erst beim Aufruf des Funktionsbausteins "SysFileCloseAsync" sicher auf dem Datenmedium abgelegt.

Weitere Informationen finden Sie in der Online-Hilfe zur CODESYS-IDE.

# 13.2.1.5 SysLibRtc.lib

Der Controller 750-8202 unterstützt folgende Bausteine der Bibliothek "SysLibRtc.lib":

- SysRtcGetHourMode
- SysRtcGetTime
- SysRtcSetTime

Weitere Informationen finden Sie in der Online-Hilfe zur CODESYS-IDE.

# 13.2.1.6 BusDiag.lib

Der Controller 750-8202 unterstützt folgende Bausteine der Bibliothek "BusDiag.lib":

- DiagGetBusState
- DiagGetState

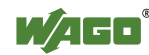

Das Dokument mit der Beschreibung der Bibliothek und der darin enthaltenen Bausteine steht im Internet unter <u>www.wago.com</u> zum Download bereit.

Die Eingangsvariablen "DEVICENUMBER" der Funktionen "DiagGetBusState" und "DiagGetState" sind geräte- und bussystemabhängig und lauten für den Controller 750-8202:

Tabelle 169: Eingangsvariable "DEVICENUMBER"

| Bussystem  | Wert |
|------------|------|
| Klemmenbus | 0    |
| MODBUS     | 1    |

# 13.2.1.7 mod\_com.lib

Der Controller 750-8202 unterstützt folgende Bausteine der Bibliothek "mod\_com.lib":

- ADD\_PI\_INFORMATION
- CRC16
- FBUS\_ERROR\_INFORMATION
- GET DIGITAL INPUT OFFSET
- GET\_DIGITAL\_OUTPUT\_OFFSET
- KBUS\_ERROR\_INFORMATION
- MOD\_COM\_VERSION
- PI\_INFORMATION
- SET DIGITAL INPUT OFFSET
- SET DIGITAL OUTPUT OFFSET
- SLAVE ADDRESS

Das Dokument mit der Beschreibung der Bibliothek und der darin enthaltenen Bausteine steht im Internet unter <u>www.wago.com</u> zum Download bereit.

# 13.2.1.8 SerComm.lib

Der Controller 750-8202 unterstützt folgende Bausteine der Bibliothek "SerComm.lib":

- SERCOMM
- SERCOMM\_VERSION

Das Dokument mit der Beschreibung der Bibliothek und der darin enthaltenen Bausteine steht im Internet unter <u>www.wago.com</u> zum Download bereit.

# 13.2.1.9 WagoConfigToolLIB.lib

Die nachfolgende Tabelle erläutert die Aufrufe, die es Ihnen ermöglichen, über den Funktionsbaustein "ConfigToolFB" (siehe Parameter "stCallString") den Controller aus dem SPS-Programm oder aus Linux heraus zu konfigurieren und zu parametrieren. Dies ist neben WBM und CBM eine weitere Variante, den Controller für betriebliche Anforderungen zu konfigurieren.

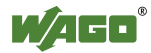

# Das Konfigurationsverzeichnis unter Linux lautet: /etc/config-tools/

| CONFIG                      | TOOLFB                            |
|-----------------------------|-----------------------------------|
| -bEnable : BOOL             | bDone : BOOL                      |
| -stCallString : STRING(250) | bBusy: BOOL                       |
| 24536 K. K. A.              | stResultString : STRING(80)       |
|                             | iFbResult : INT                   |
|                             | iConfigToolResult : INT           |
| stCo                        | nfigToolErrorString : STRING(150) |

Abbildung 99: Grafische Darstellung des Funktionsbausteins "ConfigToolFB"

| Parameter                                                                                                    | Status      | Aufruf                                  | Ausgabe/Eingabe                                                                      | Gültig   |
|----------------------------------------------------------------------------------------------------|-------------|-----------------------------------------|--------------------------------------------------------------------------------------|----------|
| <b>Controller Deta</b>                                                                                               | ils: Ermitt | elt diverse Informatione                | n des Controllers                                                                    |          |
| Product<br>Description                                                                                               | read        | get_coupler_details product-description | Produktbeschreibung                                                                  | Sofort   |
| Order Number                                                                                                    | read        | get_coupler_details<br>order-number     | Bestellnummer des Controllers                                                        | Sofort   |
| Firmware<br>Revision                                                                                                 | read        | get_coupler_details firmware-revision   | Firmware-Version des<br>Controllers                                                  | Sofort   |
| Licence<br>Information                                                                                               | read        | get_coupler_details license-information | CODESYS-Lizenz-Information                                                           | Sofort   |
| Network Details X1: Ermittelt die aktuell benutzten Parameter der ETHERNET-                                          |             |                                         |                                                                                      |          |
| Schnittstellen X1/X2 im "switched" Modus bzw. der ETHERNET-Schnittstelle X1 im                                       |             |                                         |                                                                                      |          |
| "separated" Mo                                                                                                    | dus         |                                         |                                                                                      |          |
| State                                                                                                    | read        | get_actual_eth_config<br>X1 state       | Status der Schnittstelle.<br>Mögliche Rückgabewerte sind:<br>- enabled<br>- disabled | Sofort   |
| Mac Address                                                                                                    | read        | get_actual_eth_config<br>X1 mac-address | Anzeige der MAC-Adresse                                                              | Sofort   |
| IP Adress                                                                                                    | read        | get_actual_eth_config<br>X1 ip-address  | Anzeige der aktuellen IP-Adresse                                                     | Sofort   |
| Subnet Mask                                                                                                    | read        | get_actual_eth_config<br>X1 subnet-mask | Anzeige der aktuellen Subnet-<br>Maske                                               | Sofort   |
| Network Details X2: Ermittelt die aktuell benutzten Parameter der ETHERNET-<br>Schnittstelle X2 im "separated" Modus |             |                                         |                                                                                      |          |
| Siehe "Network<br>Modus zulässig)                                                                                    | Details X1  | ". Bei den Aufrufen jeweil              | s X1 durch X2 ersetzen (nur im "se                                                   | parated" |

Tabelle 170: Beschreibung der Konfigurierungsskripte zu "Information"

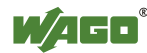

Tabelle 171: Beschreibung der Konfigurierungsskripte zu "CODESYS"

| Parameter                       | Status  | Aufruf                                               | Ausgabe/Eingabe                                                                                                    | Gültig |
|---------------------------------|---------|------------------------------------------------------|----------------------------------------------------------------------------------------------------|--------|
| Information                     |         |                                                      |                                                                                                    |        |
| CODESYS<br>Webserver<br>Version | read    | get_coupler_details<br>codesys-webserver-<br>version | Version des CODESYS-Web-<br>Servers                                                                                           | Sofort |
| <b>Project Details</b>          |         |                                                      |                                                                                                    |        |
| Date                            | read    | get_rts_info<br>project date                         |                                                                                                    | Sofort |
| Title                           | read    | get_rts_info<br>project title                        | Anzeige der in CODESYS                                                                                                    | Sofort |
| Version                         | read    | get_rts_info<br>project version                      | angegebenen<br>Projektinformationen (Menü >                                                                                   | Sofort |
| Author                          | read    | get_rts_info<br>project author                       | Projekt > Projektinformationen)                                                                                               | Sofort |
| Description                     | read    | get_rts_info<br>project description                  |                                                                                                    | Sofort |
| <b>CODESYS Sta</b>              | te      |                                                      |                                                                                                    |        |
| State                           | read    | get_rts_info<br>state                                | Anzeige des CODESYS-Status<br>(RUN oder STOP)                                                                                 | Sofort |
| <b>Boot Project L</b>           | ocation |                                                      |                                                                                                    |        |
|                                 | read    | get_rts3scfg_value<br>PLC Files                      | Auslesen des Ablageortes für das<br>Bootprojekt<br>Mögliche Rückgabewerte sind:<br>- HOME://<br>- CARD://                     |        |
| Location                        | write   | change_rts_config<br>area=PLC Files= <wert></wert>   | Änderung des Ablageortes für<br>das Bootprojekt.<br>Mögliche Eingaben für <wert><br/>sind:<br/>- HOME://<br/>- CARD://</wert> | Sofort |

Tabelle 172: Beschreibung der Konfigurierungsskripte zu "Networking - Host-/Domain-Name"

| Parameter                                                      | Status | Aufruf Ausgabe/Eingabe                             |                                                                                                    | Gültig           |
|----------------------------------------------------------------|--------|----------------------------------------------------|----------------------------------------------------------------------------------------------------|------------------|
| Hostname                                                       |        |                                                    |                                                                                                    |                  |
| Hostname                                                       | read   | get_coupler_details<br>hostname                    | Anzeige des Hostnamens.<br>Der Rückgabewert ist leer, wenn<br>/etc/hostname leer ist.<br>Siehe dazu Parameter "Actual<br>Hostname". | Sofort           |
|                                                                | write  | change_hostname<br>hostname= <string></string>     | Änderung des Hostnamens.<br>Geben Sie für <string> einen<br/>Hostnamen an.</string>                                                 | Nach<br>Neustart |
| Actual<br>Hostname read get_coupler_details<br>actual-hostname |        | get_coupler_details<br>actual-hostname             | Der tatsächliche Hostname (wenn<br>/etc/hostname leer ist, wird ein<br>eindeutiger Hostname aus der<br>MAC-Adresse generiert)       | Sofort           |
| Domain Name                                                    |        |                                                    |                                                                                                    |                  |
| Domain Name                                                    | read   | get_coupler_details<br>domain-name                 | Anzeige des Domainnamens                                                                                                    |                  |
|                                                                | write  | edit_dns_server domain-<br>name= <string></string> | Änderung des Domainnamens.<br>Geben Sie für <string> den<br/>Domainnamen an.</string>                                               | Sofort           |

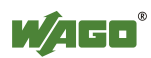

| Tabelle 173: Beschreibung | g der Konfig | gurierungsskri | pte zuNetworking | 2 - TCP/IP" |
|---------------------------|--------------|----------------|------------------|-------------|
|                           |              |                | p                |             |

| Parameter                                                                                     | Status                                                                                                    | Aufruf                                                                            | Ausgabe/Eingabe                                                                                                    | Gültig |  |
|-----------------------------------------------------------------------------------------------|----------------------------------------------------------------------------------------------------|-----------------------------------------------------------------------------------|----------------------------------------------------------------------------------------------------|--------|--|
| IP Address X1:                                                                                | Ermittelt                                                                                                 | die IP- Parameter der E                                                           | <b>THERNET-Schnittstellen X1/X2</b> i                                                                                                    | m      |  |
| "switched" Mo                                                                                 | lus bzw. d                                                                                                | er ETHERNET-Schnitts                                                              | telle X1 im "separated" Modus                                                                                                    |        |  |
|                                                                                               | read                                                                                                    | get_eth_config<br>X1 config-type                                                  | Weg, über den die Schnittstelle<br>ihrer IP-Adresse erhält:<br>Mögliche Rückgabewerte sind:<br>- static (statisch eingestellt)<br>- dhcp (per DHC)<br>- bootp (per BootP)                                          |        |  |
| address<br>configuration                                                                      | write                                                                                                    | config_interfaces<br>interface=X1<br>config-type= <wert><br/>state=enabled</wert> | Verfahren einschalten, über den<br>die Schnittstelle ihrer IP-Adresse<br>erhält.<br>Mögliche Eingaben für <wert><br/>sind:<br/>- static (statisch eingestellt)<br/>- dhcp (per DHC)<br/>- bootp (per BootP)</wert> | Sofort |  |
|                                                                                               | read                                                                                                    | get_eth_config<br>X1 ip-address                                                   | Für die Verwendung einer<br>statischen IP-Adresse (Static IP)<br>eingestellte Adresse.                                                                                                    |        |  |
| IP address                                                                                    | write                                                                                                    | config_interfaces<br>interface=X1<br>ip-address= <wert></wert>                    | IP-Adresse für Static IP ändern.<br>Der <wert> muss eine IP-<br/>Adresse im Format<br/>"Zahl.Zahl.Zahl.Zahl" enthalten.</wert>                                                                                     | Sofort |  |
| Subnet Mask                                                                                   | read                                                                                                    | get_eth_config<br>X1 subnet-mask                                                  | Für die Verwendung einer<br>statischen IP-Adresse (Static IP)<br>eingestellte subnet mask.                                                                                                    |        |  |
|                                                                                               | write                                                                                                    | config_interfaces<br>interface=X1<br>subnet-mask= <wert></wert>                   | Subnet-Mask für Static IP<br>ändern. Der <wert> muss eine<br/>IP-Adresse im Format<br/>"Zahl.Zahl.Zahl.Zahl" enthalten.</wert>                                                                                     | Sofort |  |
| IP Address X2: Ermittelt die IP- Parameter der ETHERNET-Schnittstelle X2 im "separated" Modus |                                                                                                    |                                                                                   |                                                                                                    |        |  |
| Siehe "IP Ado<br>"separated" M                                                                | Siehe "IP Address X1". Bei den Aufrufen jeweils X1 durch X2 ersetzen (nur im "separated" Modus zulässig). |                                                                                   |                                                                                                    |        |  |

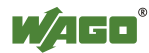

| Parameter          | Status               | Aufruf                                                                                          | Ausgabe/Eingabe                                                                                                    | Gültig |
|--------------------|----------------------|-------------------------------------------------------------------------------------------------|----------------------------------------------------------------------------------------------------|--------|
| Default Gatew      | ay                   |                                                                                                 |                                                                                                    |        |
|                    | read                 | get_coupler_details<br>default-gateway                                                          | Anzeige des eingestellten<br>Standard-Gateways                                                                                                    | Sofort |
| Default<br>Gateway | read                 | get_eth_config<br>X1 default-gateway                                                            | Anzeige der Adresse des<br>Standard-Gateways.<br>Die Eingabe von "X2" im<br>"separated" Modus führt zum<br>gleichen Ergebnis, da der Wert<br>immer gleichzeitig für beide<br>Schnittstellen geschrieben wird.                                                                                                    | Sofort |
|                    | write                | config_default_gateway<br>interface= <wert><br/>default-gateway-<br/>value=<wert></wert></wert> | <ul> <li>Hier wählen Sie die Schnittstelle<br/>aus, die Sie als Standard-<br/>Gateway nutzen möchten.</li> <li>Mögliche Eingaben für Interface<br/>sind: <ul> <li>X1</li> <li>X2</li> <li>none (kein Standard-<br/>Gateway ausgewählt)</li> </ul> </li> <li>Default-Gateway-Value ist eine<br/>IP-Adresse im Format<br/>"Zahl.Zahl.Zahl.Zahl".</li> </ul> | Sofort |
| <b>DNS-Server</b>  |                      | ·                                                                                               |                                                                                                    |        |
|                    | read                 | get_dns_server 1                                                                                | DNS-Server-Adresse mit der laufenden Nummer 1.                                                                                                    |        |
| DNS-Server 1       | write/<br>change     | edit_dns_server<br>dns-server-nr=1<br>change=change<br>dns-server-<br>name= <wert></wert>       | Hier stellen Sie die Adresse des<br>DNS-Servers mit der laufenden<br>Nummer 1 ein.<br>Der <wert> ist eine IP-Adresse<br/>im Format<br/>"Zahl.Zahl.Zahl.Zahl".</wert>                                                                                                    | Sofort |
|                    | write/<br>delete     | edit_dns_server<br>dns-server-nr=1<br>delete=delete                                             | Hier löschen sie den DNS-Server<br>mit der laufenden Nummer 1.                                                                                                    |        |
| DNS-Server 2       | Siehe "D<br>anpassen | Siehe "DNS-Server" 1. Bei den Aufrufen jeweils die Servernummer anpassen (hochzählen).          |                                                                                                    | Sofort |
| Add DNS-<br>Server | write                | edit_dns_server add=add<br>dns-server-<br>name= <wert></wert>                                   | Hier fügen Sie weitere DNS-<br>Adressen hinzu.<br>Der <wert> ist eine IP-Adresse<br/>im Format<br/>"Zahl.Zahl.Zahl.Zahl".</wert>                                                                                                    | Sofort |

Tabelle 173: Beschreibung der Konfigurierungsskripte zu "Networking - TCP/IP"

| Tabelle 174. Beschreibun | g der Konfigurierungsskrinte   | zu Networking - ETHERNET             |
|--------------------------|--------------------------------|--------------------------------------|
| rubene r/n. Debenierbun  | g der reoningarier ungebinipte | zu "i tetti etti etti etti etti etti |

| Parameter                    | Status         | Aufruf                                                                                  | Ausgabe/Eingabe                                                                                                    | Gültig |
|------------------------------|----------------|-----------------------------------------------------------------------------------------|----------------------------------------------------------------------------------------------------|--------|
| Switch Configu               | ration         | 1                                                                                       |                                                                                                    |        |
|                              | read           | get_dsa_mode                                                                            | Status der Switch-Konfiguration<br>abfragen:<br>Mögliche Rückgabewerte sind:<br>- 0 = "switched" Modus<br>- 1 = "separated" Modus                                                                                                    |        |
| Interface Mode               | write          | set_dsa_mode -v<br><wert></wert>                                                        | Switch-Konfiguration einstellen:<br>Mögliche Eingaben für <wert><br/>sind:<br/>- 0 = "switched" Modus<br/>- 1 = "separated" Modus</wert>                                                                                                    | Solort |
| Interface X1                 |                | 1                                                                                       | 1                                                                                                    |        |
| Port State                   | read           | get_eth_config<br>X1 state                                                              | Status des Ports abfragen:<br>Mögliche Rückgabewerte sind:<br>- enabled<br>- disabled                                                                                                    | Sofort |
| 1 off State                  | write          | config_ethernet port=X1<br>state=enabled                                                | Port einschalten: enabled                                                                                                    | 501011 |
|                              |                | config_ethernet port=X1<br>state=disabled                                               | Port ausschalten: disabled                                                                                                    |        |
|                              | read           | get_eth_config<br>X1 autoneg                                                            | Status der Autonegotiation-<br>Funktion abfragen:<br>Mögliche Rückgabewerte sind:<br>- on<br>- off                                                                                                    | Sofort |
|                              | ation<br>write | config_ethernet port=X1<br>autoneg=on                                                   | Autonegotiation-Funktion<br>einschalten: on                                                                                                    |        |
| Autonegotiation              |                | config_ethernet port=X1<br>autoneg=off<br>speed= <wert><br/>duplex=<wert></wert></wert> | Autonegotiation-Funktion<br>ausschalten: off<br>Hinweis: Beim Ausschalten der<br>Autonegotiation-Funktion ist der<br>Speed- und Duplex-Wert mit<br>anzugeben.<br>Mögliche Eingaben für Speed<br>sind:<br>- 10M<br>- 100M<br>Mögliche Eingaben für Duplex<br>sind:<br>- half<br>- full |        |
| Speed and<br>Duplex Settings | read           | get_eth_config<br>X1 speed                                                              | Anzeige der ETHERNET-<br>Geschwindigkeit                                                                                                    | -      |
|                              | read           | get_eth_config<br>X1 duplex                                                             | Anzeige des Duplex-Modus                                                                                                    |        |
|                              | write          | config_ethernet port=X1<br>autoneg=off<br>speed= <wert><br/>duplex=<wert></wert></wert> | Ändern der ETHERNET-<br>Geschwindigkeit und des<br>Duplex-Modus.<br>Mögliche Eingaben für Speed<br>sind:<br>- 10M<br>- 100M<br>Mögliche Eingaben für Duplex<br>sind:<br>- half<br>- full                                                                                              | Sofort |

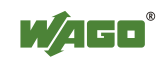

Tabelle 174: Beschreibung der Konfigurierungsskripte zu "Networking - ETHERNET

| Parameter        | Status     | Aufruf           | Ausgabe/Eingabe             | Gültig |
|------------------|------------|------------------|-----------------------------|--------|
| Interface X2     |            |                  |                             |        |
| Siehe "Interface | X1". Bei d | len Aufrufen jew | veils X1 durch X2 ersetzen. |        |

#### Tabelle 175: Beschreibung der Konfigurierungsskripte zu "CODESYS"

| Parameter                    | Status                                                                       | Aufruf                                                                 | Ausgabe/Eingabe                                                                                                    | Gültig |  |
|------------------------------|------------------------------------------------------------------------------|------------------------------------------------------------------------|----------------------------------------------------------------------------------------------------|--------|--|
| Transmission M               | lode X1                                                                      |                                                                        |                                                                                                    |        |  |
|                              | read                                                                         | get_eth_config<br>X1 autoneg                                           | Status der Autonegotiation-<br>Funktion abfragen.<br>Mögliche Rückgabewerte sind:<br>- on<br>- off                                                                                                    |        |  |
|                              |                                                                              | config_ethernet port=X1<br>autoneg=on                                  | Autonegotiation-Funktion<br>einschalten:<br>on                                                                                                    |        |  |
| Autonegotiation              | write                                                                        | config_ethernet port=X1<br>autoneg=off speed-<br>duplex= <wert></wert> | Autonegotiation-Funktion<br>ausschalten:<br>off<br>Hinweis:<br>Beim Ausschalten der<br>Autonegotiation-Funktion ist der<br>Speed- und Duplex-Wert mit<br>anzugeben.<br>Mögliche Eingaben für <wert><br/>sind:<br/>- 10-half<br/>- 10-full<br/>- 100-half<br/>- 100-full</wert> | Sofort |  |
|                              | read                                                                         | get_eth_config<br>X1 speed                                             | Anzeige der ETHERNET-<br>Geschwindigkeit                                                                                                    |        |  |
|                              | read                                                                         | get_eth_config<br>X1 duplex                                            | Anzeige des Duplex-Modus                                                                                                    |        |  |
| Speed and<br>Duplex Settings | write                                                                        | config_ethernet port=X1<br>autoneg=off<br>speeed-duplex= <wert></wert> | Ändern der ETHERNET-<br>Geschwindigkeit und des<br>Duplex-Modus.<br>Mögliche Eingaben für <wert><br/>sind:<br/>- 10-half<br/>- 10-full<br/>- 100-half<br/>- 100-full</wert>                                                                                                    | Sofort |  |
| Transmission M               | lode X2                                                                      | 1                                                                      |                                                                                                    | 1      |  |
| Siehe "Transmis              | Siehe "Transmission Mode X1". Bei den Aufrufen jeweils X1 durch X2 ersetzen. |                                                                        |                                                                                                    |        |  |

Tabelle 176: Beschreibung der Konfigurierungsskripte zu "NTP"

| Parameter                | Status | Aufruf                                    | Ausgabe/Eingabe                                                                                                    | Gültig |
|--------------------------|--------|-------------------------------------------|----------------------------------------------------------------------------------------------------|--------|
| <b>Configuration</b>     | Data   |                                           |                                                                                                    |        |
| State                    | read   | get_ntp_config<br>state                   | Zustand des NTP-Servers<br>abfragen.<br>Mögliche Rückgabewerte sind:<br>- enabled<br>- disabled                                                                             | Sofort |
|                          | write  | config_sntp<br>state= <wert></wert>       | Mögliche Eingaben für <wert><br/>sind:<br/>- enabled<br/>- disabled</wert>                                                                                                  |        |
| Dort                     | read   | get_ntp_config<br>port                    | Portnummer des NTP-Servers                                                                                                    | Safart |
| Port                     | write  | config_sntp<br>port= <wert></wert>        | Geben Sie für <wert> die<br/>Portnummer an.</wert>                                                                                                    | 501011 |
|                          | read   | get_ntp_config<br>time-server             | IP-Adresse des Time-Servers abfragen.                                                                                                    |        |
| Time Server              | write  | config_sntp<br>time-server= <wert></wert> | IP-Adresse des Time-Servers<br>eingeben. Der <wert> kann eine<br/>IP-Adresse im Format<br/>Zahl.Zahl.Zahl.Zahl oder einen<br/>Domain-Namen als String<br/>enthalten.</wert> | Sofort |
| Update Time<br>(seconds) | read   | get_ntp_config<br>update-time             | Abfrage des Abfragezyklus des<br>Time-Servers.                                                                                                    |        |
|                          | write  | config_sntp<br>update-time= <wert></wert> | Geben Sie für <wert> den<br/>Abfragezyklus (in s) des Time-<br/>Servers an.</wert>                                                                                          | Sofort |

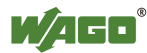

|--|

| Parameter          | Status | Aufruf                                                              | Ausgabe/Eingabe                                                                                                    | Gültig |  |
|--------------------|--------|---------------------------------------------------------------------|----------------------------------------------------------------------------------------------------|--------|--|
| Time and Date      |        |                                                                     |                                                                                                    |        |  |
|                    | read   | get_clock_data<br>date-local                                        | Lokale Zeit und Datum                                                                                                    |        |  |
| local              | write  | config_clock<br>type=local<br>date= <datum></datum>                 | Datum ändern. Das Format für<br><datum> lautet: DD.MM.YYYY</datum>                                                                        | Sofort |  |
| Time on            | read   | get_clock_data<br>time-utc                                          | Uhrzeit/UTC                                                                                                    |        |  |
| device, UTC        | write  | config_clock<br>type=utc time= <time></time>                        | Uhrzeit ändern, bezogen auf<br>UTC-Zeit. Das Format für<br><time> lautet: hh:mm:ss xx</time>                                              | Sofort |  |
| Time on            | read   | get_clock_data<br>time-local                                        | Uhrzeit/Lokalzeit                                                                                                    |        |  |
| device, local      | write  | config_clock<br>type=local<br>time= <time></time>                   | Uhrzeit ändern, bezogen auf<br>Lokalzeit. Das Format für<br><time> lautet: hh:mm:ss xx</time>                                             | Sofort |  |
| 12-Hour-<br>Format | read   | get_clock_data<br>display-mode                                      | Darstellungs-Format der Uhrzeit<br>im 12 oder 24 Stunden-Format:<br>Mögliche Rückgabewerte sind:<br>- 12-hour-format<br>- 24-hour-format  |        |  |
|                    | write  | write config_clock _<br>display_mode<br>display-mode= <wert></wert> | Darstellungs-Format der Uhrzeit<br>einstellen.<br>Mögliche Eingaben für <wert><br/>sind:<br/>- 12-hour-format<br/>- 24-hour-format</wert> | Sofort |  |
| Timezone           |        |                                                                     |                                                                                                    |        |  |
| TZ-String          | read   | get_clock_data<br>tz-string                                         | Aktuell eingestellte Zeitzone –<br>originaler TZ-String wie er im<br>Betriebssystem abgelegt ist.                                         |        |  |
|                    | write  | config_timezone<br>tz-string= <string></string>                     | TZ-String direkt ändern.<br>Beispiel für <string>:<br/>CET-1CEST,<br/>M3.5.0/2.M10.5.0/3</string>                                         | Sofort |  |

Tabelle 178: Beschreibung der Konfigurierungsskripte zu "Administration"

| Parameter              | Status                            | Aufruf                               | Ausgabe/Eingabe                                                                                                    | Gültig |  |  |  |
|------------------------|-----------------------------------|--------------------------------------|----------------------------------------------------------------------------------------------------|--------|--|--|--|
| Administration         | Administration                    |                                      |                                                                                                    |        |  |  |  |
| <b>Configuration</b>   | Configuration of Serial Interface |                                      |                                                                                                    |        |  |  |  |
| Configuration          | read                              | get_coupler_details<br>RS232-owner   | Benutzer der seriellen<br>Schnittstelle.<br>Mögliche Werte sind.<br>Mögliche Rückgabewerte sind:<br>- Linux<br>- None |        |  |  |  |
| of serial<br>interface | write                             | config_RS232<br>owner= <wert></wert> | Benutzer der seriellen<br>Schnittstelle.<br>Mögliche Eingaben für <wert><br/>sind:<br/>- Linux<br/>- None</wert>      | Sofort |  |  |  |
| Reboot Controller      |                                   |                                      |                                                                                                    |        |  |  |  |
| -                      | write                             | start_reboot                         | Neustart des Controllers<br>durchführen.                                                                              | Sofort |  |  |  |

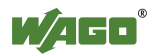

Tabelle 179: Beschreibung der Konfigurierungsskripte zu "Package Server"

| Parameter                          | Status | Aufruf                                                                                                    | Ausgabe/Eingabe                                                                                                    | Gültig |  |
|------------------------------------|--------|----------------------------------------------------------------------------------------------------|----------------------------------------------------------------------------------------------------|--------|--|
| Firmware Update                    |        |                                                                                                    |                                                                                                    |        |  |
| Medium der<br>aktiven<br>Partition | read   | get_filesystem_data<br>active-partition-medium                                                                                                    | Gibt das Medium der aktiven<br>Partition aus<br>(memory card, internal flash).                                                                                                    | Sofort |  |
| Firmware-<br>Backup<br>erstellen   | write  | firmware_backup<br>package-<br>settings= <wert1><br/>package-<br/>codesys=<wert2><br/>package-<br/>system=<wert3><br/>device-<br/>medium=<wert4><br/>auto-update=<wert5></wert5></wert4></wert3></wert2></wert1> | angewählten Paketes auf dem<br>angegebenen Medium.<br>Parameter:<br><wert1> = 1, wenn Paket<br/>Settings ausgewählt sein soll.<br/><wert2> = 1, wenn Paket<br/>CODESYS Project ausgewählt<br/>sein soll.<br/><wert3> = 1, wenn Paket<br/>System ausgewählt sein soll.<br/><wert4> = Zielmedium zum<br/>Speichern des Backups.<br/>(memory card, internal flash)<br/><wert5> = 1, wenn das Auto-<br/>Update aktiviert werden soll.<br/>Parameter, die nicht gesetzt (1)<br/>sein sollen, können entweder<br/>gleich 0 gesetzt werden oder<br/>komplett entfallen.</wert5></wert4></wert3></wert2></wert1> | Sofort |  |

Tabelle 180: Beschreibung der Konfigurierungsskripte zu "Ports and Services"

| Parameter   | Status                                                                                                    | Aufruf                                             | Ausgabe/Eingabe                                                                                             | Gültig |
|-------------|----------------------------------------------------------------------------------------------------|----------------------------------------------------|----------------------------------------------------------------------------------------------------|--------|
| Port        |                                                                                                    | ·                                                  |                                                                                                    |        |
| Telnet      |                                                                                                    |                                                    |                                                                                                    |        |
| Telnet Port | read                                                                                                    | get_port_state<br>telnet                           | Status des Telnet-Servers<br>auslesen.<br>Mögliche Rückgabewerte sind:<br>- enabled<br>- disabled           | Sofort |
|             | write                                                                                                    | config_port<br>port=telnet<br>state= <wert></wert> | Mögliche Eingaben für <wert><br/>sind:<br/>- enabled<br/>- disabled</wert>                                  |        |
| FTP         |                                                                                                    |                                                    |                                                                                                    |        |
| FTP Port    | read                                                                                                    | config_ssl<br>ftp-status                           | Status des FTP-Servers auslesen.<br>Mögliche Rückgabewerte sind:<br>- enabled<br>- disabled                 | Sofort |
|             | write config_port<br>port=ftp state= <we< td=""><td>config_port<br/>port=ftp state=<wert></wert></td><td>Mögliche Eingaben für <wert><br/>sind:<br/>- enabled<br/>- disabled</wert></td><td></td></we<> | config_port<br>port=ftp state= <wert></wert>       | Mögliche Eingaben für <wert><br/>sind:<br/>- enabled<br/>- disabled</wert>                                  |        |
| FTPS        |                                                                                                    |                                                    |                                                                                                    |        |
|             | read                                                                                                    | Config_ssl ftps-status                             | Status des FTPS-Ports auslesen.<br>Mögliche Rückgabewerte sind:<br>- enabled<br>- disabled                  |        |
| FTPS Port   | write                                                                                                    | config_port port=ftps<br>state= <wert></wert>      | FTPS aktivieren/deaktivieren.<br>Mögliche Eingaben für <wert><br/>sind:<br/>- enabled<br/>- disabled</wert> | Sofort |

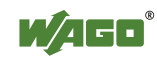

Tabelle 180: Beschreibung der Konfigurierungsskripte zu "Ports and Services"

| Parameter  | Status | Aufruf                                         | Ausgabe/Eingabe                                                                                              | Gültig |
|------------|--------|------------------------------------------------|----------------------------------------------------------------------------------------------------|--------|
| НТТР       |        |                                                |                                                                                                    |        |
| HTTP Port  | read   | Config_ssl http-status                         | Status des HTTP-Ports auslesen.<br>Mögliche Rückgabewerte sind:<br>- enabled<br>- disabled                   | Sofort |
|            | write  | config_port port=http<br>state= <wert></wert>  | HTTP aktivieren/deaktivieren.<br>Mögliche Eingaben für <wert><br/>sind:<br/>- enabled<br/>- disabled</wert>  |        |
| HTTPS      |        |                                                |                                                                                                    |        |
| HTTPS Port | read   | Config_ssl https-status                        | Status des HTTPS-Ports<br>Auslesen.<br>Mögliche Rückgabewerte sind:<br>- enabled<br>- disabled               | Sofort |
|            | write  | config_port port=https<br>state= <wert></wert> | HTTPS aktivieren/deaktivieren.<br>Mögliche Eingaben für <wert><br/>sind:<br/>- enabled<br/>- disabled</wert> | 501011 |
Tabelle 180: Beschreibung der Konfigurierungsskripte zu "Ports and Services"

| Parameter | Status | Aufruf                                                         | Ausgabe/Eingabe                                                                                                    | Gültig |
|-----------|--------|----------------------------------------------------------------|----------------------------------------------------------------------------------------------------|--------|
| SSH       |        |                                                                |                                                                                                    |        |
|           | read   | get_ssh_config state                                           | Status des SSH-Ports Auslesen.<br>Mögliche Rückgabewerte sind:<br>- enabled<br>- disabled                                                                       |        |
|           | read   | get_ssh_config root-<br>access-state                           | Gibt an, ob Anmeldung als Root<br>zulässig ist.<br>Mögliche Rückgabewerte sind:<br>- enabled<br>- disabled                                                      |        |
|           | read   | get_ssh_config<br>password-request-state                       | Gibt an, ob Authentifizierung per<br>Password (alternativ zu PKI-<br>Schlüsseldateien) zulässig ist.<br>Mögliche Rückgabewerte sind:<br>- enabled<br>- disabled |        |
|           | read   | get_ssh_config port-<br>number                                 | Gibt den SSH-Port aus                                                                                                    |        |
| SSH       | write  | config_ssh<br>state= <wert></wert>                             | SSH-Service aktivieren<br>/deaktivieren.<br>Mögliche Eingaben für <wert><br/>sind:<br/>- enabled<br/>- disabled</wert>                                          | Sofort |
|           | write  | config_ssh port-<br>number= <wert></wert>                      | SSH-Port setzen                                                                                                    |        |
|           | write  | config_ssh root-access-<br>state-value= <wert></wert>          | Anmeldung als Root<br>erlauben/verbieten.<br>Mögliche Eingaben für <wert><br/>sind:<br/>- enabled<br/>- disabled</wert>                                         |        |
|           | write  | config_ssh password-<br>request-state-<br>value= <wert></wert> | Passwort-Authentifizierung<br>erlauben/verbieten.<br>Mögliche Eingaben für <wert><br/>sind:<br/>- enabled<br/>- disabled</wert>                                 |        |
| TFTP      | 1      | 1                                                              |                                                                                                    | 1      |
|           | read   | get_tftp_config state                                          | Status des TFTP-Ports auslesen.<br>Mögliche Rückgabewerte sind:<br>- enabled<br>- disabled                                                                      |        |
|           | read   | get_tftp_config<br>download-dir                                | Das TFTP-Hauptverzeichnis auslesen.                                                                                                    |        |
| TFTP      | write  | config_tftp<br>state= <wert></wert>                            | TFTP-Port aktivieren /<br>deaktivieren.<br>Mögliche Eingaben für <wert><br/>sind:<br/>- enabled<br/>- disabled</wert>                                           | Sofort |
|           | write  | config_tftp download-<br>dir= <wert></wert>                    | Das TFTP Hauptverzeichnis setzen.                                                                                                    |        |

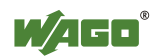

Tabelle 180: Beschreibung der Konfigurierungsskripte zu "Ports and Services"

| Parameter                                       | Status | Aufruf                                                                                                  | Ausgabe/Eingabe                                                                                                    | Gültig |
|-------------------------------------------------|--------|----------------------------------------------------------------------------------------------------|----------------------------------------------------------------------------------------------------|--------|
| CODESYS                                         | 1      | 1                                                                                                    |                                                                                                    |        |
| CODEGVS                                         | read   | get_port_state<br>codesys-webserver                                                                     | Status des CODESYS-<br>Webserver auslesen.<br>Mögliche Rückgabewerte sind:<br>- enabled<br>- disabled                                                                                                    |        |
| Webserver Port                                  | write  | config_port<br>port=codesys-webserver<br>state= <wert></wert>                                           | Aktivieren/deaktivieren des<br>CODESYS-Webservers.<br>Mögliche Eingaben für <wert><br/>sind:<br/>- enabled<br/>- disabled</wert>                                                                                                    | Sofort |
| CODESYS<br>Port                                 | read   | get_rts3scfg_value<br>PLC DisableTcpIp<br>Programming                                                   | <ul> <li>Status des Wert für<br/>"DisableTcpIpProgramming" in<br/>der CODESYS-Konfiguration<br/>abfragen.</li> <li>Mögliche Rückgabewerte sind:</li> <li>YES: CODESYS-Port wird<br/>nicht benutzt.</li> <li>NO: CODESYS-Port wird<br/>benutzt</li> </ul> | Sofort |
|                                                 | write  | change_rts_config<br>area=PLC disable-<br>tcpip= <wert></wert>                                          | <ul> <li>Mögliche Eingaben für <wert><br/>sind:</wert></li> <li>YES: CODESYS-Port wird<br/>nicht benutzt.</li> <li>NO: CODESYS-Port wird<br/>benutzt.</li> </ul>                                                                                         |        |
| CODESYS                                         | read   | get_rts3scfg_value<br>PLC TcpIpPort                                                                     | In der CODESYS-Konfiguration<br>eingestellter Wert des TCP/IP-<br>Ports.                                                                                                    | Sofort |
| Port Number                                     | write  | change_rts_config<br>area=PLC<br>TcpIpPort= <wert></wert>                                               | CODESYS Portnummer ändern.<br>Geben Sie für <wert> die<br/>TCP/IP-Portnummer an.</wert>                                                                                                    | 201011 |
| CODESVS                                         | read   | get_rts3scfg_value<br>PASSWORD USEPWD                                                                   | Status der CODESYS-<br>Zugangspasswort-Abfrage<br>auslesen.<br>Mögliche Rückgabewerte sind:<br>- 1<br>- 0                                                                                                    |        |
| Authentication                                  | write  | change_rts_config<br>area=PASSWORD<br>USEPWD= <wert></wert>                                             | CODESYS-Zugangspasswort-<br>Abfrage aktivieren /<br>deaktivieren.<br>Mögliche Eingaben für <wert><br/>sind:<br/>- 1<br/>- 0</wert>                                                                                                    | Sofort |
| Change<br>CODESYS<br>Authentication<br>Password | write  | config_linux_user<br>user=admin new-<br>password= <wert><br/>confirm-<br/>password=<wert></wert></wert> | CODESYS-Zugangspasswort<br>ändern                                                                                                    | Sofort |

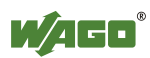

| Parameter                                 | Status                    | Aufruf                                                                                      | Ausgabe/Eingabe                                                                                                    | Gültig           |
|-------------------------------------------|---------------------------|---------------------------------------------------------------------------------------------|----------------------------------------------------------------------------------------------------|------------------|
| Allgemeine SN                             | MP-Inform                 | nationsparameter                                                                            |                                                                                                    |                  |
|                                           | read                      | get_snmp_data<br>device-name                                                                | Gibt den SNMP-Parameter<br>"sysName" aus.                                                                                                    | Sofort           |
| Name of device                            | write                     | config_snmp<br>device-name= <wert></wert>                                                   | Ändern des SNMP-Parameters<br>"sysName"<br>( <wert> = String). *</wert>                                                                                                    | Nach<br>Neustart |
|                                           | read                      | get_snmp_data<br>description                                                                | Gibt den SNMP-Parameter<br>"sysDescr" aus.                                                                                                    | Sofort           |
| Description                               | write                     | config_snmp<br>description= <wert></wert>                                                   | Ändern des SNMP-Parameters<br>"sysDescr"<br>( <wert> = String). *</wert>                                                                                                    | Nach<br>Neustart |
| Dhysical                                  | read                      | get_snmp_data<br>physical-location                                                          | Gibt den SNMP-Parameters<br>"sysLocation" aus.                                                                                                    | Sofort           |
| location                                  | write                     | config_snmp<br>physical-<br>location= <wert></wert>                                         | Ändern des SNMP-Parameters<br>"sysLocation"<br>( <wert> = String). *</wert>                                                                                                    | Nach<br>Neustart |
|                                           | read                      | get_snmp_data<br>contact                                                                    | Gibt den SNMP-Parameters<br>"sysContact" aus.                                                                                                    | Sofort           |
| Contact                                   | write                     | config_snmp<br>contact= <wert></wert>                                                       | Ändern des SNMP-Parameters<br>"sysContact"<br>( <wert> = String).</wert>                                                                                                    | Nach<br>Neustart |
| * Bei der Eingab<br>werden. Andernt       | e der Wer<br>falls wird d | te müssen die Leerzeichen<br>lie Eingabe nicht als zusan                                    | entweder mit "+" oder "%20" aufge<br>menhängender String erkannt.                                                                                                    | efüllt           |
| SNMP-Manage                               | r -Konfigu                | uration für v1 und v2c                                                                      |                                                                                                    |                  |
| Protokoll<br>Status                       | read                      | get_snmp_data<br>v1-v2c-state                                                               | Liefert den Status des SNMP-<br>Protokolls für v1/v2c als String.<br>Mögliche Rückgabewerte sind:<br>- enabled<br>- disabled                                                                                                    | Sofort           |
| Local<br>Community<br>Name                | read                      | get_snmp_data<br>v1-v2c-community-<br>name                                                  | Gibt den für v1/v2c eingestellten<br>Community-Namen aus.                                                                                                    | Sofort           |
| Protokoll<br>Status/<br>Community<br>Name | write                     | config_snmp<br>v1-v2c-state= <wert1><br/>v1-v2c-community-<br/>name=<wert2></wert2></wert1> | Aktiviert/deaktiviert das v1/v2c-<br>Protokoll ( <wert1> = enabled<br/>oder disabled) und vergibt einen<br/>Community-Namen. (<wert2> =<br/>String ohne Leerzeichen, min. 1,<br/>max. 32 Zeichen).<br/>Hinweis:<br/>Beim Ausschalten ist kein<br/>Community-Name erforderlich.<br/>Das Einschalten ist nur mit der<br/>Angabe eines Community-<br/>Namens möglich. Das Speichern<br/>des Community-Namens ist nur<br/>bei aktiviertem Protokoll<br/>möglich</wert2></wert1> | Nach<br>Neustart |

Tabelle 181: Beschreibung der Konfigurierungsskripte zu "SNMP"

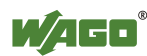

| Tabelle 181: Besc                           | chreibung c  | ler Konfigurierungsskripte                                                                                                    | zu "SNMP"                                                                                                    |                  |
|---------------------------------------------|--------------|----------------------------------------------------------------------------------------------------|----------------------------------------------------------------------------------------------------|------------------|
| Parameter                                   | Status       | Aufruf                                                                                                    | Ausgabe/Eingabe                                                                                                    | Gültig           |
| SNMP-Trap-Re                                | eceiver-Ko   | nfiguration für v1 und v2                                                                                                    | 2c                                                                                                    |                  |
| Es können beliet                            | big viele Ti | ap-Receiver konfiguriert w                                                                                                    | verden. Ein angelegter Trap-Receive                                                                                                    | er ist           |
| IP-Adresse<br>eines Trap-<br>Receivers      | read         | get_snmp_data<br>v1-v2c-trap-receiver-<br>address <nummer></nummer>                                                                                                    | Gibt die IP-Adresse des Trap-<br>Receiver aus, zu dem der<br>Controller die v1- oder v2- Traps<br>senden soll.<br>Der Parameter <nummer><br/>(Zahl) dient dazu, die<br/>zusammengehörigen Daten der<br/>einzelnen konfigurierten Trap-<br/>Receiver kurzfristig (ohne<br/>zwischenzeitliche Änderungen<br/>der Daten) nacheinander auslesen<br/>zu können. Es ist eine laufende<br/>Nummer, die nicht mit den Daten<br/>selbst in Verbindung steht. Wird<br/>die Nummer weggelassen,<br/>werden die Daten des ersten<br/>Receivers ausgelesen</nummer>                                                                                                    | Sofort           |
| Community<br>Name                           | read         | get_snmp_data<br>v1-v2c-trap-receiver-<br>community-name<br><nummer></nummer>                                                                                                    | Gibt den Community-Namen<br>aus, den der SNMP-Agent des<br>Controllers im Trap-Header<br>sendet.<br>Parameter <nummer> (Zahl)<br/>siehe Punkt "IP-Adresse eines<br/>Trap-Receivers".</nummer>                                                                                                    | Sofort           |
| Trap-Version                                | read         | get_snmp_data<br>v1-v2c-trap-receiver-<br>version <nummer></nummer>                                                                                                    | Gibt die SNMP-Version aus<br>("v1" oder "v2c"), über die der<br>SNMP-Agent die Traps an die<br>zugehörige Trap-Receiver-<br>Adresse sendet.<br>Parameter <nummer> (Zahl)<br/>siehe Punkt "IP-Adresse eines<br/>Trap-Receivers".</nummer>                                                                                                    | Sofort           |
| Anlegen/<br>Löschen eines<br>Trap-Receivers | write        | config_snmp<br>v1-v2c-trap-receiver-<br>edit= <wert1><br/>v1-v2c-trap-receiver-<br/>address=<wert2><br/>v1-v2c-trap-receiver-<br/>community-<br/>name=<wert3><br/>v1-v2c-trap-receiver-<br/>version=<wert4></wert4></wert3></wert2></wert1> | Einen neuen Trap-Receiver<br>hinzufügen (Wert1=add) oder<br>Löschen eines bereits<br>konfigurierten Trap-Receivers<br>(Wert1=delete).<br>Weitere Parameter:<br><wert2> = IP-Adresse<br/>(Zahl.Zahl.Zahl.Zahl), an die der<br/>Controller die Traps senden soll.<br/><wert3>: Community-String<br/>(String), den der Controller in<br/>den Header des Traps einträgt.<br/><wert4>: SNMP-Version, über<br/>die die Traps gesendet werden<br/>(v1 oder v2c).<br/>Hinweis:<br/>Auch beim Löschen eines Trap-<br/>Empfängers müssen alle<br/>Parameter mitgegeben werden,<br/>da nur darüber der Datensatz<br/>eindeutig zu identifizieren ist.</wert4></wert3></wert2> | Nach<br>Neustart |

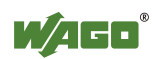

| Parameter                                    | Status       |                                                                | Ausgabe/Fingabe                                                                                                    | Gültig             |
|----------------------------------------------|--------------|----------------------------------------------------------------|----------------------------------------------------------------------------------------------------|--------------------|
| Konfiguration                                | Julius       |                                                                | Ausgabe/Elligabe                                                                                                    | Ouning             |
| Es können belief                             | nig viele Sl | VMP-v3-User angelegt we                                        | rden Ein angelegter User ist immer                                                                                                    | aktiv <sup>.</sup> |
| zum Deaktiviere                              | n muss der   | komplette Datensatz gelös                                      | scht werden.                                                                                                    | unterv,            |
|                                              |              |                                                                | Gibt den User-Namen des v3-<br>Users aus.<br>Der Parameter <nummer> dient<br/>dazu, die zusammengehörigen<br/>Daten der einzelnen<br/>konfigurierten Trap-Receiver</nummer>                                                                                                    |                    |
| Authentication-<br>Name                      | read         | get_snmp_data<br>v3-auth-name<br><nummer></nummer>             | kurzfristig (ohne<br>zwischenzeitliche Änderungen<br>der Daten) nacheinander auslesen<br>zu können. Es ist eine laufende<br>Nummer, die nicht mit den Daten<br>selbst in Verbindung steht. Wird<br>die Nummer weggelassen,<br>werden die Daten des ersten<br>Users ausgelesen. | Sofort             |
| Authentication-<br>Verschlüs-<br>selungs-Typ | read         | get_snmp_data<br>v3-auth-type<br><nummer></nummer>             | Gibt den Verschlüsselungstyp<br>aus, den der v3-User benutzt<br>(none, MD5 oder SHA).<br>Parameter <nummer> siehe<br/>Punkt "Authentication-Name".</nummer>                                                                                                    | Sofort             |
| Authentication-<br>Schlüssel                 | read         | get_snmp_data<br>v3-auth-key <nummer></nummer>                 | Gibt den Schlüssel-String für die<br>Authentication aus.<br>Parameter <nummer> siehe<br/>Punkt "Authentication-Name".</nummer>                                                                                                    | Sofort             |
| Privacy-<br>Verschlüs-<br>selungs-Typ        | read         | get_snmp_data<br>v3-privacy <nummer></nummer>                  | Gibt den Privacy-<br>Verschlüsselungstyp des v3-<br>Users aus (none, DES oder<br>AES).<br>Parameter <nummer> siehe<br/>Punkt "Authentication-Name".</nummer>                                                                                                    | Sofort             |
| Privacy-<br>Schlüssel                        | read         | get_snmp_data<br>v3-privacy-key<br><nummer></nummer>           | Gibt des Schlüssel-String für<br>Privacy aus. Ist hier nichts<br>angegeben, wird der SNMP-<br>Agent hierfür den<br>"Authentication Key" benutzen.<br>Parameter <nummer> siehe<br/>Punkt "Authentication-Name".</nummer>                                                        | Sofort             |
| Trap-Receiver-<br>Adresse                    | read         | get_snmp_data<br>v3-notification-receiver<br><nummer></nummer> | IP-Adresse eines SNMP-<br>Managers, an den der Agent<br>Traps für diesen v3-User sendet.<br>Ist hier nichts angegeben, werden<br>für diesen User keine Traps<br>gesendet.<br>Parameter <nummer> siehe<br/>Punkt "Authentication-Name".</nummer>                                | Sofort             |

Tabelle 181: Beschreibung der Konfigurierungsskripte zu "SNMP"

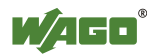

| Parameter           | Status | Aufruf                                                                                                    | Ausgabe/Eingabe                                                                                                    | Gültig           |
|---------------------|--------|----------------------------------------------------------------------------------------------------|----------------------------------------------------------------------------------------------------|------------------|
| Add new v3-<br>User | write  | config_snmp<br>v3-edit=add<br>v3-auth-name= <wert1><br/>v3-auth-type=<wert2><br/>v3-auth-key=<wert3><br/>v3-privacy=<wert4><br/>v3-privacy-<br/>key=<wert5><br/>v3-notification-<br/>receiver=<wert6></wert6></wert5></wert4></wert3></wert2></wert1> | Anlegen eines neuen v3-Users.<br>v3-auth-name: User-Name,<br>String ohne Leerzeichen,<br>maximal 32 Zeichen. Der User-<br>Name darf noch nicht vergeben<br>worden sein.<br>Parameter:<br>User-Name ( <wert1> = String)<br/>Verschlüsselungstyp. (<wert2><br/>= none, MD5 oder SHA).<br/>Schlüssel-String für die<br/>Authentifizierung, (<wert3> =<br/>String mit mindestens 8 und<br/>maximal 32 Zeichen)<br/>Privacy-Verschlüsselungstyp<br/>(<wert4> = none, DES oder<br/>AES).<br/>Privacy-Schlüssel-String<br/>(<wert5> = String, mindestens 8<br/>und maximal 32 Zeichen), kann<br/>leer sein; in diesem Fall wird der<br/>Authentication-Key verwendet.<br/>Als<br/>Notification Receiver (<wert6><br/>= zahl.zahl.zahl.zahl) wird die<br/>IP-Adresse eines Trap-<br/>Empfängers übertragen. Sollen<br/>keine v3-Traps gesendet werden,<br/>entfällt diese Angabe.</wert6></wert5></wert4></wert3></wert2></wert1> | Nach<br>Neustart |
| Delete v3-User      | write  | config_snmp<br>v3-edit=delete<br>v3-auth-name= <wert></wert>                                                                                                    | Löschen eines vorhandenen v3-<br>Users.<br>Da beim Anlegen eines Users die<br>doppelte Vergabe desselben<br>User-Namens vom Skript<br>unterbunden wird, reicht beim<br>Löschen der Name, um einen<br>Datensatz eindeutig zu<br>identifizieren ( <wert> = String).</wert>                                                                                                    | Nach<br>Neustart |

Tabelle 181: Beschreibung der Konfigurierungsskripte zu "SNMP"

#### 13.2.1.10 WagoLibCpuUsage.lib

Der Controller 750-8202 unterstützt folgende Bausteine der Bibliothek "WagoLibCpuUsage.lib":

- CPU\_Usage

Das Dokument mit der Beschreibung der Bibliothek und der darin enthaltenen Bausteine steht im Internet unter <u>www.wago.com</u> zum Download bereit.

#### 13.2.1.11 WagoLibDiagnosticIDs.lib

Der Controller 750-8202 unterstützt folgende Bausteine der Bibliothek "WagoLibDiagnosticIDs.lib":

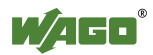

- DIAGNOSTIC\_SEND\_ID
- DIAGNOSTIC\_SET\_TEXT\_FOR\_ID

Das Dokument mit der Beschreibung der Bibliothek und der darin enthaltenen Bausteine steht im Internet unter <u>www.wago.com</u> zum Download bereit.

### 13.2.1.12 WagoLibLed.lib

Der Controller 750-8202 unterstützt folgende Bausteine der Bibliothek "WagoLibLed.lib":

- LED\_SET\_STATIC
- LED\_SET\_BLINK
- LED\_SET\_FLASH
- LED\_SET\_ERROR
- LED\_RESET\_ERROR
- LED\_RESET\_ALL\_ERRORS
- LED\_GET\_STATE
- LED\_GET\_STATE\_ASYNC

Das Dokument mit der Beschreibung der Bibliothek und der darin enthaltenen Bausteine steht im Internet unter <u>www.wago.com</u> zum Download bereit.

## 13.2.1.13 WagoLibNetSnmp.lib

Der Controller 750-8202 unterstützt folgende Bausteine der Bibliothek "WagoLibNetSnmp.lib":

- snmpGetValueCustomOID\_INT32
- snmpGetValueCustomOID\_STRING
- snmpGetValueCustomOID\_UINT32
- snmpRegisterCustomOID\_INT32
- snmpRegisterCustomOID\_STRING
- snmpRegisterCustomOID\_UINT32
- snmpSetValueCustomOID INT32
- snmpSetValueCustomOID\_STRING
- snmpSetValueCustomOID\_UINT32

Das Dokument mit der Beschreibung der Bibliothek und der darin enthaltenen Bausteine steht im Internet unter <u>www.wago.com</u> zum Download bereit.

#### 13.2.1.14 WagoLibNetSnmpManager.lib

Der Controller 750-8202 unterstützt folgende Bausteine der Bibliothek "WagoLibNetSnmpManager.lib":

- SNMPM\_DINT\_TO\_TLV
- SNMPM UDINT TO TLV
- SNMPM STRING TO TLV
- SNMPM TLV TO DINT
- SNMPM TLV TO UDINT

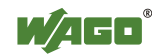

- SNMPM\_TLV\_TO\_STRING
- SNMPM\_GET
- SNMPM\_GET\_V3
- SNMPM\_SET
- SNMPM\_SET\_V3

Das Dokument mit der Beschreibung der Bibliothek und der darin enthaltenen Bausteine steht im Internet unter <u>www.wago.com</u> zum Download bereit.

#### 13.2.1.15 WagoLibSSL.lib

Der Controller 750-8202 unterstützt folgende Bausteine der Bibliothek "WagoLibSSL.lib":

- SSL\_CTX
- SSL\_CTX\_load\_verify\_locations
- SSL CTX sess set cache size
- SSL CTX set client CA list
- SSL\_CTX\_set\_method
- SSL CTX use certificate file
- SSL\_CTX\_use\_PrivateKey\_file
- SSL\_free
- SSL\_get\_error
- SSL\_Hndshk\_Accept
- SSL\_Hndshk\_Connect
- SSL\_load\_client\_CA\_file
- SSL read
- SSL\_shutdown
- SSL write

Das Dokument mit der Beschreibung der Bibliothek und der darin enthaltenen Bausteine steht im Internet unter <u>www.wago.com</u> zum Download bereit.

#### 13.2.1.16 WagoLibTerminalDiag.lib

Der Controller 750-8202 unterstützt folgende Bausteine der Bibliothek "WagoLibTerminalDiag.lib":

- GET\_TERMINALDIAG

Das Dokument mit der Beschreibung der Bibliothek und der darin enthaltenen Bausteine steht im Internet unter <u>www.wago.com</u> zum Download bereit.

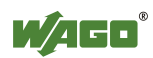

# Abbildungsverzeichnis

| Abbildung 1: Ansicht                                                         | 22       |
|------------------------------------------------------------------------------|----------|
| Abbildung 2: Datenkontakte                                                   | 24       |
| Abbildung 3: Leistungskontakte                                               | 25       |
| Abbildung 4: CAGE CLAMP <sup>®</sup> -Anschlüsse                             | 26       |
| Abbildung 5: Service-Schnittstelle (geschlossene und geöffnete Abdeckklappe) | 27       |
| Abbildung 6: Netzwerkanschlüsse – X1, X2                                     | 28       |
| Abbildung 7: Kommunikationsanschluss RS-232/RS-485 – X3                      | 29       |
| Abbildung 8: Anschluss bei DTE-DCE-Verbindung (1:1)                          | 30       |
| Abbildung 9: Anschluss bei DTE-DTE-Verbindung (cross-over)                   | 30       |
| Abbildung 10: RS-485-Busabschluss                                            | 31       |
| Abbildung 11: Anzeigeelemente Versorgung                                     | 32       |
| Abbildung 12: Anzeigeelemente Feldbus/System                                 | 33       |
| Abbildung 13: Anzeigeelemente Speicherkartenstecknlatz                       | 34       |
| Abbildung 14 <sup>.</sup> Anzeigeelemente RJ45-Buchsen                       | 35       |
| Abbildung 15. Betriebsartenschalter                                          | 36       |
| Abbildung 16 <sup>.</sup> Reset-Taster                                       | 37       |
| Abbildung 17. Sneicherkartenstecknlatz                                       | 38       |
| Abhildung 18: Schematisches Schalthild                                       | 39       |
| Abhildung 19: Abstände                                                       | 48       |
| Abbildung 20: Verriegelung Controller                                        | 50       |
| Abhildung 21: Busklemme einsetzen (Beisniel)                                 | 51       |
| Abbildung 22: Busklemme einresten (Beispiel)                                 | 51       |
| Abbildung 22: Laitar an $CACE CLAMD^{\mathbb{R}}$ ansolitaßan                | 57       |
| Abbildung 24: Einspeisekenzent                                               | 5Z       |
| Abbildung 25. Onen DUCD Deienielbild"                                        | 50       |
| Abbildung 25. "Open DHCP, Beispielona                                        | 39<br>60 |
| Abbildung 27: CDM – Stattona                                                 | 60       |
| Abbildung 27. CDM – Auswahl "Networking                                      | 0U<br>61 |
| Abbildung 28: CBM – Auswahl JD Addreas"                                      | 01       |
| Abbildung 29: CBM – Auswahl Jar ID A Jacob                                   | 01       |
| Abbildung 30: CBM – Auswahl der IP-Adresse                                   | 62       |
| Abbildung 31: CBM – Eingabe der neuen IP-Adresse                             | 62<br>(2 |
| Abbildung 32: WAGO Ethernet Settings – Startolidschirm                       | 63       |
| Abbildung 33: WAGO Ethernet Settings – Register Netzwerk                     | 64       |
| Abbildung 34: Beispiel eines Funktionstests                                  | 65       |
| Abbildung 35: Authentifizierung eingeben                                     | /4       |
| Abbildung 36: Passworterinnerung                                             | 74       |
| Abbildung 3/: WBM-Browser-Fenster (Beispiel)                                 | /6       |
| Abbildung 38: WBM-Statusinformationen (Beispiel)                             | /6       |
| Abbildung 39: WAGO Ethernet Settings – Startbildschirm 1                     | .12      |
| Abbildung 40: WAGO Ethernet Settings – Kommunikationsverbindung I            | 13       |
| Abbildung 41: WAGO Ethernet Settings – Registerkarte Identifikation (Beispie | l)       |
|                                                                              | .14      |
| Abbildung 42: WAGO Ethernet Settings – Registerkarte Netzwerk 1              | 15       |
| Abbildung 43: WAGO Ethernet Settings – Registerkarte Protokoll               | 17       |
| Abbildung 44: WAGO Ethernet Settings – Registerkarte Status 1                | 18       |
| Abbildung 45: Zielsystem-Einstellungen (1) 1                                 | 20       |
| Abbildung 46: Zielsystem-Einstellungen (2) 1                                 | 20       |
| Abbildung 47: Anlegen eines neuen Bausteins 1                                | 21       |
|                                                                              |          |

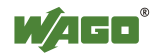

| Abbildung 48: Programmieroberfläche mit dem Programmbaustein PLC PR         | G121  |
|-----------------------------------------------------------------------------|-------|
| Abbildung 49: Registerkarte "Ressourcen"                                    | 122   |
| Abbildung 50: Steuerungskonfiguration – Bearbeiten                          | 123   |
| Abbildung 51: Schaltfläche "WAGO-I/O-CHECK starten und scannen"             | 123   |
| Abbildung 52: WAGO-I/O-CHECK – Startbildschirm                              | 124   |
| Abbildung 53: I/O-Konfigurator leer                                         | 125   |
| Abbildung 54: Schaltfläche "Busklemmen hinzufügen"                          | 125   |
| Abbildung 55: Fenster "Modulauswahl"                                        | 126   |
| Abbildung 56: I/O-Konfigurator mit eingetragenen Busklemmen                 | 126   |
| Abbildung 57: Variablendeklaration                                          | 127   |
| Abbildung 58: Steuerungskonfiguration: Busklemmen mit den dazugehörige      | en    |
| Adressen                                                                    | 127   |
| Abbildung 59: Programmbaustein                                              | 128   |
| Abbildung 60: Eingabehilfe zur Auswahl der Variablen                        | 128   |
| Abbildung 61: Beispiel einer Zuweisung                                      | 129   |
| Abbildung 62: Anlegen einer Kommunikationsverbindung – Schritt 1            | 130   |
| Abbildung 63: Anlegen einer Kommunikationsverbindung – Schritt 2            | 131   |
| Abbildung 64: Anlegen einer Kommunikationsverbindung – Schritt 3            | 131   |
| Abbildung 65: Task-Konfiguration                                            | 133   |
| Abbildung 66: Task-Namen ändern 1                                           | 134   |
| Abbildung 67: Aufruf zum Anhängen des Programmbausteins                     | 135   |
| Abbildung 68: Zyklischer Task                                               | 136   |
| Abbildung 69: Freilaufender Task                                            | 137   |
| Abbildung 70: CODESYS – Systemereignisse                                    | 138   |
| Abbildung 71: CODESYS – Programm provoziert Division durch "0"              | 140   |
| Abbildung 72: CODESYS – Ereignishandler anlegen und aktivieren              | 140   |
| Abbildung 73: CODESYS – Neuer Baustein wurde generiert                      | 141   |
| Abbildung 74: CODESYS – Ereignis in globale Variable eintragen              | 141   |
| Abbildung 75: CODESYS – Inhalte von Variablen vor Division durch "0"        | 142   |
| Abbildung 76: CODESYS – Inhalte von Variablen nach Division durch "0"       | und   |
| Aufruf des Ereignis-Handlers                                                | 142   |
| Abbildung 77: Prozessabbild                                                 | 143   |
| Abbildung 78: Merkerbereich                                                 | 144   |
| Abbildung 79: Klemmenbussynchronisation 01                                  | 148   |
| Abbildung 80: Klemmenbussynchronisation 02                                  | 149   |
| Abbildung 81: Klemmenbussynchronisation 03                                  | 150   |
| Abbildung 82: Klemmenbussynchronisation 04                                  | 151   |
| Abbildung 83: Klemmenbuseinstellungen                                       | 152   |
| Abbildung 84: Programmspeicher.                                             | 155   |
| Abbildung 85: Datenspeicher und Bausteinbegrenzung                          | 156   |
| Abbildung 86: Remanenter Arbeitsspeicher                                    | 156   |
| Abbildung 87: Merker- und Retain-Speicher                                   | 157   |
| Abbildung 88: Auswahl der Visualisierungsvariante in der Zielsystemeinstell | llung |
|                                                                             | 158   |
| Abbildung 89: Erzeugern der Startvisualisierung PLC_VISU                    | 159   |
| Abbildung 90: CODESYS-Steuerungskonfiguration – MODBUS-Einstellun           | gen   |
|                                                                             | 166   |
| Abbildung 91: Prozessabbild MODBUS                                          | 172   |
| Abbildung 92: Merkerbereich                                                 | 173   |
| Abbildung 93: Anzeigeelemente Versorgung                                    | 192   |

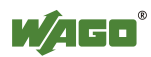

| Abbildung 94: Anzeigeelemente Feldbus/System                       |             |
|--------------------------------------------------------------------|-------------|
| Abbildung 95: Ablaufdiagramm der Blinksequenz                      |             |
| Abbildung 96: Speicherkarte einfügen                               |             |
| Abbildung 97: Verriegelung Controller                              |             |
| Abbildung 98: Busklemme lösen (Beispiel)                           |             |
| Abbildung 99: Grafische Darstellung des Funktionsbausteins "Config | gToolFB"243 |

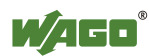

# Tabellenverzeichnis

| Tabelle 1: Varianten                                                                                                    | . 11 |
|----------------------------------------------------------------------------------------------------|------|
| Tabelle 2: Darstellungen der Zahlensysteme                                                                                                    | . 13 |
| Tabelle 3: Schriftkonventionen                                                                                                    | . 13 |
| Tabelle 4: Legende zur Abbildung "Ansicht"                                                                                                    | . 22 |
| Tabelle 5: Legende zur Abbildung "Leistungskontakte"                                                                                                    | . 25 |
| Tabelle 6: Legende zur Abbildung "CAGE CLAMP <sup>®</sup> -Anschlüsse"                                                                                                    | . 26 |
| Tabelle 7: Service-Schnittstelle                                                                                                    | . 27 |
| Tabelle 8: Legende zur Abbildung "Netzwerkanschlüsse – X1, X2"                                                                                                    | . 28 |
| Tabelle 9: Legende zur Abbildung "Kommunikationsanschluss RS-232/RS-485                                                                                                    | ; _  |
| X3"                                                                                                    | . 29 |
| Tabelle 10: Funktion der RS-232-Signale bei DTE/DCE                                                                                                    | . 30 |
| Tabelle 11: Legende zur Abbildung "Anzeigeelemente Versorgung"                                                                                                    | . 32 |
| Tabelle 12: Legende zur Abbildung "Anzeigeelemente Feldbus/System"                                                                                                    | . 33 |
| Tabelle 13: Legende zur Abbildung "Anzeigeelemente Speicherkartensteckplat                                                                                                    | zʻʻ  |
|                                                                                                    | . 34 |
| Tabelle 14: Legende zur Abbildung "Anzeigeelemente RJ45-Buchsen"                                                                                                    | . 35 |
| Tabelle 15: Betriebsartenschalter                                                                                                    | . 36 |
| Tabelle 16: Technische Daten – Gerätedaten                                                                                                    | . 40 |
| Tabelle 17: Technische Daten – Systemdaten                                                                                                    | . 40 |
| Tabelle 18: Technische Daten – Versorgung                                                                                                    | .40  |
| Tabelle 19: Technische Daten – Uhr                                                                                                    | . 40 |
| Tabelle 20: Technische Daten – Programmierung                                                                                                    | . 41 |
| Tabelle 21: Technische Daten – Klemmenbus                                                                                                    | 41   |
| Tabelle 22: Technische Daten – ETHERNET                                                                                                    | 41   |
| Tabelle 23: Technische Daten – Serielle Schnittstelle                                                                                                    | 41   |
| Tabelle 24: Technische Daten – Verdrahtungsebene                                                                                                    | 42   |
| Tabelle 25: Technische Daten – Leistungskontakte                                                                                                    | .42  |
| Tabelle 26: Technische Daten – Datenkontakte                                                                                                    | 42   |
| Tabelle 27: Technische Daten – klimatische Umweltbedingungen                                                                                                    | .42  |
| Tabelle 28: WAGO-Tragschienen                                                                                                    | . 48 |
| Tabelle 29: Filterklemmen für die 24V-Versorgung                                                                                                    | . 54 |
| Tabelle 30: Voreingestellte IP-Adressierungen der Ethernet-Schnittstellen                                                                                                    | . 58 |
| Tabelle 31: Netzmaske 255.255.255.0                                                                                                    | . 58 |
| Tabelle 32: Dienste und Benutzer                                                                                                    | .70  |
| Tabelle 33: WBM-Benutzer                                                                                                    | 71   |
| Tabelle 34: Linux <sup>®</sup> -Benutzer                                                                                                    | 71   |
| Tabelle 35: Benutzereinstellungen im Auslieferungszustand                                                                                                    | .74  |
| Tabelle 36: Zugriffsrechte für die WBM-Seiten                                                                                                    | 75   |
| Tabelle 37: WBM-Seite Status Information" – Gruppe Controller Details"                                                                                                    | .78  |
| Tabelle 38: WBM-Seite "Status Information" – Gruppe(n) "Network Details                                                                                                    |      |
| (Xn)"                                                                                                    | 78   |
| Tabelle 39: WBM-Seite CODESYS Configuration" – GruppeGeneral                                                                                                    | ,,,, |
| Configuration"                                                                                                    | .79  |
| Tabelle 40 <sup>°</sup> WBM-Seite CODESYS Information <sup>°</sup> – Gruppe CODESYS"                                                                                                    | 80   |
| Tabelle 41: WBM-SeiteCODESYS Information" – Gruppe ", CODESTS Information" – Gruppe ", CODESTS I – Gruppe ", CODESTS I – Gruppe ", CODESTS | 80   |
| Tabelle 42: WBM-Seite CODESYS Information" – Gruppe "Project Details                                                                                                    | 81   |
| Tabelle 43: WBM-Seite "CODESYS WebVisu" – Gruppe Webserver                                                                                                    |      |
| Configuration"                                                                                                    | 82   |
|                                                                                                    |      |

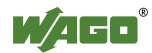

| Tabelle 44: WBM-Seite "Configuration of Network Parameters" – Gruppe "Hostname"                                                                         | 33        |
|----------------------------------------------------------------------------------------------------|-----------|
| Tabelle 45: WBM-Seite "Configuration of Network Parameters" – Gruppe         "Domain Name"                                                              | 33        |
| Tabelle 46: WBM-Seite "TCP/IP Configuration" – Gruppe "Switch         Configuration"         8                                                          | 34        |
| Tabelle 47: WBM-Seite "TCP/IP Configuration" – Gruppe(n) "IP Address (Xn)"                                                                              | 34        |
| Tabelle 48: WBM-Seite "TCP/IP Configuration" – Gruppe "Default Gateway". 8<br>Tabelle 49: WBM-Seite "TCP/IP Configuration" – Gruppe "DNS Server"        | 35<br>35  |
| Tabelle 50: WBM-Seite "Configuration of ETHERNET Parameters" – Gruppen<br>"Interface Xn"                                                                | 36        |
| Tabelle 51: WBM-Seite "Configuration of Time and Date" – Gruppe "Date on<br>Device"                                                                     | 37        |
| Device"                                                                                                    | 37        |
| Zone"                                                                                                    | 38        |
| Tabelle 55: WBM-Seite Configuration of the users for the Web-based                                                                                      | 38        |
| Management" – Gruppe "Change Password for selected user"                                                                                                | 39        |
| image from active partition)"                                                                                                    | )()       |
| Assign Owner of serial Interface"                                                                                                    | )]<br>)6  |
| Tabelle 59: WBM-Seite "Mass Storage" – Gruppe " Device Name>"                                                                                           | )6        |
| Tabelle 61: WBM-Seite "Software Uploads" – Gruppe "Opload new Software"<br>Gruppe "Activate new Software"                                               | , ,<br>97 |
| Tabelle 62: WBM-Seite "Configuration of Network Services" – Gruppe "Telnet"                                                                             | ,<br>)8   |
| Tabelle 63: WBM-Seite "Configuration of Network Services" – Gruppe "FTP" 9<br>Tabelle 64: WBM-Seite "Configuration of Network Services" – Gruppe "FTPS" | )8<br>)8  |
| Tabelle 65: WBM-Seite "Configuration of Network Services" – Gruppe "HTTP"                                                                               | ,<br>98   |
| Tabelle 66: WBM-Seite "Configuration of Network Services" – Gruppe "HTTPS                                                                               | 3"<br>99  |
| Tabelle 67: WBM-Seite "Configuration of NTP Client" – Gruppe "NTP Client"         10                                                                    | )0        |
| Tabelle 68: WBM-Seite "Configuration of the CODESYS Services" – Gruppe         "CODESYS Webserver"         10                                           | )1        |
| Tabelle 69: WBM-Seite "Configuration of the CODESYS Services" – Gruppe         "Communication"         10                                               | )1        |
| Tabelle 70: WBM-Seite "Configuration of the CODESYS Services" – Gruppe         "Port Authentication"                                                    | )1        |
| Tabelle 71: WBM-Seite "Configuration of the CODESYS Services" – Gruppe         "Port Authentication Password"         10                                | )1        |

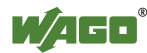

| Tabelle 72: WBM-Seite "SSH Client Settings" – Gruppe "SSH Client"                                                                                                    | . 103                                                                |
|----------------------------------------------------------------------------------------------------|----------------------------------------------------------------------|
| Tabelle 73: WBM-Seite "TFTP Server" – Gruppe "TFTP Server"                                                                                                    | . 104                                                                |
| Tabelle 74: WBM-Seite "Configuration of SNMP parameter" - Gruppe "Gen                                                                                                    | eral                                                                 |
| SNMP Configuration"                                                                                                    | . 105                                                                |
| Tabelle 75: WBM-Seite "Configuration of SNMP parameter" – Gruppe "SNM                                                                                                    | ЛР                                                                   |
| v1/v2c Manager Configuration"                                                                                                    | . 106                                                                |
| Tabelle 76: WBM-Seite "Configuration of SNMP parameter" – Gruppe "Actu                                                                                                    | ıally                                                                |
| Configured Trap Receivers"                                                                                                    | . 106                                                                |
| Tabelle 77: WBM-Seite "Configuration of SNMP parameter" – Gruppe(n) "T                                                                                                    | rap                                                                  |
| Receiver n"                                                                                                    | . 107                                                                |
| Tabelle 78: WBM-Seite "Configuration of SNMP parameter" – Gruppe "Add                                                                                                    | new                                                                  |
| Trap Receiver"                                                                                                    | . 107                                                                |
| Tabelle 79: WBM-Seite "Configuration of SNMP v3 Users" – Gruppe "Actua                                                                                                    | ally                                                                 |
| Configured v3 Users"                                                                                                    | . 108                                                                |
| Tabelle 80: WBM-Seite "Configuration of SNMP v3 Users" – Gruppe(n) "v3                                                                                                    |                                                                      |
| User n"                                                                                                    | . 108                                                                |
| Tabelle 81: WBM-Seite "Configuration of SNMP v3 Users" – Gruppe "Add                                                                                                    | new                                                                  |
| v3 User"                                                                                                    | . 109                                                                |
| Tabelle 82: WBM-Seite "Diagnostic Information"                                                                                                    | . 110                                                                |
| Tabelle 83: Schreibweise logischer Adressen                                                                                                    | . 132                                                                |
| Tabelle 84: Events                                                                                                    | . 139                                                                |
| Tabelle 85: Zugriff auf die Prozessabbilder der Ein- und Ausgangsdaten –                                                                                                    |                                                                      |
| Klemmenbus                                                                                                    | . 145                                                                |
| Tabelle 86: Zugriff auf die Prozessabbilder der Ein- und Ausgangsdaten –                                                                                                    |                                                                      |
| MODBUS                                                                                                    | . 146                                                                |
| Tabelle 8/: Zugriff auf die Prozessabbilder der Ein- und Ausgangsdaten – Me                                                                                                    | rker                                                                 |
| T-1-11-00. A                                                                                                    | . 146                                                                |
| Tabelle 88: Anordnung der Busklemmen für das Adressierungsbeispiel                                                                                                    | . 140                                                                |
| Tabelle 00: Tabler und deren Abhilfe                                                                                                    | 160                                                                  |
| Tabelle 90. Femer und delen Abinne                                                                                                    | . 102                                                                |
| Tabelle 91. MODDUS-Ellistellungen                                                                                                    | 168                                                                  |
| Tabelle 02: MODBUS UDD Einstellungen                                                                                                    | 168                                                                  |
| Tabelle 04: MODBUS RTU Einstellungen                                                                                                    | 160                                                                  |
| Tabelle 95: MODBUS-Manning für lesende Bit-Dienste EC1 EC2                                                                                                    | 17/                                                                  |
| Tabelle 96: MODBUS-Mapping für schreibende Bit-Dienste FC5, FC15                                                                                                    | 175                                                                  |
| Tabelle 97: MODBUS-Mapping für Jesende Register-Dienste FC3 FC4 FC2                                                                                                    | 3176                                                                 |
| Tabelle 98: MODBUS-Mapping für schreibende Register-Dienste FC6, FC16                                                                                                    | 5170                                                                 |
| FC22 FC23                                                                                                    | ',<br>178                                                            |
| Tabelle 99: WAGO-MODBUS-Register                                                                                                    | 180                                                                  |
| Tabelle 100: Watchdog-Kommandos                                                                                                    | 184                                                                  |
|                                                                                                    | . 104                                                                |
| Tabelle 101: Watchdog-Status                                                                                                    | 185                                                                  |
| Tabelle 101: Watchdog-Status                                                                                                    | . 185                                                                |
| Tabelle 101: Watchdog-Status         Tabelle 102: Watchdog-Konfiguration         Tabelle 103: Diagnose über den Error-Server                                                                                                    | . 185<br>. 187<br>. 189                                              |
| Tabelle 101: Watchdog-Status         Tabelle 102: Watchdog-Konfiguration         Tabelle 103: Diagnose über den Error-Server         Tabelle 104: Legende zur Abbildung         Anzeigeelemente Versorgung"                                                                                                    | . 185<br>. 187<br>. 189<br>. 192                                     |
| Tabelle 101: Watchdog-Status         Tabelle 102: Watchdog-Konfiguration         Tabelle 103: Diagnose über den Error-Server         Tabelle 104: Legende zur Abbildung "Anzeigeelemente Versorgung"         Tabelle 105: Diagnose Feldversorgung                                                                                                    | . 185<br>. 187<br>. 189<br>. 192<br>192                              |
| Tabelle 101: Watchdog-Status         Tabelle 102: Watchdog-Konfiguration         Tabelle 103: Diagnose über den Error-Server         Tabelle 104: Legende zur Abbildung "Anzeigeelemente Versorgung"         Tabelle 105: Diagnose Feldversorgung         Tabelle 106: Diagnose Systemversorgung                                                       | 185<br>187<br>189<br>192<br>192<br>192                               |
| Tabelle 101: Watchdog-StatusTabelle 102: Watchdog-KonfigurationTabelle 103: Diagnose über den Error-ServerTabelle 104: Legende zur Abbildung "Anzeigeelemente Versorgung"Tabelle 105: Diagnose FeldversorgungTabelle 106: Diagnose SystemversorgungTabelle 107: Diagnose SYS-LED                                                                       | 185<br>187<br>189<br>192<br>192<br>192<br>192                        |
| Tabelle 101: Watchdog-StatusTabelle 102: Watchdog-KonfigurationTabelle 103: Diagnose über den Error-ServerTabelle 104: Legende zur Abbildung "Anzeigeelemente Versorgung"Tabelle 105: Diagnose FeldversorgungTabelle 106: Diagnose SystemversorgungTabelle 107: Diagnose SYS-LEDTabelle 108: Diagnose RUN-LED – CODESYS 2                              | . 185<br>. 187<br>. 189<br>. 192<br>. 192<br>. 192<br>. 193<br>. 194 |
| Tabelle 101: Watchdog-StatusTabelle 102: Watchdog-KonfigurationTabelle 103: Diagnose über den Error-ServerTabelle 104: Legende zur Abbildung "Anzeigeelemente Versorgung"Tabelle 105: Diagnose FeldversorgungTabelle 106: Diagnose SystemversorgungTabelle 107: Diagnose SYS-LEDTabelle 108: Diagnose RUN-LED – CODESYS 2Tabelle 109: Diagnose I/O-LED | 185<br>187<br>189<br>192<br>192<br>192<br>192<br>193<br>194<br>195   |

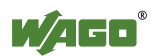

| Tabelle 110: Übersicht Fehlercodes                                                  | . 198      |
|-------------------------------------------------------------------------------------|------------|
| Tabelle 111: Fehlercode 1, Bedeutung der Blinkcodes und Maßnahmen zur               |            |
| Fehlerbehebung                                                                      | 199        |
| Tabelle 112: Fehlercode 3, Bedeutung der Blinkcodes und Maßnahmen zur               | 202        |
| Fehlerbehebung                                                                      | 202        |
| Fablerbababababababababababababababababababa                                        | 202        |
| Taballa 114: Fablaraada 5. Dadautung dar Dlinkaadag und Maßnahman zur               | 203        |
| Fablerbababung                                                                      | 202        |
| Tabelle 115: Fehlercode 6 Bedeutung der Blinkcodes und Maßnahmen zur                | 205        |
| Fehlerhehehung                                                                      | 203        |
| Tabelle 116 <sup>•</sup> Fehlercode 9 Bedeutung der Blinkcodes und Maßnahmen zur    | 205        |
| Fehlerbehebung                                                                      | . 204      |
| Tabelle 117: 1-Kanal-Digitaleingangsklemmen mit Diagnose                            |            |
| Tabelle 118: 2-Kanal-Digitaleingangsklemmen                                         |            |
| Tabelle 119: 2-Kanal-Digitaleingangsklemmen mit Diagnose                            | 210        |
| Tabelle 120: 2-Kanal-Digitaleingangsklemmen mit Diagnose und Ausgangsd              | aten       |
|                                                                                     | 211        |
| Tabelle 121: 4-Kanal-Digitaleingangsklemmen                                         | 211        |
| Tabelle 122: 8-Kanal-Digitaleingangsklemmen                                         | 211        |
| Tabelle 123: 8-Kanal-Digitaleingangsklemme PTC mit Diagnose und                     |            |
| Ausgangsdaten                                                                       | 212        |
| Tabelle 124: 16-Kanal-Digitaleingangsklemmen                                        | 212        |
| Tabelle 125: 1-Kanal-Digitalausgangsklemmen mit Eingangsdaten                       | 213        |
| Tabelle 126: 2-Kanal-Digitalausgangsklemmen                                         |            |
| Tabelle 127: 2-Kanal-Digitalausgangskiemmen mit Diagnose und Eingangsda             |            |
| Taballa 128: 2 Kanal Digitalauggangsklamman mit Diagnosa und Eingangsd              | 214        |
| $75_{\rm Y}$ - 506                                                                  | 214        |
| Tabelle 129. 4-Kanal-Digitalausgangsklemmen                                         | 214        |
| Tabelle 130 <sup>°</sup> 4-Kanal-Digitalausgangsklemmen mit Diagnose und Eingangsda | aten       |
|                                                                                     |            |
| Tabelle 131: 8-Kanal-Digitalausgangsklemmen                                         |            |
| Tabelle 132: 8-Kanal-Digitalausgangsklemmen mit Diagnose und Eingangsda             | aten       |
|                                                                                     |            |
| Tabelle 133: 16-Kanal-Digitalausgangsklemmen                                        | 216        |
| Tabelle 134: 8-Kanal-Digitalein-/ -ausgangsklemmen                                  | 217        |
| Tabelle 135: 1-Kanal-Analogeingangsklemmen                                          | 218        |
| Tabelle 136: 2-Kanal-Analogeingangsklemmen                                          | 218        |
| Tabelle 137: 4-Kanal-Analogeingangsklemmen                                          | 219        |
| Tabelle 138: 3-Phasen-Leistungsmessklemme                                           | 220        |
| Tabelle 139: 8-Kanal-Analogeingangsklemmen                                          | 220        |
| I abelle 140: 2-Kanal-Analogausgangsklemmen                                         |            |
| Tabelle 141: 4-Kanal-Analogausgangskiemmen                                          | 221        |
| 1 aberie 142: Zanierkiemmen /50-404, (und alle Varianten außer /000-005), /         | 33-<br>222 |
| Tabelle 1/3: Zählerklemmen $750_{-}/0/1/000$ 005                                    | 222        |
| Tabelle 144: Zählerklemmen 750-638 753-638                                          | 223        |
| Tabelle 145: Pulsweitenklemmen 750-511 /xxx-xxx                                     | 225        |
| Tabelle 146: Serielle Schnittstellen mit alternativem Datenformat                   |            |
|                                                                                     | ····       |

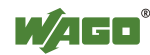

| Tabelle 147: Serielle Schnittstellen mit Standard-Datenformat                                                                                                    | .225                                                                                                    |
|----------------------------------------------------------------------------------------------------|----------------------------------------------------------------------------------------------------|
| Tabelle 148: Datenaustauschklemmen                                                                                                    | . 225                                                                                                    |
| Tabelle 149: SSI-Geber Interface Busklemmen mit alternativem Datenformat                                                                                                    | . 226                                                                                                    |
| Tabelle 150: Weg- und Winkelmessung 750-631/000-004,010, -011                                                                                                    | . 226                                                                                                    |
| Tabelle 151: Incremental-Encoder-Interface 750-634                                                                                                    | . 227                                                                                                    |
| Tabelle 152: Incremental-Encoder-Interface 750-637                                                                                                    | . 227                                                                                                    |
| Tabelle 153: Digitale Impuls Schnittstelle 750-635                                                                                                    | . 228                                                                                                    |
| Tabelle 154: Antriebssteuerung 750-636                                                                                                    | . 228                                                                                                    |
| Tabelle 155: Steppercontroller RS 422 / 24 V / 20 mA 750-670                                                                                                    | . 229                                                                                                    |
| Tabelle 156: RTC-Modul 750-640                                                                                                    | 230                                                                                                    |
| Tabelle 157: DALI/DSI-Masterklemme 750-641                                                                                                    | 230                                                                                                    |
| Tabelle 158: Übersicht über das Eingangsprozessabbild im "Easy-Modus"                                                                                                    | .232                                                                                                    |
| Tabelle 159: Übersicht über das Ausgangsprozessabbild im "Easy-Modus"                                                                                                    | .232                                                                                                    |
| Tabelle 160: Funkreceiver EnOcean 750-642                                                                                                    | .233                                                                                                    |
| Tabelle 161: MP-Bus-Masterklemme 750-643                                                                                                    | .234                                                                                                    |
| Tabelle 162: Bluetooth <sup>®</sup> RF-Transceiver 750-644                                                                                                    | .234                                                                                                    |
| Tabelle 163: Schwingstärke/Wälzlagerüberwachung VIB I/O 750-645                                                                                                    | .235                                                                                                    |
| Tabelle 164: KNX/EIB/TP1-Klemme 753-646                                                                                                    | 236                                                                                                    |
| Tabelle 165: AS-Interface-Masterklemme 750-655                                                                                                    | .237                                                                                                    |
| Tabelle 166: Systemklemmen mit Diagnose 750-610, -611                                                                                                    | .237                                                                                                    |
| Tabelle 167: Binäre Platzhalterklemmen 750-622 (mit dem Verhalten einer 2                                                                                                    | DI)                                                                                                    |
|                                                                                                    | .238                                                                                                    |
| Tabelle 168: CODESYS-Systembibliotheken                                                                                                    | 000                                                                                                    |
|                                                                                                    | . 239                                                                                                    |
| Tabelle 169: Eingangsvariable "DEVICENUMBER"                                                                                                    | 239                                                                                                    |
| Tabelle 169: Eingangsvariable "DEVICENUMBER"         Tabelle 170: Beschreibung der Konfigurierungsskripte zu "Information"                                                                                                    | . 239<br>. 242<br>. 243                                                                                                    |
| Tabelle 169: Eingangsvariable "DEVICENUMBER"Tabelle 170: Beschreibung der Konfigurierungsskripte zu "Information"Tabelle 171: Beschreibung der Konfigurierungsskripte zu "CODESYS"                                                                                                    | 239<br>242<br>243<br>244                                                                                                    |
| Tabelle 169: Eingangsvariable "DEVICENUMBER"Tabelle 170: Beschreibung der Konfigurierungsskripte zu "Information"Tabelle 171: Beschreibung der Konfigurierungsskripte zu "CODESYS"Tabelle 172: Beschreibung der Konfigurierungsskripte zu "Networking - Host                                                                                                    | 239<br>242<br>243<br>244                                                                                                    |
| <ul> <li>Tabelle 169: Eingangsvariable "DEVICENUMBER"</li></ul>                                                                                                    | 239<br>242<br>243<br>244<br>-<br>244                                                                                        |
| <ul> <li>Tabelle 169: Eingangsvariable "DEVICENUMBER"</li></ul>                                                                                                    | 239<br>242<br>243<br>244<br>-<br>244<br>/IP"                                                                                |
| <ul> <li>Tabelle 169: Eingangsvariable "DEVICENUMBER"</li></ul>                                                                                                    | . 239<br>. 242<br>. 243<br>. 244<br>-<br>. 244<br>/IP"<br>. 245                                                             |
| <ul> <li>Tabelle 169: Eingangsvariable "DEVICENUMBER"</li></ul>                                                                                                    | 239<br>242<br>243<br>244<br>-<br>244<br>/IP"<br>245                                                                         |
| <ul> <li>Tabelle 169: Eingangsvariable "DEVICENUMBER"</li></ul>                                                                                                    | 239<br>242<br>243<br>244<br>-<br>244<br>/IP"<br>245<br>247                                                                  |
| <ul> <li>Tabelle 169: Eingangsvariable "DEVICENUMBER"</li></ul>                                                                                                    | 239<br>242<br>243<br>244<br>-<br>244<br>/IP"<br>245<br>247<br>248                                                           |
| <ul> <li>Tabelle 169: Eingangsvariable "DEVICENUMBER"</li></ul>                                                                                                    | 239<br>242<br>243<br>244<br>-<br>244<br>/IP"<br>245<br>247<br>248<br>249                                                    |
| <ul> <li>Tabelle 169: Eingangsvariable "DEVICENUMBER"</li></ul>                                                                                                    | 239<br>242<br>243<br>244<br>-<br>244<br>-<br>244<br>-<br>245<br>245<br>247<br>248<br>249<br>250                             |
| <ul> <li>Tabelle 169: Eingangsvariable "DEVICENUMBER"</li></ul>                                                                                                    | 239<br>242<br>243<br>244<br>-<br>244<br>/IP"<br>245<br>247<br>248<br>249<br>250<br>250                                      |
| <ul> <li>Tabelle 169: Eingangsvariable "DEVICENUMBER"</li></ul>                                                                                                    | 239<br>242<br>243<br>244<br>-<br>244<br>-<br>244<br>245<br>247<br>245<br>247<br>248<br>249<br>250<br>250<br>251             |
| <ul> <li>Tabelle 160: CODESTE Systemiononouterentilitation in the construction of the code of the code</li></ul> | 239<br>242<br>243<br>244<br>-<br>244<br>-<br>244<br>245<br>247<br>245<br>247<br>248<br>249<br>250<br>250<br>251             |
| <ul> <li>Tabelle 169: Eingangsvariable "DEVICENUMBER"</li></ul>                                                                                                    | 239<br>242<br>243<br>244<br>-<br>244<br>-<br>244<br>245<br>247<br>248<br>247<br>248<br>249<br>250<br>250<br>251<br>-<br>251 |

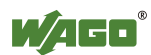

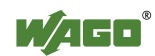

 WAGO Kontakttechnik GmbH & Co. KG

 Postfach 2880
 •

 Hansastraße 27
 •

 D-32385 Minden

 Hansastraße 27
 •

 D-32423 Minden

 Telefon:
 05 71/8 87 – 0

 Telefax:
 05 71/8 87 – 1 69

 E-Mail:
 info@wago.com

Internet:

http://www.wago.com

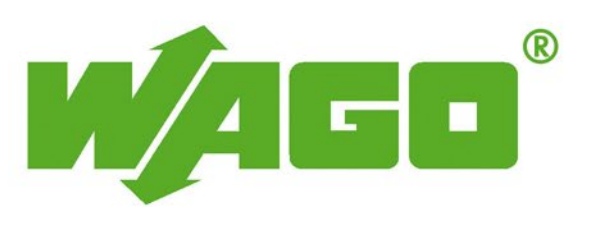